# **FireSim Documentation**

Release 1.15.0

Sagar Karandikar, Howard Mao, Donggyu Kim, David Biancolin, Alon Amid, Berkeley Architecture Research

Oct 01, 2022

# **GETTING STARTED:**

| 1 | FireSim Basics |                                                                            | 3  |
|---|----------------|----------------------------------------------------------------------------|----|
|   | 1.1            | Three common use cases:                                                    | 3  |
|   |                | 1.1.1 Single-Node Simulation In Parallel Using On-Premise FPGAs            | 3  |
|   |                | 1.1.2 Single-Node Simulation In Parallel Using Cloud FPGAs                 | 3  |
|   |                | 1.1.3 Datacenter/Cluster Simulation                                        | 4  |
|   | 1.2            | Other Use Cases                                                            | 4  |
|   | 1.3            | Background/Terminology                                                     | 4  |
|   | 1.4            | Using FireSim/The FireSim Workflow                                         | 5  |
| 2 | Initia         | al Setup/Installation                                                      | 7  |
|   | 2.1            | First-time AWS User Setup                                                  | 7  |
|   |                | 2.1.1 Creating an AWS Account                                              | 7  |
|   |                | 2.1.2 AWS Credit at Berkeley                                               | 7  |
|   |                | 2.1.3 Requesting Limit Increases                                           | 7  |
|   | 2.2            | Configuring Required Infrastructure in Your AWS Account                    | 8  |
|   |                | 2.2.1 Select a region                                                      | 8  |
|   |                | 2.2.2 Key Setup                                                            | 8  |
|   |                | 2.2.3 Check your EC2 Instance Limits                                       | 8  |
|   |                | 2.2.4 Start a t2.nano instance to run the remaining configuration commands | 9  |
|   |                | 2.2.5 Run scripts from the t2.nano                                         | 9  |
|   |                | 2.2.6 Terminate the t2.nano                                                | 0  |
|   |                | 2.2.7 Subscribe to the AWS FPGA Developer AMI                              | 0  |
|   | 2.3            | Setting up your Manager Instance                                           | 0  |
|   |                | 2.3.1 Launching a "Manager Instance"                                       | 0  |
|   |                | 2.3.2 Setting up the FireSim Repo                                          | 8  |
|   |                | 2.3.3   Completing Setup Using the Manager   1                             | 9  |
| 3 | Runi           | ning FireSim Simulations                                                   | 21 |
|   | 3.1            | Running a Single Node Simulation                                           | 21 |
|   |                | 3.1.1 Building target software                                             | 21 |
|   |                | 3.1.2 Setting up the manager configuration                                 | 22 |
|   |                | 3.1.3 Launching a Simulation!                                              | 26 |
|   | 3.2            | Running a Cluster Simulation                                               | 31 |
|   |                | 3.2.1 Returning to a clean configuration                                   | 31 |
|   |                | 3.2.2 Building target software                                             | 31 |
|   |                | 3.2.3 Setting up the manager configuration                                 | 32 |
|   |                | 3.2.4 Launching a Simulation!                                              | 35 |
| 4 | Build          | A A A A A A A A A A A A A A A A A A A                                      | 13 |
|   | 4.1            | Amazon S3 Setup                                                            | 13 |

|   | 4.2        | Build Recipes                                                                     |
|---|------------|-----------------------------------------------------------------------------------|
|   | 4.3        | Running a Build                                                                   |
| 5 | Mana       | ager Usage (the firesim command) 45                                               |
|   | 5.1        | Overview                                                                          |
|   |            | 5.1.1 "Inputs" to the Manager                                                     |
|   |            | 5.1.2 Logging                                                                     |
|   | 5.2        | Manager Command Line Arguments 46                                                 |
|   |            | 5.2.1runtimeconfigfile FILENAME 47                                                |
|   |            | 522buildconfigfile FILENAME 48                                                    |
|   |            | 523buildrecipesconfigfile FILENAME 48                                             |
|   |            | 5.2.4bwdbconfigfile FILENAME 48                                                   |
|   |            | 5.2.4 Invabeoningitie Tillemill                                                   |
|   |            | 5.2.5 ==0verificeConfigurate Section FRAMETER VALUE                               |
|   |            | 5.2.0Tautentine Thestan                                                           |
|   | 5 2        | 5.2.7 IASK                                                                        |
|   | 5.5        | $\begin{array}{cccccccccccccccccccccccccccccccccccc$                              |
|   |            | 5.3.1 firesim managerinitplatform {fl,vitis}                                      |
|   |            | 5.3.2 firesim buildafi                                                            |
|   |            | 5.3.3 firesim buildbitstream                                                      |
|   |            | 5.3.4 firesim builddriver 50                                                      |
|   |            | 5.3.5 firesim tar2afi                                                             |
|   |            | 5.3.6 firesim shareagfi 51                                                        |
|   |            | 5.3.7 firesim launchrunfarm 51                                                    |
|   |            | 5.3.8 firesim terminaterunfarm 52                                                 |
|   |            | 5.3.9 firesim infrasetup 53                                                       |
|   |            | 5.3.10 firesim boot                                                               |
|   |            | 5.3.11 firesim kill 54                                                            |
|   |            | 5.3.12 firesim runworkload 54                                                     |
|   |            | 5.3.13 firesim runcheck 54                                                        |
|   | 5.4        | Manager Configuration Files                                                       |
|   |            | 5.4.1 config_runtime.yaml 55                                                      |
|   |            | 5.4.2 config_build.yaml 61                                                        |
|   |            | 5.4.3 config_build_recipes.yaml 64                                                |
|   |            | 5.4.4 config_hwdb.yaml 69                                                         |
|   |            | 5.4.5 Run Farm Recipes (run-farm-recipes/*)                                       |
|   |            | 5.4.6 Build Farm Recipes (build-farm-recipes/*)                                   |
|   |            | 5.4.7 Bit Builder Recipes (bit-builder-recipes/*) 82                              |
|   | 5.5        | Manager Environment Variables                                                     |
|   |            | 5.5.1 FIRESIM_RUNFARM_PREFIX                                                      |
|   | 5.6        | Manager Network Topology Definitions (user_topology.py) 85                        |
|   |            | 5.6.1 user_topology.py contents:                                                  |
|   | 5.7        | AGFI Metadata/Tagging                                                             |
| 6 | Worl       | zloads 95                                                                         |
| U | 6.1        | Defining Custom Workloads 05                                                      |
|   | 0.1        | 6.1.1 Uniform Workload ISON 05                                                    |
|   |            | 6.1.2 Non uniform Workload ISON (explicit job per simulated node) 07              |
|   | 6.2        | 5.1.2 Non-uniform workload 550N (explicit job per simulated node)                 |
|   | 0.2<br>6.2 | SDEC 2017                                                                         |
|   | 0.3        | SFEC 2017         99           Dynaming Federa on FireSim         100             |
|   | 0.4        | Kumming redora on Firesim         100           ISCA 2018 Experimenta         100 |
|   | 0.3        | ISCA 2018 Experiments                                                             |
|   |            | 0.5.1 Prerequisites                                                               |
|   |            | b.5.2 Building Benchmark Binaries/Roottses 100                                    |
|   |            | 6.5.3 Figure 5: Ping Latency vs. Configured Link Latency 101                      |

|               |                                                        | 6.5.4<br>6.5.5                                                                                                    | Figure 6: Network Bandwidth Saturation         Figure 7: Memcached QoS / Thread Imbalance                                                                                                    | 101<br>101                                                                                                    |
|---------------|--------------------------------------------------------|----------------------------------------------------------------------------------------------------|----------------------------------------------------------------------------------------------------|----------------------------------------------------------------------------------------------------|
|               |                                                        | 6.5.6                                                                                                    | Figure 8: Simulation Rate vs. Scale                                                                                                    | 101                                                                                                    |
|               |                                                        | 6.5.7                                                                                                    | Figure 9: Simulation Rate vs. Link Latency                                                                                                    | 102                                                                                                    |
|               |                                                        | 6.5.8                                                                                                    | Running all experiments at once                                                                                                    | 102                                                                                                    |
|               | 6.6                                                    | GAP Ber                                                                                                    | nchmark Suite                                                                                                    | 102                                                                                                    |
|               | 6.7                                                    | <b>IDEPRE</b>                                                                                                    | CATED] Defining Custom Workloads                                                                                                    | 103                                                                                                    |
|               |                                                        | 6.7.1                                                                                                    | Uniform Workload ISON                                                                                                    | 104                                                                                                    |
|               |                                                        | 6.7.2                                                                                                    | Non-uniform Workload JSON (explicit job per simulated node)                                                                                                    | 105                                                                                                    |
|               |                                                        | 0                                                                                                    |                                                                                                    | 100                                                                                                    |
| 7             | Targ                                                   | jets                                                                                                    |                                                                                                    | 109                                                                                                    |
|               | 7.1                                                    | Restrictio                                                                                                    | ons on Target RTL                                                                                                    | 109                                                                                                    |
|               |                                                        | 7.1.1                                                                                                    | Including Verilog IP                                                                                                    | 109                                                                                                    |
|               |                                                        | 7.1.2                                                                                                    | Multiple Clock Domains                                                                                                    | 110                                                                                                    |
|               | 7.2                                                    | Target-Si                                                                                                    | de FPGA Constraints                                                                                                    | 111                                                                                                    |
|               |                                                        | 7.2.1                                                                                                    | RAM Inference Hints                                                                                                    | 111                                                                                                    |
|               | 7.3                                                    | Provided                                                                                                    | Target Designs                                                                                                    | 112                                                                                                    |
|               |                                                        | 7.3.1                                                                                                    | Target Generator Organization                                                                                                    | 112                                                                                                    |
|               |                                                        | 7.3.2                                                                                                    | Specifying A Target Instance                                                                                                    | 112                                                                                                    |
|               | 7.4                                                    | Rocket C                                                                                                    | 'hip Generator-based SoCs (firesim project)                                                                                                    | 114                                                                                                    |
|               |                                                        | 7.4.1                                                                                                    | Rocket-based SoCs                                                                                                    | 114                                                                                                    |
|               |                                                        | 7.4.2                                                                                                    | BOOM-based SoCs                                                                                                    | 114                                                                                                    |
|               |                                                        | 7.4.3                                                                                                    | Generating A Different FASED Memory-Timing Model Instance                                                                                                    | 114                                                                                                    |
|               | 7.5                                                    | Midas Ex                                                                                                    | xamples (midasexamples project)                                                                                                    | 115                                                                                                    |
|               |                                                        | 7.5.1                                                                                                    | Examples                                                                                                    | 115                                                                                                    |
|               | 7.6                                                    | FASED                                                                                                    | Tests (fasedtests project)                                                                                                    | 115                                                                                                    |
|               |                                                        | 7.6.1                                                                                                    | Examples                                                                                                    | 115                                                                                                    |
|               |                                                        |                                                                                                    |                                                                                                    |                                                                                                    |
|               |                                                        |                                                                                                    |                                                                                                    |                                                                                                    |
| 8             | Debu                                                   | ugging in S                                                                                                    | Software                                                                                                    | 117                                                                                                    |
| 8             | <b>Debu</b><br>8.1                                     | <b>Igging in</b><br>Debuggin                                                                                                    | Software<br>ng & Testing with Metasimulation                                                                                                    | <b>117</b><br>117                                                                                                    |
| 8             | <b>Debu</b><br>8.1                                     | Debugging in S<br>Debugging 8.1.1                                                                                                    | Software         ng & Testing with Metasimulation         Supported Host Simulators                                                                                                    | <b>117</b><br>117<br>117                                                                                                    |
| 8             | <b>Debu</b><br>8.1                                     | <b>1gging in S</b><br>Debuggin<br>8.1.1<br>8.1.2                                                                                                    | Software         ng & Testing with Metasimulation         Supported Host Simulators         Running Metasimulations using the FireSim Manager                                                                                                    | <b>117</b><br>117<br>117<br>118                                                                                                    |
| 8             | <b>Debu</b><br>8.1                                     | <b>1gging in S</b><br>Debuggin<br>8.1.1<br>8.1.2<br>8.1.3                                                                                                    | Software         ng & Testing with Metasimulation         Supported Host Simulators         Running Metasimulations using the FireSim Manager         Understanding a Metasimulation Waveform                                                                                                    | <b>117</b><br>117<br>117<br>118<br>119                                                                                                    |
| 8             | <b>Debu</b><br>8.1                                     | <b>agging in S</b><br>Debuggin<br>8.1.1<br>8.1.2<br>8.1.3<br>8.1.4                                                                                                    | Softwareng & Testing with MetasimulationSupported Host SimulatorsRunning Metasimulations using the FireSim ManagerUnderstanding a Metasimulation WaveformScala Tests                                                                                                    | <b>117</b><br>117<br>117<br>118<br>119<br>121                                                                                                    |
| 8             | <b>Debu</b><br>8.1                                     | <b>ugging in</b> S<br>Debuggin<br>8.1.1<br>8.1.2<br>8.1.3<br>8.1.4<br>8.1.5                                                                                                    | Software         ng & Testing with Metasimulation         Supported Host Simulators         Running Metasimulations using the FireSim Manager         Understanding a Metasimulation Waveform         Scala Tests         Running Metasimulations through Make                                                                                                    | <b>117</b><br>117<br>117<br>118<br>119<br>121<br>121                                                                                                    |
| 8             | <b>Debu</b><br>8.1                                     | <b>agging in</b> 5<br>Debuggin<br>8.1.1<br>8.1.2<br>8.1.3<br>8.1.4<br>8.1.5<br>8.1.6                                                                                                    | Software         ng & Testing with Metasimulation         Supported Host Simulators         Running Metasimulations using the FireSim Manager         Understanding a Metasimulation Waveform         Scala Tests         Running Metasimulations through Make         Metasimulation vs. Target simulation performance                                                                                                    | <b>117</b><br>117<br>117<br>118<br>119<br>121<br>121<br>122                                                                                                    |
| 8             | Debu<br>8.1                                            | agging in S           Debuggin           8.1.1           8.1.2           8.1.3           8.1.4           8.1.5           8.1.6                                                                                                    | Software         ng & Testing with Metasimulation         Supported Host Simulators         Running Metasimulations using the FireSim Manager         Understanding a Metasimulation Waveform         Scala Tests         Running Metasimulations through Make         Metasimulation vs. Target simulation performance                                                                                                    | <b>117</b><br>117<br>117<br>118<br>119<br>121<br>121<br>122<br><b>125</b>                                                                                                    |
| 8<br>9        | <b>Debu</b><br>8.1<br><b>Debu</b><br>9.1               | ugging in S           Debuggin           8.1.1           8.1.2           8.1.3           8.1.4           8.1.5           8.1.6           ugging and           Capturin                                                                                                    | Software         ng & Testing with Metasimulation         Supported Host Simulators         Running Metasimulations using the FireSim Manager         Understanding a Metasimulation Waveform         Scala Tests         Running Metasimulations through Make         Metasimulation vs. Target simulation performance         I Profiling on the FPGA         g RISC-V Instruction Traces with TracerV                                                                                                    | <b>117</b><br>117<br>117<br>118<br>119<br>121<br>121<br>122<br><b>125</b><br>125                                                                                                    |
| 8             | <b>Debu</b><br>8.1<br><b>Debu</b><br>9.1               | agging in S           Debuggin           8.1.1           8.1.2           8.1.3           8.1.4           8.1.5           8.1.6           agging and           Capturin           9.1.1                                                                                                    | Software         ng & Testing with Metasimulation         Supported Host Simulators         Running Metasimulations using the FireSim Manager         Understanding a Metasimulation Waveform         Scala Tests         Running Metasimulations through Make         Metasimulation vs. Target simulation performance         I Profiling on the FPGA         g RISC-V Instruction Traces with TracerV         Building a Design with TracerV                                                                                                    | <pre>117 117 117 118 119 121 121 122 125 125 125</pre>                                                                                                    |
| 9             | <b>Debu</b><br>8.1<br><b>Debu</b><br>9.1               | agging in S           Debuggin           8.1.1           8.1.2           8.1.3           8.1.4           8.1.5           8.1.6           agging and           Capturin           9.1.1           9.1.2                                                                                                    | Software         ng & Testing with Metasimulation         Supported Host Simulators         Running Metasimulations using the FireSim Manager         Understanding a Metasimulation Waveform         Scala Tests         Running Metasimulations through Make         Metasimulation vs. Target simulation performance         I Profiling on the FPGA         g RISC-V Instruction Traces with TracerV         Building a Design with TracerV         Enabling Tracing at Runtime                                                                                                    | <pre>117 117 117 118 119 121 121 122 125 125 125 125</pre>                                                                                                    |
| 9             | <b>Debu</b><br>8.1<br><b>Debu</b><br>9.1               | agging in S           Debuggin           8.1.1           8.1.2           8.1.3           8.1.4           8.1.5           8.1.6           angging and           Capturin           9.1.1           9.1.2           9.1.3                                                                                                    | Software         ng & Testing with Metasimulation         Supported Host Simulators         Running Metasimulations using the FireSim Manager         Understanding a Metasimulation Waveform         Scala Tests         Running Metasimulations through Make         Metasimulation vs. Target simulation performance         I Profiling on the FPGA         g RISC-V Instruction Traces with TracerV         Building a Design with TracerV         Enabling Tracing at Runtime         Selecting a Trace Output Format                                                                                                    | <b>117</b><br>117<br>118<br>119<br>121<br>121<br>122<br><b>125</b><br>125<br>125<br>125                                                                                                    |
| 9             | <b>Debu</b><br>8.1<br><b>Debu</b><br>9.1               | agging in S           Debuggin           8.1.1           8.1.2           8.1.3           8.1.4           8.1.5           8.1.6           angging and           Capturin           9.1.1           9.1.2           9.1.3           9.1.4                                                                                                    | Software         ng & Testing with Metasimulation         Supported Host Simulators         Running Metasimulations using the FireSim Manager         Understanding a Metasimulation Waveform         Scala Tests         Running Metasimulations through Make         Metasimulation vs. Target simulation performance         I Profiling on the FPGA         g RISC-V Instruction Traces with TracerV         Building a Design with TracerV         Enabling Tracing at Runtime         Selecting a Trace Output Format         Setting a TracerV                                                                                                    | <b>117</b><br>117<br>117<br>118<br>119<br>121<br>121<br>122<br>125<br>125<br>125<br>125<br>126<br>126                                                                                                    |
| <b>8</b><br>9 | <b>Debu</b><br>8.1<br><b>Debu</b><br>9.1               | agging in S           Debuggin           8.1.1           8.1.2           8.1.3           8.1.4           8.1.5           8.1.6           agging and           Capturin           9.1.1           9.1.2           9.1.3           9.1.4           9.1.5                                                                                                    | Software         ng & Testing with Metasimulation         Supported Host Simulators         Running Metasimulations using the FireSim Manager         Understanding a Metasimulation Waveform         Scala Tests         Running Metasimulations through Make         Metasimulation vs. Target simulation performance         Image: Profiling on the FPGA         g RISC-V Instruction Traces with TracerV         Building a Design with TracerV         Enabling Tracing at Runtime         Selecting a Trace Output Format         Setting a TracerV Trigger         Interpreting the Trace Result                                                                                                    | <b>117</b><br>117<br>117<br>118<br>119<br>121<br>121<br>122<br><b>125</b><br>125<br>125<br>125<br>125<br>126<br>126                                                                                                    |
| 9             | <b>Debu</b><br>8.1<br><b>Debu</b><br>9.1               | ugging in S           Debuggin           8.1.1           8.1.2           8.1.3           8.1.4           8.1.5           8.1.6           ugging and           Capturin           9.1.1           9.1.2           9.1.3           9.1.4           9.1.5           9.16                                                                                                    | Software         ng & Testing with Metasimulation         Supported Host Simulators         Running Metasimulations using the FireSim Manager         Understanding a Metasimulation Waveform         Scala Tests         Running Metasimulations through Make         Running Metasimulations through Make         Metasimulation vs. Target simulation performance         I Profiling on the FPGA         g RISC-V Instruction Traces with TracerV         Building a Design with TracerV         Enabling Tracing at Runtime         Selecting a Trace Output Format         Setting a TracerV Trigger         Interpreting the Trace Result                                                                                                    | <ul> <li>117</li> <li>117</li> <li>117</li> <li>118</li> <li>119</li> <li>121</li> <li>121</li> <li>122</li> <li>125</li> <li>125</li> <li>125</li> <li>126</li> <li>126</li> <li>126</li> <li>126</li> <li>128</li> <li>129</li> </ul> |
| 9             | <b>Debu</b><br>8.1<br><b>Debu</b><br>9.1               | argging in S           Debuggin           8.1.1           8.1.2           8.1.3           8.1.4           8.1.5           8.1.6           argging and           Capturin           9.1.1           9.1.2           9.1.3           9.1.4           9.1.5           9.1.6                                                                                                    | Software         ng & Testing with Metasimulation         Supported Host Simulators         Running Metasimulations using the FireSim Manager         Understanding a Metasimulation Waveform         Scala Tests         Running Metasimulations through Make         Running Metasimulations through Make         Metasimulation vs. Target simulation performance         I Profiling on the FPGA         g RISC-V Instruction Traces with TracerV         Building a Design with TracerV         Enabling Tracing at Runtime         Selecting a Trace Output Format         Setting a TracerV Trigger         Interpreting the Trace Result         Caveats         Surthesia: Cotching PTL Assertions on the EPGA                                                                                                    | <b>117</b><br>117<br>117<br>118<br>119<br>121<br>121<br>122<br>125<br>125<br>125<br>125<br>126<br>126<br>126<br>128<br>129                                                                                                    |
| 9             | <b>Debu</b><br>8.1<br><b>Debu</b><br>9.1               | ugging in S           Debuggin           8.1.1           8.1.2           8.1.3           8.1.4           8.1.5           8.1.6           ugging and           Capturin           9.1.1           9.1.2           9.1.3           9.1.4           9.1.5           9.1.6           Assertion           0.2.1                                                                                                    | Software         ng & Testing with Metasimulation         Supported Host Simulators         Running Metasimulations using the FireSim Manager         Understanding a Metasimulation Waveform         Scala Tests         Running Metasimulations through Make         Running Metasimulations through Make         Metasimulation vs. Target simulation performance         I Profiling on the FPGA         g RISC-V Instruction Traces with TracerV         Building a Design with TracerV         Enabling Tracing at Runtime         Setting a Trace Output Format         Setting a TracerV Trigger         Interpreting the Trace Result         Caveats         n Synthesis: Catching RTL Assertions on the FPGA                                                                                                    | <b>117</b><br>117<br>117<br>118<br>119<br>121<br>121<br>122<br>125<br>125<br>125<br>125<br>126<br>126<br>126<br>128<br>129<br>129                                                                                                    |
| 9             | <b>Debu</b><br>8.1<br><b>Debu</b><br>9.1               | agging in S           Debuggin           8.1.1           8.1.2           8.1.3           8.1.4           8.1.5           8.1.6           argging and           Capturin           9.1.1           9.1.2           9.1.3           9.1.4           9.1.5           9.1.6           Assertion           9.2.1                                                                                                    | Software         ng & Testing with Metasimulation         Supported Host Simulators         Running Metasimulations using the FireSim Manager         Understanding a Metasimulation Waveform         Scala Tests         Running Metasimulations through Make         Running Metasimulations through Make         Metasimulation vs. Target simulation performance         I Profiling on the FPGA         g RISC-V Instruction Traces with TracerV         Building a Design with TracerV         Enabling Tracing at Runtime         Selecting a Trace Output Format         Setting a TracerV Trigger         Interpreting the Trace Result         Caveats         1 Synthesis: Catching RTL Assertions on the FPGA         Enabling Assertion Synthesis         Puntime Pohevior                                                                                                    | <b>117</b><br>117<br>117<br>118<br>119<br>121<br>122<br>125<br>125<br>125<br>125<br>126<br>126<br>126<br>128<br>129<br>129                                                                                                    |
| 9             | <b>Debu</b><br>8.1<br><b>Debu</b><br>9.1               | agging in S           Debuggin           8.1.1           8.1.2           8.1.3           8.1.4           8.1.5           8.1.6           angging and           Capturin           9.1.1           9.1.2           9.1.3           9.1.4           9.1.5           9.1.6           Assertion           9.2.1           9.2.2                                                                                      | Software         ng & Testing with Metasimulation         Supported Host Simulators         Running Metasimulations using the FireSim Manager         Understanding a Metasimulation Waveform         Scala Tests         Running Metasimulations through Make         Metasimulation vs. Target simulation performance         I Profiling on the FPGA         g RISC-V Instruction Traces with TracerV         Building a Design with TracerV         Enabling Tracing at Runtime         Selecting a Trace Output Format         Setting a TracerV Trigger         Interpreting the Trace Result         Caveats         n Synthesis: Catching RTL Assertions on the FPGA         Enabling Assertion Synthesis         Runtime Behavior                                                                                                    | <b>117</b><br>117<br>117<br>118<br>119<br>121<br>122<br>125<br>125<br>125<br>125<br>126<br>126<br>128<br>129<br>129<br>129                                                                                                    |
| 9             | <b>Debu</b><br>8.1<br><b>Debu</b><br>9.1<br>9.2        | ugging in S           Debuggin           8.1.1           8.1.2           8.1.3           8.1.4           8.1.5           8.1.6           ugging and           Capturin           9.1.1           9.1.2           9.1.3           9.1.4           9.1.5           9.1.6           Assertion           9.2.1           9.2.2           9.2.3           Drived S                                                    | Software         ng & Testing with Metasimulation         Supported Host Simulators         Running Metasimulations using the FireSim Manager         Understanding a Metasimulation Waveform         Scala Tests         Running Metasimulations through Make         Metasimulation vs. Target simulation performance         I Profiling on the FPGA         g RISC-V Instruction Traces with TracerV         Building a Design with TracerV         Enabling Tracing at Runtime         Selecting a Trace Output Format         Setting a TracerV Trigger         Interpreting the Trace Result         Caveats         n Synthesis: Catching RTL Assertions on the FPGA         Enabling Assertion Synthesis         Runtime Behavior         Related Publications                                                                                                    | <b>117</b><br>117<br>117<br>118<br>119<br>121<br>122<br><b>125</b><br>125<br>125<br>125<br>126<br>126<br>128<br>129<br>129<br>129<br>129<br>129                                                                                         |
| 9             | <b>Debu</b><br>8.1<br><b>Debu</b><br>9.1<br>9.2<br>9.3 | ugging in S           Debuggin           8.1.1           8.1.2           8.1.3           8.1.4           8.1.5           8.1.6           ugging and           Capturin           9.1.1           9.1.2           9.1.3           9.1.4           9.1.5           9.1.6           Assertion           9.2.1           9.2.2           9.2.3           Printf Sy                                                   | Software         ng & Testing with Metasimulation         Supported Host Simulators         Running Metasimulations using the FireSim Manager         Understanding a Metasimulation Waveform         Scala Tests         Running Metasimulations through Make         Running Metasimulations through Make         Metasimulation vs. Target simulation performance         I Profiling on the FPGA         g RISC-V Instruction Traces with TracerV         Building a Design with TracerV         Enabling Tracing at Runtime         Selecting a Trace Output Format         Setting a TracerV Trigger         Interpreting the Trace Result         Caveats         n Synthesis: Catching RTL Assertions on the FPGA         Enabling Assertion Synthesis         Runtime Behavior         Related Publications         nthesis: Capturing RTL printf Calls when Running on the FPGA                                                                                                    | <b>117</b><br>117<br>117<br>118<br>119<br>121<br>122<br><b>125</b><br>125<br>125<br>125<br>126<br>126<br>126<br>128<br>129<br>129<br>129<br>129<br>130<br>1300                                                                          |
| 9             | <b>Debu</b><br>8.1<br><b>Debu</b><br>9.1<br>9.2<br>9.3 | ugging in S           Debuggin           8.1.1           8.1.2           8.1.3           8.1.4           8.1.5           8.1.6           ugging and           Capturin           9.1.1           9.1.2           9.1.3           9.1.4           9.1.5           9.1.6           Assertion           9.2.1           9.2.2           9.2.3           Printf Sy           9.3.1                                   | Software         ng & Testing with Metasimulation         Supported Host Simulators         Running Metasimulations using the FireSim Manager         Understanding a Metasimulation Waveform         Scala Tests         Running Metasimulations through Make         Metasimulation vs. Target simulation performance         I Profiling on the FPGA         g RISC-V Instruction Traces with TracerV         Building a Design with TracerV         Enabling Tracing at Runtime         Selecting a Trace Output Format         Setting a Trace Result         Caveats         n Synthesis: Catching RTL Assertions on the FPGA         Runtime Behavior         Related Publications         Runtime Behavior         Runtime Behavior         Runtime RTL printf Calls when Running on the FPGA                                                                                                    | <b>117</b><br>117<br>117<br>118<br>119<br>121<br>122<br>125<br>125<br>125<br>125<br>126<br>126<br>126<br>126<br>128<br>129<br>129<br>129<br>129<br>129<br>130<br>130                                                                    |
| 9             | <b>Debu</b><br>8.1<br>9.1<br>9.2<br>9.3                | Igging in S           Debuggii           8.1.1           8.1.2           8.1.3           8.1.4           8.1.5           8.1.6           Igging and           Capturin           9.1.1           9.1.2           9.1.3           9.1.4           9.1.5           9.1.6           Assertion           9.2.1           9.2.2           9.2.3           Printf Sy           9.3.1           9.3.2                   | Software         ng & Testing with Metasimulation         Supported Host Simulators         Running Metasimulations using the FireSim Manager         Understanding a Metasimulation Waveform         Scala Tests         Running Metasimulations through Make         Metasimulation vs. Target simulation performance         It Profiling on the FPGA         g RISC-V Instruction Traces with TracerV         Building a Design with TracerV         Enabling Tracing at Runtime         Selecting a Trace Output Format         Setting a TracerV Trigger         Interpreting the Trace Result         Caveats         n Synthesis: Catching RTL Assertions on the FPGA         Enabling Assertion Synthesis         Runtime Behavior         Related Publications         nthesis: Capturing RTL printf Calls when Running on the FPGA         Enabling Printf Synthesis         Runtime Arguments         Desited Publications                                                         | <b>117</b><br>117<br>117<br>118<br>119<br>121<br>122<br>125<br>125<br>125<br>125<br>125<br>125<br>125<br>125                                                                                                    |
| 9             | <b>Debu</b><br>8.1<br>9.1<br>9.2<br>9.3                | Imaging in S           Debuggin           8.1.1           8.1.2           8.1.3           8.1.4           8.1.5           8.1.6           Ingging and           Capturin           9.1.1           9.1.2           9.1.3           9.1.4           9.1.5           9.1.6           Assertion           9.2.1           9.2.2           9.2.3           Printf Sy           9.3.1           9.3.2           9.3.3 | Software         ng & Testing with Metasimulation         Supported Host Simulators         Running Metasimulations using the FireSim Manager         Understanding a Metasimulation Waveform         Scala Tests         Running Metasimulations through Make         Metasimulation vs. Target simulation performance         It Profiling on the FPGA         g RISC-V Instruction Traces with TracerV         Building a Design with TracerV         Enabling Tracing at Runtime         Selecting a Trace Output Format         Setting a Tracer V Trigger         Interpreting the Trace Result         Caveats         n Synthesis: Catching RTL Assertions on the FPGA         Enabling Assertion Synthesis         Runtime Behavior         Related Publications         nthesis: Capturing RTL printf Calls when Running on the FPGA         Enabling Printf Synthesis         Runtime Arguments         Related Publications         Runtime Arguments         Related Publications | <b>117</b><br>117<br>117<br>118<br>119<br>121<br>122<br>125<br>125<br>125<br>125<br>125<br>125<br>125<br>125                                                                                                    |

|    |              | 9.4.1     | Enabling AutoILA                                                                                                    | 132 |
|----|--------------|-----------|----------------------------------------------------------------------------------------------------|-----|
|    |              | 9.4.2     | Annotating Signals                                                                                                    | 132 |
|    |              | 9.4.3     | Setting a ILA Depth                                                                                                    | 132 |
|    |              | 9.4.4     | Using the ILA at Runtime                                                                                                    | 132 |
|    | 9.5          | AutoCo    | unter: Profiling with Out-of-Band Performance Counter Collection                                                                                                    | 133 |
|    |              | 9.5.1     | Chisel Interface                                                                                                    | 133 |
|    |              | 9.5.2     | Enabling AutoCounter in Golden Gate                                                                                                    | 134 |
|    |              | 9.5.3     | Rocket Chip Cover Functions                                                                                                    | 134 |
|    |              | 9.5.4     | AutoCounter Runtime Parameters                                                                                                    | 134 |
|    |              | 9.5.5     | AutoCounter CSV Output Format                                                                                                    | 135 |
|    |              | 9.5.6     | Using TracerV Trigger with AutoCounter                                                                                                    | 136 |
|    |              | 9.5.7     | AutoCounter using Synthesizable Printfs                                                                                                    | 136 |
|    |              | 9.5.8     | Reset & Timing Considerations                                                                                                    | 136 |
|    | 9.6          | TracerV   | ' + Flame Graphs: Profiling Software with Out-of-Band Flame Graph Generation                                                                                                    | 136 |
|    | 2.0          | 961       | What are Flame Graphs?                                                                                                    | 136 |
|    |              | 962       | Preremisites                                                                                                    | 137 |
|    |              | 9.6.3     | Enabling Flame Graph generation in config runtime yam]                                                                                                    | 137 |
|    |              | 9.0.5     | Producing DWA DE information to supply to the TracerV driver                                                                                                    | 137 |
|    |              | 9.0.4     | Modifying your workload description                                                                                                    | 130 |
|    |              | 9.0.5     | Pupping a simulation                                                                                                    | 120 |
|    |              | 9.0.0     |                                                                                                    | 139 |
|    | 07           | 9.0./     |                                                                                                    | 139 |
|    | 9.7          | Dromaj    |                                                                                                    | 139 |
|    |              | 9.7.1     |                                                                                                    | 139 |
|    |              | 9.7.2     | Running a FireSim Simulation                                                                                                    | 139 |
|    |              | 9.7.3     | Troubleshooting Dromajo Simulations with Meta-Simulations                                                                                                    | 140 |
|    | 9.8          | Debugg    | ing a Hanging Simulator                                                                                                    | 141 |
|    |              | 9.8.1     | Case 1: Target hang                                                                                                    | 141 |
|    |              | 9.8.2     | Case 2: Simulator hang due to FPGA-side token starvation                                                                                                    | 141 |
|    |              | 9.8.3     | Case 3: Simulator hang due to driver-side deadlock.                                                                                                    | 142 |
|    |              | 9.8.4     | Simulator Heartbeat PlusArgs                                                                                                    | 142 |
| 10 | NT           | ст        | A second second s | 140 |
| 10 | Non-         | Source L  | Jependency Management                                                                                                    | 143 |
|    | 10.1         | Updatin   |                                                                                                    | 143 |
|    | 10.2         | Multiple  |                                                                                                    | 145 |
|    | 10.3         | Adding    |                                                                                                    | 145 |
|    | 10.4         | Buildin   | g From Source                                                                                                    | 146 |
|    | 10.5         | Running   | g conda with sudo                                                                                                    | 146 |
|    | 10.6         | Running   | g things from your conda environment with sudo                                                                                                    | 146 |
|    | 10.7         | Additio   | nal Resources                                                                                                    | 147 |
| 11 | Sumo         | mada I    | Multiple Simulated SoCa Day EDCA                                                                                                    | 140 |
| 11 | Supe         | rnode - I | viuluple Simulated Socs Per FPGA                                                                                                    | 149 |
|    | 11.1         | Introduc  |                                                                                                    | 149 |
|    | 11.2         | Building  | g Supernode Designs                                                                                                    | 149 |
|    | 11.3         | Running   | g Supernode Simulations                                                                                                    | 150 |
|    | 11.4         | Work in   | Progress!                                                                                                    | 151 |
| 12 | Mise         | allanaou  | s Tine                                                                                                    | 153 |
| 14 | 12.1         | Add the   | frimeluctor column to your AWS management console                                                                                                    | 153 |
|    | 12.1<br>12.2 |           | AMI Demote Deckton Setup                                                                                                    | 153 |
|    | 12.2         | Evnorin   | partal Support for SSHing into simulated nodes and accessing the internet from within simulated                                                                                                    | 133 |
|    | 12.3         | lations   | iental support for sorring into sinulated nodes and accessing the internet from within simu-                                                                                                    | 150 |
|    | 10.4         | Novier    | ing the EireCim Codeheee                                                                                                    | 133 |
|    | 12.4         | Inavigat  |                                                                                                    | 155 |
|    | 12.3         | Using P   |                                                                                                    | 133 |
| 13 | FireS        | Sim Aske  | d Questions                                                                                                    | 157 |

|    | 13.1         | I just bumped the FireSim repository to a newer commit and simulations aren't running. What is going |
|----|--------------|----------------------------------------------------------------------------------------------------|
|    | 13.2         | Us there a good way to keep track of what AGEL corresponds to what FireSim commit?                   |
|    | 13.2         | Help My Simulation Hangs!                                                                            |
|    | 13.5         | Should My Simulator Produce Different Results Across Runs?                                           |
|    | 13.5         | Is there a way to compress workload results when copying back to the manager instance? 158           |
| 14 | (Exp         | erimental) Using On Premise FPGAs 159                                                                |
|    | 14.1         | Setup                                                                                                |
|    | 14.2         | Bitstream Build                                                                                      |
|    | 14.3         | Running A Simulation                                                                                 |
| 15 | Over         | view & Philosophy 163                                                                                |
|    | 15.1         | Golden Gate vs FPGA Prototyping                                                                      |
|    | 15.2         | Why Use Golden Gate & FireSim                                                                        |
|    | 15.3         | Why Not Golden Gate                                                                                  |
|    | 15.4         | How is Host-Decoupling Implemented?                                                                  |
| 16 | Targe        | et Abstraction & Host Decoupling 165                                                                 |
|    | 16.1         | The Target as a Dataflow Graph                                                                       |
|    | 16.2         | Model Implementations                                                                                |
|    | 16.3         | Expressing the Target Graph                                                                          |
|    | 16.4         | Latency-Insensitive Bounded Dataflow Networks                                                        |
| 17 | Targe        | et-to-Host Bridges 167                                                                               |
|    | 17.1         | Terminology                                                                                          |
|    | 17.2         | Target Side                                                                                          |
|    |              | 17.2.1 Type Parameters:                                                                              |
|    |              | 17.2.2 Abstract Members:                                                                             |
|    | 17.3         | What Happens Next?         168                                                                       |
|    | 17.4         | Host Side                                                                                            |
|    | 17.5         | Compile-Time (Parameterization) vs Runtime Configuration                                             |
|    | 17.0         |                                                                                                    |
| 18 | Bridg        | ge Walkthrough 171                                                                                   |
|    | 18.1         | UART Bridge (Host-MMIO)                                                                              |
|    |              | 18.1.1         Target Side         171                                                               |
|    |              | 18.1.2 Host-Side BridgeModule                                                                        |
|    |              | 18.1.3 Host-Side Driver                                                                              |
|    |              | 18.1.4 Registering the Driver                                                                        |
|    |              | 18.1.5 Build-System Modifications 1/6                                                                |
| 19 | Simu         | lation Triggers 179                                                                                  |
|    | 19.1         | Quick-Start Guide                                                                                    |
|    |              | 19.1.1 Level-Sensitive Trigger Source                                                                |
|    | 10.2         | 19.1.2 Distributed, Edge-Sensitive Trigger Source                                                    |
|    | 19.2         | Uniser AP1                                                                                           |
|    |              | 19.2.1 Ingger Sources                                                                                |
|    | 10.2         | 17.2.2 IIIggti Siliks                                                                                |
|    | 19.3<br>19.4 | Limitations & Pitfalls                                                                               |
|    |              |                                                                                                    |
| 20 | Optin        | nizing FPGA Resource Utilization   183                                                               |
|    | 20.1         | Multi-Ported Memory Optimization                                                                     |
|    | 20.2         | with intreading of Repeated Instances                                                                |

| 21 | Output Files                                                                                                    | 185 |  |  |
|----|----------------------------------------------------------------------------------------------------|-----|--|--|
|    | 21.1 Core Files                                                                                                    | 185 |  |  |
|    | 21.2 FPGA Build Files                                                                                                    | 185 |  |  |
|    | 21.3 Metasimulation Files                                                                                                    | 186 |  |  |
| 22 | Compiler & Driver Development                                                                                                    | 187 |  |  |
|    | 22.1 Integration Tests                                                                                                    | 187 |  |  |
|    | 22.1.1 Key Files & Locations                                                                                                    | 188 |  |  |
|    | 22.1.2 Defining a New Test                                                                                                    | 188 |  |  |
|    | 22.1.2 Domining a row rost                                                                                                    | 188 |  |  |
|    | 22.2 Synthesizable Only 1658                                                                                                    | 189 |  |  |
|    | 22.2.1 Regring a New Test                                                                                                    | 189 |  |  |
|    | 22.2.2 Demning a row rest                                                                                                    | 180 |  |  |
|    | 22.5 Stata Onte resting                                                                                                    | 180 |  |  |
|    | $22.3.1$ Key Thes & Locations $\dots \dots \dots \dots \dots \dots \dots \dots \dots \dots \dots \dots \dots \dots \dots \dots \dots \dots \dots$ | 180 |  |  |
|    | $22.5.2$ Defining A New Test $\dots$ $\dots$ $\dots$ $\dots$ $\dots$ $\dots$ $\dots$ $\dots$ $\dots$ $\dots$                                      | 109 |  |  |
|    | 22.4 C/C++ guidelines                                                                                                    | 190 |  |  |
| 23 | Complete FPGA Metasimulation                                                                                                    | 191 |  |  |
|    | 23.1 Usage                                                                                                    | 191 |  |  |
| 24 | Visual Studio Code Integration                                                                                                    | 193 |  |  |
|    | 24.1 General Setup                                                                                                    | 193 |  |  |
|    | 24.2 Workspace Locations                                                                                                    | 193 |  |  |
|    | 24.3 Scala Development                                                                                                    | 193 |  |  |
|    | 24.3.1 How To Use (Remote Manager)                                                                                                    | 194 |  |  |
|    | 24.3.2 Limitations                                                                                                    | 194 |  |  |
|    | 24.3.3 Other Notes                                                                                                    | 194 |  |  |
| 25 | 25 Managing the Conda Lock File 195                                                                                                    |     |  |  |
|    | 25.1 Undating Conda Requirements                                                                                                    | 195 |  |  |
|    | 25.2   Caveats of the Conda Lock File and CI                                                                                                    | 195 |  |  |
| 26 | External Tutorial Setup                                                                                                    | 197 |  |  |
| 27 | Indices and tables                                                                                                    | 201 |  |  |
|    | ALMAN VI MARA VENZAN                                                                                                    | -01 |  |  |

New to FireSim? Jump to the FireSim Basics page for more info.

#### CHAPTER

# **FIRESIM BASICS**

FireSim is a cycle-accurate, FPGA-accelerated scale-out computer system simulation platform developed in the Berkeley Architecture Research Group in the EECS Department at the University of California, Berkeley.

FireSim is capable of simulating from **one to thousands of multi-core compute nodes**, derived from **silicon-proven** and **open** target-RTL, with an optional cycle-accurate network simulation tying them together. FireSim runs on FPGAs in **public cloud** environments like AWS EC2 F1, removing the high capex traditionally involved in large-scale FPGA-based simulation, as well as on on-premise FPGAs.

FireSim is useful both for datacenter architecture research as well as running many single-node architectural experiments in parallel on FPGAs. By harnessing a standardized host platform and providing a large amount of automation/tooling, FireSim drastically simplifies the process of building and deploying large-scale FPGA-based hardware simulations.

To learn more, see the FireSim website and the FireSim ISCA 2018 paper.

For a two-minute overview that describes how FireSim simulates a datacenter, see our ISCA 2018 lightning talk on YouTube.

## 1.1 Three common use cases:

### 1.1.1 Single-Node Simulation In Parallel Using On-Premise FPGAs

In this mode, FireSim allows for simulation of individual Rocket Chip-based nodes without a network, which allows individual simulations to run at ~150 MHz. The FireSim manager has the ability to automatically distribute jobs to on-premise FPGAs allowing users to harness existing FPGAs for quick turnaround time and maximum flexibility. For example, users can run all of SPECInt2017 on Rocket Chip in ~1 day by running the 10 separate workloads in parallel on 10 on-premise FPGAs.

### 1.1.2 Single-Node Simulation In Parallel Using Cloud FPGAs

In this mode, FireSim allows for simulation of individual Rocket Chip-based nodes without a network, which allows individual simulations to run at ~150 MHz. The FireSim manager has the ability to automatically distribute jobs to many parallel simulations running on cloud FPGAs, expediting the process of running large workloads like SPEC. For example, users can run all of SPECInt2017 on Rocket Chip in ~1 day by running the 10 separate workloads in parallel on 10 FPGAs hosted in the cloud.

### 1.1.3 Datacenter/Cluster Simulation

In this mode, FireSim also models a cycle-accurate network with parameterizeable bandwidth and link latency, as well as configurable topology, to accurately model current and future datacenter-scale systems. For example, FireSim has been used to simulate 1024 quad-core Rocket Chip-based nodes, interconnected by a 200 Gbps, 2us network. To learn more about this use case, see our ISCA 2018 paper or two-minute lightning talk.

### 1.2 Other Use Cases

This release does not support a non-cycle-accurate network as our AWS Compute Blog Post/Demo used. This feature will be restored in a future release.

If you have other use-cases that we haven't covered, feel free to contact us!

### 1.3 Background/Terminology

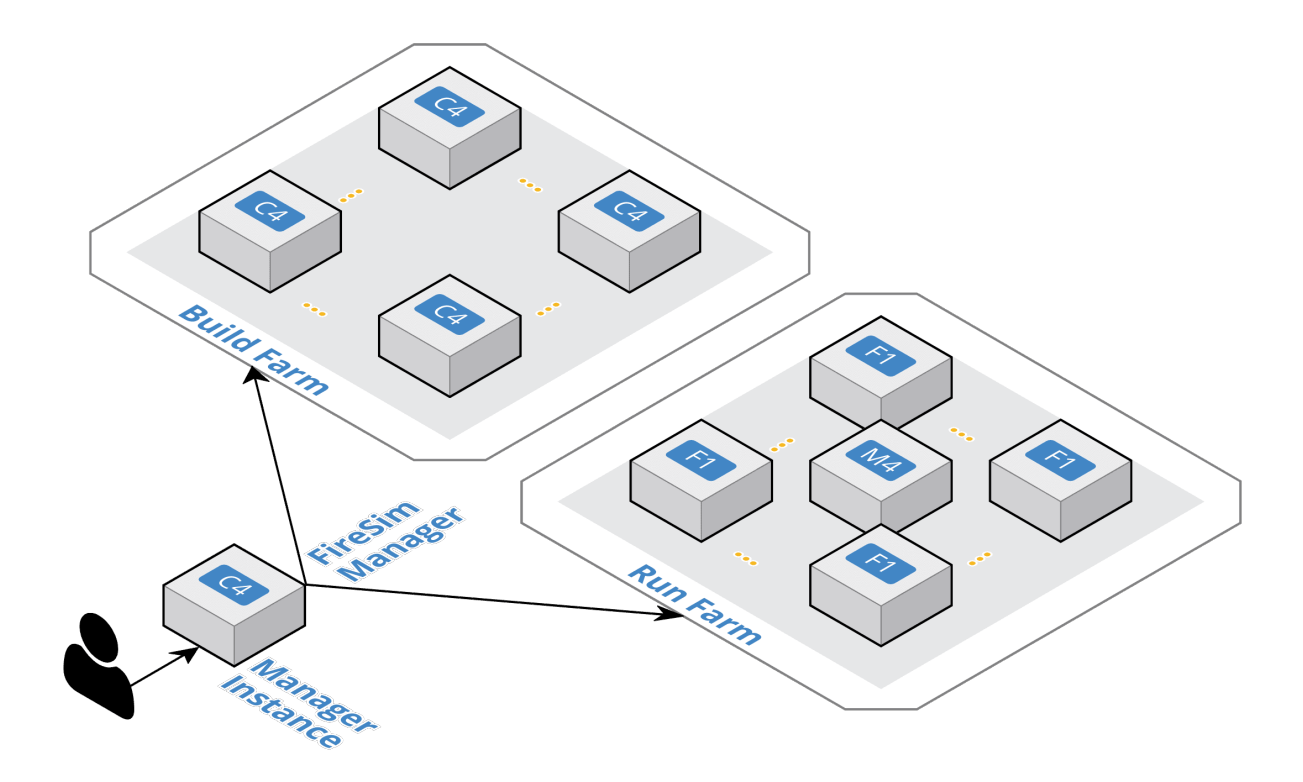

Fig. 1: FireSim Infrastructure Diagram

**FireSim Manager (firesim)** This program (available on your path as firesim once we source necessary scripts) automates the work required to launch FPGA builds and run simulations. Most users will only have to interact with the manager most of the time. If you're familiar with tools like Vagrant or Docker, the firesim command is just like the vagrant and docker commands, but for FPGA simulators instead of VMs/containers.

- **Manager Instance** This is the main host (ex. AWS EC2 instance or local machine) that you will SSH-into and do work on. This is where you'll clone your copy of FireSim and use the FireSim Manager to deploy builds/simulations from.
- **Build Farm** These are instances that are managed by the FireSim manager when you run FPGA builds. The manager will automatically ship source for builds to these instances and run the Verilog -> FPGA Image process on them.
- **Run Farm** These are a collection of instances that the manager manages and deploys simulations onto. You can use multiple Run Farms in parallel, to run multiple separate simulations in parallel.
- To disambiguate between the computers being simulated and the computers doing the simulating, we also define:
- **Target** The design and environment under simulation. Generally, a group of one or more multi-core RISC-V microprocessors with or without a network between them.
- Host The computers executing the FireSim simulation the Run Farm from above.

We frequently prefix words with these terms. For example, software can run on the simulated RISC-V system (*target*-software) or on a host x86 machine (*host*-software).

**Golden Gate** (**MIDAS II**) The FIRRTL compiler used by FireSim to convert target RTL into a decoupled simulator. Formerly named MIDAS.

### 1.4 Using FireSim/The FireSim Workflow

The tutorials that follow this page will guide you through the complete flow for getting an example FireSim simulation up and running using AWS EC2 F1. At the end of this tutorial, you'll have a simulation that simulates a single quadcore Rocket Chip-based node with a 4 MB last level cache, 16 GB DDR3, and no NIC. After this, you can continue to a tutorial that shows you how to simulate a globally-cycle-accurate cluster-scale FireSim simulation. The final tutorial will show you how to build your own FPGA images with customized hardware. After you complete these tutorials, you can look at the Advanced documentation in the sidebar to the left.

Here's a high-level outline of what we'll be doing in our AWS EC2 tutorials:

- 1. Initial Setup/Installation
  - a. First-time AWS User Setup: You can skip this if you already have an AWS account/payment method set up.
  - Configuring required AWS resources in your account: This sets up the appropriate VPCs/subnets/security groups required to run FireSim.
  - c. Setting up a "Manager Instance" from which you will coordinate building and deploying simulations.
- 2. Single-node simulation tutorial: This tutorial guides you through the process of running one simulation on a Run Farm consisting of a single f1.2xlarge, using our pre-built public FireSim AGFIs.
- 3. Cluster simulation tutorial: This tutorial guides you through the process of running an 8-node cluster simulation on a Run Farm consisting of one f1.16xlarge, using our pre-built public FireSim AGFIs and switch models.
- 4. **Building your own hardware designs tutorial (Chisel to FPGA Image)**: This tutorial guides you through the full process of taking Rocket Chip RTL and any custom RTL plugged into Rocket Chip and producing a FireSim AGFI to plug into your simulations. This automatically runs Chisel elaboration, FAME-1 Transformation, and the Vivado FPGA flow.

Generally speaking, you only need to follow step 4 if you're modifying Chisel RTL or changing non-runtime configurable hardware parameters.

Now, hit Next to proceed with setup.

#### CHAPTER

# **INITIAL SETUP/INSTALLATION**

This section will guide you through initial setup of your AWS account to support FireSim, as well as cloning/installing FireSim on your manager instance.

# 2.1 First-time AWS User Setup

If you've never used AWS before and don't have an account, follow the instructions below to get started.

### 2.1.1 Creating an AWS Account

First, you'll need an AWS account. Create one by going to aws.amazon.com and clicking "Sign Up." You'll want to create a personal account. You will have to give it a credit card number.

## 2.1.2 AWS Credit at Berkeley

If you're an internal user at Berkeley and affiliated with UCB-BAR or the RISE Lab, see the RISE Lab Wiki for instructions on getting access to the AWS credit pool. Otherwise, continue with the following section.

## 2.1.3 Requesting Limit Increases

In our experience, new AWS accounts do not have access to EC2 F1 instances by default. In order to get access, you should file a limit increase request. You can learn more about EC2 instance limits here: https://docs.aws.amazon.com/AWSEC2/latest/UserGuide/ec2-on-demand-instances.html#ec2-on-demand-instances-limits

To request a limit increase, follow these steps:

https://docs.aws.amazon.com/AWSEC2/latest/UserGuide/ec2-resource-limits.html

You'll probably want to start out with the following request, depending on your existing limits:

| Limit Type:            | EC2 Instances               |
|------------------------|-----------------------------|
| Region:                | US East (Northern Virginia) |
| Primary Instance Type: | All F instances             |
| Limit:                 | Instance Limit              |
| New limit value:       | 64                          |

This limit of 64 vCPUs for F instances allows you to run one node on the f1.2xlarge or eight nodes on the f1. 16xlarge.

For the "Use Case Description", you should describe your project and write something about hardware simulation and mention that information about the tool you're using can be found at: https://fires.im

This process has a human in the loop, so you should submit it ASAP. At this point, you should wait for the response to this request.

If you're at Berkeley/UCB-BAR, you also need to wait until your account has been added to the RISE billing pool, otherwise your personal CC will be charged for AWS usage.

Hit Next below to continue.

# 2.2 Configuring Required Infrastructure in Your AWS Account

Once we have an AWS Account setup, we need to perform some advance setup of resources on AWS. You will need to follow these steps even if you already had an AWS account as these are FireSim-specific.

### 2.2.1 Select a region

Head to the EC2 Management Console. In the top right corner, ensure that the correct region is selected. You should select one of: us-east-1 (N. Virginia), us-west-2 (Oregon), or eu-west-1 (Ireland), since F1 instances are only available in those regions.

Once you select a region, it's useful to bookmark the link to the EC2 console, so that you're always sent to the console for the correct region.

### 2.2.2 Key Setup

In order to enable automation, you will need to create a key named firesim, which we will use to launch all instances (Manager Instance, Build Farm, Run Farm).

To do so, click "Key Pairs" under "Network & Security" in the left-sidebar. Follow the prompts, name the key firesim, and save the private key locally as firesim.pem. You can use this key to access all instances from your local machine. We will copy this file to our manager instance later, so that the manager can also use it.

### 2.2.3 Check your EC2 Instance Limits

AWS limits access to particular instance types for new/infrequently used accounts to protect their infrastructure. You should make sure that your account has access to f1.2xlarge, f1.4xlarge, f1.16xlarge, m4.16xlarge, and c5. 4xlarge instances by looking at the "Limits" page in the EC2 panel, which you can access here. The values listed on this page represent the maximum number of any of these instances that you can run at once, which will limit the size of simulations (# of nodes) that you can run. If you need to increase your limits, follow the instructions on the *Requesting Limit Increases* page. To follow this guide, you need to be able to run one f1.2xlarge instance and two c5.4xlarge instances.

#### 2.2.4 Start a t2.nano instance to run the remaining configuration commands

To avoid having to deal with the messy process of installing packages on your local machine, we will spin up a very cheap t2.nano instance to run a series of one-time aws configuration commands to setup our AWS account for FireSim. At the end of these instructions, we'll terminate the t2.nano instance. If you happen to already have boto3 and the AWS CLI installed on your local machine, you can do this locally.

Launch a t2.nano by following these instructions:

- 1. Go to the EC2 Management Console and click "Launch Instance"
- 2. On the AMI selection page, select "Amazon Linux AMI...", which should be the top option.
- 3. On the Choose an Instance Type page, select t2.nano.
- 4. Click "Review and Launch" (we don't need to change any other settings)
- 5. On the review page, click "Launch"
- 6. Select the firesim key pair we created previously, then click Launch Instances.
- 7. Click on the instance name and note its public IP address.

#### 2.2.5 Run scripts from the t2.nano

SSH into the t2.nano like so:

```
ssh -i firesim.pem ec2-user@INSTANCE_PUBLIC_IP
```

Which should present you with something like:

[ec2-user@ip-172-30-2-66 ~]\$

On this machine, run the following:

```
aws configure
[follow prompts]
```

See https://docs.aws.amazon.com/cli/latest/userguide/tutorial-ec2-ubuntu.html#configure-cli-launch-ec2 for more about aws configure. Within the prompt, you should specify the same region that you chose above (one of us-east-1, us-west-2, eu-west-1) and set the default output format to json. You will need to generate an AWS access key in the "Security Credentials" menu of your AWS settings (as instructed in https://docs.aws.amazon.com/general/latest/ gr/aws-sec-cred-types.html#access-keys-and-secret-access-keys ).

Again on the t2.nano instance, do the following:

```
sudo yum install -y python36-pip
sudo pip3 install --upgrade pip
sudo python3 -m pip install boto3
sudo python3 -m pip install --upgrade awscli
```

./aws\_setup.py

This will create a VPC named firesim and a security group named firesim in your account.

### 2.2.6 Terminate the t2.nano

At this point, we are finished with the general account configuration. You should terminate the t2.nano instance you created, since we do not need it anymore (and it shouldn't contain any important data).

#### 2.2.7 Subscribe to the AWS FPGA Developer AMI

Go to the AWS Marketplace page for the FPGA Developer AMI. Click the button to subscribe to the FPGA Dev AMI (it should be free) and follow the prompts to accept the EULA (but do not launch any instances).

Now, hit next to continue on to setting up our Manager Instance.

# 2.3 Setting up your Manager Instance

#### 2.3.1 Launching a "Manager Instance"

**Warning:** These instructions refer to fields in EC2's new launch instance wizard. Refer to version 1.13.4 of the documentation for references to the old wizard, being wary that specifics, such as the AMI ID selection, may be out of date.

Now, we need to launch a "Manager Instance" that acts as a "head" node that we will ssh or mosh into to work from. Since we will deploy the heavy lifting to separate c5.4xlarge and f1 instances later, the Manager Instance can be a relatively cheap instance. In this guide, however, we will use a c5.4xlarge, running the AWS FPGA Developer AMI. (Be sure to subscribe to the AMI if you have not done so. See *Subscribe to the AWS FPGA Developer AMI*. Note that it might take a few minutes after subscribing to the AMI to be able to launch instances using it.)

Head to the EC2 Management Console. In the top right corner, ensure that the correct region is selected.

To launch a manager instance, follow these steps:

- 1. From the main page of the EC2 Management Console, click *Launch Instance* button and click *Launch Instance* in the dropdown that appears. We use an on-demand instance here, so that your data is preserved when you stop/start the instance, and your data is not lost when pricing spikes on the spot market.
- 2. In the *Name* field, give the instance a recognizable name, for example firesim-manager-1. This is purely for your own convenience and can also be left blank.
- 3. In the *Application and OS Images* search box, search for FPGA Developer AMI 1.12. 1-40257ab5-6688-4c95-97d1-e251a40fd1fc and select the AMI that appears under the **\*Community AMIs\*** tab (there should be only one). **DO NOT USE ANY OTHER VERSION.** For example, **do not** use *FPGA Developer AMI* from the *AWS Marketplace AMIs* tab, as you will likely get an incorrect version of the AMI.
- 4. In the *Instance Type* drop-down, select the instance type of your choosing. A good choice is a c5.4xlarge (16 cores, 32 GiB) or a z1d.2xlarge (8 cores, 64 GiB).
- 5. In the Key pair (login) drop-down, select the firesim key pair we setup earlier.

- 6. In the Network settings drop-down click edit and modify the following settings:
  - 1. Under VPC required, select the firesim VPC. Any subnet within the firesim VPC is fine.
  - 2. Under *Firewall (security groups)*, click *Select existing security group* and in the *Common security groups* dropdown that appears, select the firesim security group that was automatically created for you earlier.
- 7. In the *Configure storage* section, increase the size of the root volume to at least 300GB. The default of 85GB can quickly become too small as you accumulate large Vivado reports/outputs, large waveforms, XSim outputs, and large root filesystems for simulations. You should remove the small (5-8GB) secondary volume that is added by default.
- 8. In the Advanced details drop-down, we'll leave most settings unchanged. The exceptions being:
  - 1. Under *Termination protection*, select Enable. This adds a layer of protection to prevent your manager instance from being terminated by accident. You will need to disable this setting before being able to terminate the instance using usual methods.
  - 2. Under *User data*, paste the following into the provided textbox:

```
#!/bin/bash
CONDA_INSTALL_PREFIX=/opt/conda
CONDA_INSTALLER_VERSION=4.12.0-0
CONDA_INSTALLER="https://github.com/conda-forge/miniforge/releases/download/$
→{CONDA_INSTALLER_VERSION}/Miniforge3-${CONDA_INSTALLER_VERSION}-Linux-x86_64.
⇒sh"
CONDA_CMD="conda" # some installers install mamba or micromamba
CONDA_ENV_NAME="firesim"
DRY_RUN_OPTION=""
DRY_RUN_ECHO=()
REINSTALL_CONDA=0
usage()
{
   echo "Usage: $0 [options]"
   echo
   echo "Options:"
   echo "[--help]
                                    List this help"
                                    Install prefix for conda. Defaults to /opt/
   echo "[--prefix <prefix>]
→conda."
   echo "
                                    If <prefix>/bin/conda already exists, it_
⇔will be used and install is skipped."
   echo "[--env <name>]
                                    Name of environment to create for conda.
→Defaults to 'firesim'."
    echo "[--dry-run]
                                    Pass-through to all conda commands and only
\rightarrow print other commands."
   echo "
                                    NOTE: --dry-run will still install conda to_
→--prefix"
   echo "[--reinstall-conda]
                                    Repairs a broken base environment by_
→reinstalling."
   echo "
                                    NOTE: will only reinstall conda and exit
→without modifying the --env"
   echo
   echo "Examples:"
```

```
echo "
           % $0"
   echo "
               Install into default system-wide prefix (using sudo if needed)
→and add install to system-wide /etc/profile.d"
   echo "
           % $0 --prefix ~/conda --env my_custom_env"
               Install into $HOME/conda and add install to ~/.bashrc"
   echo "
   echo "
           % $0 --prefix \${CONDA_EXE%/bin/conda} --env my_custom_env"
   echo "
               Create my_custom_env in existing conda install"
   echo "
               NOTES:"
   echo "
                 * CONDA_EXE is set in your environment when you activate a_
→conda env"
   echo "
                 * my_custom_env will not be activated by default at login see /
Getc/profile.d/conda.sh & ~/.bashrc"
}
while [ $# -gt 0 ]; do
   case "$1" in
        --help)
            usage
            exit 1
            ;;
        --prefix)
            shift
            CONDA_INSTALL_PREFIX="$1"
            shift
            ;;
        --env)
            shift
            CONDA_ENV_NAME="$1"
            shift
            if [[ "$CONDA_ENV_NAME" == "base" ]]; then
                echo "::ERROR:: best practice is to install into a named_
→environment, not base. Aborting."
                exit 1
            fi
            ;;
        --dry-run)
            shift
            DRY_RUN_OPTION="--dry-run"
            DRY_RUN_ECHO=(echo "Would Run:")
            ;;
        --reinstall-conda)
            shift
            REINSTALL_CONDA=1
            ;;
        *)
            echo "Invalid Argument: $1"
            usage
            exit 1
            ;;
   esac
done
```

```
if [[ $REINSTALL_CONDA -eq 1 && -n "$DRY_RUN_OPTION" ]]; then
   echo "::ERROR:: --dry-run and --reinstall-conda are mutually exclusive.
\rightarrow Pick one or the other."
fi
set -ex
set -o pipefail
{
   # uname options are not portable so do what https://www.gnu.org/software/
→coreutils/faq/coreutils-faq.html#uname-is-system-specific
   # suggests and iteratively probe the system type
   if ! type uname >&/dev/null; then
        echo "::ERROR:: need 'uname' command available to determine if we.
→ support this sytem"
        exit 1
   fi
   if [[ "$(uname)" != "Linux" ]]; then
        echo "::ERROR:: $0 only supports 'Linux' not '$(uname)'"
        exit 1
   fi
   if [[ "$(uname -mo)" != "x86_64 GNU/Linux" ]]; then
        echo "::ERROR:: $0 only supports 'x86_64 GNU/Linux' not '$(uname -io)'"
        exit 1
   fi
   if [[ ! -r /etc/os-release ]]; then
        echo ":::ERROR:: $0 depends on /etc/os-release for distro-specific setup_
→and it doesn't exist here"
        exit 1
   fi
   OS_FLAVOR=$(grep '^ID=' /etc/os-release | awk -F= '{print $2}' | tr -d '"')
   OS_VERSION=$(grep '^VERSION_ID=' /etc/os-release | awk -F= '{print $2}' |
→tr -d '"')
   echo "machine launch script started" > machine-launchstatus
   chmod ugo+r machine-launchstatus
   # platform-specific setup
   case "$OS_FLAVOR" in
       ubuntu)
            ;;
        centos)
            ;;
        *)
            echo "::ERROR:: Unknown OS flavor '$OS_FLAVOR'. Unable to do_
→platform-specific setup."
```

```
exit 1
           ;;
   esac
   # everything else is platform-agnostic and could easily be expanded to.
\rightarrow Windows and/or OSX
   SUDO=""
   prefix_parent=$(dirname "$CONDA_INSTALL_PREFIX")
   if [[ ! -e "$prefix_parent" ]]; then
       mkdir -p "$prefix_parent" || SUDO=sudo
   elif [[ ! -w "$prefix_parent" ]]; then
       SUD0=sudo
   fi
   if [[ -n "$SUDO" ]]; then
       echo "::INFO:: using 'sudo' to install conda"
       # ensure files are read-execute for everyone
       umask 022
   fi
   if [[ -n "$SUDO" || "$(id -u)" == 0 ]]; then
       INSTALL_TYPE=system
   else
       INSTALL_TYPE=user
   fi
   # to enable use of sudo and avoid modifying 'secure_path' in /etc/sudoers,_
→we specify the full path to conda
   CONDA_EXE="${CONDA_INSTALL_PREFIX}/bin/$CONDA_CMD"
   if [[ -x "$CONDA_EXE" && $REINSTALL_CONDA -eq 0 ]]; then
       echo "::INFO:: '$CONDA_EXE' already exists, skipping conda install"
   else
       wget -0 install_conda.sh "$CONDA_INSTALLER" || curl -fsSLo install_
if [[ $REINSTALL_CONDA -eq 1 ]]; then
           conda_install_extra="-u"
           echo "::INFO:: RE-installing conda to '$CONDA_INSTALL_PREFIX'"
       else
           conda_install_extra=""
           echo "::INFO:: installing conda to '$CONDA_INSTALL_PREFIX'"
       fi
       # -b for non-interactive install
       $SUD0 bash ./install_conda.sh -b -p "$CONDA_INSTALL_PREFIX" $conda_
⇒install_extra
       rm ./install_conda.sh
       # see https://conda-forge.org/docs/user/tipsandtricks.html#multiple-
\rightarrow channels
       # for more information on strict channel_priority
```

```
"${DRY_RUN_ECHO[@]}" $SUDO "$CONDA_EXE" config --system --set channel_
→priority flexible
               # By default, don't mess with people's PS1, I personally find it.
\rightarrow annoying
               "${DRY_RUN_ECHO[@]}" $SUDO "$CONDA_EXE" config --system --set changeps1_
\rightarrow false
               # don't automatically activate the 'base' environment when intializing_
\hookrightarrow shells
               "${DRY_RUN_ECHO[@]}" $SUDO "$CONDA_EXE" config --system --set auto_
→activate_base false
               # don't automatically update conda to avoid https://github.com/conda-
Generation of the second of the second of t
               "${DRY_RUN_ECHO[@]}" $SUDO "$CONDA_EXE" config --system --set auto_
→update_conda false
               # automatically use the ucb-bar channel for specific packages https://
\rightarrow anaconda.org/ucb-bar/repo
               "${DRY_RUN_ECHO[@]}" $SUDO "$CONDA_EXE" config --system --add channels_
→ucb-bar
               # conda-build is a special case and must always be installed into the_
→base environment
               $SUDO "$CONDA_EXE" install $DRY_RUN_OPTION -y -n base conda-build
               # conda-libmamba-solver is a special case and must always be installed.
\rightarrow into the base environment
               # see https://www.anaconda.com/blog/a-faster-conda-for-a-growing-
⇔communitv
               $SUDO "$CONDA_EXE" install $DRY_RUN_OPTION -y -n base conda-libmamba-
→solver
               # Use the fast solver by default
               "${DRY_RUN_ECHO[@]}" $SUDO "$CONDA_EXE" config --system --set_
→experimental_solver libmamba
               conda_init_extra_args=()
               if [[ "$INSTALL_TYPE" == system ]]; then
                       # if we're installing into a root-owned directory using sudo, or we
\rightarrow 're already root
                       # initialize conda in the system-wide rcfiles
                       conda_init_extra_args=(--no-user --system)
               fi
               # run conda-init and look at it's output to insert 'conda activate
→ $CONDA_ENV_NAME' into the
               # block that conda-init will update if ever conda is installed to a_
\rightarrow different prefix and
               # this is rerun.
               $SUDO "${CONDA_EXE}" init $DRY_RUN_OPTION "${conda_init_extra_args[@]}".
→bash 2>&1 | \
                       tee >(grep '^modified' | grep -v "$CONDA_INSTALL_PREFIX" | awk '
\rightarrow {print $NF}' | \
                       "${DRY_RUN_ECHO[@]}" $SUDO xargs -r sed -i -e "/<<< conda_
initialize <<</iconda activate $CONDA_ENV_NAME")</pre>
```

```
if [[ $REINSTALL_CONDA -eq 1 ]]; then
            echo "::INFO:: Done reinstalling conda. Exiting"
            exit 0
        fi
   fi
   # https://conda-forge.org/feedstock-outputs/
       filterable list of all conda-forge packages
   # https://conda-forge.org/#contribute
   # instructions on adding a recipe
   # https://docs.conda.io/projects/conda/en/latest/user-guide/concepts/pkg-
→ specs.html#package-match-specifications
        documentation on package_spec syntax for constraining versions
   CONDA_PACKAGE_SPECS=()
   # minimal specs to allow cloning of firesim repo and access to the manager
   CONDA_PACKAGE_SPECS+=(
       bash-completion \setminus
       ca-certificates \
       mosh \
       vim \
        git ∖
        screen \
        argcomplete==1.12.3 \
        "conda-lock>=1" \setminus
        expect \
       python \
       boto3==1.20.21 \
       pytz \
       mypy-boto3-s3==1.21.0 \
   )
   if [[ "$CONDA_ENV_NAME" == "base" ]]; then
       # NOTE: arg parsing disallows installing to base but this logic is_
\rightarrow correct if we ever change
        CONDA_SUBCOMMAND=install
        CONDA_ENV_BIN="${CONDA_INSTALL_PREFIX}/bin"
   else
       CONDA_ENV_BIN="${CONDA_INSTALL_PREFIX}/envs/${CONDA_ENV_NAME}/bin"
       if [[ -d "${CONDA_INSTALL_PREFIX}/envs/${CONDA_ENV_NAME}" ]]; then
            # 'create' clobbers the existing environment and doesn't leave a_
\rightarrow revision entry in
            # `conda list --revisions`, so use install instead
            CONDA_SUBCOMMAND=install
        else
            CONDA_SUBCOMMAND=create
        fi
   fi
   # to enable use of sudo and avoid modifying 'secure_path' in /etc/sudoers,___
\rightarrow we specify the full path to conda
   $SUDO "${CONDA_EXE}" "$CONDA_SUBCOMMAND" $DRY_RUN_OPTION -n "$CONDA_ENV_NAME
→" -c conda-forge -y "${CONDA_PACKAGE_SPECS[@]}"
                                                                    (continues on next page)
```

```
# to enable use of sudo and avoid modifying 'secure_path' in /etc/sudoers,_
→we specify the full path to pip
   CONDA_PIP_EXE="${CONDA_ENV_BIN}/pip"
   # Install python packages using pip that are not available from conda
   # Installing things with pip is possible. However, to get
   # the most complete solution to all dependencies, you should
   # prefer creating the environment with a single invocation of
   # conda
   PIP_PKGS=( \
        fab-classic ∖
       mypy-boto3-ec2==1.12.9 \setminus
   )
   if [[ -n "$PIP_PKGS[*]" ]]; then
        "${DRY_RUN_ECHO[@]}" $SUDO "${CONDA_PIP_EXE}" install "${PIP_PKGS[@]}"
   fi
   argcomplete_extra_args=()
   if [[ "$INSTALL_TYPE" == system ]]; then
        BASH_COMPLETION_COMPAT_DIR="${CONDA_ENV_BIN}/../etc/bash_completion.d"
        "${DRY_RUN_ECHO[@]}" $SUDO mkdir -p "${BASH_COMPLETION_COMPAT_DIR}"
        argcomplete_extra_args=( --dest "${BASH_COMPLETION_COMPAT_DIR}" )
   else
        # if we're aren't installing into a system directory, then initialize.
\rightarrow argcomplete
        # with --user so that it goes into the home directory
        argcomplete_extra_args=( --user )
   fi
    "${DRY_RUN_ECHO[@]}" $SUDO "${CONDA_ENV_BIN}/activate-global-python-
→argcomplete" "${argcomplete_extra_args[@]}"
} 2>&1 | tee machine-launchstatus.log
chmod ugo+r machine-launchstatus.log
echo "machine launch script completed" >>machine-launchstatus
```

When your instance boots, this will install a compatible set of all the dependencies needed to run FireSim on your instance using conda.

- 9. Double check your configuration. The most common misconfigurations that may require repeating this process include:
  - 1. Not selecting the firesim vpc.
  - 2. Not selecting the firesim security group.
  - 3. Not selecting the firesim key pair.
  - 4. Selecting the wrong AMI.
- 10. Click the orange Launch Instance button.

#### Access your instance

We **HIGHLY** recommend using mosh instead of ssh or using ssh with a screen/tmux session running on your manager instance to ensure that long-running jobs are not killed by a bad network connection to your manager instance. On this instance, the mosh server is installed as part of the setup script we pasted before, so we need to first ssh into the instance and make sure the setup is complete.

In either case, ssh into your instance (e.g. ssh -i firesim.pem centos@YOUR\_INSTANCE\_IP) and wait until the /machine-launchstatus file contains all the following text:

```
$ cat /machine-launchstatus
machine launch script started
machine launch script completed
```

Once this line appears, exit and re-ssh into the system. If you want to use mosh, mosh back into the system.

#### Key Setup, Part 2

Now that our manager instance is started, copy the private key that you downloaded from AWS earlier (firesim.pem) to ~/firesim.pem on your manager instance. This step is required to give the manager access to the instances it launches for you.

#### 2.3.2 Setting up the FireSim Repo

We're finally ready to fetch FireSim's sources. Run:

```
git clone https://github.com/firesim/firesim
cd firesim
# checkout latest official firesim release
# note: this may not be the latest release if the documentation version != "stable"
git checkout 1.15.0
./build-setup.sh
```

The build-setup.sh script will validate that you are on a tagged branch, otherwise it will prompt for confirmation. This will have initialized submodules and installed the RISC-V tools and other dependencies.

Next, run:

source sourceme-f1-manager.sh

This will have initialized the AWS shell, added the RISC-V tools to your path, and started an ssh-agent that supplies ~/firesim.pem automatically when you use ssh to access other nodes. Sourcing this the first time will take some time – however each time after that should be instantaneous. Also, if your firesim.pem key requires a passphrase, you will be asked for it here and ssh-agent should cache it.

Every time you login to your manager instance to use FireSim, you should ``cd`` into your firesim directory and source this file again.

### 2.3.3 Completing Setup Using the Manager

The FireSim manager contains a command that will interactively guide you through the rest of the FireSim setup process. To run it, do the following:

firesim managerinit --platform f1

This will first prompt you to setup AWS credentials on the instance, which allows the manager to automatically manage build/simulation nodes. See https://docs.aws.amazon.com/cli/latest/userguide/tutorial-ec2-ubuntu.html# configure-cli-launch-ec2 for more about these credentials. When prompted, you should specify the same region that you chose above and set the default output format to j son.

Next, it will prompt you for an email address, which is used to send email notifications upon FPGA build completion and optionally for workload completion. You can leave this blank if you do not wish to receive any notifications, but this is not recommended. Next, it will create initial configuration files, which we will edit in later sections.

Now you're ready to launch FireSim simulations! Hit Next to learn how to run single-node simulations.

## **RUNNING FIRESIM SIMULATIONS**

These guides will walk you through running two kinds of simulations:

- First, we will simulate a single-node, non-networked target, using a pre-generated hardware image.
- Then, we will simulate an eight-node, networked cluster target, also using a pre-generated hardware image.

Hit next to get started!

### 3.1 Running a Single Node Simulation

Now that we've completed the setup of our manager instance, it's time to run a simulation! In this section, we will simulate **1 target node**, for which we will need a single f1.2xlarge (1 FPGA) instance.

Make sure you are ssh or mosh'd into your manager instance and have sourced sourceme-f1-manager.sh before running any of these commands.

#### 3.1.1 Building target software

In these instructions, we'll assume that you want to boot Linux on your simulated node. To do so, we'll need to build our FireSim-compatible RISC-V Linux distro. For this tutorial, we will use a simple buildroot-based distribution. You can do this like so:

```
cd firesim/sw/firesim-software
./init-submodules.sh
./marshal -v build br-base.json
```

This process will take about 10 to 15 minutes on a c5.4xlarge instance. Once this is completed, you'll have the following files:

- firesim/sw/firesim-software/images/br-base-bin a bootloader + Linux kernel image for the nodes we will simulate.
- firesim/sw/firesim-software/images/br-base.img a disk image for each the nodes we will simulate

These files will be used to form base images to either build more complicated workloads (see the *Defining Custom Workloads* section) or to copy around for deploying.

#### 3.1.2 Setting up the manager configuration

All runtime configuration options for the manager are set in a file called firesim/deploy/config\_runtime.yaml. In this guide, we will explain only the parts of this file necessary for our purposes. You can find full descriptions of all of the parameters in the *Manager Configuration Files* section.

If you open up this file, you will see the following default config (assuming you have not modified it):

```
# RUNTIME configuration for the FireSim Simulation Manager
# See https://docs.fires.im/en/stable/Advanced-Usage/Manager/Manager-Configuration-Files.
→html for documentation of all of these params.
run_farm:
 base_recipe: run-farm-recipes/aws_ec2.yaml
  recipe_arg_overrides:
    # tag to apply to run farm hosts
   run_farm_tag: mainrunfarm
    # enable expanding run farm by run_farm_hosts given
    always_expand_run_farm: true
    # minutes to retry attempting to request instances
   launch_instances_timeout_minutes: 60
    # run farm host market to use (ondemand, spot)
   run_instance_market: ondemand
    # if using spot instances, determine the interrupt behavior (terminate, stop,_
\rightarrow hibernate)
    spot_interruption_behavior: terminate
    # if using spot instances, determine the max price
    spot_max_price: ondemand
    # default location of the simulation directory on the run farm host
   default_simulation_dir: /home/centos
    # run farm hosts to spawn: a mapping from a spec below (which is an EC2
    # instance type) to the number of instances of the given type that you
    # want in your runfarm.
   run_farm_hosts_to_use:
      - f1.16xlarge: 0
      - f1.4xlarge: 0
      - f1.2xlarge: 0
     - m4.16xlarge: 0
      - z1d.3xlarge: 0
      - z1d.6xlarge: 0
      - z1d.12xlarge: 0
metasimulation:
  metasimulation_enabled: false
  # vcs or verilator. use vcs-debug or verilator-debug for waveform generation
 metasimulation_host_simulator: verilator
  # plusargs passed to the simulator for all metasimulations
  metasimulation_only_plusargs: "+fesvr-step-size=128 +max-cycles=100000000"
  # plusargs passed to the simulator ONLY FOR vcs metasimulations
  metasimulation_only_vcs_plusargs: "+vcs+initreg+0 +vcs+initmem+0"
target_config:
    # Set topology: no_net_config to run without a network simulation
```

```
topology: example_8config
   no_net_num_nodes: 2
   link_latency: 6405
   switching_latency: 10
   net_bandwidth: 200
   profile_interval: -1
   # This references a section from config_hwdb.yaml for fpga-accelerated simulation
   # or from config_build_recipes.yaml for metasimulation
    # In homogeneous configurations, use this to set the hardware config deployed
    # for all simulators
   default_hw_config: firesim_rocket_quadcore_nic_l2_llc4mb_ddr3
    # Advanced: Specify any extra plusargs you would like to provide when
    # booting the simulator (in both FPGA-sim and metasim modes). This is
    # a string, with the contents formatted as if you were passing the plusargs
    # at command line, e.g. "+a=1 +b=2"
   plusarg_passthrough: ""
tracing:
   enable: no
    # Trace output formats. Only enabled if "enable" is set to "yes" above
    # \emptyset = human readable; 1 = binary (compressed raw data); 2 = flamegraph (stack
    # unwinding -> Flame Graph)
   output_format: 0
   # Trigger selector.
    \# 0 = \text{no trigger}; 1 = \text{cycle count trigger}; 2 = \text{program counter trigger}; 3 =
   # instruction trigger
   selector: 1
   start: \tag
    end: -1
autocounter:
   read_rate: 0
workload:
   workload_name: linux-uniform.json
    terminate_on_completion: no
    suffix_tag: null
host_debug:
    # When enabled (=yes), Zeros-out FPGA-attached DRAM before simulations
    # begin (takes 2-5 minutes).
    # In general, this is not required to produce deterministic simulations on
   # target machines running linux. Enable if you observe simulation non-determinism.
   zero_out_dram: no
   # If disable_synth_asserts: no, simulation will print assertion message and
   # terminate simulation if synthesized assertion fires.
    # If disable_synth_asserts: yes, simulation ignores assertion firing and
    # continues simulation.
```

```
disable_synth_asserts: no
# DOCREF START: Synthesized Prints
synth_print:
    # Start and end cycles for outputting synthesized prints.
    # They are given in terms of the base clock and will be converted
    # for each clock domain.
    start: 0
    end: -1
    # When enabled (=yes), prefix print output with the target cycle at which the print_
    was triggered
    cycle_prefix: yes
# DOCREF END: Synthesized Prints
```

We'll need to modify a couple of these lines.

First, let's tell the manager to use the correct numbers and types of instances. You'll notice that in the run\_farm mapping, the manager is configured to launch a Run Farm named mainrunfarm (given by the run\_farm\_tag. Notice that under run\_farm\_hosts\_to\_use no f1.16xlarges, m4.16xlarges, f1.4xlarges, or f1.2xlarges are used. The tag specified here allows the manager to differentiate amongst many parallel run farms (each running a workload) that you may be operating – but more on that later.

Since we only want to simulate a single node, let's switch to using one f1.2xlarge. To do so, change the run\_farm\_hosts\_to\_use sequence to the following:

You'll see other parameters in the run\_farm mapping, like run\_instance\_market, spot\_interruption\_behavior, and spot\_max\_price. If you're an experienced AWS user, you can see what these do by looking at the *Manager Configuration Files* section. Otherwise, don't change them.

Now, let's change the target\_config mapping to model the correct target design. By default, it is set to model an 8-node cluster with a cycle-accurate network. Instead, we want to model a single-node with no network. To do so, we will need to change a few items in this section:

```
target_config:
   topology: no_net_config
   no_net_num_nodes: 1
   link_latency: 6405
   switching_latency: 10
   net_bandwidth: 200
   profile_interval: -1
# This references a section from config_hwdb.yaml
# In homogeneous configurations, use this to set the hardware config deployed
# for all simulators
   default_hw_config: firesim_rocket_quadcore_no_nic_l2_llc4mb_ddr3
```

Note that we changed three of the parameters here: topology is now set to no\_net\_config, indicating that we do not want a network. Then, no\_net\_num\_nodes is set to 1, indicating that we only want to simulate one node. Lastly, we changed default\_hw\_config from firesim\_rocket\_quadcore\_nic\_l2\_llc4mb\_ddr3 to firesim\_rocket\_quadcore\_no\_nic\_l2\_llc4mb\_ddr3. Notice the subtle difference in this last option? All we did is switch to a hardware configuration that does not have a NIC. This hardware configuration models a Quad-core Rocket Chip with 4 MB of L2 cache and 16 GB of DDR3, and **no** network interface card.

We will leave the workload mapping unchanged here, since we do want to run the buildroot-based Linux on our simulated system. The terminate\_on\_completion feature is an advanced feature that you can learn more about in the *Manager Configuration Files* section.

As a final sanity check, in the mappings we changed, the config\_runtime.yaml file should now look like this:

```
run_farm:
   base_recipe: run-farm-recipes/aws_ec2.yaml
   recipe_arg_overrides:
        run_farm_tag: mainrunfarm
        always expand run farm: true
        launch_instances_timeout_minutes: 60
        run_instance_market: ondemand
        spot_interruption_behavior: terminate
        spot_max_price: ondemand
        default_simulation_dir: /home/centos
        run_farm_hosts_to_use:
            - f1.16xlarge: 0
            - f1.4xlarge: 0
            - f1.2xlarge: 1
            - m4.16xlarge: 0
            - z1d.3xlarge: 0
            - z1d.6xlarge: 0
target_config:
        topology: no_net_config
        no_net_num_nodes: 1
        link latency: 6405
        switching_latency: 10
        net bandwidth: 200
        profile_interval: -1
        default_hw_config: firesim_rocket_quadcore_no_nic_l2_llc4mb_ddr3
        plusarg_passthrough: ""
workload:
        workload_name: linux-uniform.json
        terminate_on_completion: no
        suffix_tag: null
```

Attention: [Advanced users] Simulating BOOM instead of Rocket Chip: If you would like to simulate a singlecore BOOM as a target, set default\_hw\_config to firesim\_boom\_singlecore\_no\_nic\_l2\_llc4mb\_ddr3.

### 3.1.3 Launching a Simulation!

Now that we've told the manager everything it needs to know in order to run our single-node simulation, let's actually launch an instance and run it!

#### Starting the Run Farm

First, we will tell the manager to launch our Run Farm, as we specified above. When you do this, you will start getting charged for the running EC2 instances (in addition to your manager).

To do launch your run farm, run:

#### firesim launchrunfarm

You should expect output like the following:

```
centos@ip-172-30-2-111.us-west-2.compute.internal:~/firesim-new/deploy$ firesim_

→launchrunfarm

FireSim Manager. Docs: http://docs.fires.im

Running: launchrunfarm

Waiting for instance boots: f1.16xlarges

Waiting for instance boots: f1.4xlarges

Waiting for instance boots: m4.16xlarges

Waiting for instance boots: f1.2xlarges

i-0d6c29ac507139163 booted!

The full log of this run is:

/home/centos/firesim-new/deploy/logs/2018-05-19--00-19-43-launchrunfarm-B4Q2ROAK0JN9EDE4.

→log
```

The output will rapidly progress to Waiting for instance boots: f1.2xlarges and then take a minute or two while your f1.2xlarge instance launches. Once the launches complete, you should see the instance id printed and the instance will also be visible in your AWS EC2 Management console. The manager will tag the instances launched with this operation with the value you specified above as the run\_farm\_tag parameter from the config\_runtime.yaml file, which we left set as mainrunfarm. This value allows the manager to tell multiple Run Farms apart – i.e., you can have multiple independent Run Farms running different workloads/hardware configurations in parallel. This is detailed in the *Manager Configuration Files* and the *firesim launchrunfarm* sections – you do not need to be familiar with it here.

#### Setting up the simulation infrastructure

The manager will also take care of building and deploying all software components necessary to run your simulation. The manager will also handle flashing FPGAs. To tell the manager to setup our simulation infrastructure, let's run:

firesim infrasetup

For a complete run, you should expect output like the following:

```
centos@ip-172-30-2-111.us-west-2.compute.internal:~/firesim-new/deploy$ firesim_

→infrasetup

FireSim Manager. Docs: http://docs.fires.im

Running: infrasetup
```

| Building FPGA software driver for FireSim-FireSimQuadRocketConfig-F90MHz_BaseF1Config   |
|-----------------------------------------------------------------------------------------|
| <pre>[172.30.2.174] Executing task 'instance_liveness'</pre>                            |
| [172.30.2.174] Checking if host instance is up                                          |
| <pre>[172.30.2.174] Executing task 'infrasetup_node_wrapper'</pre>                      |
| [172.30.2.174] Copying FPGA simulation infrastructure for slot: 0.                      |
| <pre>[172.30.2.174] Installing AWS FPGA SDK on remote nodes.</pre>                      |
| <pre>[172.30.2.174] Unloading XDMA/EDMA/XOCL Driver Kernel Module.</pre>                |
| [172.30.2.174] Copying AWS FPGA XDMA driver to remote node.                             |
| [172.30.2.174] Loading XDMA Driver Kernel Module.                                       |
| [172.30.2.174] Clearing FPGA Slot 0.                                                    |
| <pre>[172.30.2.174] Flashing FPGA Slot: 0 with agfi: agfi-0eaa90f6bb893c0f7.</pre>      |
| <pre>[172.30.2.174] Unloading XDMA/EDMA/XOCL Driver Kernel Module.</pre>                |
| [172.30.2.174] Loading XDMA Driver Kernel Module.                                       |
| The full log of this run is:                                                            |
| /home/centos/firesim-new/deploy/logs/2018-05-1900-32-02-infrasetup-9DJJCX29PF4GAIVL.log |

Many of these tasks will take several minutes, especially on a clean copy of the repo. The console output here contains the "user-friendly" version of the output. If you want to see detailed progress as it happens, tail -f the latest logfile in firesim/deploy/logs/.

At this point, the f1.2xlarge instance in our Run Farm has all the infrastructure necessary to run a simulation.

So, let's launch our simulation!

#### **Running a simulation!**

Finally, let's run our simulation! To do so, run:

firesim runworkload

This command boots up a simulation and prints out the live status of the simulated nodes every 10s. When you do this, you will initially see output like:

```
centos@ip-172-30-2-111.us-west-2.compute.internal:~/firesim-new/deploy$ firesim_

→runworkload

FireSim Manager. Docs: http://docs.fires.im

Running: runworkload

Creating the directory: /home/centos/firesim-new/deploy/results-workload/2018-05-19--00-

→38-52-linux-uniform/

[172.30.2.174] Executing task 'instance_liveness'

[172.30.2.174] Checking if host instance is up...

[172.30.2.174] Executing task 'boot_simulation_wrapper'

[172.30.2.174] Starting FPGA simulation for slot: 0.

[172.30.2.174] Executing task 'monitor_jobs_wrapper'
```

If you don't look quickly, you might miss it, since it will get replaced with a live status page:

```
FireSim Simulation Status @ 2018-05-19 00:38:56.062737
This workload's output is located in:
/home/centos/firesim-new/deploy/results-workload/2018-05-19--00-38-52-linux-uniform/
This run's log is located in:
```

| <pre>/home/centos/firesim-new/deploy/logs/2018-05-1900-38-52-runworkload-JS5IGTV166X169DZ.<br/>→log This status will update every 10s.</pre> |  |  |
|----------------------------------------------------------------------------------------------------|--|--|
| Instances                                                                                                    |  |  |
| Hostname/IP: 172.30.2.174   Terminated: False                                                                                                |  |  |
| Simulated Switches                                                                                                    |  |  |
| Simulated Nodes/Jobs                                                                                                    |  |  |
| Hostname/IP: 172.30.2.174   Job: linux-uniform0   Sim running: True                                                                          |  |  |
| Summary                                                                                                    |  |  |
| <pre>1/1 instances are still running.<br/>1/1 simulations are still running.</pre>                                                           |  |  |

This will only exit once all of the simulated nodes have shut down. So, let's let it run and open another ssh connection to the manager instance. From there, cd into your firesim directory again and source sourceme-f1-manager.sh again to get our ssh key setup. To access our simulated system, ssh into the IP address being printed by the status page, from your manager instance. In our case, from the above output, we see that our simulated system is running on the instance with IP 172.30.2.174. So, run:

[RUN THIS ON YOUR MANAGER INSTANCE!] ssh 172.30.2.174

This will log you into the instance running the simulation. Then, to attach to the console of the simulated system, run:

#### screen -r fsim0

Voila! You should now see Linux booting on the simulated system and then be prompted with a Linux login prompt, like so:

```
[truncated Linux boot output]
     0.020000] VFS: Mounted root (ext2 filesystem) on device 254:0.
Г
     0.020000] devtmpfs: mounted
Γ
     0.020000] Freeing unused kernel memory: 140K
Г
     0.020000] This architecture does not have kernel memory protection.
Г
mount: mounting sysfs on /sys failed: No such device
Starting logging: OK
Starting mdev...
mdev: /sys/dev: No such file or directory
modprobe: can't change directory to '/lib/modules': No such file or directory
Initializing random number generator... done.
Starting network: ip: SIOCGIFFLAGS: No such device
ip: can't find device 'eth0'
FAIL
Starting dropbear sshd: OK
```
Welcome to Buildroot buildroot login:

You can ignore the messages about the network – that is expected because we are simulating a design without a NIC.

Now, you can login to the system! The username is **root** and the password is **firesim**. At this point, you should be presented with a regular console, where you can type commands into the simulation and run programs. For example:

```
Welcome to Buildroot
buildroot login: root
Password:
# uname -a
Linux buildroot 4.15.0-rc6-31580-g9c3074b5c2cd #1 SMP Thu May 17 22:28:35 UTC 2018_
→riscv64 GNU/Linux
#
```

At this point, you can run workloads as you'd like. To finish off this tutorial, let's poweroff the simulated system and see what the manager does. To do so, in the console of the simulated system, run poweroff -f:

```
Welcome to Buildroot
buildroot login: root
Password:
# uname -a
Linux buildroot 4.15.0-rc6-31580-g9c3074b5c2cd #1 SMP Thu May 17 22:28:35 UTC 2018_

→ riscv64 GNU/Linux
# poweroff -f
```

You should see output like the following from the simulation console:

```
# poweroff -f
[ 12.456000] reboot: Power down
Power off
time elapsed: 468.8 s, simulation speed = 88.50 MHz
*** PASSED *** after 41492621244 cycles
Runs 41492621244 cycles
[PASS] FireSim Test
SEED: 1526690334
Script done, file is uartlog
[screen is terminating]
```

You'll also notice that the manager polling loop exited! You'll see output like this from the manager:

| Hostname/IP: 17                                                                                                    | 72.30.2.174   Terminated: False                        |  |  |  |  |  |  |  |
|----------------------------------------------------------------------------------------------------|--------------------------------------------------------|--|--|--|--|--|--|--|
| Simulated Switches                                                                                                    |                                                        |  |  |  |  |  |  |  |
| Simulated Nodes/J                                                                                                    | lobs                                                   |  |  |  |  |  |  |  |
| Hostname/IP: 17                                                                                                    | 72.30.2.174   Job: linux-uniform0   Sim running: False |  |  |  |  |  |  |  |
| Summary                                                                                                    |                                                        |  |  |  |  |  |  |  |
| <pre>1/1 instances are still running.<br/>0/1 simulations are still running.</pre>                                                                                                    |                                                        |  |  |  |  |  |  |  |
| FireSim Simulation Exited Successfully. See results in:<br>/home/centos/firesim-new/deploy/results-workload/2018-05-1900-38-52-linux-uniform/<br>The full log of this run is:<br>/home/centos/firesim-new/deploy/logs/2018-05-1900-38-52-runworkload-JS5IGTV166X169DZ.<br>→log |                                                        |  |  |  |  |  |  |  |

If you take a look at the workload output directory given in the manager output (in this case, /home/centos/ firesim-new/deploy/results-workload/2018-05-19--00-38-52-linux-uniform/), you'll see the follow-ing:

centos@ip-172-30-2-111.us-west-2.compute.internal:~/firesim-new/deploy/results-workload/ →2018-05-19--00-38-52-linux-uniform\$ ls -la \*/\* -rw-rw-r- 1 centos centos 797 May 19 00:46 linux-uniform0/memory\_stats.csv -rw-rw-r- 1 centos centos 125 May 19 00:46 linux-uniform0/os-release -rw-rw-r- 1 centos centos 7316 May 19 00:46 linux-uniform0/uartlog

What are these files? They are specified to the manager in a configuration file (deploy/workloads/linux-uniform.json) as files that we want automatically copied back to our manager after we run a simulation, which is useful for running benchmarks automatically. The *Defining Custom Workloads* section describes this process in detail.

For now, let's wrap-up our tutorial by terminating the f1.2xlarge instance that we launched. To do so, run:

firesim terminaterunfarm

Which should present you with the following:

```
centos@ip-172-30-2-111.us-west-2.compute.internal:~/firesim-new/deploy$ firesim_
_terminaterunfarm
FireSim Manager. Docs: http://docs.fires.im
Running: terminaterunfarm
IMPORTANT!: This will terminate the following instances:
f1.16xlarges
[]
f1.4xlarges
[]
m4.16xlarges
[]
```

```
f1.2xlarges
['i-0d6c29ac507139163']
Type yes, then press enter, to continue. Otherwise, the operation will be cancelled.
```

You must type yes then hit enter here to have your instances terminated. Once you do so, you will see:

At this point, you should always confirm in your AWS management console that the instance is in the shuttingdown or terminated states. You are ultimately responsible for ensuring that your instances are terminated appropriately.

Congratulations on running your first FireSim simulation! At this point, you can check-out some of the advanced features of FireSim in the sidebar to the left (for example, we expect that many people will be interested in the ability to automatically run the SPEC17 benchmarks: *SPEC 2017*), or you can continue on with the cluster simulation tutorial.

## 3.2 Running a Cluster Simulation

Now, let's move on to simulating a cluster of eight nodes, interconnected by a network with one 8-port Top-of-Rack (ToR) switch and 200 Gbps, 2s links. This will require one f1.16xlarge (8 FPGA) instance.

Make sure you are ssh or mosh'd into your manager instance and have sourced sourceme-f1-manager.sh before running any of these commands.

## 3.2.1 Returning to a clean configuration

If you already ran the single-node tutorial, let's return to a clean FireSim manager configuration by doing the following:

```
cd firesim/deploy
cp sample-backup-configs/sample_config_runtime.yaml config_runtime.yaml
```

## 3.2.2 Building target software

If you already built target software during the single-node tutorial, you can skip to the next part (Setting up the manager configuration). If you haven't followed the single-node tutorial, continue with this section.

In these instructions, we'll assume that you want to boot the buildroot-based Linux distribution on each of the nodes in your simulated cluster. To do so, we'll need to build our FireSim-compatible RISC-V Linux distro. You can do this like so:

```
cd firesim/sw/firesim-software
./marshal -v build br-base.json
```

This process will take about 10 to 15 minutes on a c5.4xlarge instance. Once this is completed, you'll have the following files:

- firesim/sw/firesim-software/images/br-disk-bin a bootloader + Linux kernel image for the nodes we will simulate.
- firesim/sw/firesim-software/images/br-disk.img a disk image for each the nodes we will simulate

These files will be used to form base images to either build more complicated workloads (see the *Defining Custom Workloads* section) or to copy around for deploying.

## 3.2.3 Setting up the manager configuration

All runtime configuration options for the manager are set in a file called firesim/deploy/config\_runtime.yaml. In this guide, we will explain only the parts of this file necessary for our purposes. You can find full descriptions of all of the parameters in the *Manager Configuration Files* section.

If you open up this file, you will see the following default config (assuming you have not modified it):

```
# RUNTIME configuration for the FireSim Simulation Manager
# See https://docs.fires.im/en/stable/Advanced-Usage/Manager/Manager-Configuration-Files.
\rightarrow html for documentation of all of these params.
run farm:
 base_recipe: run-farm-recipes/aws_ec2.yaml
  recipe_arg_overrides:
    # tag to apply to run farm hosts
   run_farm_tag: mainrunfarm
    # enable expanding run farm by run_farm_hosts given
   always_expand_run_farm: true
    # minutes to retry attempting to request instances
   launch_instances_timeout_minutes: 60
    # run farm host market to use (ondemand, spot)
   run_instance_market: ondemand
    # if using spot instances, determine the interrupt behavior (terminate, stop,_
→hibernate)
    spot_interruption_behavior: terminate
    # if using spot instances, determine the max price
   spot_max_price: ondemand
    # default location of the simulation directory on the run farm host
   default_simulation_dir: /home/centos
    # run farm hosts to spawn: a mapping from a spec below (which is an EC2
    # instance type) to the number of instances of the given type that you
    # want in your runfarm.
   run_farm_hosts_to_use:
      - f1.16xlarge: 0
      - f1.4xlarge: 0
      - f1.2xlarge: 0
      - m4.16xlarge: 0
      - z1d.3xlarge: 0
      - z1d.6xlarge: 0
      - z1d.12xlarge: 0
metasimulation:
 metasimulation_enabled: false
  # vcs or verilator. use vcs-debug or verilator-debug for waveform generation
```

```
metasimulation_host_simulator: verilator
  # plusargs passed to the simulator for all metasimulations
  metasimulation_only_plusargs: "+fesvr-step-size=128 +max-cycles=100000000"
  # plusargs passed to the simulator ONLY FOR vcs metasimulations
  metasimulation_only_vcs_plusargs: "+vcs+initreg+0 +vcs+initmem+0"
target_config:
    # Set topology: no_net_config to run without a network simulation
   topology: example_8config
   no_net_num_nodes: 2
   link_latency: 6405
   switching_latency: 10
   net_bandwidth: 200
   profile_interval: -1
   # This references a section from config_hwdb.yaml for fpga-accelerated simulation
    # or from config_build_recipes.yaml for metasimulation
    # In homogeneous configurations, use this to set the hardware config deployed
    # for all simulators
   default_hw_config: firesim_rocket_quadcore_nic_l2_llc4mb_ddr3
    # Advanced: Specify any extra plusargs you would like to provide when
    # booting the simulator (in both FPGA-sim and metasim modes). This is
    # a string, with the contents formatted as if you were passing the plusargs
    # at command line, e.g. "+a=1 +b=2"
   plusarg_passthrough: ""
tracing:
    enable: no
    # Trace output formats. Only enabled if "enable" is set to "yes" above
    # \emptyset = human readable; 1 = binary (compressed raw data); 2 = flamegraph (stack
    # unwinding -> Flame Graph)
   output_format: 0
    # Trigger selector.
    # \emptyset = no trigger; 1 = cycle count trigger; 2 = program counter trigger; 3 =
    # instruction trigger
   selector: 1
    start: ≬
    end: -1
autocounter:
   read_rate: 0
workload:
   workload_name: linux-uniform.json
   terminate_on_completion: no
   suffix_tag: null
host_debug:
    # When enabled (=yes), Zeros-out FPGA-attached DRAM before simulations
```

```
# begin (takes 2-5 minutes).
    # In general, this is not required to produce deterministic simulations on
    # target machines running linux. Enable if you observe simulation non-determinism.
   zero_out_dram: no
    # If disable_synth_asserts: no, simulation will print assertion message and
    # terminate simulation if synthesized assertion fires.
    # If disable_synth_asserts: yes, simulation ignores assertion firing and
    # continues simulation.
   disable_synth_asserts: no
# DOCREF START: Synthesized Prints
synth_print:
    # Start and end cycles for outputting synthesized prints.
    # They are given in terms of the base clock and will be converted
    # for each clock domain.
   start: \tag
   end: -1
    # When enabled (=yes), prefix print output with the target cycle at which the print.
→was triggered
    cycle_prefix: yes
# DOCREF END: Synthesized Prints
```

For the 8-node cluster simulation, the defaults in this file are close to what we want. Let's outline the important parameters:

- f1.16xlarges: 1: Change this parameter. This tells the manager that we want to launch one f1.16xlarge when we call the launchrunfarm command.
- topology: example\_8config: This tells the manager to use the topology named example\_8config which is defined in deploy/runtools/user\_topology.py. This topology simulates an 8-node cluster with one ToR switch.
- link\_latency: 6405: This models a network with 6405 cycles of link latency. Since we are modeling processors running at 3.2 Ghz, 1 cycle = 1/3.2 ns, so 6405 cycles is roughly 2 microseconds.
- switching\_latency: 10: This models switches with a minimum port-to-port latency of 10 cycles.
- net\_bandwidth: 200: This sets the bandwidth of the NICs to 200 Gbit/s. Currently you can set any integer value less than this without making hardware modifications.
- default\_hw\_config: firesim\_rocket\_quadcore\_nic\_12\_11c4mb\_ddr3: This tells the manager to use a quad-core Rocket Chip configuration with 512 KB of L2, 4 MB of L3 (LLC) and 16 GB of DDR3, with a NIC, for each of the simulated nodes in the topology.

You'll see other parameters here, like run\_instance\_market, spot\_interruption\_behavior, and spot\_max\_price. If you're an experienced AWS user, you can see what these do by looking at the *Manager Configuration Files* section. Otherwise, don't change them.

As in the single-node tutorial, we will leave the workload: mapping unchanged here, since we do want to run the buildroot-based Linux on our simulated system. The terminate\_on\_completion feature is an advanced feature that you can learn more about in the *Manager Configuration Files* section.

As a final sanity check, your config\_runtime.yaml file should now look like this:

```
run_farm:
    base_recipe: run-farm-recipes/aws_ec2.yaml
    recipe_arg_overrides:
```

```
run_farm_tag: mainrunfarm
        always_expand_run_farm: true
        launch_instances_timeout_minutes: 60
        run_instance_market: ondemand
        spot_interruption_behavior: terminate
        spot_max_price: ondemand
        default_simulation_dir: /home/centos
        run_farm_hosts_to_use:
            - f1.16xlarge: 1
            - f1.4xlarge: 0
            - f1.2xlarge: 0
            - m4.16xlarge: 0
            - z1d.3xlarge: 0
            - z1d.6xlarge: 0
target_config:
        topology: example_8config
        no net num nodes: 1
        link_latency: 6405
        switching_latency: 10
        net_bandwidth: 200
        profile_interval: -1
        default_hw_config: firesim_rocket_quadcore_nic_l2_llc4mb_ddr3
        plusarg_passthrough: ""
workload:
        workload_name: linux-uniform.json
        terminate_on_completion: no
        suffix_tag: null
```

Attention: [Advanced users] Simulating BOOM instead of Rocket Chip: If you would like to simulate a singlecore BOOM as a target, set default\_hw\_config to firesim\_boom\_singlecore\_nic\_l2\_llc4mb\_ddr3.

## 3.2.4 Launching a Simulation!

Now that we've told the manager everything it needs to know in order to run our single-node simulation, let's actually launch an instance and run it!

### Starting the Run Farm

First, we will tell the manager to launch our Run Farm, as we specified above. When you do this, you will start getting charged for the running EC2 instances (in addition to your manager).

To do launch your run farm, run:

firesim launchrunfarm

You should expect output like the following:

```
centos@ip-172-30-2-111.us-west-2.compute.internal:~/firesim-new/deploy$ firesim_

→launchrunfarm
FireSim Manager. Docs: http://docs.fires.im
Running: launchrunfarm
Waiting for instance boots: f1.16xlarges
i-09e5491cce4d5f92d booted!
Waiting for instance boots: f1.4xlarges
Waiting for instance boots: m4.16xlarges
Waiting for instance boots: f1.2xlarges
The full log of this run is:
/home/centos/firesim-new/deploy/logs/2018-05-19--06-05-53-launchrunfarm-ZGVP753DSU1Y9Q6R.
→log
```

The output will rapidly progress to Waiting for instance boots: f1.16xlarges and then take a minute or two while your f1.16xlarge instance launches. Once the launches complete, you should see the instance id printed and the instance will also be visible in your AWS EC2 Management console. The manager will tag the instances launched with this operation with the value you specified above as the run\_farm\_tag parameter from the config\_runtime. yaml file, which we left set as mainrunfarm. This value allows the manager to tell multiple Run Farms apart – i.e., you can have multiple independent Run Farms running different workloads/hardware configurations in parallel. This is detailed in the *Manager Configuration Files* and the *firesim launchrunfarm* sections – you do not need to be familiar with it here.

#### Setting up the simulation infrastructure

The manager will also take care of building and deploying all software components necessary to run your simulation (including switches for the networked case). The manager will also handle flashing FPGAs. To tell the manager to setup our simulation infrastructure, let's run:

firesim infrasetup

For a complete run, you should expect output like the following:

```
centos@ip-172-30-2-111.us-west-2.compute.internal:~/firesim-new/deploy$ firesim_
→infrasetup
FireSim Manager. Docs: http://docs.fires.im
Running: infrasetup
Building FPGA software driver for FireSim-FireSimQuadRocketConfig-F90MHz_BaseF1Config
Building switch model binary for switch switch0
[172.30.2.178] Executing task 'instance_liveness'
[172.30.2.178] Checking if host instance is up...
[172.30.2.178] Executing task 'infrasetup_node_wrapper'
[172.30.2.178] Copying FPGA simulation infrastructure for slot: 0.
[172.30.2.178] Copying FPGA simulation infrastructure for slot: 1.
[172.30.2.178] Copying FPGA simulation infrastructure for slot: 2.
[172.30.2.178] Copying FPGA simulation infrastructure for slot: 3.
[172.30.2.178] Copying FPGA simulation infrastructure for slot: 4.
[172.30.2.178] Copying FPGA simulation infrastructure for slot: 5.
[172.30.2.178] Copying FPGA simulation infrastructure for slot: 6.
[172.30.2.178] Copying FPGA simulation infrastructure for slot: 7.
[172.30.2.178] Installing AWS FPGA SDK on remote nodes.
```

```
[172.30.2.178] Unloading XDMA/EDMA/XOCL Driver Kernel Module.
[172.30.2.178] Copying AWS FPGA XDMA driver to remote node.
[172.30.2.178] Loading XDMA Driver Kernel Module.
[172.30.2.178] Clearing FPGA Slot 0.
[172.30.2.178] Clearing FPGA Slot 1.
[172.30.2.178] Clearing FPGA Slot 2.
[172.30.2.178] Clearing FPGA Slot 3.
[172.30.2.178] Clearing FPGA Slot 4.
[172.30.2.178] Clearing FPGA Slot 5.
[172.30.2.178] Clearing FPGA Slot 6.
[172.30.2.178] Clearing FPGA Slot 7.
[172.30.2.178] Flashing FPGA Slot: 0 with agfi: agfi-09e85ffabe3543903.
[172.30.2.178] Flashing FPGA Slot: 1 with agfi: agfi-09e85ffabe3543903.
[172.30.2.178] Flashing FPGA Slot: 2 with agfi: agfi-09e85ffabe3543903.
[172.30.2.178] Flashing FPGA Slot: 3 with agfi: agfi-09e85ffabe3543903.
[172.30.2.178] Flashing FPGA Slot: 4 with agfi: agfi-09e85ffabe3543903.
[172.30.2.178] Flashing FPGA Slot: 5 with agfi: agfi-09e85ffabe3543903.
[172.30.2.178] Flashing FPGA Slot: 6 with agfi: agfi-09e85ffabe3543903.
[172.30.2.178] Flashing FPGA Slot: 7 with agfi: agfi-09e85ffabe3543903.
[172.30.2.178] Unloading XDMA/EDMA/XOCL Driver Kernel Module.
[172.30.2.178] Loading XDMA Driver Kernel Module.
[172.30.2.178] Copying switch simulation infrastructure for switch slot: 0.
The full log of this run is:
/home/centos/firesim-new/deploy/logs/2018-05-19--06-07-33-infrasetup-2Z7EBCBIF2TSI66Q.log
```

Many of these tasks will take several minutes, especially on a clean copy of the repo (in particular, f1.16xlarges usually take a couple of minutes to start, so don't be alarmed if you're stuck at Checking if host instance is up...). The console output here contains the "user-friendly" version of the output. If you want to see detailed progress as it happens, tail -f the latest logfile in firesim/deploy/logs/.

At this point, the f1.16xlarge instance in our Run Farm has all the infrastructure necessary to run everything in our simulation.

So, let's launch our simulation!

#### **Running a simulation!**

Finally, let's run our simulation! To do so, run:

firesim runworkload

This command boots up the 8-port switch simulation and then starts 8 Rocket Chip FPGA Simulations, then prints out the live status of the simulated nodes and switch every 10s. When you do this, you will initially see output like:

```
centos@ip-172-30-2-111.us-west-2.compute.internal:~/firesim-new/deploy$ firesim_

→runworkload

FireSim Manager. Docs: http://docs.fires.im

Running: runworkload

Creating the directory: /home/centos/firesim-new/deploy/results-workload/2018-05-19--06-

→28-43-linux-uniform/

[172.30.2.178] Executing task 'instance_liveness'

[172.30.2.178] Checking if host instance is up...
```

```
[172.30.2.178] Executing task 'boot_switch_wrapper'
[172.30.2.178] Starting switch simulation for switch slot: 0.
[172.30.2.178] Executing task 'boot_simulation_wrapper'
[172.30.2.178] Starting FPGA simulation for slot: 0.
[172.30.2.178] Starting FPGA simulation for slot: 1.
[172.30.2.178] Starting FPGA simulation for slot: 2.
[172.30.2.178] Starting FPGA simulation for slot: 3.
[172.30.2.178] Starting FPGA simulation for slot: 3.
[172.30.2.178] Starting FPGA simulation for slot: 5.
[172.30.2.178] Starting FPGA simulation for slot: 5.
[172.30.2.178] Starting FPGA simulation for slot: 6.
[172.30.2.178] Starting FPGA simulation for slot: 7.
[172.30.2.178] Executing task 'monitor_jobs_wrapper'
```

If you don't look quickly, you might miss it, because it will be replaced with a live status page once simulations are kicked-off:

```
FireSim Simulation Status @ 2018-05-19 06:28:56.087472
_____
This workload's output is located in:
/home/centos/firesim-new/deploy/results-workload/2018-05-19--06-28-43-linux-uniform/
This run's log is located in:
/home/centos/firesim-new/deploy/logs/2018-05-19--06-28-43-runworkload-ZHZEJED9MDWNSCV7.
⊶loa
This status will update every 10s.
_____
Instances
      _____
Hostname/IP: 172.30.2.178 | Terminated: False
_____
Simulated Switches
_____
Hostname/IP: 172.30.2.178 | Switch name: switch0 | Switch running: True
_____
Simulated Nodes/Jobs
_____
Hostname/IP: 172.30.2.178 | Job: linux-uniform1 | Sim running: True
Hostname/IP: 172.30.2.178 | Job: linux-uniform0 | Sim running: True
Hostname/IP: 172.30.2.178 | Job: linux-uniform3 | Sim running: True
Hostname/IP: 172.30.2.178 | Job: linux-uniform2 | Sim running: True
Hostname/IP: 172.30.2.178 | Job: linux-uniform5 | Sim running: True
Hostname/IP: 172.30.2.178 | Job: linux-uniform4 | Sim running: True
Hostname/IP: 172.30.2.178 | Job: linux-uniform7 | Sim running: True
Hostname/IP: 172.30.2.178 | Job: linux-uniform6 | Sim running: True
_____
Summary
_____
1/1 instances are still running.
8/8 simulations are still running.
_____
```

In cycle-accurate networked mode, this will only exit when any ONE of the simulated nodes shuts down. So, let's let it run and open another ssh connection to the manager instance. From there, cd into your firesim directory again and source sourceme-f1-manager.sh again to get our ssh key setup. To access our simulated system, ssh into the IP

address being printed by the status page, **from your manager instance**. In our case, from the above output, we see that our simulated system is running on the instance with IP 172.30.2.178. So, run:

[RUN THIS ON YOUR MANAGER INSTANCE!] ssh 172.30.2.178

This will log you into the instance running the simulation. On this machine, run screen -1s to get the list of all running simulation components. Attaching to the screens fsim0 to fsim7 will let you attach to the consoles of any of the 8 simulated nodes. You'll also notice an additional screen for the switch, however by default there is no interesting output printed here for performance reasons.

For example, if we want to enter commands into node zero, we can attach to its console like so:

screen -r fsim0

Voila! You should now see Linux booting on the simulated node and then be prompted with a Linux login prompt, like so:

[truncated Linux boot output] 0.020000] Registered IceNet NIC 00:12:6d:00:00:02 Γ 0.020000] VFS: Mounted root (ext2 filesystem) on device 254:0. Г 0.020000] devtmpfs: mounted Γ 0.020000] Freeing unused kernel memory: 140K Γ 0.020000] This architecture does not have kernel memory protection. Γ mount: mounting sysfs on /sys failed: No such device Starting logging: OK Starting mdev... mdev: /sys/dev: No such file or directory modprobe: can't change directory to '/lib/modules': No such file or directory Initializing random number generator... done. Starting network: OK Starting dropbear sshd: OK Welcome to Buildroot buildroot login:

If you also ran the single-node no-nic simulation you'll notice a difference in this boot output – here, Linux sees the NIC and its assigned MAC address and automatically brings up the eth0 interface at boot.

Now, you can login to the system! The username is **root** and the password is **firesim**. At this point, you should be presented with a regular console, where you can type commands into the simulation and run programs. For example:

```
Welcome to Buildroot
buildroot login: root
Password:
# uname -a
Linux buildroot 4.15.0-rc6-31580-g9c3074b5c2cd #1 SMP Thu May 17 22:28:35 UTC 2018_
→riscv64 GNU/Linux
#
```

At this point, you can run workloads as you'd like. To finish off this tutorial, let's poweroff the simulated system and see what the manager does. To do so, in the console of the simulated system, run poweroff -f:

Welcome to Buildroot buildroot login: root

```
Password:

# uname -a

Linux buildroot 4.15.0-rc6-31580-g9c3074b5c2cd #1 SMP Thu May 17 22:28:35 UTC 2018.

→riscv64 GNU/Linux

# poweroff -f
```

You should see output like the following from the simulation console:

```
# poweroff -f
[ 3.748000] reboot: Power down
Power off
time elapsed: 360.5 s, simulation speed = 37.82 MHz
*** PASSED *** after 13634406804 cycles
Runs 13634406804 cycles
[PASS] FireSim Test
SEED: 1526711978
Script done, file is uartlog
[screen is terminating]
```

You'll also notice that the manager polling loop exited! You'll see output like this from the manager:

```
_____
Instances
_____
Instance IP: 172.30.2.178 | Terminated: False
_____
Simulated Switches
_____
Instance IP: 172.30.2.178 | Switch name: switch0 | Switch running: True
_____
Simulated Nodes/Jobs
_____
Instance IP: 172.30.2.178 | Job: linux-uniform1 | Sim running: True
Instance IP: 172.30.2.178 | Job: linux-uniform0 | Sim running: False
Instance IP: 172.30.2.178 | Job: linux-uniform3 | Sim running: True
Instance IP: 172.30.2.178 | Job: linux-uniform2 | Sim running: True
Instance IP: 172.30.2.178 | Job: linux-uniform5 | Sim running: True
Instance IP: 172.30.2.178 | Job: linux-uniform4 | Sim running: True
Instance IP: 172.30.2.178 | Job: linux-uniform7 | Sim running: True
Instance IP: 172.30.2.178 | Job: linux-uniform6 | Sim running: True
_____
               _____
Summary
_____
                    _____
1/1 instances are still running.
7/8 simulations are still running.
                             _____
Teardown required, manually tearing down...
[172.30.2.178] Executing task 'kill_switch_wrapper'
[172.30.2.178] Killing switch simulation for switchslot: 0.
[172.30.2.178] Executing task 'kill_simulation_wrapper'
[172.30.2.178] Killing FPGA simulation for slot: 0.
```

```
[172.30.2.178] Killing FPGA simulation for slot: 1.
[172.30.2.178] Killing FPGA simulation for slot: 2.
[172.30.2.178] Killing FPGA simulation for slot: 3.
[172.30.2.178] Killing FPGA simulation for slot: 4.
[172.30.2.178] Killing FPGA simulation for slot: 5.
[172.30.2.178] Killing FPGA simulation for slot: 6.
[172.30.2.178] Killing FPGA simulation for slot: 7.
[172.30.2.178] Executing task 'screens'
Confirming exit...
[172.30.2.178] Executing task 'monitor_jobs_wrapper'
[172.30.2.178] Slot 0 completed! copying results.
[172.30.2.178] Slot 1 completed! copying results.
[172.30.2.178] Slot 2 completed! copying results.
[172.30.2.178] Slot 3 completed! copying results.
[172.30.2.178] Slot 4 completed! copying results.
[172.30.2.178] Slot 5 completed! copying results.
[172.30.2.178] Slot 6 completed! copying results.
[172.30.2.178] Slot 7 completed! copying results.
[172.30.2.178] Killing switch simulation for switchslot: 0.
FireSim Simulation Exited Successfully. See results in:
/home/centos/firesim-new/deploy/results-workload/2018-05-19--06-39-35-linux-uniform/
The full log of this run is:
/home/centos/firesim-new/deploy/logs/2018-05-19--06-39-35-runworkload-4CDB78E3A4IA9IYQ.
-→log
```

In the cluster case, you'll notice that shutting down ONE simulator causes the whole simulation to be torn down – this is because we currently do not implement any kind of "disconnect" mechanism to remove one node from a globally-cycle-accurate simulation.

If you take a look at the workload output directory given in the manager output (in this case, /home/centos/ firesim-new/deploy/results-workload/2018-05-19--06-39-35-linux-uniform/), you'll see the following:

```
centos@ip-172-30-2-111.us-west-2.compute.internal:~/firesim-new/deploy/results-workload/
→2018-05-19--06-39-35-linux-uniform$ ls -la */*
-rw-rw-r-- 1 centos centos 797 May 19 06:45 linux-uniform0/memory_stats.csv
-rw-rw-r-- 1 centos centos 125 May 19 06:45 linux-uniform0/os-release
-rw-rw-r-- 1 centos centos 7476 May 19 06:45 linux-uniform0/uartlog
-rw-rw-r-- 1 centos centos 797 May 19 06:45 linux-uniform1/memory_stats.csv
-rw-rw-r-- 1 centos centos 125 May 19 06:45 linux-uniform1/os-release
-rw-rw-r-- 1 centos centos 8157 May 19 06:45 linux-uniform1/uartlog
-rw-rw-r-- 1 centos centos 797 May 19 06:45 linux-uniform2/memory_stats.csv
-rw-rw-r-- 1 centos centos 125 May 19 06:45 linux-uniform2/os-release
-rw-rw-r-- 1 centos centos 8157 May 19 06:45 linux-uniform2/uartlog
-rw-rw-r-- 1 centos centos 797 May 19 06:45 linux-uniform3/memory_stats.csv
-rw-rw-r-- 1 centos centos 125 May 19 06:45 linux-uniform3/os-release
-rw-rw-r-- 1 centos centos 8157 May 19 06:45 linux-uniform3/uartlog
-rw-rw-r-- 1 centos centos 797 May 19 06:45 linux-uniform4/memory_stats.csv
-rw-rw-r-- 1 centos centos 125 May 19 06:45 linux-uniform4/os-release
-rw-rw-r-- 1 centos centos 8157 May 19 06:45 linux-uniform4/uartlog
-rw-rw-r-- 1 centos centos 797 May 19 06:45 linux-uniform5/memory_stats.csv
-rw-rw-r-- 1 centos centos 125 May 19 06:45 linux-uniform5/os-release
-rw-rw-r-- 1 centos centos 8157 May 19 06:45 linux-uniform5/uartlog
```

| -rw-rw-r | 1 | centos | centos | 797  | May | 19 | 06:45 | linux-uniform6/memory_stats.csv |
|----------|---|--------|--------|------|-----|----|-------|---------------------------------|
| -rw-rw-r | 1 | centos | centos | 125  | May | 19 | 06:45 | linux-uniform6/os-release       |
| -rw-rw-r | 1 | centos | centos | 8157 | May | 19 | 06:45 | linux-uniform6/uartlog          |
| -rw-rw-r | 1 | centos | centos | 797  | May | 19 | 06:45 | linux-uniform7/memory_stats.csv |
| -rw-rw-r | 1 | centos | centos | 125  | May | 19 | 06:45 | linux-uniform7/os-release       |
| -rw-rw-r | 1 | centos | centos | 8157 | May | 19 | 06:45 | linux-uniform7/uartlog          |
| -rw-rw-r | 1 | centos | centos | 153  | May | 19 | 06:45 | switch0/switchlog               |

What are these files? They are specified to the manager in a configuration file (deploy/workloads/linux-uniform.json) as files that we want automatically copied back to our manager after we run a simulation, which is useful for running benchmarks automatically. Note that there is a directory for each simulated node and each simulated switch in the cluster. The *Defining Custom Workloads* section describes this process in detail.

For now, let's wrap-up our tutorial by terminating the f1.16xlarge instance that we launched. To do so, run:

firesim terminaterunfarm

Which should present you with the following:

```
centos@ip-172-30-2-111.us-west-2.compute.internal:~/firesim-new/deploy$ firesim_
_terminaterunfarm
FireSim Manager. Docs: http://docs.fires.im
Running: terminaterunfarm
IMPORTANT!: This will terminate the following instances:
f1.16xlarges
['i-09e5491cce4d5f92d']
f1.4xlarges
[]
m4.16xlarges
[]
f1.2xlarges
[]
Type yes, then press enter, to continue. Otherwise, the operation will be cancelled.
```

You must type yes then hit enter here to have your instances terminated. Once you do so, you will see:

```
[ truncated output from above ]
Type yes, then press enter, to continue. Otherwise, the operation will be cancelled.
yes
Instances terminated. Please confirm in your AWS Management Console.
The full log of this run is:
/home/centos/firesim-new/deploy/logs/2018-05-19--06-50-37-terminaterunfarm-
->3VF0Z2KCAKKDY0ZU.log
```

At this point, you should always confirm in your AWS management console that the instance is in the shuttingdown or terminated states. You are ultimately responsible for ensuring that your instances are terminated appropriately.

Congratulations on running a cluster FireSim simulation! At this point, you can check-out some of the advanced features of FireSim in the sidebar to the left. Or, hit next to continue to a tutorial that shows you how to build your own custom FPGA images.

CHAPTER

FOUR

# BUILDING YOUR OWN HARDWARE DESIGNS (FIRESIM FPGA IMAGES)

This section will guide you through building an AFI image for a FireSim simulation.

# 4.1 Amazon S3 Setup

During the build process, the build system will need to upload a tar file to Amazon S3 in order to complete the build process using Amazon's backend scripts (which convert the Vivado-generated tar into an AFI). The manager will create this bucket for you automatically, you just need to specify a name.

So, choose a bucket name, e.g. firesim. Bucket names must be globally unique. If you choose one that's already taken, the manager will notice and complain when you tell it to build an AFI. To set your bucket name, open deploy/bit-builder-recipes/f1.yaml in your editor and under the particular recipe you plan to build, replace

s3\_bucket\_name: firesim

with your own bucket name, e.g.:

s3\_bucket\_name: firesim

Note: This isn't necessary if you set the append\_userid\_region key/value pair to true.

# 4.2 Build Recipes

In the deploy/config\_build.ini file, you will notice that the builds\_to\_run section currently contains several lines, which indicates to the build system that you want to run all of these builds in parallel, with the parameters listed in the relevant section of the deploy/config\_build\_recipes.ini file. Here you can set parameters of the simulated system, and also select the type of instance on which the Vivado build will be deployed. From our experimentation, there are diminishing returns using anything above a zld.2xlarge, so we default to that. If you do wish to use a different build instance type keep in mind that Vivado will consume in excess of 32 GiB for large designs.

To start out, let's build a simple design, firesim\_rocket\_quadcore\_no\_nic\_l2\_llc4mb\_ddr3. This is a design that has four cores, no nic, and uses the 4MB LLC + DDR3 memory model. To do so, comment out all of the other build entries in deploy/config\_build.ini, besides the one we want. So, you should end up with something like this (a line beginning with a # is a comment):

```
builds_to_run:
    # this section references builds defined in config_build_recipes.ini
    # if you add a build here, it will be built when you run buildafi
    - firesim_rocket_quadcore_no_nic_l2_llc4mb_ddr3
```

# 4.3 Running a Build

Now, we can run a build like so:

```
firesim buildbitstream
```

This will run through the entire build process, taking the Chisel RTL and producing an AFI/AGFI that runs on the FPGA. This whole process will usually take a few hours. When the build completes, you will see a directory in deploy/ results-build/, named after your build parameter settings, that contains AGFI information (the AGFI\_INFO file) and all of the outputs of the Vivado build process (in the cl\_firesim subdirectory). Additionally, the manager will print out a path to a log file that describes everything that happened, in-detail, during this run (this is a good file to send us if you encounter problems). If you provided the manager with your email address, you will also receive an email upon build completion, that should look something like this:

```
AWS Notifications <no-reply@sns.amazonaws.com>
                                                                                                    10.08 AM (0 minutes ago)
                                                                                                                                             :
                                                                                                                                5.7
                                                                                                                                      5
to me 🤜
Your AGFI has been created!
Add
firesim_rocket_singlecore_no_nic_l2_lbp:
  aqfi: aqfi-0e27eb94672e2f5a9
  deploy_triplet_override: null
  custom_runtime_config: null
to your config_hwdb.yaml to use this hardware configuration.
If you wish to stop receiving notifications from this topic, please click or visit the link below to unsubscribe:
https://sns.us-east-1.amazonaws.com/unsubscribe.html?SubscriptionArn=arn:aws:sns:us-east-1:396531871538:FireSim:8c630dfa-bd6a-4e1e-8156-
71eecf1b6aa1&Endpoint=abe.gonzalez@berkeley.edu
Please do not reply directly to this email. If you have any questions or comments regarding this email, please contact us at
https://aws.amazon.com/support
```

#### Fig. 1: Build Completion Email

Now that you know how to generate your own FPGA image, you can modify the target-design to add your own features, then build a FireSim-compatible FPGA image automatically! To learn more advanced FireSim features, you can choose a link under the "Advanced Docs" section to the left.

CHAPTER

**FIVE** 

# MANAGER USAGE (THE FIRESIM COMMAND)

## 5.1 Overview

When you source sourceme-f1-manager.sh in your copy of the FireSim repo, you get access to a new command, firesim, which is the FireSim simulation manager. If you've used tools like Vagrant or Docker, the firesim program is to FireSim what vagrant and docker are to Vagrant and Docker respectively. In essence, firesim lets us manage the entire lifecycle of FPGA simulations, just like vagrant and docker do for VMs and containers respectively.

## 5.1.1 "Inputs" to the Manager

The manager gets configuration information from several places:

- Command Line Arguments, consisting of:
  - Paths to configuration files to use
  - A task to run
  - Arguments to the task
- Configuration Files
- Environment Variables
- Topology definitions for networked simulations (user\_topology.py)

The following sections detail these inputs. Hit Next to continue.

## 5.1.2 Logging

The manager produces detailed logs when you run any command, which is useful to share with the FireSim developers for debugging purposes in case you encounter issues. The logs contain more detailed output than the manager sends to stdout/stderr during normal operation, so it's also useful if you want to take a peek at the detailed commands manager is running to facilitate builds and simulations. Logs are stored in firesim/deploy/logs/.

# 5.2 Manager Command Line Arguments

The manager provides built-in help output for the command line arguments it supports if you run firesim --help

```
usage: firesim [-h] [-c RUNTIMECONFIGFILE] [-b BUILDCONFIGFILE]
               [-r BUILDRECIPESCONFIGFILE] [-a HWDBCONFIGFILE]
               [-x OVERRIDECONFIGDATA] [-f TERMINATESOMEF116]
               [-g TERMINATESOMEF12] [-i TERMINATESOMEF14]
               [-m TERMINATESOMEM416] [--terminatesome TERMINATESOME] [-q]
               [-t LAUNCHTIME] [--platform {f1,vitis}]
               {managerinit, infrasetup, boot, kill, runworkload, buildafi, buildbitstream,
→builddriver,tar2afi,runcheck,launchrunfarm,terminaterunfarm,shareagfi}
FireSim Simulation Manager.
positional arguments:
  {managerinit,infrasetup,boot,kill,runworkload,buildafi,buildbitstream,builddriver,
→tar2afi,runcheck,launchrunfarm,terminaterunfarm,shareagfi}
                        Management task to run.
optional arguments:
  -h, --help
                        show this help message and exit
  -c RUNTIMECONFIGFILE, --runtimeconfigfile RUNTIMECONFIGFILE
                        Optional custom runtime/workload config file. Defaults
                        to config_runtime.yaml.
  -b BUILDCONFIGFILE, --buildconfigfile BUILDCONFIGFILE
                        Optional custom build config file. Defaults to
                        config_build.yaml.
  -r BUILDRECIPESCONFIGFILE, --buildrecipesconfigfile BUILDRECIPESCONFIGFILE
                        Optional custom build recipe config file. Defaults to
                        config_build_recipes.yaml.
  -a HWDBCONFIGFILE, --hwdbconfigfile HWDBCONFIGFILE
                        Optional custom HW database config file. Defaults to
                        config_hwdb.yaml.
  -x OVERRIDECONFIGDATA, -- overrideconfigdata OVERRIDECONFIGDATA
                        Override a single value from one of the the RUNTIME
                        e.g.: --overrideconfigdata "target-config link-latency
                        6405".
  -f TERMINATESOMEF116, --terminatesomef116 TERMINATESOMEF116
                        DEPRECATED. Use --terminatesome=f1.16xlarge:count
                        instead. Will be removed in the next major version of
                        FireSim (1.15.X). Old help message: Only used by
                        terminaterunfarm. Terminates this many of the
                        previously launched f1.16xlarges.
  -g TERMINATESOMEF12, --terminatesomef12 TERMINATESOMEF12
                        DEPRECATED. Use --terminatesome=f1.2xlarge:count
                        instead. Will be removed in the next major version of
                        FireSim (1.15.X). Old help message: Only used by
                        terminaterunfarm. Terminates this many of the
                        previously launched f1.2xlarges.
  -i TERMINATESOMEF14, --terminatesomef14 TERMINATESOMEF14
                        DEPRECATED. Use --terminatesome=f1.4xlarge:count
                        instead. Will be removed in the next major version of
                                                                            (continues on next page)
```

| -m TERMINATESOMEM416, | FireSim (1.15.X). Old help message: Only used by<br>terminaterunfarm. Terminates this many of the<br>previously launched f1.4xlarges.<br>terminatesomem416 TERMINATESOMEM416<br>DEPRECATED. Useterminatesome=m4.16xlarge:count<br>instead. Will be removed in the next major version of<br>FireSim (1.15.X). Old help message: Only used by |
|-----------------------|----------------------------------------------------------------------------------------------------|
|                       | terminaterunfarm. Terminates this many of the                                                                                                    |
|                       | previously launched m4.16xlarges.                                                                                                    |
| terminatesome TERMI   | NATESOME                                                                                                    |
|                       | Only used by terminaterunfarm. Used to specify a restriction on how many instances to terminate. Fig.                                                                                                    |
|                       | terminatesome=f1.2xlarge:2 will terminate only 2 of                                                                                                    |
|                       | the f1.2xlarge instances in the runfarm, regardless of                                                                                                    |
|                       | what other instances are <b>in</b> the runfarm. This argument                                                                                                    |
|                       | can be specified multiple times to terminate                                                                                                    |
|                       | additional instance types/counts. Behavior when                                                                                                    |
|                       | specifying the same instance type multiple times <b>is</b>                                                                                                    |
|                       | undefined. This replaces the old                                                                                                    |
|                       | terminatesome{f116,f12,f14,m416} arguments. Behavior                                                                                                    |
|                       | when specifying these old-style terminatesome flags                                                                                                    |
|                       | and this new style flag at the same time is also undefined.                                                                                                    |
| -q,forceterminate     | For terminaterunfarm and buildbitstream, force                                                                                                    |
|                       | termination without prompting user <b>for</b> confirmation.                                                                                                    |
|                       | Defaults to <b>False</b>                                                                                                    |
| -t LAUNCHTIME,laun    | chtime LAUNCHTIME                                                                                                    |
|                       | Give the "Y-m-dH-M-S" prefix of results-build                                                                                                    |
|                       | directory. Useful for tar2afi when finishing a partial<br>buildafi                                                                                                    |
| platform {f1,vitis}   |                                                                                                    |
|                       | Required argument for "managerinit" to specify which                                                                                                    |
|                       | platform you will be using                                                                                                    |

On this page, we will go through some of these options – others are more complicated, so we will give them their own section on the following pages.

## 5.2.1 --runtimeconfigfile FILENAME

This lets you specify a custom **runtime** config file. By default, config\_runtime.yaml is used. See *con-fig\_runtime.yaml* for what this config file does.

## 5.2.2 -- buildconfigfile FILENAME

This lets you specify a custom **build** config file. By default, config\_build.yaml is used. See *config\_build.yaml* for what this config file does.

## 5.2.3 -- buildrecipesconfigfile FILENAME

This lets you specify a custom build **recipes** config file. By default, config\_build\_recipes.yaml is used. See *config\_build\_recipes.yaml* for what this config file does.

## 5.2.4 --hwdbconfigfile FILENAME

This lets you specify a custom **hardware database** config file. By default, config\_hwdb.yaml is used. See *con-fig\_hwdb.yaml* for what this config file does.

## 5.2.5 -- overrideconfigdata SECTION PARAMETER VALUE

This lets you override a single value from the **runtime** config file. For example, if you want to use a link latency of 3003 cycles for a particular run (and your config\_runtime.yaml file specifies differently), you can pass --overrideconfigdata target\_config link\_latency 6405 to the manager. This can be used with any task that uses the runtime config.

## 5.2.6 -- launchtime TIMESTAMP

Specifies the "Y-m-d-H-M-S" timestamp to be used as the prefix in results-build directories. Useful when wanting to run tar2afi after an aborted buildbitstream was manually fixed.

## 5.2.7 TASK

This is the only required/positional command line argument to the manager. It tells the manager what it should be doing. See the next section for a list of tasks and what they do. Some tasks also take other command line arguments, which are specified with those tasks.

## 5.3 Manager Tasks

This page outlines all of the tasks that the FireSim manager supports.

## 5.3.1 firesim managerinit --platform {f1,vitis}

This is a setup command that does the following:

- Backup existing config files if they exist (config\_runtime.yaml, config\_build.yaml, config\_build\_recipes.yaml, and config\_hwdb.yaml).
- Replace the default config files (config\_runtime.yaml, config\_build.yaml, config\_build\_recipes. yaml, and config\_hwdb.yaml) with clean example versions.

Then, do platform-specific init steps for the given --platform.

f1

vitis

- Run aws configure, prompt for credentials
- Prompt the user for email address and subscribe them to notifications for their own builds.
- Setup the config\_runtime.yaml and config\_build.yaml files with AWS run/build farm arguments.
- Setup the config\_runtime.yaml and config\_build.yaml files with externally provisioned run/build farm arguments.

You can re-run this whenever you want to get clean configuration files.

**Note:** In the case of f1, you can just hit Enter when prompted for aws configure credentials and your email address, and both will keep your previously specified values.

If you run this command by accident and didn't mean to overwrite your configuration files, you'll find backed-up versions in firesim/deploy/sample-backup-configs/backup\*.

## 5.3.2 firesim buildafi

**Warning:** DEPRECATION: buildafi has been renamed to buildbitstream and will be removed in a future version

## 5.3.3 firesim buildbitstream

This command builds a FireSim bitstream using a **Build Farm** from the Chisel RTL for the configurations that you specify. The process of defining configurations to build is explained in the documentation for *config\_build\_yaml* and *config\_build\_recipes.yaml*.

For each config, the build process entails:

F1

Vitis

- 1. [Locally] Run the elaboration process for your hardware configuration
- 2. [Locally] FAME-1 transform the design with MIDAS
- 3. [Locally] Attach simulation models (I/O widgets, memory model, etc.)
- 4. [Locally] Emit Verilog to run through the FPGA Flow
- 5. Use a build farm configuration to launch/use build hosts for each configuration you want to build
- 6. [Local/Remote] Prep build hosts, copy generated Verilog for hardware configuration to build instance
- 7. [Local or Remote] Run Vivado Synthesis and P&R for the configuration
- 8. [Local/Remote] Copy back all output generated by Vivado including the final tar file
- 9. [Local/AWS Infra] Submit the tar file to the AWS backend for conversion to an AFI
- 10. [Local] Wait for the AFI to become available, then notify the user of completion by email
- 1. [Locally] Run the elaboration process for your hardware configuration

- 2. [Locally] FAME-1 transform the design with MIDAS
- 3. [Locally] Attach simulation models (I/O widgets, memory model, etc.)
- 4. [Locally] Emit Verilog to run through the FPGA Flow
- 5. Use a build farm configuration to launch/use build hosts for each configuration you want to build
- 6. [Local/Remote] Prep build hosts, copy generated Verilog for hardware configuration to build instance
- 7. [Local or Remote] Run Vitis Synthesis and P&R for the configuration
- 8. [Local/Remote] Copy back all output generated by Vitis (including xclbin bitstream)

This process happens in parallel for all of the builds you specify. The command will exit when all builds are completed (but you will get notified as INDIVIDUAL builds complete if on F1) and indicate whether all builds passed or a build failed by the exit code.

Note: It is highly recommended that you either run this command in a ``screen`` or use ``mosh`` to access the build instance. Builds will not finish if the manager is killed due to disconnection to the instance.

When you run a build for a particular configuration, a directory named LAUNCHTIME-CONFIG\_TRIPLET-BUILD\_NAME is created in firesim/deploy/results-build/. This directory will contain:

F1

Vitis

- AGFI\_INFO: Describes the state of the AFI being built, while the manager is running. Upon build completion, this contains the AGFI/AFI that was produced, along with its metadata.
- cl\_firesim:: This directory is essentially the Vivado project that built the FPGA image, in the state it was in when the Vivado build process completed. This contains reports, stdout from the build, and the final tar file produced by Vivado. This also contains a copy of the generated verilog (FireSim-generated.sv) used to produce this build.

The Vitis project collateral that built the FPGA image, in the state it was in when the Vitis build process completed. This contains reports, stdout from the build, and the final bitstream xclbin file produced by Vitis. This also contains a copy of the generated verilog (FireSim-generated.sv) used to produce this build.

If this command is cancelled by a SIGINT, it will prompt for confirmation that you want to terminate the build instances. If you respond in the affirmative, it will move forward with the termination. If you do not want to have to confirm the termination (e.g. you are using this command in a script), you can give the command the --forceterminate command line argument. For example, the following will terminate all build instances in the build farm without prompting for confirmation if a SIGINT is received:

| firesim buildbitstreamforceterminate |
|--------------------------------------|
|--------------------------------------|

## 5.3.4 firesim builddriver

For metasimulations (when metasimulation\_enabled is true in config\_runtime.yaml), this command will build the entire software simulator without requiring any simulation hosts to be launched or reachable. This is useful for example if you are using FireSim metasimulations as your primary simulation tool while developing target RTL, since it allows you to run the Chisel build flow and iterate on your design without launching/setting up extra machines to run simulations.

For FPGA-based simulations (when metasimulation\_enabled is false in config\_runtime.yaml), this command will build the host-side simulation driver, also without requiring any simulation hosts to be launched or reachable. For

complicated designs, running this before running firesim launchrunfarm can reduce the time spent leaving FPGA hosts idling while waiting for driver build.

## 5.3.5 firesim tar2afi

Warning: Can only be used in the F1 case.

This command can be used to run only steps 9 & 10 from an aborted firesim buildbitstream for F1 that has been manually corrected. firesim tar2afi assumes that you have a firesim/deploy/results-build/ LAUNCHTIME-CONFIG\_TRIPLET-BUILD\_NAME/cl\_firesim directory tree that can be submitted to the AWS backend for conversion to an AFI.

When using this command, you need to also provide the --launchtime LAUNCHTIME cmdline argument, specifying an already existing LAUNCHTIME.

This command will run for the configurations specified in *config\_build.yaml* and *config\_build\_recipes.yaml* as with *firesim buildbitstream*. It is likely that you may want to comment out BUILD\_NAME that successfully completed *firesim buildbitstream* before running this command.

## 5.3.6 firesim shareagfi

**Warning:** Can only be used in the F1 case.

This command allows you to share AGFIs that you have already built (that are listed in *config\_hwdb.yaml*) with other users. It will take the named hardware configurations that you list in the agfis\_to\_share section of config\_build. yaml, grab the respective AGFIs for each from config\_hwdb.yaml, and share them across all F1 regions with the users listed in the share\_with\_accounts section of config\_build.yaml. You can also specify public: public in share\_with\_accounts to make the AGFIs public.

You must own the AGFIs in order to do this – this will NOT let you share AGFIs that someone else owns and gave you access to.

## 5.3.7 firesim launchrunfarm

This command launches a **Run Farm** on which you run simulations. Run farms consist of a set of **run farm hosts** that can be spawned by AWS EC2 or managed by the user. The **run\_farm** mapping in **config\_runtime.yaml** determines the run farm used and its configuration (see *config\_runtime.yaml*). The **base\_recipe** key/value pair specifies the default set of arguments to use for a particular run farm type. To change the run farm type, a new **base\_recipe** file must be provided from deploy/run-farm-recipes. You are able to override the arguments given by a **base\_recipe** by adding keys/values to the **recipe\_arg\_overrides** mapping. These keys/values must match the same mapping structure as the **args** mapping. Overridden arguments override recursively such that all key/values present in the override args replace the default arguments given by the **base\_recipe**. In the case of sequences, a overridden sequence completely replaces the corresponding sequence in the default args.

AWS EC2 Run Farm Recipe (aws\_ec2.yaml)

Externally Provisioned Run Farm Recipe (externally\_provisioned.yaml)

An AWS EC2 run farm consists of AWS instances like f1.16xlarge, f1.4xlarge, f1.2xlarge, and m4.16xlarge instances. Before you run the command, you define the number of each that you want in the recipe\_arg\_overrides section of config\_runtime.yaml or in the base\_recipe itself.

A launched run farm is tagged with a run\_farm\_tag, which is used to disambiguate multiple parallel run farms; that is, you can have many run farms running, each running a different experiment at the same time, each with its own unique run\_farm\_tag. One convenient feature to add to your AWS management panel is the column for fsimcluster, which contains the run\_farm\_tag value. You can see how to do that in the *Add the fsimcluster column to your AWS management console* section.

The other options in the run\_farm section, run\_instance\_market, spot\_interruption\_behavior, and spot\_max\_price define *how* instances in the run farm are launched. See the documentation for config\_runtime. yaml for more details on other arguments (see *config\_runtime.yaml*).

An Externally Provisioned run farm consists of a set of unmanaged run farm hosts given by the user. A run farm host is configured by a default\_platform that determines how to run simulations on the host. Additionally a sequence of hosts is given in run\_farm\_hosts\_to\_use. This sequence consists of a mapping from an unique hostname/IP address to a specification that indicates the amount of FPGAs it hosts, the number of potential metasimulations it can run, and more. Before you run the command, you define sequence of run farm hosts in the recipe\_arg\_overrides section of config\_runtime.yaml or in the base\_recipe itself. See the documentation for config\_runtime.yaml for more details on other arguments (see *config\_runtime.yaml*).

**ERRATA**: One current requirement is that you must define a target config in the target\_config section of config\_runtime.yaml that does not require more resources than the run farm you are trying to launch. Thus, you should also setup your target\_config parameters before trying to launch the corresponding run farm. This requirement will be removed in the future.

Once you setup your configuration and call firesim launchrunfarm, the command will launch the run farm. If all succeeds, you will see the command print out instance IDs for the correct number/types of instances (you do not need to pay attention to these or record them). If an error occurs, it will be printed to console.

**Warning:** For the AWS EC2 case, once you run this command, your run farm will continue to run until you call firesim terminaterunfarm. This means you will be charged for the running instances in your run farm until you call terminaterunfarm. You are responsible for ensuring that instances are only running when you want them to be by checking the AWS EC2 Management Panel.

## 5.3.8 firesim terminaterunfarm

This command potentially terminates some or all of the instances in the Run Farm defined in your config\_runtime. yaml file by the run\_farm base\_recipe, depending on the command line arguments you supply.

AWS EC2 Run Farm Recipe (aws\_ec2.yaml)

Externally Provisioned Run Farm Recipe (externally\_provisioned.yaml)

By default, running firesim terminaterunfarm will terminate ALL instances with the specified run\_farm\_tag. When you run this command, it will prompt for confirmation that you want to terminate the listed instances. If you respond in the affirmative, it will move forward with the termination.

By default, this run of firesim terminaterunfarm does nothing since externally managed run farm hosts should be managed by the user (and not by FireSim).

If you do not want to have to confirm the termination (e.g. you are using this command in a script), you can give the command the --forceterminate command line argument. For example, the following will TERMINATE ALL INSTANCES IN THE RUN FARM WITHOUT PROMPTING FOR CONFIRMATION:

firesim terminaterunfarm --forceterminate

**Warning:** DEPRECATION: The --terminatesome<INSTANCE> flags have been changed to a single --terminatesome flag and will be removed in a future version

Warning: The following --terminatesome<INSTANCE> flags are only available for AWS EC2.

There a few additional commandline arguments that let you terminate only some of the instances in a particular Run Farm: --terminatesomef116 INT, --terminatesomef14 INT, --terminatesomef12 INT, and --terminatesomem416 INT, which will terminate ONLY as many of each type of instance as you specify.

Here are some examples:

```
[ start with 2 f1.16xlarges, 2 f1.2xlarges, 2 m4.16xlarges ]
firesim terminaterunfarm --terminatesomef116 1 --forceterminate
[ now, we have: 1 f1.16xlarges, 2 f1.2xlarges, 2 m4.16xlarges ]
[ start with 2 f1.16xlarges, 2 f1.2xlarges, 2 m4.16xlarges ]
```

firesim terminaterunfarm --terminatesomef116 1 --terminatesomef12 2 --forceterminate

[ now, we have: 1 f1.16xlarges, 0 f1.2xlarges, 2 m4.16xlarges ]

**Warning:** In the AWS EC2 case, Once you call launchrunfarm, you will be charged for running instances in your Run Farm until you call terminaterunfarm. You are responsible for ensuring that instances are only running when you want them to be by checking the AWS EC2 Management Panel.

## 5.3.9 firesim infrasetup

Once you have launched a Run Farm and setup all of your configuration options, the infrasetup command will build all components necessary to run the simulation and deploy those components to the machines in the Run Farm. Here is a rough outline of what the command does:

- Constructs the internal representation of your simulation. This is a tree of components in the simulation (simulated server blades, switches)
- For each type of server blade, rebuild the software simulation driver by querying the bitstream metadata to get the build-triplet or using its override
- For each type of switch in the simulation, generate the switch model binary
- For each host instance in the Run Farm, collect information about all the resources necessary to run a simulation on that host instance, then copy files and flash FPGAs with the required bitstream.

Details about setting up your simulation configuration can be found in *config\_runtime.yaml*.

Once you run a simulation, you should re-run ``firesim infrasetup`` before starting another one, even if it is the same exact simulation on the same Run Farm.

You can see detailed output from an example run of infrasetup in the *Running a Single Node Simulation* and *Running a Cluster Simulation* Tutorials.

## 5.3.10 firesim boot

Once you have run firesim infrasetup, this command will actually start simulations. It begins by launching all switches (if they exist in your simulation config), then launches all server blade simulations. This simply launches simulations and then exits – it does not perform any monitoring.

This command is useful if you want to launch a simulation, then plan to interact with the simulation by-hand (i.e. by directly interacting with the console).

## 5.3.11 firesim kill

Given a simulation configuration and simulations running on a Run Farm, this command force-terminates all components of the simulation. Importantly, this does not allow any outstanding changes to the filesystem in the simulated systems to be committed to the disk image.

## 5.3.12 firesim runworkload

This command is the standard tool that lets you launch simulations, monitor the progress of workloads running on them, and collect results automatically when the workloads complete. To call this command, you must have first called firesim infrasetup to setup all required simulation infrastructure on the remote nodes.

This command will first create a directory in firesim/deploy/results-workload/ named as LAUNCH\_TIME-WORKLOADNAME, where results will be completed as simulations complete. This command will then automatically call firesim boot to start simulations. Then, it polls all the instances in the Run Farm every 10 seconds to determine the state of the simulated system. If it notices that a simulation has shutdown (i.e. the simulation disappears from the output of screen -ls), it will automatically copy back all results from the simulation, as defined in the workload configuration (see the *Defining Custom Workloads* section).

For non-networked simulations, it will wait for ALL simulations to complete (copying back results as each workload completes), then exit.

For globally-cycle-accurate networked simulations, the global simulation will stop when any single node powers off. Thus, for these simulations, runworkload will copy back results from all nodes and force them to terminate by calling kill when ANY SINGLE ONE of them shuts down cleanly.

A simulation shuts down cleanly when the workload running on the simulator calls poweroff.

## 5.3.13 firesim runcheck

This command is provided to let you debug configuration options without launching instances. In addition to the output produced at command line/in the log, you will find a pdf diagram of the topology you specify, annotated with information about the workloads, hardware configurations, and abstract host mappings for each simulation (and optionally, switch) in your design. These diagrams are located in firesim/deploy/generated-topology-diagrams/, named after your topology.

Here is an example of such a diagram (click to expand/zoom):

| Service Science Scienc    |                                                                                                    |                                                                                                    |                                                                                                    |                                                                                                    |                                                                                                    |                                                                                                    |                                                                                                    |  |  |  |
|----------------------------------------------------------------------------------------------------|----------------------------------------------------------------------------------------------------|----------------------------------------------------------------------------------------------------|----------------------------------------------------------------------------------------------------|----------------------------------------------------------------------------------------------------|----------------------------------------------------------------------------------------------------|----------------------------------------------------------------------------------------------------|----------------------------------------------------------------------------------------------------|--|--|--|
| Technologian Device Technologian Device Device Devi    |                                                                                                    |                                                                                                    |                                                                                                    |                                                                                                    |                                                                                                    |                                                                                                    |                                                                                                    |  |  |  |
| Availy REPORTED ADDRESS OF ADDRESS OF ADDRESS ADDRESS A                                                                                                    |                                                                                                    |                                                                                                    |                                                                                                    |                                                                                                    |                                                                                                    |                                                                                                    |                                                                                                    |  |  |  |
| 0030608.53.51.53.53.51                                                                                                    |                                                                                                    |                                                                                                    |                                                                                                    |                                                                                                    |                                                                                                    |                                                                                                    |                                                                                                    |  |  |  |
|                                                                                                    |                                                                                                    |                                                                                                    |                                                                                                    |                                                                                                    |                                                                                                    |                                                                                                    |                                                                                                    |  |  |  |
| Relativelistet                                                                                                    | Fieldsterafisk (                                                                                                    | Fieldersfield 2                                                                                                    | FinSinter # Sole 2                                                                                          | Fasfastera Sakri                                                                                                    | Testallers/tak1                                                                                                    | Fastalwa/lakt                                                                                                    | Failadawa/Sair.?                                                                                                    |  |  |  |
| THE RECEIPTION OF                                                                                                    | NUC ON CONTRACTOR                                                                                                    | NOC ON LINDING ADDR                                                                                                    | Not includently                                                                                             | Mar and the state                                                                                                    | Marc and the march                                                                                                 | Mar and an and a second                                                                                             | Mar an Casher Mar                                                                                                    |  |  |  |
| iner unitered                                                                                                    | Incontrol                                                                                                    | increation)                                                                                                    | increation.)                                                                                                | Incompared and                                                                                                    | line: uniform.)                                                                                                    | has well-real                                                                                                    | lines wellows?                                                                                                    |  |  |  |
| Bastand W Cody, Sterior gaskers in 440 % 4ab<br>Basta Paula Paula Paula Andre Schultz Andre Paula Paula P | Basing PVCulp, Steine gadow w. dd3-304ab<br>Bade Stada, Hadiso Fache Nakat Da DaaCarCarla da Stada Children Philip CONTONICONSCION | Extension Ext Config. Sector - guade re- widd - School<br>States Tracket, Franking Franking State State Config Franking CONTROL (1998) (1998) | Kame EVCody, Incom-patient-443-3-440<br>Date Taple, For the Federal Autor Quarter of Patient EVCPUC MECody, | Kanton KVConfig. Texasi - guada er eta - 403 fureno<br>Dados Tapás, Findino Fechados da Diago de Casto das Findino CECHERCONSCIENCEMENTAS | Kannu RVCnily, form quality to 423 h. 98<br>Date Tradit Frahm Perfordeshil Digload CarCoda Frahm/DRARCHLLOMIC sets | Kation/PVCnills, from - godi zo vic-403-5240<br>Date-Trans Fection/hicks/Dis/Dat/Confor/Fection/ERXFEXTELL/MEC-wite | Kating/PCode, Incore quality on 40.9 for the<br>Darlor Tuple, Freiher Bechnikeler Chiel and Star Code, Freiher CHIELE MICCO |  |  |  |
| ADD 45-MICENESTON                                                                                                    | ADD information from                                                                                                    | ARE 45 ROSMATION<br>Committee of New                                                                                                    | ABC is5-Matter Sector                                                                                       | ANI US-MUNICIPAL                                                                                                    | ANT is water of the                                                                                                | ASH Laborations                                                                                                    | ADR. advocation Control Vice                                                                                                |  |  |  |
|                                                                                                    |                                                                                                    |                                                                                                    |                                                                                                    |                                                                                                    |                                                                                                    |                                                                                                    |                                                                                                    |  |  |  |
|                                                                                                    |                                                                                                    |                                                                                                    |                                                                                                    |                                                                                                    |                                                                                                    |                                                                                                    |                                                                                                    |  |  |  |

Fig. 1: Example diagram for an 8-node cluster with one ToR switch

## **5.4 Manager Configuration Files**

This page contains a centralized reference for all of the configuration options in config\_runtime.yaml, config\_build\_yaml, config\_build\_farm.yaml, config\_build\_recipes.yaml, and config\_hwdb.yaml. It also contains references for all build and run farm recipes (in deploy/build-farm-recipes/ and deploy/ run-farm-recipes/).

## 5.4.1 config\_runtime.yaml

Here is a sample of this configuration file:

```
# RUNTIME configuration for the FireSim Simulation Manager
# See https://docs.fires.im/en/stable/Advanced-Usage/Manager/Manager-Configuration-Files.
→html for documentation of all of these params.
run_farm:
  # managerinit replace start
 base_recipe: run-farm-recipes/aws_ec2.yaml
  # Uncomment and add args to override defaults.
  # Arg structure should be identical to the args given
  # in the base_recipe.
  #recipe_arg_overrides:
  # <ARG>: <OVERRIDE>
  # managerinit replace end
metasimulation:
 metasimulation_enabled: false
  # vcs or verilator. use vcs-debug or verilator-debug for waveform generation
 metasimulation_host_simulator: verilator
  # plusargs passed to the simulator for all metasimulations
 metasimulation_only_plusargs: "+fesvr-step-size=128 +max-cycles=100000000"
  # plusargs passed to the simulator ONLY FOR vcs metasimulations
  metasimulation_only_vcs_plusargs: "+vcs+initreg+0 +vcs+initmem+0"
target_config:
    # Set topology: no_net_config to run without a network simulation
   topology: example_8config
   no_net_num_nodes: 2
   link_latency: 6405
    switching_latency: 10
   net_bandwidth: 200
   profile_interval: -1
    # This references a section from config_hwdb.yaml for fpga-accelerated simulation
    # or from config_build_recipes.yaml for metasimulation
    # In homogeneous configurations, use this to set the hardware config deployed
    # for all simulators
   default_hw_config: firesim_rocket_quadcore_nic_l2_llc4mb_ddr3
    # Advanced: Specify any extra plusargs you would like to provide when
    # booting the simulator (in both FPGA-sim and metasim modes). This is
    # a string, with the contents formatted as if you were passing the plusargs
```

```
# at command line, e.g. "+a=1 +b=2"
   plusarg_passthrough: ""
tracing:
   enable: no
    # Trace output formats. Only enabled if "enable" is set to "yes" above
    \# 0 = human readable; 1 = binary (compressed raw data); 2 = flamegraph (stack)
    # unwinding -> Flame Graph)
   output_format: 0
   # Trigger selector.
    # \emptyset = no trigger; 1 = cycle count trigger; 2 = program counter trigger; 3 =
    # instruction trigger
   selector: 1
   start: 0
   end: -1
autocounter:
   read_rate: 0
workload:
   workload_name: linux-uniform.json
   terminate_on_completion: no
    suffix_tag: null
host_debug:
    # When enabled (=yes), Zeros-out FPGA-attached DRAM before simulations
    # begin (takes 2-5 minutes).
    # In general, this is not required to produce deterministic simulations on
   # target machines running linux. Enable if you observe simulation non-determinism.
   zero_out_dram: no
   # If disable_synth_asserts: no, simulation will print assertion message and
   # terminate simulation if synthesized assertion fires.
   # If disable_synth_asserts: yes, simulation ignores assertion firing and
    # continues simulation.
   disable_synth_asserts: no
# DOCREF START: Synthesized Prints
synth_print:
    # Start and end cycles for outputting synthesized prints.
    # They are given in terms of the base clock and will be converted
   # for each clock domain.
   start: 0
   end: -1
   # When enabled (=yes), prefix print output with the target cycle at which the print.
→was triggered
    cycle_prefix: yes
# DOCREF END: Synthesized Prints
```

Below, we outline each mapping in detail.

### run\_farm

The run\_farm mapping specifies the characteristics of your FireSim run farm so that the manager can automatically launch them, run workloads on them, and terminate them.

#### base\_recipe

The base\_recipe key/value pair specifies the default set of arguments to use for a particular run farm type. To change the run farm type, a new base\_recipe file must be provided from deploy/run-farm-recipes. You are able to override the arguments given by a base\_recipe by adding keys/values to the recipe\_arg\_overrides mapping.

#### recipe\_arg\_overrides

This optional mapping of keys/values allows you to override the default arguments provided by the base\_recipe. This mapping must match the same mapping structure as the args mapping within the base\_recipe file given. Overridden arguments override recursively such that all key/values present in the override args replace the default arguments given by the base\_recipe. In the case of sequences, a overridden sequence completely replaces the corresponding sequence in the default args. Additionally, it is not possible to change the default run farm type through these overrides. This must be done by changing the default base\_recipe.

See Run Farm Recipes (run-farm-recipes/\*) for more details on the potential run farm recipes that can be used.

#### metasimulation

The metasimulation options below allow you to run metasimulations instead of FPGA simulations when doing launchrunfarm, infrasetup, and runworkload. See *Debugging & Testing with Metasimulation* for more details.

#### metasimulation\_enabled

This is a boolean to enable running metasimulations in-place of FPGA-accelerated simulations. The number of metasimulations that are run on a specific Run Farm host is determined by the num\_metasims argument in each run farm recipe (see *Run Farm Recipes (run-farm-recipes/\*)*).

#### metasimulation\_host\_simulator

This key/value pair chooses which RTL simulator should be used for metasimulation. Options include verilator and vcs if waveforms are unneeded and \*-debug versions if a waveform is needed.

#### metasimulation\_only\_plusargs

This key/value pair is a string that passes plusargs (arguments with a + in front) to the metasimulations.

#### metasimulation\_only\_vcs\_plusargs

This key/value pair is a string that passes plusargs (arguments with a + in front) to metasimulations using vcs or vcs-debug.

#### target\_config

The target\_config options below allow you to specify the high-level configuration of the target you are simulating. You can change these parameters after launching a Run Farm (assuming you have the correct number of instances), but in many cases you will need to re-run the infrasetup command to make sure the correct simulation infrastructure is available on your instances.

#### topology

This field dictates the network topology of the simulated system. Some examples:

no\_net\_config: This runs N (see no\_net\_num\_nodes below) independent simulations, without a network simulation. You can currently only use this option if you build one of the NoNIC hardware configs of FireSim.

example\_8config: This requires a single f1.16xlarge, which will simulate 1 ToR switch attached to 8 simulated servers.

example\_16config: This requires two f1.16xlarge instances and one m4.16xlarge instance, which will simulate 2 ToR switches, each attached to 8 simulated servers, with the two ToR switches connected by a root switch.

example\_64config: This requires eight f1.16xlarge instances and one m4.16xlarge instance, which will simulate 8 ToR switches, each attached to 8 simulated servers (for a total of 64 nodes), with the eight ToR switches connected by a root switch.

Additional configurations are available in deploy/runtools/user\_topology.py and more can be added there. See the *Manager Network Topology Definitions (user\_topology.py)* section for more info.

#### no\_net\_num\_nodes

This determines the number of simulated nodes when you are using topology: no\_net\_config.

#### link\_latency

In a networked simulation, this allows you to specify the link latency of the simulated network in CYCLES. For example, 6405 cycles is roughly 2 microseconds at 3.2 GHz. A current limitation is that this value (in cycles) must be a multiple of 7. Furthermore, you must not exceed the buffer size specified in the NIC's simulation widget.

#### switching\_latency

In a networked simulation, this specifies the minimum port-to-port switching latency of the switch models, in CYCLES.

#### net\_bandwidth

In a networked simulation, this specifies the maximum output bandwidth that a NIC is allowed to produce as an integer in Gbit/s. Currently, this must be a number between 1 and 200, allowing you to model NICs between 1 and 200 Gbit/s.

#### profile\_interval

The simulation driver periodically samples performance counters in FASED timing model instances and dumps the result to a file on the host. profile\_interval defines the number of target cycles between samples; setting this field to -1 disables polling.

#### default\_hw\_config

This sets the server configuration launched by default in the above topologies. Heterogeneous configurations can be achieved by manually specifying different names within the topology itself, but all the example\_Nconfig configurations are homogeneous and use this value for all nodes.

You should set this to one of the hardware configurations you have defined already in config\_hwdb.yaml. You should set this to the NAME (mapping title) of the hardware configuration from config\_hwdb.yaml, NOT the actual AGFI or xclbin itself (NOT something like agfi-XYZ...).

#### tracing

This section manages TracerV-based tracing at simulation runtime. For more details, see the *Capturing RISC-V In*struction Traces with TracerV page for more details.

#### enable

This turns tracing on, when set to yes and off when set to no. See the Enabling Tracing at Runtime.

#### output\_format

This sets the output format for TracerV tracing. See the Selecting a Trace Output Format section.

#### selector, start, and end

These configure triggering for TracerV. See the Setting a TracerV Trigger section.

#### autocounter

This section configures AutoCounter. See the AutoCounter: Profiling with Out-of-Band Performance Counter Collection page for more details.

#### read\_rate

This sets the rate at which AutoCounters are read. See the AutoCounter Runtime Parameters section for more details.

#### workload

This section defines the software that will run on the simulated system.

#### workload\_name

This selects a workload to run across the set of simulated nodes. A workload consists of a series of jobs that need to be run on simulated nodes (one job per node).

Workload definitions are located in firesim/deploy/workloads/\*.json.

Some sample workloads:

linux-uniform.json: This runs the default FireSim Linux distro on as many nodes as you specify when setting the target\_config parameters.

spec17-intrate.json: This runs SPECint 2017's rate benchmarks. In this type of workload, you should launch EXACTLY the correct number of nodes necessary to run the benchmark. If you specify fewer nodes, the manager will warn that not all jobs were assigned to a simulation. If you specify too many simulations and not enough jobs, the manager will not launch the jobs.

Others can be found in the aforementioned directory. For a description of the JSON format, see *Defining Custom Workloads*.

#### terminate\_on\_completion

Set this to no if you want your Run Farm to keep running once the workload has completed. Set this to yes if you want your Run Farm to be TERMINATED after the workload has completed and results have been copied off.

#### suffix\_tag

This allows you to append a string to a workload's output directory name, useful for differentiating between successive runs of the same workload, without renaming the entire workload. For example, specifying suffix\_tag: test-v1 with a workload named super-application will result in a workload results directory named results-workload/ DATE--TIME-super-application-test-v1/.

#### host\_debug

#### zero\_out\_dram

Set this to yes to zero-out FPGA-attached DRAM before simulation begins. This process takes 2-5 minutes. In general, this is not required to produce deterministic simulations on target machines running linux, but should be enabled if you observe simulation non-determinism.

#### disable\_synth\_asserts

Set this to yes to make the simulation ignore synthesized assertions when they fire. Otherwise, simulation will print the assertion message and terminate when an assertion fires.

## 5.4.2 config\_build.yaml

Here is a sample of this configuration file:

```
# Build-time build design / AGFI configuration for the FireSim Simulation Manager
# See https://docs.fires.im/en/stable/Advanced-Usage/Manager/Manager-Configuration-Files.
\rightarrow html for documentation of all of these params.
# this refers to build farms defined in config_build_farm.yaml
build_farm:
  # managerinit replace start
 base_recipe: build-farm-recipes/aws_ec2.yaml
  # Uncomment and add args to override defaults.
  # Arg structure should be identical to the args given
  # in the base_recipe.
  #recipe_arg_overrides:
  # <ARG>: <OVERRIDE>
  # managerinit replace end
builds to run:
    # this section references builds defined in config_build_recipes.yaml
    # if you add a build here, it will be built when you run buildafi
    # Unnetworked designs use a three-domain configuration
    # Tiles: 1600 MHz
    #
         <Rational Crossing>
    # Uncore: 800 MHz
         <Async Crossing>
    #
    # DRAM : 1000 MHz
    - firesim_rocket_quadcore_no_nic_l2_llc4mb_ddr3
    - firesim_boom_singlecore_no_nic_12_11c4mb_ddr3
   # All NIC-based designs use the legacy FireSim frequency selection, with the
   # tiles and uncore running at 3.2 GHz to sustain 200Gb theoretical NIC BW
   - firesim_supernode_rocket_singlecore_nic_l2_lbp
    - firesim_rocket_quadcore_nic_l2_llc4mb_ddr3
    - firesim_boom_singlecore_nic_l2_llc4mb_ddr3
    # Configs for tutorials
    # - firesim_rocket_singlecore_no_nic_12_lbp
    # - firesim_rocket_singlecore_sha3_nic_12_11c4mb_ddr3
    # - firesim_rocket_singlecore_sha3_no_nic_12_11c4mb_ddr3
    # - firesim_rocket_singlecore_sha3_no_nic_12_11c4mb_ddr3_printf
agfis_to_share:
    - firesim_rocket_quadcore_nic_l2_llc4mb_ddr3
    - firesim_rocket_quadcore_no_nic_l2_llc4mb_ddr3
```

```
- firesim_boom_singlecore_no_nic_l2_llc4mb_ddr3
- firesim_boom_singlecore_nic_l2_llc4mb_ddr3
- firesim_supernode_rocket_singlecore_nic_l2_lbp
# Configs for tutorials
# - firesim_rocket_singlecore_no_nic_l2_lbp
# - firesim_rocket_singlecore_sha3_nic_l2_llc4mb_ddr3
# - firesim_rocket_singlecore_sha3_no_nic_l2_llc4mb_ddr3
# - firesim_rocket_singlecore_sha3_no_nic_l2_llc4mb_ddr3_printf
share_with_accounts:
# To share with a specific user:
somebodysname: 123456789012
# To share publicly:
#public: public
```

Below, we outline each mapping in detail.

### build\_farm

In this section, you specify the specific build farm configuration that you wish to use to build FPGA bitstreams.

#### base\_recipe

The base\_recipe key/value pair specifies the default set of arguments to use for a particular build farm type. To change the build farm type, a new base\_recipe file must be provided from deploy/build-farm-recipes. You are able to override the arguments given by a base\_recipe by adding keys/values to the recipe\_arg\_overrides mapping.

See Build Farm Recipes (build-farm-recipes/\*) for more details on the potential build farm recipes that can be used.

#### recipe\_arg\_overrides

This optional mapping of keys/values allows you to override the default arguments provided by the base\_recipe. This mapping must match the same mapping structure as the args mapping within the base\_recipe file given. Overridden arguments override recursively such that all key/values present in the override args replace the default arguments given by the base\_recipe. In the case of sequences, a overridden sequence completely replaces the corresponding sequence in the default args. Additionally, it is not possible to change the default build farm type through these overrides. This must be done by changing the default base\_recipe.

#### builds\_to\_run

In this section, you can list as many build entries as you want to run for a particular call to the buildbitstream command (see *config\_build\_recipes.yaml* below for how to define a build entry). For example, if we want to run the builds named awesome\_firesim\_config and quad\_core\_awesome\_firesim\_config, we would write:

```
builds_to_run:
```

- awesome\_firesim\_config
- quad\_core\_awesome\_firesim\_config

#### agfis\_to\_share

Warning: This is only used in the AWS EC2 case.

This is used by the shareagfi command to share the specified agfis with the users specified in the next (share\_with\_accounts) section. In this section, you should specify the section title (i.e. the name you made up) for a hardware configuration in config\_hwdb.yaml. For example, to share the hardware config:

```
firesim_rocket_quadcore_nic_12_11c4mb_ddr3:
    # this is a comment that describes my favorite configuration!
    agfi: agfi-0a6449b5894e96e53
    deploy_triplet_override: null
    custom_runtime_config: null
```

you would use:

#### share\_with\_accounts

Warning: This is only used in the AWS EC2 case.

A list of AWS account IDs that you want to share the AGFIs listed in agfis\_to\_share with when calling the manager's shareagfi command. You should specify names in the form usersname: AWSACCTID. The left-hand-side is just for human readability, only the actual account IDs listed here matter. If you specify public: public here, the AGFIs are shared publicly, regardless of any other entires that are present.

## 5.4.3 config\_build\_recipes.yaml

Here is a sample of this configuration file:

```
# Build-time build recipe configuration for the FireSim Simulation Manager
# See https://docs.fires.im/en/stable/Advanced-Usage/Manager/Manager-Configuration-Files.
→html for documentation of all of these params.
# this file contains sections that describe hardware designs that /can/ be built.
# edit config_build.yaml to actually "turn on" a config to be built when you run
# buildafi
###########
# Schema:
############
# <NAME>:
#
    DESIGN: <>
#
     TARGET_CONFIG: <>
#
    PLATFORM_CONFIG: Config
#
    deploy_triplet: null
#
    post_build_hook: null
#
    metasim_customruntimeconfig: "path to custom runtime config for metasims"
#
    bit_builder_recipe:
#
    # OPTIONAL: overrides for bit builder recipe
#
     # Arg structure should be identical to the args given
#
    # in the base_recipe.
#
    #bit_builder_arg_overrides:
     # <ARG>: <OVERRIDE>
#
# Quad-core, Rocket-based recipes
# REQUIRED FOR TUTORIALS
firesim_rocket_guadcore_nic_12_11c4mb_ddr3:
   DESIGN: FireSim
   TARGET_CONFIG: WithNIC_DDR3FRFCFSLLC4MB_WithDefaultFireSimBridges_
→WithFireSimHighPerfConfigTweaks_chipyard.QuadRocketConfig
   PLATFORM_CONFIG: WithAutoILA_F90MHz_BaseF1Config
    deploy_triplet: null
   post_build_hook: null
   metasim_customruntimeconfig: null
   bit_builder_recipe: bit-builder-recipes/f1.yaml
# NB: This has a faster host-clock frequency than the NIC-based design, because
# its uncore runs at half rate relative to the tile.
firesim_rocket_quadcore_no_nic_l2_llc4mb_ddr3:
   DESIGN: FireSim
   TARGET_CONFIG: DDR3FRFCFSLLC4MB_WithDefaultFireSimBridges_
→WithFireSimTestChipConfigTweaks_chipyard.QuadRocketConfig
   PLATFORM_CONFIG: WithAutoILA_F140MHz_BaseF1Config
   deploy_triplet: null
   post_build_hook: null
   metasim_customruntimeconfig: null
   bit_builder_recipe: bit-builder-recipes/f1.yaml
```
```
# Single-core, BOOM-based recipes
# REQUIRED FOR TUTORIALS
firesim_boom_singlecore_nic_12_llc4mb_ddr3:
   DESIGN: FireSim
   TARGET_CONFIG: WithNIC_DDR3FRFCFSLLC4MB_WithDefaultFireSimBridges_
→WithFireSimHighPerfConfigTweaks_chipyard.LargeBoomConfig
   PLATFORM_CONFIG: WithAutoILA_F65MHz_BaseF1Config
   deploy_triplet: null
   post_build_hook: null
   metasim_customruntimeconfig: null
   bit_builder_recipe: bit-builder-recipes/f1.yaml
# NB: This has a faster host-clock frequency than the NIC-based design, because
# its uncore runs at half rate relative to the tile.
firesim_boom_singlecore_no_nic_12_llc4mb_ddr3:
   DESIGN: FireSim
   TARGET_CONFIG: DDR3FRFCFSLLC4MB_WithDefaultFireSimBridges_
→WithFireSimTestChipConfigTweaks_chipyard.LargeBoomConfig
   PLATFORM_CONFIG: WithAutoILA_F65MHz_BaseF1Config
   deploy_triplet: null
   post_build_hook: null
   metasim_customruntimeconfig: null
   bit_builder_recipe: bit-builder-recipes/f1.yaml
# Single-core, CVA6-based recipes
firesim_cva6_singlecore_no_nic_12_llc4mb_ddr3:
   DESIGN: FireSim
   TARGET_CONFIG: DDR3FRFCFSLLC4MB_WithDefaultFireSimBridges_WithFireSimConfigTweaks_
→ chipyard.CVA6Config
   PLATFORM_CONFIG: WithAutoILA_F90MHz_BaseF1Config
   deploy_triplet: null
   post_build_hook: null
   metasim customruntimeconfig: null
   bit_builder_recipe: bit-builder-recipes/f1.yaml
# Single-core, Rocket-based recipes with Gemmini
firesim_rocket_singlecore_gemmini_no_nic_l2_llc4mb_ddr3:
   DESIGN: FireSim
   TARGET_CONFIG: DDR3FRFCFSLLC4MB_WithDefaultFireSimBridges_WithFireSimConfigTweaks_
→ chipyard.GemminiRocketConfig
   PLATFORM_CONFIG: WithAutoILA_F110MHz_BaseF1Config
   deploy_triplet: null
   post_build_hook: null
   metasim_customruntimeconfig: null
   bit_builder_recipe: bit-builder-recipes/f1.yaml
# RAM Optimizations enabled by adding _MCRams PLATFORM_CONFIG string
firesim_boom_singlecore_no_nic_12_llc4mb_ddr3_ramopts:
   DESIGN: FireSim
   TARGET_CONFIG: DDR3FRFCFSLLC4MB_WithDefaultFireSimBridges_
--WithFireSimTestChipConfigTweaks_chipyard.LargeBoomConfig
   PLATFORM_CONFIG: WithAutoILA_MCRams_F90MHz_BaseF1Config
```

```
deploy_triplet: null
   post_build_hook: null
   metasim_customruntimeconfig: null
   bit_builder_recipe: bit-builder-recipes/f1.yaml
# Supernode configurations -- multiple instances of an SoC in a single simulator
firesim_supernode_rocket_singlecore_nic_12_lbp:
   DESIGN: FireSim
   TARGET_CONFIG: WithNIC_SupernodeFireSimRocketConfig
   PLATFORM_CONFIG: WithAutoILA_F85MHz_BaseF1Config
   deploy_triplet: null
   post_build_hook: null
   metasim_customruntimeconfig: null
   bit_builder_recipe: bit-builder-recipes/f1.yaml
# MIDAS Examples -- BUILD SUPPORT ONLY; Can't launch driver correctly on run farm
midasexamples_gcd:
   TARGET_PROJECT: midasexamples
   DESIGN: GCD
   TARGET_CONFIG: NoConfig
   PLATFORM_CONFIG: DefaultF1Config
   deploy_triplet: null
   post_build_hook: null
   metasim_customruntimeconfig: null
   bit_builder_recipe: bit-builder-recipes/f1.yaml
# Additional Tutorial Config
firesim_rocket_singlecore_no_nic_12_lbp:
    DESIGN: FireSim
   TARGET_CONFIG: WithDefaultFireSimBridges_WithFireSimHighPerfConfigTweaks_chipyard.
→RocketConfig
   PLATFORM_CONFIG: F90MHz_BaseF1Config
   deploy_triplet: null
   post_build_hook: null
   metasim_customruntimeconfig: null
   bit_builder_recipe: bit-builder-recipes/f1.yaml
# Additional Tutorial Config
firesim_rocket_singlecore_sha3_nic_12_llc4mb_ddr3:
   DESIGN: FireSim
   TARGET_CONFIG: WithNIC_DDR3FRFCFSLLC4MB_WithDefaultFireSimBridges_
→WithFireSimHighPerfConfigTweaks_chipyard.Sha3RocketConfig
   PLATFORM_CONFIG: F65MHz_BaseF1Config
   deploy_triplet: null
   post_build_hook: null
   metasim_customruntimeconfig: null
   bit_builder_recipe: bit-builder-recipes/f1.yaml
# Additional Tutorial Config
firesim_rocket_singlecore_sha3_no_nic_l2_llc4mb_ddr3:
   DESIGN: FireSim
    TARGET_CONFIG: DDR3FRFCFSLLC4MB_WithDefaultFireSimBridges_
→WithFireSimHighPerfConfigTweaks_chipyard.Sha3RocketConfig
                                                                           (continues on next page)
```

```
PLATFORM_CONFIG: F65MHz_BaseF1Config
deploy_triplet: null
post_build_hook: null
metasim_customruntimeconfig: null
bit_builder_recipe: bit-builder-recipes/f1.yaml
# Additional Tutorial Config
firesim_rocket_singlecore_sha3_no_nic_l2_llc4mb_ddr3_printf:
DESIGN: FireSim
TARGET_CONFIG: DDR3FRFCFSLLC4MB_WithDefaultFireSimBridges_
-WithFireSimHighPerfConfigTweaks_chipyard.Sha3RocketPrintfConfig
PLATFORM_CONFIG: F30MHz_WithPrintfSynthesis_BaseF1Config
deploy_triplet: null
post_build_hook: null
metasim_customruntimeconfig: null
bit_builder_recipe: bit-builder-recipes/f1.yaml
```

Below, we outline each section and parameter in detail.

#### Build definition sections, e.g. awesome\_firesim\_config

In this file, you can specify as many build definition sections as you want, each with a header like awesome\_firesim\_config (i.e. a nice, short name you made up). Such a section must contain the following fields:

#### DESIGN

This specifies the basic target design that will be built. Unless you are defining a custom system, this should be set to FireSim. We describe this in greater detail in *Generating Different Targets*).

#### TARGET\_CONFIG

This specifies the hardware configuration of the target being simulated. Some examples include FireSimRocketConfig and FireSimQuadRocketConfig. We describe this in greater detail in *Generating Different Targets*).

#### PLATFORM\_CONFIG

This specifies hardware parameters of the simulation environment - for example, selecting between a Latency-Bandwidth Pipe or DDR3 memory models. These are defined in sim/firesimlib/src/main/scala/configs/CompilerConfigs.scala. We specify the host FPGA frequency in the PLATFORM\_CONFIG by appending a frequency Config with an underscore (ex. BaseF1Config\_F160MHz). We describe this in greater detail in *Generating Different Targets*).

#### deploy\_triplet

This allows you to override the deploytriplet stored with the AGFI. Otherwise, the DESIGN/TARGET\_CONFIG/PLATFORM\_CONFIG you specify above will be used. See the AGFI Tagging section for more details. Most likely, you should leave this set to null. This is usually only used if you have proprietary RTL that you bake into an FPGA image, but don't want to share with users of the simulator.

#### TARGET\_PROJECT (Optional)

This specifies the target project in which the target is defined (this is described in greater detail *here*). If TARGET\_PROJECT is undefined the manager will default to firesim. Setting TARGET\_PROJECT is required for building the MIDAS examples (TARGET\_PROJECT: midasexamples) with the manager, or for building a user-provided target project.

#### post\_build\_hook

(Optional) Provide an a script to run on the results copied back from a \_single\_ build instance. Upon completion of each design's build, the manager invokes this script and passing the absolute path to that instance's build-results directory as it's first argument.

#### metasim\_customruntimeconfig

This is an advanced feature - under normal conditions, you can use the default parameters generated automatically by the simulator by setting this field to null for metasimulations. If you want to customize runtime parameters for certain parts of the metasimulation (e.g. the DRAM model's runtime parameters), you can place a custom config file in sim/custom-runtime-configs/. Then, set this field to the relative name of the config. For example, sim/custom-runtime-configs/GREATCONFIG.conf becomes metasim\_customruntimeconfig: GREATCONFIG.conf.

#### bit\_builder\_recipe

This specifies the bitstream type to generate for a particular recipe (ex. build a Vitis xclbin). This must point to a file in deploy/bit-builder-recipes/. See *Bit Builder Recipes (bit-builder-recipes/\*)* for more details on bit builders and their arguments.

#### bit\_builder\_arg\_overrides

This optional mapping of keys/values allows you to override the default arguments provided by the bit\_builder\_recipe. This mapping must match the same mapping structure as the args mapping within the bit\_builder\_recipe file given. Overridden arguments override recursively such that all key/values present in the override args replace the default arguments given by the bit\_builder\_recipe. In the case of sequences, a overridden sequence completely replaces the corresponding sequence in the default args. Additionally, it is not possible to change the default bit builder type through these overrides. This must be done by changing the default bit\_builder\_recipe.

### 5.4.4 config\_hwdb.yaml

Here is a sample of this configuration file:

```
# Hardware config database for FireSim Simulation Manager
# See https://docs.fires.im/en/stable/Advanced-Usage/Manager/Manager-Configuration-Files.
→html for documentation of all of these params.
# Hardware configs represent a combination of an agfi, a deploytriplet override
# (if needed), and a custom runtime config (if needed)
# The AGFIs provided below are public and available to all users.
# Only AGFIs for the latest release of FireSim are guaranteed to be available.
# If you are using an older version of FireSim, you will need to generate your
# own images.
# DOCREF START: Example HWDB Entry
firesim_boom_singlecore_nic_12_llc4mb_ddr3:
    agfi: agfi-06ba7c84d860d03fa
    deploy_triplet_override: null
    custom_runtime_config: null
# DOCREF END: Example HWDB Entry
firesim_boom_singlecore_no_nic_12_11c4mb_ddr3:
    agfi: agfi-0ac8c494fd62b8e2c
    deploy_triplet_override: null
    custom_runtime_config: null
firesim_rocket_guadcore_nic_12_11c4mb_ddr3:
    agfi: agfi-0ad7926bface872f3
    deploy_triplet_override: null
    custom_runtime_config: null
firesim_rocket_guadcore_no_nic_12_11c4mb_ddr3:
    agfi: agfi-0fc5aa0feadf563cf
    deploy_triplet_override: null
    custom_runtime_config: null
firesim_supernode_rocket_singlecore_nic_12_lbp:
    agfi: agfi-0c0b97c446af82c74
    deploy_triplet_override: null
    custom_runtime_config: null
firesim_rocket_singlecore_no_nic_12_lbp:
    agfi: agfi-02eb57a6b5f19b45b
    deploy_triplet_override: null
    custom_runtime_config: null
firesim_rocket_singlecore_sha3_nic_12_11c4mb_ddr3:
    agfi: agfi-0c16fdec246d5744b
    deploy_triplet_override: null
    custom_runtime_config: null
firesim_rocket_singlecore_sha3_no_nic_l2_llc4mb_ddr3:
    agfi: agfi-0cbaac427a3ffed80
    deploy_triplet_override: null
    custom_runtime_config: null
firesim_rocket_singlecore_sha3_no_nic_l2_llc4mb_ddr3_printf:
    agfi: agfi-0b2364562f988653c
    deploy_triplet_override: null
    custom_runtime_config: null
```

This file tracks hardware configurations that you can deploy as simulated nodes in FireSim. Each such configuration contains a name for easy reference in higher-level configurations, defined in the section header, an handle to a bitstream (an AGFI or xclbin path), which represents the FPGA image, a custom runtime config, if one is needed, and a deploy triplet override if one is necessary.

When you build a new bitstream, you should put the default version of it in this file so that it can be referenced from your other configuration files (the AGFI ID or xclbin path).

The following is an example section from this file - you can add as many of these as necessary:

```
firesim_boom_singlecore_nic_12_11c4mb_ddr3:
    agfi: agfi-06ba7c84d860d03fa
    deploy_triplet_override: null
    custom_runtime_config: null
```

#### NAME\_GOES\_HERE

In this example, firesim\_rocket\_quadcore\_nic\_l2\_llc4mb\_ddr3 is the name that will be used to reference this hardware design in other configuration locations. The following items describe this hardware configuration:

#### agfi

This represents the AGFI (FPGA Image) used by this hardware configuration. Only used in AWS EC2 F1 FireSim configurations (a xclbin key/value cannot exist with this key/value in the same recipe).

#### xclbin

This represents a path to a bitstream (FPGA Image) used by this hardware configuration. This path must be local to the run farm host that the simulation runs on. Only used in Vitis FireSim configurations (an agfi key/value cannot exist with this key/value in the same recipe)

#### deploy\_triplet\_override

This is an advanced feature - under normal conditions, you should leave this set to null, so that the manager uses the configuration triplet that is automatically stored with the bitstream metadata at build time. Advanced users can set this to a different value to build and use a different driver when deploying simulations. Since the driver depends on logic now hardwired into the FPGA bitstream, drivers cannot generally be changed without requiring FPGA recompilation.

#### custom\_runtime\_config

This is an advanced feature - under normal conditions, you can use the default parameters generated automatically by the simulator by setting this field to null. If you want to customize runtime parameters for certain parts of the simulation (e.g. the DRAM model's runtime parameters), you can place a custom config file in sim/custom-runtime-configs/. Then, set this field to the relative name of the config. For example, sim/custom-runtime-configs/GREATCONFIG. conf becomes custom\_runtime\_config: GREATCONFIG.conf.

#### Add more hardware config sections, like NAME\_GOES\_HERE\_2

You can add as many of these entries to config\_hwdb.yaml as you want, following the format discussed above (i.e. you provide agfi or xclbin, deploy\_triplet\_override, and custom\_runtime\_config).

### 5.4.5 Run Farm Recipes (run-farm-recipes/\*)

Here is an example of this configuration file:

```
# AWS EC2 run farm hosts recipe.
# all fields are required but can be overridden in the `*_runtime.yaml`
run_farm_type: AWSEC2F1
args:
    # managerinit arg start
    # tag to apply to run farm hosts
   run_farm_tag: mainrunfarm
    # enable expanding run farm by run_farm_hosts given
   always_expand_run_farm: true
    # minutes to retry attempting to request instances
   launch_instances_timeout_minutes: 60
    # run farm host market to use (ondemand, spot)
   run_instance_market: ondemand
    # if using spot instances, determine the interrupt behavior (terminate, stop,
→hibernate)
    spot_interruption_behavior: terminate
    # if using spot instances, determine the max price
   spot max price: ondemand
    # default location of the simulation directory on the run farm host
   default_simulation_dir: /home/centos
    # run farm hosts to spawn: a mapping from a spec below (which is an EC2
    # instance type) to the number of instances of the given type that you
    # want in your runfarm.
   run_farm_hosts_to_use:
      - f1.16xlarge: 0
      - f1.4xlarge: 0
      - f1.2xlarge: 0
      - m4.16xlarge: 0
      - z1d.3xlarge: 0
      - z1d.6xlarge: 0
      - z1d.12xlarge: 0
    # managerinit arg end
    # REQUIRED: List of host "specifications", i.e. re-usable collections of
    # host parameters.
    #
    # On EC2, most users will never need to edit this section,
    # unless you want to add new host instance types.
    #
    # The "name" of a spec below (e.g. "f1.2xlarge" below) MUST be a valid EC2
    # instance type and is used to refer to the spec above.
```

```
#
# Besides required parameters shown below, each can have multiple OPTIONAL
# arguments, called "override_*", corresponding to the "default_*" arguments
# specified above. Each "override_*" argument overrides the corresponding
# "default_*" argument in that run host spec.
#
# Optional params include:
        override_simulation_dir: /scratch/specific-build-host-build-dir
#
        override_platform: EC2InstanceDeployManager
#
run_farm_host_specs:
  - f1.2xlarge: # REQUIRED: On EC2, the spec name MUST be an EC2 instance type.
      # REQUIRED: number of FPGAs on the machine
      num_fpgas: 1
      # REQUIRED: number of metasims this machine can host
      num_metasims: 0
      # REQUIRED: whether it is acceptable to use machines of this spec
      # to host ONLY switches (e.g. any attached FPGAs are "wasted")
      use_for_switch_only: false
  - f1.4xlarge:
      num_fpgas: 2
      num_metasims: 0
      use_for_switch_only: false
  - f1.16xlarge:
     num_fpgas: 8
      num_metasims: 0
      use_for_switch_only: false
  - m4.16xlarge:
      num_fpgas: 0
      num_metasims: 0
      use_for_switch_only: true
  - z1d.3xlarge:
      num_fpgas: 0
      num metasims: 1
      use_for_switch_only: false
  - z1d.6xlarge:
      num_fpgas: 0
      num_metasims: 2
      use_for_switch_only: false
  - z1d.12xlarge:
      num_fpgas: 0
      num_metasims: 8
      use_for_switch_only: false
```

#### run\_farm\_type

This key/value specifies a run farm class to use for launching, managing, and terminating run farm hosts used for simulations. By default, run farm classes can be found in deploy/runtools/run\_farm.py. However, you can specify your own custom run farm classes by adding your python file to the PYTHONPATH. For example, to use the AWSEC2F1 build farm class, you would write run\_farm\_type: AWSEC2F1.

#### args

This section specifies all arguments needed for the specific run\_farm\_type used. For a list of arguments needed for a run farm class, users should refer to the \_parse\_args function in the run farm class given by run\_farm\_type.

#### aws\_ec2.yaml run farm recipe

This run farm recipe configures a FireSim run farm to use AWS EC2 instances.

Here is an example of this configuration file:

```
# AWS EC2 run farm hosts recipe.
# all fields are required but can be overridden in the `*_runtime.yaml`
run_farm_type: AWSEC2F1
args:
    # managerinit arg start
    # tag to apply to run farm hosts
   run_farm_tag: mainrunfarm
    # enable expanding run farm by run_farm_hosts given
   always_expand_run_farm: true
    # minutes to retry attempting to request instances
   launch_instances_timeout_minutes: 60
    # run farm host market to use (ondemand, spot)
   run_instance_market: ondemand
    # if using spot instances, determine the interrupt behavior (terminate, stop,
\rightarrow hibernate)
    spot_interruption_behavior: terminate
    # if using spot instances, determine the max price
   spot_max_price: ondemand
    # default location of the simulation directory on the run farm host
   default_simulation_dir: /home/centos
    # run farm hosts to spawn: a mapping from a spec below (which is an EC2
    # instance type) to the number of instances of the given type that you
    # want in your runfarm.
   run_farm_hosts_to_use:
      - f1.16xlarge: 0
      - f1.4xlarge: 0
      - f1.2xlarge: 0
      - m4.16xlarge: 0
      - z1d.3xlarge: 0
      - z1d.6xlarge: 0
      - z1d.12xlarge: 0
    # managerinit arg end
```

```
# REQUIRED: List of host "specifications", i.e. re-usable collections of
# host parameters.
#
# On EC2, most users will never need to edit this section,
# unless you want to add new host instance types.
# The "name" of a spec below (e.g. "f1.2xlarge" below) MUST be a valid EC2
# instance type and is used to refer to the spec above.
# Besides required parameters shown below, each can have multiple OPTIONAL
# arguments, called "override_*", corresponding to the "default_*" arguments
# specified above. Each "override_*" argument overrides the corresponding
# "default_*" argument in that run host spec.
#
# Optional params include:
#
        override_simulation_dir: /scratch/specific-build-host-build-dir
        override_platform: EC2InstanceDeployManager
#
run_farm_host_specs:
  - f1.2xlarge: # REQUIRED: On EC2, the spec name MUST be an EC2 instance type.
      # REQUIRED: number of FPGAs on the machine
      num_fpgas: 1
      # REQUIRED: number of metasims this machine can host
      num_metasims: 0
      # REQUIRED: whether it is acceptable to use machines of this spec
      # to host ONLY switches (e.g. any attached FPGAs are "wasted")
      use_for_switch_only: false
  - f1.4xlarge:
      num_fpgas: 2
      num_metasims: 0
      use_for_switch_only: false
  - f1.16xlarge:
      num fpgas: 8
      num_metasims: 0
      use_for_switch_only: false
  - m4.16xlarge:
      num_fpgas: 0
      num_metasims: 0
      use_for_switch_only: true
  - z1d.3xlarge:
      num_fpgas: 0
      num_metasims: 1
      use_for_switch_only: false
  - z1d.6xlarge:
     num_fpgas: 0
      num_metasims: 2
      use_for_switch_only: false
  - z1d.12xlarge:
     num_fpgas: 0
      num metasims: 8
      use_for_switch_only: false
```

#### run\_farm\_tag

Use run\_farm\_tag to differentiate between different Run Farms in FireSim. Having multiple config\_runtime. yaml files with different run\_farm\_tag values allows you to run many experiments at once from the same manager instance.

The instances launched by the launchrunfarm command will be tagged with this value. All later operations done by the manager rely on this tag, so you should not change it unless you are done with your current Run Farm.

Per AWS restrictions, this tag can be no longer than 255 characters.

#### always\_expand\_runfarm

When yes (the default behavior when not given) the number of instances of each type (see f1.16xlarges etc. below) are launched every time you run launchrunfarm.

When no, launchrunfarm looks for already existing instances that match run\_farm\_tag and treat f1.16xlarges (and other 'instance-type' values below) as a total count.

For example, if you have f1.2xlarges set to 100 and the first time you run launchrunfarm you have launch\_instances\_timeout\_minutes set to 0 (i.e. giveup after receiving a ClientError for each AvailabilityZone) and AWS is only able to provide you 75 f1.2xlarges because of capacity issues, always\_expand\_runfarm changes the behavior of launchrunfarm in subsequent attempts. yes means launchrunfarm will try to launch 100 f1.2xlarges again. no means that launchrunfarm will only try to launch an additional 25 f1.2xlarges because it will see that there are already 75 that have been launched with the same run\_farm\_tag.

#### launch\_instances\_timeout\_minutes

Integer number of minutes that the launchrunfarm command will attempt to request new instances before giving up. This limit is used for each of the types of instances being requested. For example, if you set to 60, and you are requesting all four types of instances, launchrunfarm will try to launch each instance type for 60 minutes, possibly trying up to a total of four hours.

This limit starts to be applied from the first time launchrunfarm receives a ClientError response in all AvailabilityZones (AZs) for your region. In other words, if you request more instances than can possibly be requested in the given limit but AWS is able to satisfy all of the requests, the limit will not be enforced.

To experience the old (<= 1.12) behavior, set this limit to 0 and launchrunfarm will exit the first time it receives ClientError across all AZ's. The old behavior is also the default if launch\_instances\_timeout\_minutes is not included.

#### run\_instance\_market

You can specify either spot or ondemand here, to use one of those markets on AWS.

#### spot\_interruption\_behavior

When run\_instance\_market: spot, this value determines what happens to an instance if it receives the interruption signal from AWS. You can specify either hibernate, stop, or terminate.

#### spot\_max\_price

When run\_instance\_market: spot, this value determines the max price you are willing to pay per instance, in dollars. You can also set it to ondemand to set your max to the on-demand price for the instance.

#### default\_simulation\_dir

This is the path on the run farm host that simulations will run out of.

#### run\_farm\_hosts\_to\_use

This is a sequence of unique specifications (given by run\_farm\_host\_specs) to number of instances needed. Set these key/value pairs respectively based on the number and types of instances you need. While we could automate this setting, we choose not to, so that users are never surprised by how many instances they are running.

Note that these values are ONLY used to launch instances. After launch, the manager will query the AWS API to find the instances of each type that have the run\_farm\_tag set above assigned to them.

Also refer to always\_expand\_runfarm which determines whether launchrunfarm treats these counts as an incremental amount to be launched every time it is envoked or a total number of instances of that type and run\_farm\_tag that should be made to exist. Note, launchrunfarm will never terminate instances.

#### run\_farm\_host\_specs

This is a sequence of specifications that describe a AWS EC2 instance and its properties. A sequence consists of the AWS EC2 instance name (i.e. f1.2xlarge) and number of FPGAs it supports (num\_fpgas), number of metasims it could support (num\_metasims), and if the instance should only host switch simulations (use\_for\_switch\_only). Additionally, a specification can optionally add override\_simulation\_dir to override the default\_simulation\_dir for that specific run farm host. Similarly, a specification can optionally add override\_platform to choose a different default deploy manager platform for that specific run farm host (for more details on this see the following section). By default, the deploy manager is setup for AWS EC2 simulations.

#### externally\_provisioned.yaml run farm recipe

This run farm is an allows users to provide an list of pre-setup unmanaged run farm hosts (by hostname or IP address) that they can run simulations on. Note that this run farm type does not launch or terminate the run farm hosts. This functionality should be handled by the user. For example, users can use this run farm type to run simulations locally.

Here is an example of this configuration file:

# Unmanaged list of run farm hosts. Assumed that they are pre-setup to run simulations. # all fields are required but can be overridden in the `\*\_runtime.yaml`

# run\_farm\_type: ExternallyProvisioned args:

```
# managerinit arg start
# REQUIRED: default platform used for run farm hosts. this is a class specifying
# how to run simulations on a run farm host.
default_platform: EC2InstanceDeployManager
# REQUIRED: default directory where simulations are run out of on the run farm hosts
default_simulation_dir: /home/centos
# REQUIRED: List of unique hostnames/IP addresses, each with their
# corresponding specification that describes the properties of the host.
#
# Ex:
# run farm hosts to use:
      # use localhost which is described by "four_fpgas_spec" below.
#
      - localhost: four_fpgas_spec
#
      # supply IP address, which points to a machine that is described
#
#
      # by "four_fpgas_spec" below.
      - "111.111.1.111": four_fpgas_spec
#
run_farm_hosts_to_use:
    - localhost: four_fpgas_spec
# managerinit arg end
# REQUIRED: List of host "specifications", i.e. re-usable collections of
# host parameters.
# The "name" of a spec (e.g. "four_fpgas_spec" below) is user-determined
# and is used to refer to the spec above.
# Besides required parameters shown below, each can have multiple OPTIONAL
# arguments, called "override_*", corresponding to the "default_*" arguments
# specified above. Each "override_*" argument overrides the corresponding
# "default_*" argument in that run host spec.
#
# Optional params include:
        override_simulation_dir: /scratch/specific-build-host-build-dir
#
        override_platform: EC2InstanceDeployManager
#
run_farm_host_specs:
    - four_fpgas_spec:
        # REQUIRED: number of FPGAs on the machine
        num_fpgas: 4
        # REQUIRED: number of metasims this machine can host
        num_metasims: 0
        # REQUIRED: whether it is acceptable to use machines of this spec
        # to host ONLY switches (e.g. any attached FPGAs are "wasted")
        use_for_switch_only: false
    - four_metasims_spec:
        num_fpgas: 0
       num_metasims: 4
        use_for_switch_only: false
    - switch_only_spec:
```

```
num_fpgas: 0
num_metasims: 0
use_for_switch_only: true
- one_fpga_spec:
    num_fpgas: 1
    num_metasims: 0
    use_for_switch_only: false
```

#### default\_platform

This key/value specifies a default deploy platform (also known as a deploy manager) class to use for managing simulations across all run farm hosts. For example, this class manages how to flash FPGAs with bitstreams, how to copy back results, and how to check if a simulation is running. By default, deploy platform classes can be found in deploy/runtools/run\_farm\_deploy\_managers.py. However, you can specify your own custom run farm classes by adding your python file to the PYTHONPATH. There are two default deploy managers / platforms that correspond to AWS EC2 F1 FPGAs and Vitis FPGAs, EC2InstanceDeployManager and VitisInstanceDeployManager, respectively. For example, to use the EC2InstanceDeployManager deploy platform class, you would write default\_platform: EC2InstanceDeployManager.

#### default\_simulation\_dir

This is the default path on all run farm hosts that simulations will run out of.

#### run\_farm\_hosts\_to\_use

This is a sequence of unique hostnames/IP address to specifications (given by run\_farm\_host\_specs). Set these key/value pairs respectively to map unmanaged run farm hosts to their description (given by a specification). For example, to run simulations locally, a user can write a sequence element with - localhost: four\_fpgas\_spec to indicate that localhost should be used and that it has a type of four\_fpgas\_spec.

#### run\_farm\_host\_specs

This is a sequence of specifications that describe an unmanaged run farm host and its properties. A sequence consists of the specification name (i.e. four\_fpgas\_spec) and number of FPGAs it supports (num\_fpgas), number of metasims it could support (num\_metasims), and if the instance should only host switch simulations (use\_for\_switch\_only). Additionally, a specification can optionally add override\_simulation\_dir to override the default\_simulation\_dir for that specific run farm host. Similarly, a specification can optionally add override\_platform to choose a different default\_platform for that specific run farm host.

## 5.4.6 Build Farm Recipes (build-farm-recipes/\*)

Here is an example of this configuration file:

```
# Build-time build farm design configuration for the FireSim Simulation Manager
# See https://docs.fires.im/en/stable/Advanced-Usage/Manager/Manager-Configuration-Files.
\rightarrow html for documentation of all of these params.
# all fields are required but can be overridden in the `*_runtime.yaml`
############
# Schema:
############
#
   # Class name of the build farm type.
#
   # This can be determined from `deploy/buildtools/buildfarm.py`).
   build_farm_type: <TYPE NAME>
#
#
   args:
#
        # Build farm arguments that are passed to the `BuildFarmHostDispatcher`
#
        # object. Determined by looking at `parse_args` function of class.
#
        <K/V pairs of args>
# Note: For large designs (ones that would fill a EC2 F1.2xlarge/Xilinx VU9P)
# Vivado uses in excess of 32 GiB. Keep this in mind when selecting a
# non-default instance type.
build_farm_type: AWSEC2
args:
    # managerinit arg start
    # instance type to use per build
    instance_type: z1d.2xlarge
    # instance market to use per build (ondemand, spot)
    build_instance_market: ondemand
    # if using spot instances, determine the interrupt behavior (terminate, stop,_
\rightarrow hibernate)
    spot_interruption_behavior: terminate
    # if using spot instances, determine the max price
    spot_max_price: ondemand
    # default location of build directory on build host
    default_build_dir: /home/centos/firesim-build
    # managerinit arg end
```

#### build\_farm\_type

This key/value specifies a build farm class to use for launching, managing, and terminating build farm hosts used for building bitstreams. By default, build farm classes can be found in deploy/buildtools/buildfarm.py. However, you can specify your own custom build farm classes by adding your python file to the PYTHONPATH. For example, to use the AWSEC2 build farm class, you would write build\_farm\_type: AWSEC2.

#### args

This section specifies all arguments needed for the specific build\_farm\_type used. For a list of arguments needed for a build farm class, users should refer to the \_parse\_args function in the build farm class given by build\_farm\_type.

#### aws\_ec2.yaml build farm recipe

This build farm recipe configures a FireSim build farm to use AWS EC2 instances enabled with Vivado.

Here is an example of this configuration file:

```
# Build-time build farm design configuration for the FireSim Simulation Manager
# See https://docs.fires.im/en/stable/Advanced-Usage/Manager/Manager-Configuration-Files.
\rightarrow html for documentation of all of these params.
# all fields are required but can be overridden in the `*_runtime.yaml`
###########
# Schema:
############
#
   # Class name of the build farm type.
#
   # This can be determined from `deploy/buildtools/buildfarm.py`).
#
   build_farm_type: <TYPE NAME>
#
   args:
#
        # Build farm arguments that are passed to the `BuildFarmHostDispatcher`
#
        # object. Determined by looking at `parse_args` function of class.
#
        <K/V pairs of args>
# Note: For large designs (ones that would fill a EC2 F1.2xlarge/Xilinx VU9P)
# Vivado uses in excess of 32 GiB. Keep this in mind when selecting a
# non-default instance type.
build_farm_type: AWSEC2
args:
    # managerinit arg start
    # instance type to use per build
   instance_type: z1d.2xlarge
    # instance market to use per build (ondemand, spot)
   build_instance_market: ondemand
    # if using spot instances, determine the interrupt behavior (terminate, stop,_
→hibernate)
    spot_interruption_behavior: terminate
    # if using spot instances, determine the max price
   spot_max_price: ondemand
    # default location of build directory on build host
   default_build_dir: /home/centos/firesim-build
    # managerinit arg end
```

#### instance\_type

The AWS EC2 instance name to run a bitstream build on. Note that for large designs, Vivado uses an excess of 32 GiB so choose a non-default instance type wisely.

#### build\_instance\_market

You can specify either spot or ondemand here, to use one of those markets on AWS.

#### spot\_interruption\_behavior

When run\_instance\_market: spot, this value determines what happens to an instance if it receives the interruption signal from AWS. You can specify either hibernate, stop, or terminate.

#### spot\_max\_price

When build\_instance\_market: spot, this value determines the max price you are willing to pay per instance, in dollars. You can also set it to ondemand to set your max to the on-demand price for the instance.

#### default\_build\_dir

This is the path on the build farm host that bitstream builds will run out of.

#### externally\_provisioned.yaml build farm recipe

This build farm recipe allows users to provide an list of pre-setup unmanaged build farm hosts (by hostname or IP address) that they can run bitstream builds on. Note that this build farm type does not launch or terminate the build farm hosts. This functionality should be handled by the user. For example, users can use this build farm type to run bitstream builds locally.

Here is an example of this configuration file:

```
# Build-time build farm design configuration for the FireSim Simulation Manager
# See https://docs.fires.im/en/stable/Advanced-Usage/Manager/Manager-Configuration-Files.
\rightarrow html for documentation of all of these params.
############
# Schema:
############
    # Class name of the build farm type.
#
#
    # This can be determined from `deploy/buildtools/buildfarm.py`).
   build_farm_type: <TYPE NAME>
#
#
   args:
#
        # Build farm arguments that are passed to the `BuildFarmHostDispatcher`
#
        # object. Determined by looking at `parse_args` function of class.
#
        <K/V pairs of args>
# Unmanaged list of build hosts. Assumed that they are pre-setup to run builds.
build_farm_type: ExternallyProvisioned
```

```
args:
    # managerinit arg start
    # REQUIRED: (replace this) default location of build directory on build host.
   default_build_dir: null
   # REQUIRED: List of IP addresses (or "localhost"). Each can have an OPTIONAL
    # argument, called "override_build_dir", specifying to override the default
    # build directory.
    #
   # Ex:
    # build_farm_hosts:
          # use localhost and don't override the default build dir
    #
    #
          - localhost
    #
          # use other IP address (don't override default build dir)
         - "111.111.1.111"
    #
          # use other IP address (override default build dir for this build host)
    #
          - "222.222.2.222":
    #
    #
              override_build_dir: /scratch/specific-build-host-build-dir
   build farm hosts:
        - localhost
    # managerinit arg end
```

#### default\_build\_dir

This is the default path on all the build farm hosts that bitstream builds will run out of.

#### build\_farm\_hosts

This is a sequence of unique hostnames/IP addresses that should be used as build farm hosts. Each build farm host (given by the unique hostname/IP address) can have an optional mapping that provides an override\_build\_dir that overrides the default\_build\_dir given just for that build farm host.

### 5.4.7 Bit Builder Recipes (bit-builder-recipes/\*)

Here is an example of this configuration file:

```
# Build-time bitbuilder design configuration for the FireSim Simulation Manager
# See https://docs.fires.im/en/stable/Advanced-Usage/Manager/Manager-Configuration-Files.
→html for documentation of all of these params.
###########
# Schema:
###########
# # Class name of the bitbuilder type.
# # This can be determined from `deploy/buildtools/bitbuilder.py`).
# bitbuilder_type: <TYPE NAME>
# args:
#
      # Bitbuilder arguments that are passed to the `BitBuilder`
#
      # object. Determined by looking at `_parse_args` function of class.
#
      <K/V pairs of args>
```

```
bit_builder_type: F1BitBuilder
args:
    # REQUIRED: name of s3 bucket
    s3_bucket_name: firesim
    # REQUIRED: append aws username and current region to s3_bucket_name?
    append_userid_region: true
```

#### bit\_builder\_type

This key/value specifies a bit builder class to use for building bitstreams. By default, bit builder classes can be found in deploy/buildtools/bitbuilder.py. However, you can specify your own custom bit builder classes by adding your python file to the PYTHONPATH. For example, to use the F1BitBuilder build farm class, you would write bit\_builder\_type: F1BitBuilder.

#### args

This section specifies all arguments needed for the specific bit\_builder\_type used. For a list of arguments needed for a bit builder class, users should refer to the \_parse\_args function in the bit builder class given by bit\_builder\_type.

#### f1.yaml bit builder recipe

This bit builder recipe configures a build farm host to build an AWS EC2 F1 AGFI (FPGA bitstream).

Here is an example of this configuration file:

```
# Build-time bitbuilder design configuration for the FireSim Simulation Manager
# See https://docs.fires.im/en/stable/Advanced-Usage/Manager/Manager-Configuration-Files.
→html for documentation of all of these params.
###########
# Schema:
############
# # Class name of the bitbuilder type.
# # This can be determined from `deploy/buildtools/bitbuilder.py`).
# bitbuilder_type: <TYPE NAME>
# args:
#
      # Bitbuilder arguments that are passed to the `BitBuilder`
#
      # object. Determined by looking at `_parse_args` function of class.
#
      <K/V pairs of args>
bit_builder_type: F1BitBuilder
args:
    # REOUIRED: name of s3 bucket
   s3 bucket name: firesim
    # REQUIRED: append aws username and current region to s3_bucket_name?
   append_userid_region: true
```

#### s3\_bucket\_name

This is used behind the scenes in the AGFI creation process. You will only ever need to access this bucket manually if there is a failure in AGFI creation in Amazon's backend.

Naming rules: this must be all lowercase and you should stick to letters and numbers ([a-z0-9]).

The first time you try to run a build, the FireSim manager will try to create the bucket you name here. If the name is unavailable, it will complain and you will need to change this name. Once you choose a working name, you should never need to change it.

In general, firesim-yournamehere is a good choice.

#### append\_userid\_region

When enabled, this appends the current users AWS user ID and region to the s3\_bucket\_name.

#### vitis.yaml bit builder recipe

This bit builder recipe configures a build farm host to build an Vitis U250 (FPGA bitstream called an xclbin). This bit builder doesn't have any arguments associated with it.

Here is an example of this configuration file:

```
# Build-time bitbuilder design configuration for the FireSim Simulation Manager
# See https://docs.fires.im/en/stable/Advanced-Usage/Manager/Manager-Configuration-Files.
→html for documentation of all of these params.
###########
# Schema:
###########
# # Class name of the bitbuilder type.
# # This can be determined from `deploy/buildtools/bitbuilder.py`).
# bitbuilder_type: <TYPE NAME>
# args:
#
      # Bitbuilder arguments that are passed to the `BitBuilder`
#
      # object. Determined by looking at `_parse_args` function of class.
      <K/V pairs of args>
#
bit_builder_type: VitisBitBuilder
args: null
```

## 5.5 Manager Environment Variables

This page contains a centralized reference for the environment variables used by the manager.

### 5.5.1 FIRESIM\_RUNFARM\_PREFIX

This environment variable is used to prefix all Run Farm tags with some prefix in the AWS EC2 case. This is useful for separating run farms between multiple copies of FireSim.

This is set in sourceme-f1-manager.sh, so you can change it and commit it (e.g. if you're maintaining a branch for special runs). It can be unset or set to the empty string.

## 5.6 Manager Network Topology Definitions (user\_topology.py)

Custom network topologies are specified as Python snippets that construct a tree. You can see examples of these in deploy/runtools/user\_topology.py, shown below. Better documentation of this API will be available once it stabilizes.

Fundamentally, you create a list of roots, which consists of switch or server nodes, then construct a tree by adding downlinks to these roots. Since links are bi-directional, adding a downlink from node A to node B implicitly adds an uplink from B to A.

You can add additional topology generation methods here, then use them in config\_runtime.yaml.

### 5.6.1 user\_topology.py contents:

```
""" Define your additional topologies here. The FireSimTopology class inherits
from UserToplogies and thus can instantiate your topology. """
from __future__ import annotations
from runtools.firesim_topology_elements import FireSimSwitchNode, FireSimServerNode,
→ FireSimSuperNodeServerNode, FireSimDummyServerNode, FireSimNode
from typing import Optional, Union, Callable, Sequence, TYPE_CHECKING, cast, List, Any
if TYPE_CHECKING:
    from runtools.firesim_topology_with_passes import FireSimTopologyWithPasses
class UserTopologies:
    """ A class that just separates out user-defined/configurable topologies
    from the rest of the boilerplate in FireSimTopology() """
   no_net_num_nodes: int
   custom_mapper: Optional[Union[Callable, str]]
   roots: Sequence[FireSimNode]
   def __init__(self, no_net_num_nodes: int) -> None:
        self.no_net_num_nodes = no_net_num_nodes
        self.custom_mapper = None
        self.roots = []
    def clos_m_n_r(self, m: int, n: int, r: int) -> None:
        """ DO NOT USE THIS DIRECTLY, USE ONE OF THE INSTANTIATIONS BELOW. """
        """" Clos topol where:
        m = number of root switches
        n = number of links to nodes on leaf switches
        r = number of leaf switches
```

```
(continued from previous page)
       and each leaf switch has a link to each root switch.
       With the default mapping specified below, you will need:
       m switch nodes (on F1: m4.16xlarges).
       n fpga nodes (on F1: f1.16xlarges).
       TODO: improve this later to pack leaf switches with <= 4 downlinks onto
       one 16x.large.
       .....
       rootswitches = [FireSimSwitchNode() for x in range(m)]
       self.roots = rootswitches
       leafswitches = [FireSimSwitchNode() for x in range(r)]
       servers = [[FireSimServerNode() for x in range(n)] for y in range(r)]
       for rswitch in rootswitches:
           rswitch.add downlinks(leafswitches)
       for leafswitch, servergroup in zip(leafswitches, servers):
           leafswitch.add_downlinks(servergroup)
       def custom_mapper(fsim_topol_with_passes: FireSimTopologyWithPasses) -> None:
           for i, rswitch in enumerate(rootswitches):
                switch_inst_handle = fsim_topol_with_passes.run_farm.get_switch_only_
→host_handle()
                switch_inst = fsim_topol_with_passes.run_farm.allocate_sim_host(switch_
\rightarrow inst_handle)
                switch_inst.add_switch(rswitch)
           for j, lswitch in enumerate(leafswitches):
                numsims = len(servers[j])
                inst_handle = fsim_topol_with_passes.run_farm.get_smallest_sim_host_
→handle(num_sims=numsims)
                sim_inst = fsim_topol_with_passes.run_farm.allocate_sim_host(inst_handle)
                sim_inst.add_switch(lswitch)
                for sim in servers[j]:
                    sim_inst.add_simulation(sim)
       self.custom_mapper = custom_mapper
   def clos_2_8_2(self) -> None:
       """ clos topol with:
       2 roots
       8 nodes/leaf
       2 leaves. """
       self.clos_m_n_r(2, 8, 2)
   def clos_8_8_16(self) -> None:
       """ clos topol with:
       8 roots
       8 nodes/leaf
       16 leaves. = 128 nodes."""
       self.clos_m_n_r(8, 8, 16)
```

```
def fat_tree_4ary(self) -> None:
       # 4-ary fat tree as described in
       # http://ccr.sigcomm.org/online/files/p63-alfares.pdf
       coreswitches = [FireSimSwitchNode() for x in range(4)]
       self.roots = coreswitches
       aggrswitches = [FireSimSwitchNode() for x in range(8)]
       edgeswitches = [FireSimSwitchNode() for x in range(8)]
       servers = [FireSimServerNode() for x in range(16)]
       for switchno in range(len(coreswitches)):
           core = coreswitches[switchno]
           base = 0 if switchno < 2 else 1</pre>
           dls = list(map(lambda x: aggrswitches[x], range(base, 8, 2)))
           core.add_downlinks(dls)
       for switchbaseno in range(0, len(aggrswitches), 2):
           switchno = switchbaseno + 0
           aggr = aggrswitches[switchno]
           aggr.add_downlinks([edgeswitches[switchno], edgeswitches[switchno+1]])
           switchno = switchbaseno + 1
           aggr = aggrswitches[switchno]
           aggr.add_downlinks([edgeswitches[switchno-1], edgeswitches[switchno]])
       for edgeno in range(len(edgeswitches)):
           edgeswitches[edgeno].add_downlinks([servers[edgeno*2], servers[edgeno*2+1]])
       def custom_mapper(fsim_topol_with_passes: FireSimTopologyWithPasses) -> None:
            """ In a custom mapper, you have access to the firesim topology with passes,
           where you can access the run_farm nodes:
           Requires 2 fpga nodes w/ 8+ fpgas and 1 switch node
           To map, call add_switch or add_simulation on run farm instance
           obis in the aforementioned arrays.
           Because of the scope of this fn, you also have access to whatever
           stuff you created in the topology itself, which we expect will be
           useful for performing the mapping."""
           # map the fat tree onto one switch host instance (for core switches)
            # and two 8-sim-slot (e.g. 8-fpga) instances
           # (e.g., two pods of aggr/edge/4sims per f1.16xlarge)
           switch_inst_handle = fsim_topol_with_passes.run_farm.get_switch_only_host_
\rightarrowhandle()
           switch_inst = fsim_topol_with_passes.run_farm.allocate_sim_host(switch_inst_
\rightarrowhandle)
           for core in coreswitches:
                switch_inst.add_switch(core)
           eight_sim_host_handle = fsim_topol_with_passes.run_farm.get_smallest_sim_
→host_handle(num_sims=8)
           sim_hosts = [fsim_topol_with_passes.run_farm.allocate_sim_host(eight_sim_
→host_handle) for _ in range(2)]
                                                                            (continues on next page)
```

```
for aggrsw in aggrswitches[:4]:
            sim_hosts[0].add_switch(aggrsw)
        for aggrsw in aggrswitches[4:]:
            sim_hosts[1].add_switch(aggrsw)
        for edgesw in edgeswitches[:4]:
            sim_hosts[0].add_switch(edgesw)
        for edgesw in edgeswitches[4:]:
            sim_hosts[1].add_switch(edgesw)
        for sim in servers[:8]:
            sim_hosts[0].add_simulation(sim)
        for sim in servers[8:]:
            sim_hosts[1].add_simulation(sim)
    self.custom_mapper = custom_mapper
def example_multilink(self) -> None:
    self.roots = [FireSimSwitchNode()]
    midswitch = FireSimSwitchNode()
    lowerlayer = [midswitch for x in range(16)]
    self.roots[0].add_downlinks(lowerlayer)
    servers = [FireSimServerNode()]
    midswitch.add_downlinks(servers)
def example_multilink_32(self) -> None:
    self.roots = [FireSimSwitchNode()]
    midswitch = FireSimSwitchNode()
    lowerlayer = [midswitch for x in range(32)]
    self.roots[0].add_downlinks(lowerlayer)
    servers = [FireSimServerNode()]
    midswitch.add downlinks(servers)
def example_multilink_64(self) -> None:
    self.roots = [FireSimSwitchNode()]
    midswitch = FireSimSwitchNode()
    lowerlayer = [midswitch for x in range(64)]
    self.roots[0].add_downlinks(lowerlayer)
    servers = [FireSimServerNode()]
    midswitch.add_downlinks(servers)
def example_cross_links(self) -> None:
    self.roots = [FireSimSwitchNode() for x in range(2)]
    midswitches = [FireSimSwitchNode() for x in range(2)]
    self.roots[0].add_downlinks(midswitches)
    self.roots[1].add_downlinks(midswitches)
    servers = [FireSimServerNode() for x in range(2)]
    midswitches[0].add_downlinks([servers[0]])
    midswitches[1].add_downlinks([servers[1]])
def small_hierarchy_8sims(self) -> None:
```

```
self.custom_mapper = 'mapping_use_one_8_slot_node'
    self.roots = [FireSimSwitchNode()]
    midlevel = [FireSimSwitchNode() for x in range(4)]
    servers = [[FireSimServerNode() for x in range(2)] for x in range(4)]
    self.roots[0].add_downlinks(midlevel)
    for swno in range(len(midlevel)):
        midlevel[swno].add_downlinks(servers[swno])
def small_hierarchy_2sims(self) -> None:
    self.custom_mapper = 'mapping_use_one_8_slot_node'
    self.roots = [FireSimSwitchNode()]
    midlevel = [FireSimSwitchNode() for x in range(1)]
    servers = [[FireSimServerNode() for x in range(2)] for x in range(1)]
    self.roots[0].add_downlinks(midlevel)
    for swno in range(len(midlevel)):
        midlevel[swno].add_downlinks(servers[swno])
def example_1config(self) -> None:
    self.roots = [FireSimSwitchNode()]
    servers = [FireSimServerNode() for y in range(1)]
    self.roots[0].add_downlinks(servers)
def example_2config(self) -> None:
    self.roots = [FireSimSwitchNode()]
    servers = [FireSimServerNode() for y in range(2)]
    self.roots[0].add_downlinks(servers)
def example_4config(self) -> None:
    self.roots = [FireSimSwitchNode()]
    servers = [FireSimServerNode() for y in range(4)]
    self.roots[0].add_downlinks(servers)
def example_8config(self) -> None:
    self.roots = [FireSimSwitchNode()]
    servers = [FireSimServerNode() for y in range(8)]
    self.roots[0].add_downlinks(servers)
def example_16config(self) -> None:
    self.roots = [FireSimSwitchNode()]
    level2switches = [FireSimSwitchNode() for x in range(2)]
    servers = [[FireSimServerNode() for y in range(8)] for x in range(2)]
    for root in self.roots:
        root.add_downlinks(level2switches)
    for l2switchNo in range(len(level2switches)):
        level2switches[l2switchNo].add_downlinks(servers[l2switchNo])
def example_32config(self) -> None:
    self.roots = [FireSimSwitchNode()]
    level2switches = [FireSimSwitchNode() for x in range(4)]
    servers = [[FireSimServerNode() for y in range(8)] for x in range(4)]
```

```
for root in self.roots:
           root.add_downlinks(level2switches)
       for l2switchNo in range(len(level2switches)):
           level2switches[l2switchNo].add_downlinks(servers[l2switchNo])
   def example_64config(self) -> None:
       self.roots = [FireSimSwitchNode()]
       level2switches = [FireSimSwitchNode() for x in range(8)]
       servers = [[FireSimServerNode() for y in range(8)] for x in range(8)]
       for root in self.roots:
           root.add_downlinks(level2switches)
       for l2switchNo in range(len(level2switches)):
           level2switches[l2switchNo].add_downlinks(servers[l2switchNo])
   def example_128config(self) -> None:
       self.roots = [FireSimSwitchNode()]
       level1switches = [FireSimSwitchNode() for x in range(2)]
       level2switches = [[FireSimSwitchNode() for x in range(8)] for x in range(2)]
       servers = [[[FireSimServerNode() for y in range(8)] for x in range(8)] for x in_
\rightarrowrange(2)]
       self.roots[0].add_downlinks(level1switches)
       for switchno in range(len(level1switches)):
           level1switches[switchno].add_downlinks(level2switches[switchno])
       for switchgroupno in range(len(level2switches)):
           for switchno in range(len(level2switches[switchgroupno])):
               level2switches[switchgroupno][switchno].add_
downlinks(servers[switchgroupno][switchno])
   def example_256config(self) -> None:
       self.roots = [FireSimSwitchNode()]
       level1switches = [FireSimSwitchNode() for x in range(4)]
       level2switches = [[FireSimSwitchNode() for x in range(8)] for x in range(4)]
       servers = [[[FireSimServerNode() for y in range(8)] for x in range(8)] for x in_
\rightarrowrange(4)]
       self.roots[0].add_downlinks(level1switches)
       for switchno in range(len(level1switches)):
           level1switches[switchno].add_downlinks(level2switches[switchno])
       for switchgroupno in range(len(level2switches)):
           for switchno in range(len(level2switches[switchgroupno])):
               level2switches[switchgroupno][switchno].add_
downlinks(servers[switchgroupno][switchno])
```

```
(continues on next page)
```

```
(continued from previous page)
```

```
@staticmethod
   def supernode_flatten(arr: List[Any]) -> List[Any]:
       res: List[Any] = []
       for x in arr:
           res = res + x
       return res
   def supernode_example_6config(self) -> None:
       self.roots = [FireSimSwitchNode()]
        self.roots[0].add_downlinks([FireSimSuperNodeServerNode()])
       self.roots[0].add_downlinks([FireSimDummyServerNode() for x in range(5)])
   def supernode_example_4config(self) -> None:
       self.roots = [FireSimSwitchNode()]
       self.roots[0].add_downlinks([FireSimSuperNodeServerNode()])
       self.roots[0].add_downlinks([FireSimDummyServerNode() for x in range(3)])
   def supernode_example_8config(self) -> None:
       self.roots = [FireSimSwitchNode()]
        servers = UserTopologies.supernode_flatten([[FireSimSuperNodeServerNode(),_
-FireSimDummyServerNode(), FireSimDummyServerNode(), FireSimDummyServerNode()] for y in_
\rightarrowrange(2)])
       self.roots[0].add_downlinks(servers)
   def supernode_example_16config(self) -> None:
       self.roots = [FireSimSwitchNode()]
        servers = UserTopologies.supernode_flatten([[FireSimSuperNodeServerNode()...
--FireSimDummyServerNode(), FireSimDummyServerNode(), FireSimDummyServerNode()] for y in_
\rightarrowrange(4)])
       self.roots[0].add_downlinks(servers)
   def supernode_example_32config(self) -> None:
       self.roots = [FireSimSwitchNode()]
       servers = UserTopologies.supernode_flatten([[FireSimSuperNodeServerNode(),___
--FireSimDummyServerNode(), FireSimDummyServerNode(), FireSimDummyServerNode()] for y in_
\rightarrow range(8)])
       self.roots[0].add_downlinks(servers)
   def supernode_example_64config(self) -> None:
        self.roots = [FireSimSwitchNode()]
       level2switches = [FireSimSwitchNode() for x in range(2)]
       servers = [UserTopologies.supernode_flatten([[FireSimSuperNodeServerNode(),____
--FireSimDummyServerNode(), FireSimDummyServerNode(), FireSimDummyServerNode()] for y in_
\rightarrow range(8)]) for x in range(2)]
       for root in self.roots:
            root.add_downlinks(level2switches)
       for l2switchNo in range(len(level2switches)):
            level2switches[l2switchNo].add_downlinks(servers[l2switchNo])
   def supernode_example_128config(self) -> None:
       self.roots = [FireSimSwitchNode()]
       level2switches = [FireSimSwitchNode() for x in range(4)]
```

```
servers = [UserTopologies.supernode_flatten([[FireSimSuperNodeServerNode(),_
→FireSimDummyServerNode(), FireSimDummyServerNode(), FireSimDummyServerNode()] for y in_
\rightarrow range(8)]) for x in range(4)]
       for root in self.roots:
           root.add_downlinks(level2switches)
       for l2switchNo in range(len(level2switches)):
           level2switches[l2switchNo].add_downlinks(servers[l2switchNo])
   def supernode_example_256config(self) -> None:
       self.roots = [FireSimSwitchNode()]
       level2switches = [FireSimSwitchNode() for x in range(8)]
       servers = [UserTopologies.supernode_flatten([[FireSimSuperNodeServerNode(),_
--FireSimDummyServerNode(), FireSimDummyServerNode(), FireSimDummyServerNode()] for y in_
\rightarrow range(8)]) for x in range(8)]
       for root in self.roots:
           root.add downlinks(level2switches)
       for l2switchNo in range(len(level2switches)):
           level2switches[l2switchNo].add_downlinks(servers[l2switchNo])
   def supernode_example_512config(self) -> None:
       self.roots = [FireSimSwitchNode()]
       level1switches = [FireSimSwitchNode() for x in range(2)]
       level2switches = [[FireSimSwitchNode() for x in range(8)] for x in range(2)]
       servers = [[UserTopologies.supernode_flatten([[FireSimSuperNodeServerNode(),_
--FireSimDummyServerNode(), FireSimDummyServerNode(), FireSimDummyServerNode()] for y in_
\rightarrow range(8)]) for x in range(8)] for x in range(2)]
       self.roots[0].add_downlinks(level1switches)
       for switchno in range(len(level1switches)):
           level1switches[switchno].add_downlinks(level2switches[switchno])
       for switchgroupno in range(len(level2switches)):
           for switchno in range(len(level2switches[switchgroupno])):
                level2switches[switchgroupno][switchno].add_

→downlinks(servers[switchgroupno][switchno])

   def supernode_example_1024config(self) -> None:
       self.roots = [FireSimSwitchNode()]
       level1switches = [FireSimSwitchNode() for x in range(4)]
       level2switches = [[FireSimSwitchNode() for x in range(8)] for x in range(4)]
       servers = [[UserTopologies.supernode_flatten([[FireSimSuperNodeServerNode(),_
-FireSimDummyServerNode(), FireSimDummyServerNode(), FireSimDummyServerNode()] for y in_
\rightarrowrange(8)]) for x in range(8)] for x in range(4)]
       self.roots[0].add_downlinks(level1switches)
       for switchno in range(len(level1switches)):
           level1switches[switchno].add_downlinks(level2switches[switchno])
       for switchgroupno in range(len(level2switches)):
           for switchno in range(len(level2switches[switchgroupno])):
                level2switches[switchgroupno][switchno].add_

    downlinks(servers[switchgroupno][switchno])

   def supernode_example_deep64config(self) -> None:
       self.roots = [FireSimSwitchNode()]
       level1switches = [FireSimSwitchNode() for x in range(2)]
```

```
level2switches = [[FireSimSwitchNode() for x in range(1)] for x in range(2)]
       servers = [[UserTopologies.supernode_flatten([[FireSimSuperNodeServerNode(),_
-FireSimDummyServerNode(), FireSimDummyServerNode(), FireSimDummyServerNode()] for y in_
range(8) for x in range(1) for x in range(2)
       self.roots[0].add_downlinks(level1switches)
       for switchno in range(len(level1switches)):
           level1switches[switchno].add_downlinks(level2switches[switchno])
       for switchgroupno in range(len(level2switches)):
           for switchno in range(len(level2switches[switchgroupno])):
               level2switches[switchgroupno][switchno].add_

    downlinks(servers[switchgroupno][switchno])

   def dual_example_8config(self) -> None:
       """ two separate 8-node clusters for experiments, e.g. memcached mutilate. """
       self.roots = [FireSimSwitchNode()] * 2
       servers = [FireSimServerNode() for y in range(8)]
       servers2 = [FireSimServerNode() for y in range(8)]
       self.roots[0].add_downlinks(servers)
       self.roots[1].add_downlinks(servers2)
   def triple_example_8config(self) -> None:
        """ three separate 8-node clusters for experiments, e.g. memcached mutilate. """
       self.roots = [FireSimSwitchNode()] * 3
       servers = [FireSimServerNode() for y in range(8)]
       servers2 = [FireSimServerNode() for y in range(8)]
       servers3 = [FireSimServerNode() for y in range(8)]
       self.roots[0].add_downlinks(servers)
       self.roots[1].add_downlinks(servers2)
       self.roots[2].add_downlinks(servers3)
   def no_net_config(self) -> None:
       self.roots = [FireSimServerNode() for x in range(self.no_net_num_nodes)]
   # Spins up all of the precompiled, unnetworked targets
   def all_no_net_targets_config(self) -> None:
       hwdb_entries = [
           "firesim_boom_singlecore_no_nic_l2_llc4mb_ddr3",
           "firesim_rocket_quadcore_no_nic_l2_llc4mb_ddr3",
       1
       assert len(hwdb_entries) == self.no_net_num_nodes
       self.roots = [FireSimServerNode(hwdb_entries[x]) for x in range(self.no_net_num_
→nodes)]
    #
#
    def example_sha3hetero_2config(self):
        self.roots= [FireSimSwitchNode()]
#
#
        servers = [FireSimServerNode(server_hardware_config=
#
                     "firesim_boom_singlecore_nic_12_11c4mb_ddr3"),
#
                   FireSimServerNode(server_hardware_config=
#
                     "firesim_rocket_singlecore_sha3_nic_l2_llc4mb_ddr3")]
#
        self.roots[0].add_downlinks(servers)
```

## 5.7 AGFI Metadata/Tagging

In the AWS EC2 case, when you build an AGFI in FireSim, the AGFI description stored by AWS is populated with metadata that helps the manager decide how to deploy a simulation. The important metadata is listed below, along with how each field is set and used:

- firesim-buildtriplet: This always reflects the triplet combination used to BUILD the AGFI.
- firesim-deploytriplet: This reflects the triplet combination that is used to DEPLOY the AGFI. By default, this is the same as firesim-buildtriplet. In certain cases however, your users may not have access to a particular configuration, but a simpler configuration may be sufficient for building a compatible software driver (e.g. if you have proprietary RTL in your FPGA image that doesn't interface with the outside system). In this case, you can specify a custom deploytriplet at build time. If you do not do so, the manager will automatically set this to be the same as firesim-buildtriplet.
- firesim-commit: This is the commit hash of the version of FireSim used to build this AGFI. If the AGFI was created from a dirty copy of the FireSim repo, "-dirty" will be appended to the commit hash.

### CHAPTER

SIX

## WORKLOADS

This section describes workload definitions in FireSim.

## 6.1 Defining Custom Workloads

This page documents the JSON input format that FireSim uses to understand your software workloads that run on the target design. Most of the time, you should not be writing these files from scratch. Instead, use *FireMarshal* to build a workload (including Linux kernel images and root filesystems) and use firemarshal's install command to generate an initial .json file for FireSim. Once you generate a base .json with FireMarshal, you can add some of the options noted on this page to control additional files used as inputs/outputs to/from simulations.

**Workloads** in FireSim consist of a series of **Jobs** that are assigned to be run on individual simulations. Currently, we require that a Workload defines either:

- A single type of job, that is run on as many simulations as specified by the user. These workloads are usually suffixed with -uniform, which indicates that all nodes in the workload run the same job. An example of such a workload is deploy/workloads/linux-uniform.json.
- Several different jobs, in which case there must be exactly as many jobs as there are running simulated nodes. An example of such a workload is deploy/workloads/ping-latency.json.

FireSim uses these workload definitions to help the manager deploy your simulations. Historically, there was also a script to build workloads using these JSON files, but this has been replaced with a more powerful tool, *FireMarshal*. New workloads should always be built with *FireMarshal*.

In the following subsections, we will go through the two aforementioned example workload configurations, describing the how the manager uses each part of the JSON file inline.

The following examples use the default buildroot-based linux distribution (br-base). In order to customize Fedora, you should refer to the *Running Fedora on FireSim* page.

## 6.1.1 Uniform Workload JSON

deploy/workloads/linux-uniform.json is an example of a "uniform" style workload, where each simulated node runs the same software configuration.

Let's take a look at this file:

{

```
"benchmark_name" : "linux-uniform",
"common_bootbinary" : "br-base-bin",
"common_rootfs" : "br-base.img",
```

```
"common_outputs" : ["/etc/os-release"],
"common_simulation_outputs" : ["uartlog", "memory_stats*.csv"]
```

There is also a corresponding directory named after this workload/file:

```
centos@ip-192-168-2-7.ec2.internal:~/firesim/deploy/workloads/linux-uniform$ ls -la
total 4
drwxrwxr-x 2 centos centos 69 Feb 8 00:07 .
drwxrwxr-x 19 centos centos 4096 Feb 8 00:39 ..
lrwxrwxrwx 1 centos centos 47 Feb 7 00:38 br-base-bin -> ../../../sw/firesim-
→ software/images/br-base-bin
lrwxrwxrwx 1 centos centos 53 Feb 8 00:07 br-base-bin-dwarf -> ../../../sw/firesim-
→ software/images/br-base-bin-dwarf
lrwxrwxrwx 1 centos centos 47 Feb 7 00:38 br-base.img -> ../../../sw/firesim-
→ software/images/br-base-bin-dwarf
```

We will elaborate on this later.

}

Looking at the JSON file, you'll notice that this is a relatively simple workload definition.

In this "uniform" case, the manager will name simulations after the benchmark\_name field, appending a number for each simulation using the workload (e.g. linux-uniform0, linux-uniform1, and so on). It is standard pratice to keep benchmark\_name, the JSON filename, and the above directory name the same. In this case, we have set all of them to linux-uniform.

Next, the common\_bootbinary field represents the binary that the simulations in this workload are expected to boot from. The manager will copy this binary for each of the nodes in the simulation (each gets its own copy). The common\_bootbinary path is relative to the workload's directory, in this case deploy/workloads/linux-uniform. You'll notice in the above output from ls -la that this is actually just a symlink to br-base-bin that is built by the *Fire-Marshal* tool.

Similarly, the common\_rootfs field represents the disk image that the simulations in this workload are expected to boot from. The manager will copy this root filesystem image for each of the nodes in the simulation (each gets its own copy). The common\_rootfs path is relative to the workload's directory, in this case deploy/workloads/linux-uniform. You'll notice in the above output from ls -la that this is actually just a symlink to br-base.img that is built by the *FireMarshal* tool.

The common\_outputs field is a list of outputs that the manager will copy out of the root filesystem image AFTER a simulation completes. In this simple example, when a workload running on a simulated cluster with firesim runworkload completes, /etc/os-release will be copied out from each rootfs and placed in the job's output directory within the workload's output directory (See the *firesim runworkload* section). You can add multiple paths here. Additionally, you can use bash globbing for file names (ex: file\*name).

The common\_simulation\_outputs field is a list of outputs that the manager will copy off of the simulation host machine AFTER a simulation completes. In this example, when a workload running on a simulated cluster with firesim runworkload completes, the uartlog (an automatically generated file that contains the full console output of the simulated system) and memory\_stats.csv files will be copied out of the simulation's base directory on the host instance and placed in the job's output directory within the workload's output directory (see the *firesim runworkload* section). You can add multiple paths here. Additionally, you can use bash globbing for file names (ex: file\*name).

## 6.1.2 Non-uniform Workload JSON (explicit job per simulated node)

Now, we'll look at the ping-latency workload, which explicitly defines a job per simulated node.

```
"benchmark_name" : "ping-latency",
"common_bootbinary" : "bbl-vmlinux",
"common_outputs" : [],
"common_simulation_inputs" : [],
"common_simulation_outputs" : ["uartlog"],
"no_post_run_hook": "",
"workloads" : [
 {
    "name": "pinger",
    "simulation_inputs": [],
    "simulation_outputs": [],
    "outputs": []
 },
 {
    "name": "pingee",
    "simulation_inputs": [],
    "simulation_outputs": [],
    "outputs": []
 },
  {
    "name": "idler-1",
    "simulation_inputs": [],
    "simulation_outputs": [],
    "outputs": []
 },
  {
   "name": "idler-2",
    "simulation_inputs": [],
    "simulation_outputs": [],
    "outputs": []
 },
  {
    "name": "idler-3",
    "simulation_inputs": [],
    "simulation_outputs": [],
    "outputs": []
 },
  {
    "name": "idler-4",
    "simulation_inputs": [],
    "simulation_outputs": [],
    "outputs": []
 },
  {
    "name": "idler-5",
    "simulation_inputs": [],
    "simulation_outputs": [],
    "outputs": []
```

{

```
},
{
    "name": "idler-6",
    "simulation_inputs": [],
    "simulation_outputs": [],
    "outputs": []
}
]
```

Additionally, let's take a look at the state of the ping-latency directory AFTER the workload is built (assume that a tool like *FireMarshal* already created the rootfses and linux images):

```
centos@ip-172-30-2-111.us-west-2.compute.internal:~/firesim-new/deploy/workloads/ping-
→latency$ ls -la
total 15203216
                                 4096 May 18 07:45 .
drwxrwxr-x 3 centos centos
drwxrwxr-x 13 centos centos
                                 4096 May 18 17:14 ...
lrwxrwxrwx 1 centos centos
                                   41 May 17 21:58 bbl-vmlinux -> ../linux-uniform/br-
→base-bin
-rw-rw-r-- 1 centos centos
                                    7 May 17 21:58 .gitignore
-rw-r--r-- 1 centos centos 1946009600 May 18 07:45 idler-1.ext2
           1 centos centos 1946009600 May 18 07:45 idler-2.ext2
-rw-r--r--
-rw-r--r-- 1 centos centos 1946009600 May 18 07:45 idler-3.ext2
-rw-r--r-- 1 centos centos 1946009600 May 18 07:45 idler-4.ext2
-rw-r--r-- 1 centos centos 1946009600 May 18 07:45 idler-5.ext2
-rw-r--r- 1 centos centos 1946009600 May 18 07:46 idler-6.ext2
drwxrwxr-x 3 centos centos
                                   16 May 17 21:58 overlay
-rw-r--r-- 1 centos centos 1946009600 May 18 07:44 pingee.ext2
-rw-r--r-- 1 centos centos 1946009600 May 18 07:44 pinger.ext2
-rw-rw-r-- 1 centos centos
                                 2236 May 17 21:58 ping-latency-graph.py
```

First, let's identify some of these files:

- bbl-vmlinux: This workload just uses the default linux binary generated for the linux-uniform workload.
- .gitignore: This just ignores the generated rootfses, which you probably don't want to commit to the repo.
- idler-[1-6].ext2, pingee.ext2, pinger.ext2: These are rootfses that we want to run on different nodes in our simulation. They can be generated with a tool like *FireMarshal*.

Next, let's review some of the new fields present in this JSON file:

- common\_simulation\_inputs: This is an array of extra files that you would like to supply to the simulator as *input*. One example is supplying files containing DWARF debugging info for TracerV + Stack Unwinding. See the *Modifying your workload description* section of the *TracerV* + *Flame Graphs: Profiling Software with Out-of-Band Flame Graph Generation* page for an example.
- no\_post\_run\_hook: This is a placeholder for running a script on your manager automatically once your work-load completes. To use this option, rename it to post\_run\_hook and supply a command to be run. The manager will automatically suffix the command with the path of the workload's results directory.
- workloads: This time, you'll notice that we have this array, which is populated by objects that represent individual jobs (note the naming discrepancy here, from here on out, we will refer to the contents of this array as **jobs** rather than **workloads**). Each job has some additional fields:

- name: In this case, jobs are each assigned a name manually. These names MUST BE UNIQUE within a
  particular workload.
- simulation\_inputs: Just like common\_simulation\_inputs, but specific to this job.
- simulation\_outputs: Just like common\_simulation\_outputs, but specific to this job.
- outputs: Just like common\_outputs, but specific to this job.

Because each of these jobs do not supply a rootfs field, the manager instead assumes that that the rootfs for each job is named name.ext2. To explicitly supply a rootfs name that is distinct from the job name, add the rootfs field to a job and supply a path relative to the workload's directory.

Once you specify the .json for this workload (and assuming you have built the corresponding rootfses with *FireMarshal*, you can run it with the manager by setting workload\_name: ping-latency.json in config\_runtime.ini. The manager will automatically look for the generated rootfses (based on workload and job names that it reads from the JSON) and distribute work appropriately.

Just like in the uniform case, it will copy back the results that we specify in the JSON file. We'll end up with a directory in firesim/deploy/results-workload/ named after the workload name, with a subdirectory named after each job in the workload, which will contain the output files we want.

## 6.2 FireMarshal

Workload generation in FireSim is handled by a tool called FireMarshal in firesim/sw/firesim-software/.

**Workloads** in FireMarshal consist of a series of **Jobs** that are assigned to logical nodes in the target system. If no jobs are specified, then the workload is considered uniform and only a single image will be produced for all nodes in the system. Workloads are described by a json file and a corresponding workload directory and can inherit their definitions from existing workloads. Typically, workload configurations are kept in sw/firesim-software/workloads/ although you can use any directory you like. We provide a few basic workloads to start with including buildroot or Fedora-based linux distributions and bare-metal.

Once you define a workload, the marshal command will produce a corresponding boot-binary and rootfs for each job in the workload. This binary and rootfs can then be launched on qemu or spike (for functional simulation), or installed to firesim for running on real RTL.

For more information, see the official FireMarshal documentation, and its quickstart tutorial.

## 6.3 SPEC 2017

SPEC2017 support in FireSim is provided through FireMarshal, which cross-compiles spec using Speckle in Chipyard. Build SPEC2017 in <chipyard-dir>/target-software/spec2017, and then install to FireSim's workload directory using FireMarshal's *install* command. See https://github.com/ucb-bar/spec2017-workload for more detail on the SPEC2017 workload definition.

When using reference inputs, SPEC workloads tend to complete within one to two days, but this varies strongly as a function of the target microarchitecture, FPGA frequency, and FMR.

## 6.4 Running Fedora on FireSim

FireSim also supports running a fedora-based linux workload. To build this workload, you can follow FireMarshal's quickstart guide (replace all instances of br-base.json with fedora-base.json).

To boot Fedora on FireSim, we provide a pre-written FireSim workload JSON deploy/workloads/fedora-uniform.json, that points to the generated Fedora images. Simply change the workload\_name option in your config\_runtime.ini to fedora-uniform.json and then follow the standard FireSim procedure for booting a workload (e.g. *Running a Single Node Simulation* or *Running a Cluster Simulation*).

## 6.5 ISCA 2018 Experiments

This page contains descriptions of the experiments in our ISCA 2018 paper and instructions for reproducing them on your own simulations.

One important difference between the configuration used in the ISCA 2018 paper and the open-source release of FireSim is that the ISCA paper used a proprietary L2 cache design that is not open-source. Instead, the open-source FireSim uses an LLC model that models the behavior of having an L2 cache as part of the memory model. Even with the LLC model, you should be able to see the same trends in these experiments, but exact numbers may vary.

Each section below describes the resources necessary to run the experiment. Some of these experiments require a large number of instances – you should make sure you understand the resource requirements before you run one of the scripts.

**Compatibility**: These were last tested with commit 4769e5d86acf6a9508d2b5a63141dc80a6ef20a6 (Oct. 2019) of FireSim. After this commit, the Linux version in FireSim has been bumped past Linux 4.15. To reproduce workloads that rely on OS behavior that has changed, like memcached-thread-imbalance, you must use the last tested Oct. 2019 commit.

## 6.5.1 Prerequisites

These guides assume that you have previously followed the single-node/cluster-scale experiment guides in the FireSim documentation. Note that these are **advanced** experiments, not introductory tutorials.

## 6.5.2 Building Benchmark Binaries/Rootfses

We include scripts to automatically build all of the benchmark rootfs images that will be used below. To build them, make sure you have already run ./marshal build workloads/br-base.json in firesim/sw/firesim-software, then run:

```
cd firesim/deploy/workloads/
make allpaper
```
# 6.5.3 Figure 5: Ping Latency vs. Configured Link Latency

Resource requirements:

To Run:

cd firesim/deploy/workloads/
./run-ping-latency.sh withlaunch

### 6.5.4 Figure 6: Network Bandwidth Saturation

Resource requirements:

To Run:

```
cd firesim/deploy/workloads/
./run-bw-test.sh withlaunch
```

# 6.5.5 Figure 7: Memcached QoS / Thread Imbalance

Resource requirements:

```
run_farm_tag: memcached-mainrunfarm
run_farm_hosts_to_use:
        - f1.16xlarge: 3
```

To Run:

```
cd firesim/deploy/workloads/
./run-memcached-thread-imbalance.sh withlaunch
```

# 6.5.6 Figure 8: Simulation Rate vs. Scale

Resource requirements:

To Run:

```
cd firesim/deploy/workloads/
./run-simperf-test-scale.sh withlaunch
```

A similar benchmark is also provided for supernode mode, see run-simperf-test-scale-supernode.sh.

### 6.5.7 Figure 9: Simulation Rate vs. Link Latency

Resource requirements:

To Run:

```
cd firesim/deploy/workloads/
./run-simperf-test-latency.sh withlaunch
```

A similar benchmark for supernode mode will be provided soon. See https://github.com/firesim/firesim/issues/244

### 6.5.8 Running all experiments at once

This script simply executes all of the above scripts in parallel. One caveat is that the bw-test script currently cannot run in parallel with the others, since it requires patching the switches. This will be resolved in a future release.

cd firesim/deploy/workloads/
./run-all.sh

# 6.6 GAP Benchmark Suite

You can run the reference implementation of the GAP (Graph Algorithm Performance) Benchmark Suite. We provide scripts that cross-compile the graph kernels for RISCV.

For more information about the benchmark itself, please refer to the site: http://gap.cs.berkeley.edu/benchmark.html

Some notes:

- Only the Kron input graph is currently supported.
- Benchmark uses graph500 input graph size of 2^20 vertices by default. test input size has 2^10 vertices and can be used by specifying an argument into make: make gapbs input=test
- The reference input size with 2^27 verticies is not currently supported.

By default, the gapbs workload definition runs the benchmark multithreaded with number of threads equal to the number of cores. To change the number of threads, you need to edit firesim/deploy/workloads/runscripts/gapbs-scripts/gapbs.sh. Additionally, the workload does not verify the output of the benchmark by default. To change this, add a --verify parameter to the json.

To Build Binaries and RootFSes:

```
cd firesim/deploy/workloads/
make gapbs
```

Run Resource Requirements:

```
run_farm_tag: gapbs-runfarm
run_farm_hosts_to_use:
    - f1.16xlarge: 0
```

#### To Run:

./run-workload.sh workloads/gapbs.yaml --withlaunch

Simulation times are host and target dependent. For reference, on a four-core rocket-based SoC with a DDR3 + 1 MiB LLC model, with a 90 MHz host clock, test and graph500 input sizes finish in a few minutes.

# 6.7 [DEPRECATED] Defining Custom Workloads

**Danger:** This version of the Defining Custom Workloads page is kept here to document some of the legacy workload configurations still present in deploy/workloads/. New workloads should NOT be generated using these instructions. New workloads should be written by following the current version of the *Defining Custom Workloads* page.

**Workloads** in FireSim consist of a series of **Jobs** that are assigned to be run on individual simulations. Currently, we require that a Workload defines either:

- A single type of job, that is run on as many simulations as specified by the user. These workloads are usually suffixed with -uniform, which indicates that all nodes in the workload run the same job. An example of such a workload is deploy/workloads/linux-uniform.json.
- Several different jobs, in which case there must be exactly as many jobs as there are running simulated nodes. An example of such a workload is deploy/workloads/ping-latency.json.

FireSim can take these workload definitions and perform two functions:

- · Building workloads using deploy/workloads/gen-benchmark-rootfs.py
- · Deploying workloads using the manager

In the following subsections, we will go through the two aforementioned example workload configurations, describing how these two functions use each part of the json file inline.

**ERRATA**: You will notice in the following json files the field "workloads" this should really be named "jobs" – we will fix this in a future release.

**ERRATA**: The following instructions assume the default buildroot-based linux distribution (br-base). In order to customize Fedora, you should build the basic Fedora image (as described in *Running Fedora on FireSim*) and modify the image directly (or in QEMU). Importantly, Fedora currently does not support the "command" option for workloads.

# 6.7.1 Uniform Workload JSON

deploy/workloads/linux-uniform.json is an example of a "uniform" style workload, where each simulated node runs the same software configuration.

Let's take a look at this file:

```
{
    "benchmark_name" : "linux-uniform",
    "common_bootbinary" : "br-base-bin",
    "common_rootfs" : "br-base.img",
    "common_outputs" : ["/etc/os-release"],
    "common_simulation_outputs" : ["uartlog", "memory_stats*.csv"]
}
```

There is also a corresponding directory named after this workload/file:

```
centos@ip-172-30-2-111.us-west-2.compute.internal:~/firesim-new/deploy/workloads/linux-

→uniform$ ls -la

total 4

drwxrwxr-x 2 centos centos 42 May 17 21:58 .

drwxrwxr-x 13 centos centos 4096 May 18 17:14 ..

lrwxrwxrwx 1 centos centos 41 May 17 21:58 br-base-bin -> ../../../sw/firesim-

→software/images/br-base-bin

lrwxrwxrwx 1 centos centos 41 May 17 21:58 br-base.img -> ../../../sw/firesim-

→software/images/br-base.img
```

We will elaborate on this later.

Looking at the JSON file, you'll notice that this is a relatively simple workload definition.

In this "uniform" case, the manager will name simulations after the benchmark\_name field, appending a number for each simulation using the workload (e.g. linux-uniform0, linux-uniform1, and so on). It is standard pratice to keep benchmark\_name, the json filename, and the above directory name the same. In this case, we have set all of them to linux-uniform.

Next, the common\_bootbinary field represents the binary that the simulations in this workload are expected to boot from. The manager will copy this binary for each of the nodes in the simulation (each gets its own copy). The common\_bootbinary path is relative to the workload's directory, in this case deploy/workloads/linux-uniform. You'll notice in the above output from ls -la that this is actually just a symlink to br-base-bin that is built by the *Fire-Marshal* tool.

Similarly, the common\_rootfs field represents the disk image that the simulations in this workload are expected to boot from. The manager will copy this root filesystem image for each of the nodes in the simulation (each gets its own copy). The common\_rootfs path is relative to the workload's directory, in this case deploy/workloads/linux-uniform. You'll notice in the above output from ls -la that this is actually just a symlink to br-base.img that is built by the *FireMarshal* tool.

The common\_outputs field is a list of outputs that the manager will copy out of the root filesystem image AFTER a simulation completes. In this simple example, when a workload running on a simulated cluster with firesim runworkload completes, /etc/os-release will be copied out from each rootfs and placed in the job's output directory within the workload's output directory (See the *firesim runworkload* section). You can add multiple paths here.

The common\_simulation\_outputs field is a list of outputs that the manager will copy off of the simulation host machine AFTER a simulation completes. In this example, when a workload running on a simulated cluster with firesim runworkload completes, the uartlog (an automatically generated file that contains the full console output of the simulated system) and memory\_stats.csv files will be copied out of the simulation's base directory on the host

instance and placed in the job's output directory within the workload's output directory (see the *firesim runworkload* section). You can add multiple paths here.

**ERRATA**: "Uniform" style workloads currently do not support being automatically built – you can currently hack around this by building the rootfs as a single-node non-uniform workload, then deleting the workloads field of the JSON to make the manager treat it as a uniform workload. This will be fixed in a future release.

### 6.7.2 Non-uniform Workload JSON (explicit job per simulated node)

Now, we'll look at the ping-latency workload, which explicitly defines a job per simulated node.

```
"common_bootbinary" : "bbl-vmlinux",
"benchmark_name" : "ping-latency",
"deliver_dir" : "/"
"common_args" : [],
"common_files" : ["bin/pinglatency.sh"],
"common_outputs" : [],
"common_simulation_outputs" : ["uartlog"],
"no_post_run_hook": "",
"workloads" : [
  {
    "name": "pinger",
    "files": [],
    "command": "pinglatency.sh && poweroff -f",
    "simulation_outputs": [],
    "outputs": []
 },
  {
    "name": "pingee",
    "files": [],
    "command": "while true; do sleep 1000; done",
    "simulation_outputs": [],
    "outputs": []
 },
  {
    "name": "idler-1",
    "files": [],
    "command": "while true; do sleep 1000; done",
    "simulation_outputs": [].
    "outputs": []
 },
  {
    "name": "idler-2",
    "files": [],
    "command": "while true; do sleep 1000; done",
    "simulation_outputs": [],
    "outputs": []
 },
  {
    "name": "idler-3",
    "files": [],
    "command": "while true; do sleep 1000; done",
```

{

(continues on next page)

(continued from previous page)

```
"simulation_outputs": [],
      "outputs": []
    },
    {
      "name": "idler-4".
      "files": [],
      "command": "while true; do sleep 1000; done",
      "simulation_outputs": [],
      "outputs": []
    },
    {
      "name": "idler-5",
      "files": [],
      "command": "while true; do sleep 1000; done",
      "simulation_outputs": [],
      "outputs": []
    },
    {
      "name": "idler-6",
      "files": [],
      "command": "while true; do sleep 1000; done",
      "simulation_outputs": [],
      "outputs": []
    }
  ]
}
```

Additionally, let's take a look at the state of the ping-latency directory AFTER the workload is built:

```
centos@ip-172-30-2-111.us-west-2.compute.internal:~/firesim-new/deploy/workloads/ping-
→latencv$ ls -la
total 15203216
                                 4096 May 18 07:45 .
drwxrwxr-x 3 centos centos
drwxrwxr-x 13 centos centos
                                 4096 May 18 17:14 ...
lrwxrwxrwx 1 centos centos
                                   41 May 17 21:58 bbl-vmlinux -> ../linux-uniform/br-
→base-bin
-rw-rw-r-- 1 centos centos
                                    7 May 17 21:58 .gitignore
-rw-r--r-- 1 centos centos 1946009600 May 18 07:45 idler-1.ext2
-rw-r--r- 1 centos centos 1946009600 May 18 07:45 idler-2.ext2
-rw-r--r-- 1 centos centos 1946009600 May 18 07:45 idler-3.ext2
-rw-r--r-- 1 centos centos 1946009600 May 18 07:45 idler-4.ext2
-rw-r--r-- 1 centos centos 1946009600 May 18 07:45 idler-5.ext2
-rw-r--r-- 1 centos centos 1946009600 May 18 07:46 idler-6.ext2
                                   16 May 17 21:58 overlay
drwxrwxr-x 3 centos centos
-rw-r--r- 1 centos centos 1946009600 May 18 07:44 pingee.ext2
-rw-r--r-- 1 centos centos 1946009600 May 18 07:44 pinger.ext2
-rw-rw-r-- 1 centos centos
                                 2236 May 17 21:58 ping-latency-graph.py
```

First, let's identify some of these files:

• bbl-vmlinux: Just like in the linux-uniform case, this workload just uses the default Linux binary generated in firesim-software. Note that it's named differently here, but still symlinks to br-base-bin in linux-uniform.

- .gitignore: This just ignores the generated rootfses, which we'll learn about below.
- idler-[1-6].ext2, pingee.ext2, pinger.ext2: These are rootfses that are generated from the json script above. We'll learn how to do this shortly.

Additionally, let's look at the overlay subdirectory:

```
centos@ip-172-30-2-111.us-west-2.compute.internal:~/firesim-new/deploy/workloads/ping-

→latency/overlay$ ls -la */*

-rwxrwxr-x 1 centos centos 249 May 17 21:58 bin/pinglatency.sh
```

This is a file that's actually committed to the repo, that runs the benchmark we want to run on one of our simulated systems. We'll see how this is used soon.

Now, let's take a look at how we got here. First, let's review some of the new fields present in this JSON file:

- common\_files: This is an array of files that will be included in ALL of the job rootfses when they're built. This is relative to a path that we'll pass to the script that generates rootfses.
- workloads: This time, you'll notice that we have this array, which is populated by objects that represent individual jobs. Each job has some additional fields:
  - name: In this case, jobs are each assigned a name manually. These names MUST BE UNIQUE within a
    particular workload.
  - files: Just like common\_files, but specific to this job.
  - command: This is the command that will be run automatically immediately when the simulation running this job boots up. This is usually the command that starts the workload we want.
  - simulation\_outputs: Just like common\_simulation\_outputs, but specific to this job.
  - outputs: Just like common\_outputs, but specific to this job.

In this example, we specify one node that boots up and runs the pinglatency. sh benchmark, then powers off cleanly and 7 nodes that just idle waiting to be pinged.

Given this JSON description, our existing pinglatency.sh script in the overlay directory, and the base rootfses generated in firesim-software, the following command will automatically generate all of the rootfses that you see in the ping-latency directory.

```
[ from the workloads/ directory ]
./gen-benchmark-rootfs.py -w ping-latency.json -r -b ../../sw/firesim-software/images/br-
--base.img -s ping-latency/overlay
```

Notice that we tell this script where the json file lives, where the base rootfs image is, and where we expect to find files that we want to include in the generated disk images. This script will take care of the rest and we'll end up with idler-[1-6].ext2, pingee.ext2, and pinger.ext2!

You'll notice a Makefile in the workloads/ directory – it contains many similar commands for all of the workloads included with FireSim.

Once you generate the rootfses for this workload, you can run it with the manager by setting workload\_name: ping-latency.json in config\_runtime.ini. The manager will automatically look for the generated rootfses (based on workload and job names that it reads from the json) and distribute work appropriately.

Just like in the uniform case, it will copy back the results that we specify in the json file. We'll end up with a directory in firesim/deploy/results-workload/ named after the workload name, with a subdirectory named after each job in the workload, which will contain the output files we want.

# CHAPTER

### SEVEN

# TARGETS

FireSim generates SoC models by transforming RTL emitted by a Chisel generator, such as the Rocket SoC generator. Subject to conditions outlined in *Restrictions on Target RTL*, if it can be generated by Chisel, it can be simulated in FireSim.

# 7.1 Restrictions on Target RTL

Current limitations in Golden Gate place the following restrictions on the (FIR)RTL that can be transformed and thus used in FireSim:

- 1. The top-level module must have no inputs or outputs. Input stimulus and output capture must be implemented using target RTL or target-to-host Bridges.
- 2. All target clocks must be generated by a single RationalClockBridge.
- 3. Black boxes must be "clock-gateable" by replacing its input clock with a gated equivalent which will be used to stall simulation time in that module.
  - a. As a consequence, target clock-gating cannot be implemented using black-box primitives, and must instead be modeled by adding clock-enables to all state elements of the gated clock domain (i.e., by adding an enable or feedback mux on registers to conditionally block updates, and by gating write-enables on memories).
- 4. Asynchronous reset must only be implemented using Rocket Chip's black-box async reset. These are replaced with synchronously reset registers using a FIRRTL transformation.

# 7.1.1 Including Verilog IP

FireSim now supports target designs that incorporate Verilog IP using the standard BlackBox interface from Chisel. For an example of how to add Verilog IP to a target system based on Rocket Chip, see the Incorporating Verilog Blocks section of the Chipyard documentation.

- 1. For the transform to work, the Chisel Blackbox that wraps the Verilog IP must have input clocks that can safely be clock-gated.
- 2. The compiler that produces the decoupled simulator ("FAME Transform") automatically recognizes such blackboxes inside the target design.
- 3. The compiler automatically gates each clock of the Verilog IP to ensure that it deterministically advances in lockstep with the rest of the simulator.
- 4. This allows any Verilog module, subject to the constraint above, to be instantiated anywhere in the target design using the standard Chisel Blackbox interface.

# 7.1.2 Multiple Clock Domains

FireSim can support simulating targets that have multiple clock domains. As stated above, all clocks must be generated using a single RationalClockBridge. For most users the default FireSim test harness in Chipyard will suffice, if you need to define a custom test harness instantiate the RationalClockBridge like so:

Further documentation can be found in the source (sim/midas/src/main/scala/midas/widgets/ClockBridge. scala).

#### **The Base Clock**

By convention, target time is specified in cycles of the *base clock*, which is defined to be the clock of the RationalClockBridge whose clock ratio (multiplier / divisor) is one. While we suggest making the base clock the fastest clock in your system, as in any microprocessor-based system it will likely correspond to your core clock frequency, this is not a constraint.

#### Limitations:

- The number of target clocks FireSim can simulate is bounded by the number of BUFGCE resources available on the host FPGA, as these are used to independently clock-gate each target clock.
- As its name suggests, the RationalClockBridge can only generate target clocks that are rationally related. Specifically, all requested frequencies must be expressable in the form:

$$f_i = \frac{f_{lcm}}{k_i}$$

Where,

- $f_i$  is the desired frequency of the  $i^{th}$  clock
- $f_{lcm}$ , is the least-common multiple of all requested frequencies
- $k_i$  is a 16-bit unsigned integer

An arbitrary frequency can be modeled using a sufficiently precise rational multiple. Golden Gate will raise a compile-time error if it cannot support a desired frequency.

• Each bridge module must reside entirely within a single clock domain. The Bridge's target interface must contain a single input clock, and all inputs and outputs of the bridge module must be latched and launched, respectively, by registers in the same clock domain.

# 7.2 Target-Side FPGA Constraints

FireSim provides utilities to generate Xilinx Design Constraints (XDC) from string snippets in target's Chisel. Golden Gate collects these annotations and emits separate xdc files for synthesis and implementation. See *FPGA Build Files* for a complete listing of output files used in FPGA compilation.

# 7.2.1 RAM Inference Hints

Vivado generally does a reasonable job inferring embedded memories from FireSim-generated RTL, though there are some cases in which it must be coaxed. For example:

- Due to insufficient BRAM resources, you may wish to use URAM for a memory that'd infer as BRAM.
- If Vivado can't find pipeline registers to absorb into a URAM or none exist in the target, you may get an warning like:

```
[Synth 8-6057] Memory: "<memory>" defined in module: "<module>" implemented as_

→Ultra-Ram

has no pipeline registers. It is recommended to use pipeline registers to achieve_

→high

performance.
```

Since Golden Gate modifies the module hierarchy extensively, it's highly desirable to annotate these memories in the Chisel source so that their hints may move with the memory instance. This is a more robust alternative to relying on wildcard / glob matches from a static XDC specification.

Chisel memories can be annotated in situ like so:

```
import midas.targetutils.xdc._
val mem = SyncReadMem(1 << addrBits, UInt(dataBits.W))
RAMStyleHint(mem, RAMStyles.ULTRA)
// Alternatively: RAMStyleHint(mem, RAMStyles.BRAM)</pre>
```

Alternatively, you can "dot-in" (traverse public members of a Scala class hierarchy) to annotate a memory in a submodule. Here's an example:

```
val modA = Module(new SyncReadMemModule(None))
val modB = Module(new SyncReadMemModule(None))
RAMStyleHint(modA.mem, RAMStyles.ULTRA)
RAMStyleHint(modB.mem, RAMStyles.BRAM)
```

These annotations can be deployed anywhere: in the target, in bridge modules, and in internal FireSim RTL. The resulting constraints should appear the synthesis xdc file emitted by Golden Gate. For more information see the ScalaDoc for RAMStyleHint or read the source located at: sim/midas/targetutils/src/main/scala/midas/xdc/RAMStyleHint.scala.

# 7.3 Provided Target Designs

# 7.3.1 Target Generator Organization

FireSim provides multiple *projects*, each for a different type of target. Each project has its own chisel generator that invokes Golden Gate, its own driver sources, and a makefrag that plugs into the Make-based build system that resides in sim/. These projects are:

- 1. **firesim** (Default): rocket chip-based targets. These include targets with either BOOM or rocket pipelines, and should be your starting point if you're building an SoC with the Rocket Chip generator.
- 2. **midasexamples**: the Golden Gate example designs. Located at sim/src/main/scala/midasexamples, these are a set of simple chisel circuits like GCD, that demonstrate how to use Golden Gate. These are useful test cases for bringing up new Golden Gate features.
- 3. fasedtests: designs to do integration testing of FASED memory-system timing models.

Projects have the following directory structure:

```
sim/

--Makefile # Top-level makefile for projects where FireSim is the top-level repo

--Makefrag # Target-agnostic makefrag, with recipes to generate drivers and RTL_

--simulators

--src/main/scala/{target-project}/

--src/main/cc/{target-project}/

--src/main/cc/{target-project}/

--src/main/makefrag/{target-project}/

--src/main/makefrag/{target-project}/

--src/main/makefrag/{target-project}/

--src/main/makefrag/{target-project}/

--src/main/makefrag/{target-project}/

--src/main/makefrag/{target-project}.scala # Contains the main class that generates target_

--RTL and calls Golden Gate

--{cother-scala-sources}.scala
```

# 7.3.2 Specifying A Target Instance

To generate a specific instance of a target, the build system leverages four Make variables:

- 1. TARGET\_PROJECT: this points the Makefile (*sim/Makefile*) at the right target-specific Makefrag, which defines the generation and metasimulation software recipes. The makefrag for the default target project is defined at sim/src/main/makefrag/firesim.
- 2. DESIGN: the name of the top-level Chisel module to generate (a Scala class name). These are defined in FireChip Chipyard generator.
- 3. TARGET\_CONFIG: specifies a Config instance that is consumed by the target design's generator. For the default firesim target project, predefined configs are described in in the FireChip Chipyard generator.
- 4. PLATFORM\_CONFIG: specifies a Config instance that is consumed by Golden Gate and specifies compiler-level and host-land parameters, such as whether to enable assertion synthesis, or multi-ported RAM op-timizations. Common platform configs are described in firesim-lib/sim/src/main/scala/configs/CompilerConfigs.scala).

TARGET\_CONFIG and PLATFORM\_CONFIG are strings that are used to construct a Config instance (derives from RocketChip's parameterization system, Config, see the CDE repo). These strings are of the form "{...\_}{<Class

Name>\_}<Class Name>". Only the final, base class name is compulsory: class names that are prepended with "\_" are used to create a compound Config instance.

```
// Specify by setting TARGET_CONFIG=Base
class Base extends Config((site, here, up) => {...})
class Override1 extends Config((site, here, up) => {...})
class Override2 extends Config((site, here, up) => {...})
// Specify by setting TARGET_CONFIG=Compound
class Compound extends Config(new Override2 ++ new Override1 ++ new Base)
// OR by setting TARGET_CONFIG=Override2_Override1_Base
// Can specify undefined classes this way. ex: TARGET_CONFIG=Override2_Base
```

With this scheme, you don't need to define a Config class for every instance you wish to generate. We use this scheme to specify FPGA frequencies (eg. "BaseF1Config\_F90MHz") in manager build recipes, but it's also very useful for doing sweeping over a parameterization space.

Note that the precedence of Configs decreases from left to right in a string. Appending a config to an existing one will only have an effect if it sets a field not already set in higher precendence Configs. For example, "BaseF1Config\_F90MHz" is equivalent to "BaseF1Config\_F90MHz\_F80MHz" as DesiredHostFrequency resolves to 90 MHz, but "F90MHz\_BaseF1Config" is distinct from "F80MHz\_F90MHz\_BaseF1Config" in that DesiredHostFrequency resolves to 90 and 80 MHz respectively.

How a particular Config resolves it's Field s can be unintuitive for complex compound Config s. One precise way to check a config is doing what you expect is to open the scala REPL, instantiate an instance of the desired Config, and inspect its fields.

```
$ make sbt # Launch into SBT's shell with extra FireSim arguments
sbt:firechip> console # Launch the REPL
scala> val inst = (new firesim.firesim.FireSimRocketChipConfig).toInstance # Make an_
...instance
inst: freechips.rocketchip.config.Config = FireSimRocketChipConfig
scala> import freechips.rocketchip.subsystem.__ # Get some important Fields
import freechips.rocketchip.subsystem.RocketTilesKey
scala> inst(RocketTilesKey).size # Query number of cores
res2: Int = 1
scala> inst(RocketTilesKey).head.dcache.get.nWays # Query L1 D$ associativity
res3: Int = 4
```

# 7.4 Rocket Chip Generator-based SoCs (firesim project)

Using the Make variables listed above, we give examples of generating different targets using the default Rocket Chipbased target project.

### 7.4.1 Rocket-based SoCs

Three design classes use Rocket scalar in-order pipelines.

Single core, Rocket pipeline (default)

```
make TARGET_CONFIG=FireSimRocketConfig
```

Single-core, Rocket pipeline, with network interface

make TARGET\_CONFIG=WithNIC\_FireSimRocketChipConfig

Quad-core, Rocket pipeline

make TARGET\_CONFIG=FireSimQuadRocketConfig

### 7.4.2 BOOM-based SoCs

The BOOM (Berkeley Out-of-Order Machine) superscalar out-of-order pipelines can also be used with the same design classes that the Rocket pipelines use. Only the TARGET\_CONFIG needs to be changed, as shown below:

Single-core BOOM

make TARGET\_CONFIG=FireSimLargeBoomConfig

Single-core BOOM, with network interface

make TARGET\_CONFIG=WithNIC\_FireSimBoomConfig

### 7.4.3 Generating A Different FASED Memory-Timing Model Instance

Golden Gate's memory-timing model generator, FASED, can elaborate a space of different DRAM model instances: we give some typical ones here. These targets use the Makefile-defined defaults of DESIGN=FireSim PLATFORM\_CONFIG=BaseF1Config.

Quad-rank DDR3 first-ready, first-come first-served memory access scheduler

```
make TARGET_CONFIG=DDR3FRFCFS_FireSimRocketConfig
```

As above, but with a 4 MiB (maximum simulatable capacity) last-level-cache model

```
make TARGET_CONFIG=DDR3FRFCFSLLC4MB_FireSimRocketConfig
```

FASED *timing-model* configurations are passed to the FASED Bridges in your Target's FIRRTL, and so must be prepended to TARGET\_CONFIG.

# 7.5 Midas Examples (midasexamples project)

This project can generate a handful of toy target-designs (set with the make variable DESIGN). Each of these designs has their own chisel source file and serves to demostrate the features of Golden Gate.

Some notable examples are:

- 1. GCD: the "Hello World!" of hardware.
- 2. WireInterconnect: demonstrates how combinational paths can be modeled with Golden Gate.
- 3. PrintfModule: demonstrates synthesizable printfs
- 4. AssertModule: demonstrates synthesizable assertions

To generate a target, set the make variable TARGET\_PROJECT=midasexamples. so that the right project makefrag is sourced.

# 7.5.1 Examples

To generate the GCD midasexample:

make DESIGN=GCD TARGET\_PROJECT=midasexamples

# 7.6 FASED Tests (fasedtests project)

This project generates target designs capable of driving considerably more bandwidth to an AXI4-memory slave than current FireSim targets. These are used to do integration and stress testing of FASED instances.

# 7.6.1 Examples

Generate a synthesizable AXI4Fuzzer (based off of Rocket Chip's TL fuzzer), driving a DDR3 FR-FCFS-based FASED instance.

make TARGET\_PROJECT=fasedtests DESIGN=AXI4Fuzzer TARGET\_CONFIG=FRFCFSConfig

As above, now configured to drive 10 million transactions through the instance.

make TARGET\_PROJECT=fasedtests DESIGN=AXI4Fuzzer TARGET\_CONFIG=NT10e7\_FRFCFSConfig

### CHAPTER

# **DEBUGGING IN SOFTWARE**

This section describes methods of debugging the target design and the simulation in FireSim, *before running on the FPGA*.

# 8.1 Debugging & Testing with Metasimulation

When discussing RTL simulation in FireSim, we are generally referring to *metasimulation*: simulating the FireSim simulator's RTL, typically using VCS or Verilator. In contrast, we'll refer to simulation of the target's unmodified (by GoldenGate decoupling, host and target transforms) RTL as *target-level* simulation. Target-level simulation in Chipyard is described at length here.

Metasimulation is the most productive way to catch bugs before generating an AGFI, and a means for reproducing bugs seen on the FPGA. By default, metasimulation uses an abstract but fast model of the host: the FPGA's DRAM controllers are modeled with a single-cycle memory system, the PCI-E subsystem is not simulated, instead the driver presents DMA and MMIO traffic directly on the FPGATop interfaces. Since FireSim simulations are robust against timing differences across hosts, target behavior observed in an FPGA-hosted simulation should be exactly reproducible in a metasimulation.

As a final note, metasimulations are generally only slightly slower than target-level simulations. Example performance numbers can be found at *Metasimulation vs. Target simulation performance*.

# 8.1.1 Supported Host Simulators

Currently, the following host simulators are supported for metasimulation:

- Verilator
  - FOSS, automatically installed during FireSim setup.
  - Referred to throughout the codebase as verilator.
- Synopsys VCS
  - License required.
  - Referred to throughout the codebase as vcs.

Pull requests to add support for other simulators are welcome.

### 8.1.2 Running Metasimulations using the FireSim Manager

The FireSim manager supports running metasimulations using the standard firesim {launchrunfarm, infrasetup, runworkload, terminaterunfarm} flow that is also used for FPGA-accelerated simulations. Rather than using FPGAs, these metasimulations run within one of the aforementioned software simulators (*Supported Host Simulators*) on standard compute hosts (i.e. those without FPGAs). This allows users to write a single definition of a target (configured design and software workload), while seamlessly moving between software-only metasimulations and FPGA-accelerated simulations.

As an example, if you have the default config\_runtime.yaml that is setup for FPGA-accelerated simulations (e.g. the one used for the 8-node networked simulation from the :ref:cluster-sim section), a few modifications to the configuration files can convert it to running a distributed metasimulation.

First, modify the existing metasimulation mapping in config\_runtime.yaml to the following:

```
metasimulation:
    metasimulation_enabled: true
    # vcs or verilator. use vcs-debug or verilator-debug for waveform generation
    metasimulation_host_simulator: verilator
    # plusargs passed to the simulator for all metasimulations
    metasimulation_only_plusargs: "+fesvr-step-size=128 +max-cycles=100000000"
    # plusargs passed to the simulator ONLY FOR vcs metasimulations
    metasimulation_only_vcs_plusargs: "+vcs+initreg+0 +vcs+initmem+0"
```

This configures the manager to run Verilator-hosted metasimulations (without waveform generation) for the target specified in config\_runtime.yaml. When in metasimulation mode, the default\_hw\_config that you specify in target\_config references an entry in config\_build\_recipes.yaml instead of an entry in config\_hwdb.ini.

As is the case when the manager runs FPGA-accelerated simulations, the number of metasimulations that are run is determined by the parameters in the target\_config section, e.g. topology and no\_net\_num\_nodes. Many parallel metasimulations can then be run by writing a FireMarshal workload with a corresponding number of jobs.

In metasimulation mode, the run farm configuration must be able to support the required number of metasimulations (see *run\_farm* for details). The num\_metasims parameter on a run farm host specification defines how many metasimulations are allowed to run on a particular host. This corresponds with the num\_fpgas parameter used in FPGA-accelerated simulation mode. However num\_metasims does not correspond as tightly with any physical property of the host; it can be tuned depending on the complexity of your design and the compute/memory resources on a host.

For example, in the case of the AWS EC2 run farm (aws\_ec2.yaml), we define three instance types (z1d.{3, 6, 12}xlarge) by default that loosely correspond with f1.{2, 4, 16}xlarge instances, but instead have no FPGAs and run only metasims (of course, the f1.\* instances could run metasims, but this would be wasteful):

```
run_farm_hosts_to_use:
        - z1d.3xlarge: 0
        - z1d.6xlarge: 0
        - z1d.12xlarge: 1
run_farm_host_specs:
        - z1d.3xlarge:
            num_fpgas: 0
            num_metasims: 1
            use_for_switch_only: false
        - z1d.6xlarge:
            num_fpgas: 0
            num_metasims: 2
```

(continues on next page)

(continued from previous page)

```
use_for_switch_only: false
- z1d.12xlarge:
    num_fpgas: 0
    num_metasims: 8
    use_for_switch_only: false
```

In this case, the run farm will use a z1d.12xlarge instance to host 8 metasimulations.

To generate waveforms in a metasimulation, change metasimulation\_host\_simulator to a simulator ending in -debug (e.g. verilator-debug). When running with a simulator with waveform generation, make sure to add waveform.vpd to the common\_simulation\_outputs area of your workload JSON file, so that the waveform is copied back to your manager host when the simulation completes.

A last notable point is that unlike the normal FPGA simulation case, there are two output logs in metasimulations. There is the expected uartlog file that holds the stdout from the metasimulation (as in FPGA-based simulations). However, there will also be a metasim\_stderr.out file that holds stderr coming out of the metasimulation, commonly populated by printf calls in the RTL, including those that are not marked for printf synthesis. If you want to copy metasim\_stderr.out to your manager when a simulation completes, you must add it to the common\_simulation\_outputs of the workload JSON.

Other than the changes discussed in this section, manager behavior is identical between FPGA-based simulations and metasimulations. For example, simulation outputs are stored in deploy/results-workload/ on your manager host, FireMarshal workload definitions are used to supply target software, etc. All standard manager functionality is supported in metasimulations, including running networked simulations and using existing FireSim debugging tools (i.e. AutoCounter, TracerV, etc).

Once the configuration changes discussed thus far in this section are made, the standard firesim {launchrunfarm, infrasetup, runworkload, terminaterunfarm} set of commands will run metasimulations.

If you are planning to use FireSim metasimulations as your primary simulation tool while developing a new target design, see the (optional) firesim builddriver command, which can build metasimulations through the manager without requiring run farm hosts to be launched or accessible. More about this command is found in the *firesim builddriver* section.

# 8.1.3 Understanding a Metasimulation Waveform

#### **Module Hierarchy**

To build out a simulator, Golden Gate adds multiple layers of module hierarchy to the target design and performs additional hierarchy mutations to implement bridges and resource optimizations. Metasimulation uses the FPGATop module as the top-level module, which excludes the platform shim layer (F1Shim, for EC2 F1). The original top-level of the input design is nested three levels below FPGATop:

Note that many other bridges (under FPGATop), channel implementations (under SimWrapper), and optimized models (under FAMETop) may be present, and vary from target to target. Under the FAMETop module instance you will find the original top-level module (FireSimPDES\_, in this case), however it has now been host-decoupled using the default LI-BDN FAME transformation and is referred to as the *hub model*. It will have ready-valid I/O interfaces for all of the channels bound to it, and internally containing additional channel enqueue and clock firing logic to control the advance of simulated time. Additionally, modules for bridges and optimized models will no longer be found contained in this submodule hierarchy. Instead, I/O for those extracted modules will now be as channel interfaces.

| V1 ×                                                    | <b>▼</b>  → |
|---------------------------------------------------------|-------------|
| Hierarchy 🗸                                             | Туре        |
| ḋ∰emul (emul)                                           | Module      |
| ங்∰FPGATop (FPGATop)                                    | Module      |
| ∎AssertBridgeModule_0 (AssertBridgeModule)              | Module      |
| age FASEDMemoryTimingModel_0 (FASEDMemoryTimingModel)   | Module      |
| 🕸 🖶 LoadMemWidget_0 (LoadMemWidget)                     | Module      |
| 🗄 📰 Peek Poke Bridge Module_0 (Peek Poke Bridge Module) | Module      |
| 🗄 📰 SerialBridgeModule_0 (SerialBridgeModule)           | Module      |
| ‡ <b>≣</b> SimulationMaster_0 (SimulationMaster)        | Module      |
| < Other Bridges >                                       |             |
| ḋ∰sim (SimWrapper)                                      | Module      |
| < Channel Implementations >                             |             |
| 🖟 🗊 ReadyValidChannel_ep_serial_out (ReadyValidChannel) | Module      |
| arget (FAMETop)                                         | Module      |
| < Optimized Models (Rams / Multithreaded) >             |             |
| ⊨areSimPDES_ (FireSimPDES)                              | Module      |
| < Target Clock Buffers >                                |             |
| ∎∎lazyModule_ (ChipTop)                                 | Module      |
| < Target Module Hierarchy >                             |             |

Fig. 1: The module hierarchy visible in a typical metasimulation.

#### **Clock Edges and Event Timing**

Since FireSim derives target clocks by clock gating a single host clock, and since bridges and optimized models may introduce stalls of their own, timing of target clock edges in a metasimulation will appear contorted relative to a conventional target-simulation. Specifically, the host-time between clock edges will not be proportional to target-time elapsed over that interval, and will vary in the presence of simulator stalls.

#### **Finding The Source Of Simulation Stalls**

In the best case, FireSim simulators will be able to launch new target clock pulses on every host clock cycle. In other words, for single-clock targets the simulation can run at FMR = 1. In the single clock case delays are introduced by bridges (like FASED memory timing models) and optimized models (like a multi-cycle Register File model). You can identify which bridges are responsible for additional delays between target clocks by filtering for \*sink\_valid and \*source\_ready on the hub model. When <channel>\_sink\_valid is deasserted, a bridge or model has not yet produced a token for the current timestep, stalling the hub. When <channel>\_source\_ready is deasserted, a bridge or model is back-pressuring the channel.

### 8.1.4 Scala Tests

To make it easier to do metasimulation-based regression testing, the ScalaTests wrap calls to Makefiles, and run a limited set of tests on a set of selected designs, including all of the MIDAS examples and a handful of Chipyard-based designs. This is described in greater detail in the *Developer documentation*.

### 8.1.5 Running Metasimulations through Make

**Warning:** This section is for advanced developers; most metasimulation users should use the manager-based metasimulation flow described above.

Metasimulations are run out of the firesim/sim directory.

```
[in firesim/sim]
make <verilator|vcs>
```

To compile a simulator with full-visibility waveforms, type:

make <verilator|vcs>-debug

As part of target-generation, Rocket Chip emits a make fragment with recipes for running suites of assembly tests. MIDAS puts this in firesim/sim/generated-src/f1/<DESIGN>-<TARGET\_CONFIG>-<PLATFORM\_CONFIG>/ firesim.d. Make sure your \$RISCV environment variable is set by sourcing firesim/sourceme-f1-manager.sh or firesim/env.sh, and type:

```
make run-<asm|bmark>-tests EMUL=<vcs|verilator>
```

To run only a single test, the make target is the full path to the output. Specifically:

A .vpd target will use (and, if required, build) a simulator with waveform dumping enabled, whereas a .out target will use the faster waveform-less simulator.

Additionally, you can run a unique binary in the following way:

```
make SIM_BINARY=<PATH_TO_BINARY> run-<vcs|verilator>
make SIM_BINARY=<PATH_TO_BINARY> run-<vcs|verilator>-debug
```

#### **Examples**

Run all RISCV-tools assembly and benchmark tests on a Verilated simulator.

```
[in firesim/sim]
make
make -j run-asm-tests
make -j run-bmark-tests
```

Run all RISCV-tools assembly and benchmark tests on a Verilated simulator with waveform dumping.

```
make verilator-debug
make -j run-asm-tests-debug
make -j run-bmark-tests-debug
```

Run rv64ui-p-simple (a single assembly test) on a Verilated simulator.

```
make
make $(pwd)/output/f1/FireSim-FireSimRocketConfig-BaseF1Config/rv64ui-p-simple.out
```

Run rv64ui-p-simple (a single assembly test) on a VCS simulator with waveform dumping.

### 8.1.6 Metasimulation vs. Target simulation performance

Generally, metasimulations are only slightly slower than target-level simulations. This is illustrated in the chart below.

| Туре   | Waves | VCS     | Verilator | Verilator -O1 | Verilator -O2 |
|--------|-------|---------|-----------|---------------|---------------|
| Target | Off   | 4.8 kHz | 3.9 kHz   | 6.6 kHz       | N/A           |
| Target | On    | 0.8 kHz | 3.0 kHz   | 5.1 kHz       | N/A           |
| Meta   | Off   | 3.8 kHz | 2.4 kHz   | 4.5 kHz       | 5.3 KHz       |
| Meta   | On    | 2.9 kHz | 1.5 kHz   | 2.7 kHz       | 3.4 KHz       |

Note that using more aggressive optimization levels when compiling the Verilated-design dramatically lengthens compile time:

| Туре | Waves | VCS | Verilator | Verilator -O1 | Verilator -O2 |
|------|-------|-----|-----------|---------------|---------------|
| Meta | Off   | 35s | 48s       | 3m32s         | 4m35s         |
| Meta | On    | 35s | 49s       | 5m27s         | 6m33s         |

Notes: Default configurations of a single-core, Rocket-based instance running rv64ui-v-add. Frequencies are given in target-Hz. Presently, the default compiler flags passed to Verilator and VCS differ from level to level. Hence, these numbers are only intended to give ball park simulation speeds, not provide a scientific comparison between simulators. VCS numbers collected on a local Berkeley machine, Verilator numbers collected on a c4.4xlarge. (metasimulation Verilator version: 4.002, target-level Verilator version: 3.904)

CHAPTER

# DEBUGGING AND PROFILING ON THE FPGA

A common issue with FPGA-prototyping is the difficulty involved in trying to debug and profile systems once they are running on the FPGA. FireSim addresses these issues with a variety of tools for introspecting on designs *once you have a FireSim simulation running on an FPGA*. This section describes these features.

# 9.1 Capturing RISC-V Instruction Traces with TracerV

FireSim can provide a cycle-by-cycle trace of a target CPU's architectural state over the course of execution, including fields like instruction address, raw instruction bits, privilege level, exception/interrupt status and cause, and a valid signal. This can be useful for profiling or debugging. **TracerV** is the FireSim bridge that provides this functionality. This feature was introduced in our FirePerf paper at ASPLOS 2020.

This section details how to capture these traces in cycle-by-cycle formats, usually for debugging purposes.

For profiling purposes, FireSim also supports automatically producing stack traces from this data and producing Flame Graphs, which is documented in the *TracerV* + *Flame Graphs: Profiling Software with Out-of-Band Flame Graph Generation* section.

# 9.1.1 Building a Design with TracerV

In all FireChip designs, TracerV is included by default. Other targets can enable it by attaching a TracerV Bridge to the RISC-V trace port of each core they wish to trace (there should be one bridge per core). By default, only the cycle number, instruction address, and valid bit are collected.

# 9.1.2 Enabling Tracing at Runtime

To improve simulation preformance, FireSim does not collect and record data from the TracerV Bridge by default. To enable collection, modify the enable flag in the tracing section in your config\_runtime.yaml file to yes instead of no:

tracing: enable: yes

Now when you run a workload, a trace output file will be placed in the sim\_slot\_<slot #> directory on the F1 instance under the name TRACEFILE-C0. The C0 represents core 0 in the simulated SoC. If you have multiple cores, each will have its own file (ending in C1, C2, etc). To copy all TracerV trace files back to your manager, you can add TRACEFILE\* to your common\_simulation\_outputs or simulation\_outputs in your workload .json file. See the *Defining Custom Workloads* section for more information about these options.

### 9.1.3 Selecting a Trace Output Format

FireSim supports three trace output formats, which can be set in your config\_runtime.yaml file with the output\_format option in the tracing section:

```
tracing:
    enable: yes

# Trace output formats. Only enabled if "enable" is set to "yes" above

# 0 = human readable; 1 = binary (compressed raw data); 2 = flamegraph (stack

# unwinding -> Flame Graph)

output_format: 0
```

See the "Interpreting the Trace Result" section below for a description of these formats.

### 9.1.4 Setting a TracerV Trigger

Tracing the entirety of a long-running job like a Linux-based workload can generate a large trace and you may only care about the state within a certain timeframe. Therefore, FireSim allows you to specify a trigger condition for starting and stopping trace data collection.

By default, TracerV does not use a trigger, so data collection starts at cycle 0 and ends at the last cycle of the simulation. To change this, modify the following under the tracing section of your config\_runtime.yaml. Use the selector field to choose the type of trigger (options are described below). The start and end fields are used to supply the start and end values for the trigger.

```
tracing
enable: yes
# Trace output formats. Only enabled if "enable" is set to "yes" above
# 0 = human readable; 1 = binary (compressed raw data); 2 = flamegraph (stack
# unwinding -> Flame Graph)
output_format: 0
# Trigger selector.
# 0 = no trigger; 1 = cycle count trigger; 2 = program counter trigger; 3 =
# instruction trigger
selector: 1
start: 0
end: -1
```

The four triggering methods available in FireSim are as follows:

#### No trigger

Records the trace for the entire simulation.

This is option 0 in the .yaml above.

The start and end fields are ignored.

#### **Target cycle trigger**

Trace recording begins when a specified start cycle is reached and ends when a specified end cycle is reached. Cycles are specified in base target-clock cycles (the zeroth output clock from the ClockBridge). For example, if the base clock drives the uncore, and the core clock frequency is 2x the uncore frequency, specifying start and end cycles of 100 and 200 result in instructions being collected between core-clock cycles 200 and 400.

This is option 1 in the .yaml above.

The start and end fields are interpreted as decimal integers.

#### Program Counter (PC) value trigger

Trace recording begins when a specified program counter value is reached and ends when a specified program counter value is reached.

This is option 2 in the .yaml above.

The start and end fields are interpreted as hexadecimal values.

#### Instruction value trigger

Trace recording begins when a specific instruction is seen in the instruction trace and ends when a specific instruction is seen in the instruction trace. This method is particularly valuable for setting the trigger from within the target software under evaluation, by inserting custom "NOP" instructions. Linux distributions included with FireSim include small trigger programs by default for this purpose; see the end of this subsection.

This is option 3 in the .yaml above.

The start and end fields are interpreted as hexadecimal values. For each, the field is a 64-bit value, with the upper 32-bits representing a mask and the lower 32-bits representing a comparison value. That is, the start or stop condition will be satisfied when the following evaluates to true:

((inst value) & (upper 32 bits)) == (lower 32 bits)

That is, setting start: fffffff00008013 will cause recording to start when the instruction value is exactly 00008013 (the addi x0, x1, 0 instruction in RISC-V).

This form of triggering is useful when recording traces only when a particular application is running within Linux. To simplify the use of this triggering mechanism, workloads derived from br-base.json in FireMarshal automatically include the commands firesim-start-trigger and firesim-end-trigger, which issue a addi x0, x1, 0 and addi x0, x2, 0 instruction respectively. In your config\_runtime.yaml, if you set the following trigger settings:

```
selector: 3
start: fffffff00008013
end: fffffff00010013
```

And then run the following at the bash prompt on the simulated system:

\$ firesim-start-trigger && ./my-interesting-benchmark && firesim-end-trigger

The trace will contain primarily only traces for the duration of my-interesting-benchmark. Note that there will be a small amount of extra trace information from firesim-start-trigger and firesim-end-trigger, as well as the OS switching between these and my-interesting-benchmark.

**Attention:** While it is unlikely that a compiler will generate the aforementioned trigger instructions within normal application code, it is also a good idea to confirm that these instructions are not inadvertently present within the section of code you wish to profile. This will result in the trace recording inadvertently turning on and off in the middle of the workload.

On the flip-side, a developer can deliberately insert the aforementioned addi instructions into the code they wish to profile, to enable more fine-grained control.

### 9.1.5 Interpreting the Trace Result

#### Human readable output

This is output\_format: 0.

The human readable trace output format looks like so:

In this output, each line begins with the cycle (in decimal) in the core's clock domain that instruction was committed. For a given cycle, the instruction address (in hex) of each committed is prefixed I < # > according to their appearance in program order: I0 is the oldest instruction committed, I1 is the second oldest, and so forth. If no instructions were committed in a given cycle, that cycle will be skipped in the output file.

```
Cycle: 0000000000337 I0: 00000000010010

Cycle: 0000000000337 I1: 000000000010014

|------|

| | | ______ 40 bits of instruction address (hex)

| ______ per-cycle commit-order

______ 64-bit local-cycle count
```

#### **Binary output**

This is output\_format: 1.

This simply writes the 512 bits received from the FPGA each cycle to the output file in binary. Each 512-bit chunk is stored little-endian. The lowermost 64 bits stores the cycle, the second 64-bits stores the address and valid bits of committed instruction 0 in little-endian, the next 64-bits stores the address and valid bits of committed instruction 1 in little-endian, and so on, up to a maximum of 7 instructions.

#### Flame Graph output

This is output\_format: 2. See the TracerV + Flame Graphs: Profiling Software with Out-of-Band Flame Graph Generation section.

### 9.1.6 Caveats

There are currently a few restrictions / manual tweaks that are required when using TracerV under certain conditions:

- TracerV by default outputs only instruction address and a valid bit and assumes that the combination of these fits within 64 bits. Changing this requires modifying sim/firesim-lib/src/main/scala/bridges/TracerVBridge.scala.
- The maximum IPC of the traced core cannot exceed 7.
- Please reach out on the FireSim mailing list if you need help addressing any of these restrictions: https://groups.google.com/forum/#!forum/firesim

# 9.2 Assertion Synthesis: Catching RTL Assertions on the FPGA

Golden Gate can synthesize assertions present in FIRRTL (implemented as stop statements) that would otherwise be lost in the FPGA synthesis flow. Rocket and BOOM include hundreds of such assertions which, when synthesized, can provide great insight into why the target may be failing.

### 9.2.1 Enabling Assertion Synthesis

To enable assertion synthesis prepend WithSynthAsserts config to your PLATFORM\_CONFIG. During compilation, Golden Gate will print the number of assertions it's synthesized. In the generated header, you will find the definitions of all synthesized assertions. The synthesized\_assertions\_t bridge driver will be automatically instantiated.

#### 9.2.2 Runtime Behavior

If an assertion is caught during simulation, the driver will print the assertion cause, the path to module instance in which it fired, a source locator, and the cycle on which the assertion fired. Simulation will then terminate.

An example of an assertion caught in a dual-core instance of BOOM is given below:

```
id: 1190, module: IssueSlot_4, path: FireSimNoNIC.tile_1.core.issue_units_0.slots_3]
Assertion failed
    at issue_slot.scala:214 assert (!slot_p1_poisoned)
    at cycle: 2142042185
```

Just as in a software-hosted RTL simulation using verilator or VCS, the reported cycle is the number of target cycles that have elapsed in the clock domain in which the assertion was instantiated (in Chisel specifically this is the implicit clock at the time you called assert). If you rerun a FireSim simulation with identical inputs, the same assertion should fire deterministically at the same cycle.

# 9.2.3 Related Publications

Assertion synthesis was first presented in our FPL2018 paper, DESSERT.

# 9.3 Printf Synthesis: Capturing RTL printf Calls when Running on the FPGA

Golden Gate can synthesize printfs present in Chisel/FIRRTL (implemented as printf statements) that would otherwise be lost in the FPGA synthesis flow. Rocket and BOOM have printfs of their commit logs and other useful transaction streams.

```
C0:
         409 [1] pc=[008000004c] W[r10=000000000000000000][1] R[r 0=00000000000000000]]
→R[r20=000000000000003] inst=[f1402573] csrr
                                          a0, mhartid
C0:
         410 [0] pc=[008000004c] W[r 0=00000000000000000][0] R[r 0=0000000000000000]]
→R[r20=00000000000003] inst=[f1402573] csrr
                                          a0, mhartid
         C0:
→R[r20=00000000000000] inst=[f1402573] csrr
                                          a0, mhartid
C0:
         →R[r 0=00000000000000] inst=[00051063] bnez
                                          a0, pc + 0
C0:
         413 [1] pc=[0080000054] W[r 5=0000000080000054][1] R[r 0=00000000000000000]
→R[r 0=00000000000000] inst=[00000297] auipc
                                          t0, 0x0
C0:
         414 [1] pc=[0080000058] W[r 5=0000000080000064][1] R[r 5=0000000080000054]
→R[r16=00000000000000] inst=[01028293] addi
                                          t0, t0, 16
         415 [1] pc=[008000005c] W[r 0=000000000000000000][1] R[r 5=0000000080000064]
C0:
→R[r 5=000000080000064] inst=[30529073] csrw
                                          mtvec, t0
```

Synthesizing these printfs lets you capture the same logs on a running FireSim instance.

# 9.3.1 Enabling Printf Synthesis

To synthesize a printf, you need to annotate the specific printfs you'd like to capture in your Chisel source code like so:

Be judicious, as synthesizing many, frequently active printfs will slow down your simulator.

Once your printfs have been annotated, enable printf synthesis by prepending the WithPrintfSynthesis configuration mixin to your PLATFORM\_CONFIG in config\_build\_recipes.yaml. For example, if your previous PLATFORM\_CONFIG was PLATFORM\_CONFIG=BaseF1Config\_F120MHz, then change it to PLATFORM\_CONFIG=WithPrintfSynthesis\_BaseF1Config\_F120MHz. Notice that you must prepend the mixin (rather than appending). During compilation, Golden Gate will print the number of printfs it has synthesized. In the target's generated header (FireSim-generated.const.h), you'll find metadata for each of the printfs Golden Gate synthesized. This is passed as argument to the constructor of the synthesized\_prints\_t bridge driver, which will be automatically instantiated in FireSim driver.

### 9.3.2 Runtime Arguments

- **+print-file** Specifies the file name prefix. Generated files will be of the form *<print-file><N>*, with one output file generated per clock domain. The associated clock domain's name and frequency relative to the base clock is included in the header of the output file.
- +print-start Specifies the target-cycle in cycles of the base clock at which the printf trace should be captured in the simulator. Since capturing high-bandwidth printf traces will slow down simulation, this allows the user to reach the region-of-interest at full simulation speed.
- **+print-end** Specifies the target-cycle in cycles of the base clock at which to stop pulling the synthesized print trace from the simulator.
- **+print-binary** By default, a captured printf trace will be written to file formatted as it would be emitted by a software RTL simulator. Setting this dumps the raw binary coming off the FPGA instead, improving simulation rate.
- **+print-no-cycle-prefix** (Formatted output only) This removes the cycle prefix from each printf to save bandwidth in cases where the printf already includes a cycle field. In binary-output mode, since the target cycle is implicit in the token stream, this flag has no effect.

You can set some of these options by changing the fields in the "synthprint" section of your config\_runtime.yaml.

```
synth_print:
    # Start and end cycles for outputting synthesized prints.
    # They are given in terms of the base clock and will be converted
    # for each clock domain.
    start: 0
    end: -1
    # When enabled (=yes), prefix print output with the target cycle at which the print.
    was triggered
    cycle_prefix: yes
```

The "start" field corresponds to "print-start", "end" to "print-end", and "cycleprefix" to "print-no-cycle-prefix".

### 9.3.3 Related Publications

Printf synthesis was first presented in our FPL2018 paper, DESSERT.

# 9.4 AutoILA: Simple Integrated Logic Analyzer (ILA) Insertion

Sometimes it takes too long to simulate FireSim on RTL simulators, and in some occasions we would also like to debug the simulation infrastructure itself. For these purposes, we can use the Xilinx Integrated Logic Analyzer resources on the FPGA.

ILAs allows real time sampling of pre-selected signals during FPGA runtime, and provided and interface for setting trigger and viewing samples waveforms from the FPGA. For more information about ILAs, please refer to the Xilinx guide on the topic.

The midas.targetutils package provides annotations for labeling signals directly in the Chisel source. These will be consumed by a downstream FIRRTL pass which wires out the annotated signals, and binds them to an appropriately sized ILA instance.

# 9.4.1 Enabling AutoILA

To enable AutoILA, mixin *WithAutoILA* must be prepended to the *PLATFORM\_CONFIG*. Prior to version 1.13, this was done by default.

# 9.4.2 Annotating Signals

In order to annotate a signal, we must import the midas.targetutils.FpgaDebug annotator. FpgaDebug's apply method accepts a vararg of chisel3.Data. Invoke it as follows:

```
import midas.targetutils.FpgaDebug
class SomeModuleIO(implicit p: Parameters) extends SomeIO()(p){
  val out1 = Output(Bool())
  val in1 = Input(Bool())
  FpgaDebug(out1, in1)
}
```

You can annotate signals throughout FireSim, including in Golden Gate Rocket-Chip Chisel sources, with the only exception being the Chisel3 sources themselves (eg. in Chisel3.util.Queue).

Note: In case the module with the annotated signal is instantiated multiple times, all instatiations of the annotated signal will be wired to the ILA.

### 9.4.3 Setting a ILA Depth

The ILA depth parameter specifies the duration in cycles to capture annotated signals around a trigger. Increasing this parameter may ease debugging, but will also increase FPGA resource utilization. The default depth is 1024 cycles. The desired depth can be configured much like the desired HostFrequency by appending a mixin to the *PLAT*-*FORM\_CONFIG*. See *Target-Side FPGA Constraints* for details on *PLATFORM\_CONFIG*.

Below is an example *PLATFORM\_CONFIG* that can be used in the *build\_recipes* config file.

```
PLATFORM_CONFIG=ILADepth8192_BaseF1Config
```

### 9.4.4 Using the ILA at Runtime

Prerequisite: Make sure that ports 8443, 3121 and 10201 are enabled in the "firesim" AWS security group.

In order to use the ILA, we must enable the GUI interface on our manager instance. In the past, AWS had a custom setup\_gui.sh script. However, this was recently deprecated due to compatibility issues with various packages. Therefore, AWS currently recommends using NICE DCV as a GUI client. You should download a DCV client, and then run the following commands on your FireSim manager instance:

```
sudo yum -y groupinstall "GNOME Desktop"
sudo yum -y install glx-utils
sudo rpm --import https://s3-eu-west-1.amazonaws.com/nice-dcv-publish/NICE-GPG-KEY
wget https://dluj6qtbmh3dt5.cloudfront.net/2019.0/Servers/nice-dcv-2019.0-7318-el7.tgz
tar xvf nice-dcv-2019.0-7318-el7.tgz
cd nice-dcv-2019.0-7318-el7
sudo yum -y install nice-dcv-server-2019.0.7318-1.el7.x86_64.rpm
sudo yum -y install nice-xdcv-2019.0.224-1.el7.x86_64.rpm
```

(continues on next page)

(continued from previous page)

```
sudo systemctl enable dcvserver
sudo systemctl start dcvserver
sudo passwd centos
sudo systemctl stop firewalld
dcv create-session --type virtual --user centos centos
```

These commands will setup Linux desktop pre-requisites, install the NICE DCV server, ask you to setup the password to the centos user, disable firewalld, and finally create a DCV session. You can now connect to this session through the DCV client.

After access the GUI interface, open a terminal, and open vivado. Follow the instructions in the AWS-FPGA guide for connecting xilinx hardware manager on vivado (running on a remote machine) to the debug target .

where <hostname or IP address> is the internal IP of the simulation instance (not the manager instance. i.e. The IP starting with 192.168.X.X). The probes file can be found in the manager instance under the path firesim/deploy/ results-build/<build\_identifier>/cl\_firesim/build/checkpoints/<probes\_file.ltx>

Select the ILA with the description of WRAPPER\_INST/CL/CL\_FIRESIM\_DEBUG\_WIRING\_TRANSFORM, and you may now use the ILA just as if it was on a local FPGA.

# 9.5 AutoCounter: Profiling with Out-of-Band Performance Counter Collection

FireSim can provide visibility into a simulated CPU's architectural and microarchitectural state over the course of execution through the use of counters. These are similar to performance counters provided by processor vendors, and more general counters provided by architectural simulators.

This functionality is provided by the AutoCounter feature (introduced in our FirePerf paper at ASPLOS 2020), and can be used for profiling and debugging. Since AutoCounter injects counters only in simulation (unlike target-level performance counters), these counters do not affect the behavior of the simulated machine, no matter how often they are sampled.

### 9.5.1 Chisel Interface

AutoCounter enables the addition of ad-hoc counters using the PerfCounter object in the *midas.targetutils* package. PerfCounters counters can be added in one of two modes:

- 1. Accumulate, using the standard PerfCounter.apply method. Here the annotated UInt (1 or more bits) is added to a 64b accumulation register: the target is treated as representing an N-bit UInt and will increment the counter by a value between [0, 2<sup>n</sup> 1] per cycle.
- 2. *Identity*, using the PerfCounter.identity method. Here the annotated UInt is sampled directly. This can be used to annotate a sample with values are not accumulator-like (e.g., a PC), and permits the user to define more complex instrumentation logic in the target itself.

We give examples of using PerfCounter below:

```
// A standard boolean event. Increments by 1 or 0 every local clock cycle.
midas.targetutils.PerfCounter(en_clock, "gate_clock", "Core clock gated")
// A multibit example. If the core can retire three isntructions per cycle,
// encode this as a two-bit unit. Extra-width is OK but the encoding to the UInt
// (e.g., doing a pop count), must be done by the user.
```

(continues on next page)

(continued from previous page)

See the PerfCounter Scala API docs for more detail about the Chisel-side interface.

# 9.5.2 Enabling AutoCounter in Golden Gate

By default, annotated events are not synthesized into AutoCounters. To enable AutoCounter when compiling a design, prepend the WithAutoCounter config to your PLATFORM\_CONFIG. During compilation, Golden Gate will print the signals it is generating counters for.

# 9.5.3 Rocket Chip Cover Functions

The cover function is applied to various signals in the Rocket Chip generator repository to mark points of interest (i.e., interesting signals) in the RTL. Tools are free to provide their own implementation of this function to process these signals as they wish. In FireSim, these functions can be used as a hook for automatic generation of counters.

Since cover functions are embedded throughout the code of Rocket Chip (and possibly other code repositories), Auto-Counter provides a filtering mechanism based on module granularity. As such, only cover functions that appear within selected modules will generate counters.

The filtered modules can be indicated using one of two methods:

1. A module selection annotation within the top-level configuration implementation (when using Chipyard, this would usually be DigitalTop, but can also be any other module). To use this method, add the AutoCounterCoverModuleAnnotation annotation with the name of the module for which you want the cover functions to be turned into AutoCounters. The following example will generate counters from cover functions within the StreamWriter module:

```
class DigitalTop(implicit p: Parameters) extends ChipyardSystem
{
    override lazy val module = new DigitalTopModule(this)
    chisel3.experimental.annotate(AutoCounterCoverModuleAnnotation("StreamWriter"))
}
```

2. An input file with a list of module names. This input file is named autocounter-covermodules.txt, and includes a list of module names separated by new lines (no commas).

# 9.5.4 AutoCounter Runtime Parameters

AutoCounter currently takes a single runtime configurable parameter, defined under the autocounter: section in the config\_runtime.yaml file. The read\_rate parameter defines the rate at which the counters should be read, and is measured in target-cycles of the base target-clock (clock 0 produced by the ClockBridge). Hence, if the read\_rate is defined to be 100 and the tile frequency is 2x the base clock (ex., which may drive the uncore), the simulator will read and print the values of the counters every 200 core-clock cycles. If the core-domain clock is the base clock, it would do so every 100 cycles. By default, the read\_rate is set to 0 cycles, which disables AutoCounter.

autocounter:
 # read counters every 100 cycles
 read\_rate: 100

**Note:** AutoCounter is designed as a coarse-grained observability mechanism, as sampling each counter requires two (blocking) MMIO reads (each read takes O(100) ns on EC2 F1). As a result sampling at intervals less than O(10000) cycles may adversely affect simulation performance for large numbers of counters. If you intend on reading counters at a finer granularity, consider using synthesizable printfs.

# 9.5.5 AutoCounter CSV Output Format

AutoCounter output files are CSVs generated in the working directory where the simulator was invoked (this applies to metasimulators too), with the default names AUTOCOUNTERFILE<i>.csv, one per clock domain. The CSV output format is depicted below, assuming a sampling period of N base clock cycles.

| version           | version number    |                 |              |              |              |
|-------------------|-------------------|-----------------|--------------|--------------|--------------|
| Clock Domain Name | пате              | Base Multiplier | М            | Base Divisor | Ν            |
| label             | local_cycle       | label0          | label1       |              | labelN       |
| description       | local clock cycle | desc0           | desc1        |              | descN        |
| type              | Accumulate        | type0           | type1        |              | typeN        |
| event width       | 1                 | width0          | width1       |              | widthN       |
| accumulator width | 64                | 64              | 64           |              | 64           |
| Ν                 | cycle @ time N    | value0 @ tN     | value1 @ tN  |              | value @ tN   |
|                   | •••               |                 |              |              |              |
| kN                | cycle @ time kN   | value0 @ tkN    | value1 @ tkN | •••          | valueN @ tkN |

Table 1: AutoCounter CSV Format

Column Notes:

- 1. Each column beyond the first two corresponds to a PerfCounter instance in the clock domain.
- 2. Column 0 past the header corresponds to the base clock cycle of the sample.
- 3. The local\_cycle counter (column 1) is implemented as an always enabled single-bit event, and increments even when the target is under reset.

Row Notes:

- 1. Header row 0: autocounter csv format version, an integer.
- 2. Header row 1: clock domain information.
- 3. Header row 2: the label parameter provided to PerfCounter suffixed with the instance path.
- 4. Header row 3: the description parameter provided to PerfCounter. Quoted.
- 5. Header row 4: the width of the field annotated in the target.
- 6. Header row 5: the width of the accumulation register. Not configurable, but makes it clear when to expect rollover.
- 7. Header row 6: indicates the accumulation scheme. Can be "Identity" or "Accumulate".
- 8. Sample row 0: sampled values at the bitwidth of the accumulation register.
- 9. Sample row k: ditto above, k \* N base cycles later

# 9.5.6 Using TracerV Trigger with AutoCounter

In order to collect AutoCounter results from only from a particular region of interest in the simulation, AutoCounter has been integrated with TracerV triggers. See the *Setting a TracerV Trigger* section for more information.

# 9.5.7 AutoCounter using Synthesizable Printfs

The AutoCounter transformation in Golden Gate includes an event-driven mode that uses Synthesizable Printfs (see *Printf Synthesis: Capturing RTL printf Calls when Running on the FPGA*) to export counter results *as they are up-dated* rather than sampling them periodically with a dedicated Bridge. This mode can be enabled by prepending the WithAutoCounterCoverPrintf config to your PLATFORM\_CONFIG instead of WithAutoCounterCover. Based on the selected event mode the printfs will have the following runtime behavior:

- *Accumulate*: On a non-zero increment, the local cycle count and the new counter value are printed. This produces a series of prints with monotonically increasingly values.
- *Identity*: On a transition of the annotated target, the local cycle count and the new value are printed. Thus a target that transitions every cycle will produce printf traffic every cycle.

This mode may be useful for temporally fine-grained observation of counters. The counter values will be printed to the same output stream as other synthesizable printfs. This mode uses considerably more FPGA resources per counter, and may consume considerable amounts of DMA bandwidth (since it prints every cycle a counter increments), which may adversly affect simulation performance (increased FMR).

### 9.5.8 Reset & Timing Considerations

- Events and identity values provided while under local reset, or while the GlobalResetCondition asserted, are zero-ed out. Similarly, printfs that might otherwise be active under a reset are masked out.
- The sampling period in slower clock domains is currently calculated using a truncating division of the period in the base clock domain. Thus, when the base clock period can not be cleanly divided, samples in the slower clock domain will gradually fall out of phase with samples in the base clock domain. In all cases, the "local\_cycle" column is most accurate measure of sample time.

# 9.6 TracerV + Flame Graphs: Profiling Software with Out-of-Band Flame Graph Generation

FireSim supports generating Flame Graphs out-of-band, to visualize the performance of software running on simulated processors. This feature was introduced in our FirePerf paper at ASPLOS 2020.

Before proceeding, make sure you understand the Capturing RISC-V Instruction Traces with TracerV section.

# 9.6.1 What are Flame Graphs?

#### Fig. 1: Example Flame Graph (from http://www.brendangregg.com/FlameGraphs/)

Flame Graphs are a type of histogram that shows where software is spending its time, broken down by components of the stack trace (e.g., function calls). The x-axis represents the portion of total runtime spent in a part of the stack trace, while the y-axis represents the stack depth at that point in time. Entries in the flame graph are labeled with and sorted by function name (not time).
Given this visualization, time-consuming routines can easily be identified: they are leaves (top-most horizontal bars) of the stacks in the flame graph and consume a significant proportion of overall runtime, represented by the width of the horizontal bars.

Traditionally, data to produce Flame Graphs is collected using tools like perf, which sample stack traces on running systems in software. However, these tools are limited by the fact that they are ultimately running additional software on the system being profiled, which can change the behavior of the software that needs to be profiled. Furthermore, as sampling frequency is increased, this effect becomes worse.

In FireSim, we use the out-of-band trace collection provided by TracerV to collect these traces *cycle-exactly* and *without perturbing running software*. On the host-software side, TracerV unwinds the stack based on DWARF information about the running binary that you supply. This stack trace is then fed to the open-source FlameGraph stack trace visualizer to produce Flame Graphs.

#### 9.6.2 Prerequisites

- 1. Make sure you understand the Capturing RISC-V Instruction Traces with TracerV section.
- 2. You must have a design that integrates the TracerV bridge. See the *Building a Design with TracerV* section.

#### 9.6.3 Enabling Flame Graph generation in config\_runtime.yaml

To enable Flame Graph generation for a simulation, you must set enable: yes and output\_format: 2 in the tracing section of your config\_runtime.yaml file, for example:

#### tracing:

```
enable: yes
# Trace output formats. Only enabled if "enable" is set to "yes" above
# 0 = human readable; 1 = binary (compressed raw data); 2 = flamegraph (stack
# unwinding -> Flame Graph)
output_format: 2
# Trigger selector.
# 0 = no trigger; 1 = cycle count trigger; 2 = program counter trigger; 3 =
# instruction trigger
selector: 1
start: 0
end: -1
```

The trigger selector settings can be set as described in the *Setting a TracerV Trigger* section. In particular, when profiling the OS only when a desired application is running (e.g., iperf3 in our ASPLOS 2020 paper), instruction value triggering is extremely useful. See the *Instruction value trigger* section for more.

#### 9.6.4 Producing DWARF information to supply to the TracerV driver

When running in FirePerf mode, the TracerV software driver expects a binary containing DWARF debugging information, which it will use to obtain labels for stack unwinding.

TracerV expects this file to be named exactly as your bootbinary, but suffixed with -dwarf. For example (and as we will see in the following section), if your bootbinary is named br-base-bin, TracerV will require you to provide a file named br-base-bin-dwarf.

If you are generating a Linux distribution with FireMarshal, this file containing debug information for the generated Linux kernel will automatically be provided (and named correctly) in the directory containing your images. For example, building the br-base.json workload will automatically produce br-base-bin, br-base-bin-dwarf (for TracerV flame graph generation), and br-base.img.

#### 9.6.5 Modifying your workload description

Finally, we must make three modifications to the workload description to complete the flame graph flow. For general documentation on workload descriptions, see the Defining Custom Workloads section.

- 1. We must add the file containing our DWARF information as one of the simulation\_inputs, so that it is automatically copied to the remote F1 instance running the simulation.
- 2. We must modify simulation\_outputs to copy back the generated trace file.
- 3. We must set the post\_run\_hook to gen-all-flamegraphs-fireperf.sh (which FireSim puts on your path by default), which will produce flame graphs from the trace files.

To concretize this, let us consider the default linux-uniform. json workload, which does not support Flame Graph generation:

```
ł
  "benchmark_name"
                               : "linux-uniform",
                               : "br-base-bin".
  "common bootbinary"
  "common_rootfs"
                               : "br-base.img",
  "common_outputs"
                               : ["/etc/os-release"],
  "common_simulation_outputs" : ["uartlog", "memory_stats*.csv"]
}
```

Below is the modified version of this workload, linux-uniform-flamegraph.json, which makes the aforementioned three changes:

| l                           |                                                   |
|-----------------------------|---------------------------------------------------|
| "benchmark_name"            | : "linux-uniform",                                |
| "common_bootbinary"         | : "br-base-bin",                                  |
| "common_rootfs"             | : "br-base.img",                                  |
| "common_simulation_inputs"  | : ["br-base-bin-dwarf"],                          |
| "common_outputs"            | : ["/etc/os-release"],                            |
| "common_simulation_outputs" | : ["uartlog", "memory_stats*.csv", "TRACEFILE*"], |
| "post_run_hook"             | : "gen-all-flamegraphs-fireperf.sh"               |
| }                           |                                                   |

٢

Note that we are adding TRACEFILE\* to common\_simulation\_outputs, which will copy back all generated trace files to your workload results directory. The gen-all-flamegraphs-fireperf.sh script will automatically produce a flame graph for each generated trace.

Lastly, if you have created a new workload definition, make sure you update your config\_runtime.yaml to use this new workload definition.

#### 9.6.6 Running a simulation

At this point, you can follow the standard FireSim flow to run a workload. Once your workload completes, you will find trace files with stack traces (as opposed to instruction traces) and generated flame graph SVGs in your workload's output directory.

#### 9.6.7 Caveats

The current stack trace construction code does not distinguish between different userspace programs, instead consolidating them into one entry. Expanded support for userspace programs will be available in a future release.

#### 9.7 Dromajo Co-simulation with BOOM designs

Instead of using TracerV to provide a cycle-by-cycle trace of a target CPU's architectural state, you can use the Dromajo co-simulator to verify the functionality of a BOOM design.

Note: This work is highly experimental. We hope to integrate this into FireSim in a cleaner fashion at a later point.

Note: This work currently only works for single core BOOM designs.

#### 9.7.1 Building a Design with Dromajo

In all FireChip designs, TracerV is included by default. To enable Dromajo, you just need to add the Dromajo bridge (WithDromajoBridge) to your BOOM target design config (default configs. located in \$CHIPYARD/generators/firechip/src/main/scala/TargetConfigs.scala). An example configuration with Dromajo is shown below:

```
class FireSimLargeBoomConfig extends Config(
    new WithDromajoBridge ++ // add Dromajo bridge to simulation
    new WithDefaultFireSimBridges ++
    new WithDefaultMemModel ++
    new WithFireSimConfigTweaks ++
    new chipyard.LargeBoomConfig)
```

At this point, you should run the firesim buildafi command for the BOOM config wanted.

#### 9.7.2 Running a FireSim Simulation

To run a simulation with Dromajo, you must modify the workload json to support Dromajo. The following is an example using the base Linux workload generated from FireMarshal and modifying it for Dromajo. Here is the modified workload json (renamed to br-base-dromajo from br-base):

```
"benchmark_name": "br-base-dromajo",
"common_simulation_outputs": [
   "uartlog",
   "dromajo_snap.re_regs"
```

{

(continues on next page)

(continued from previous page)

```
],
   "common_bootbinary": "../../../../software/firemarshal/images/br-base-bin",
   "common_rootfs": "../../../../software/firemarshal/images/br-base.img",
   "common_simulation_inputs": [
    "br-base-bin.rom",
    "br-base-bin.dtb"
]
}
```

You will notice there are two extra simulation inputs needed compared to the "base" unmodified br-base workload: a bootrom (rom) and a device tree blob (dtb). Both files are found in your generated sources and should be moved into the workload directory (i.e. workloads/br-base-dromajo).

After this process, you should see the following workloads/br-base-dromajo folder layout:

br-base-dromajo/ br-base-bin.rom br-base-bin.dtb README

Note: The name of the rom and dtb files must match the name of the workload binary i.e. common\_bootbinary.

At this point you are ready to run the simulation with Dromajo. The commit log trace will by default print to the uartlog. However, you can avoid printing it out by changing verbose == false in the dromajo\_cosim.cpp file located in \$CHIPYARD/tools/dromajo/dromajo-src/src/ folder.

#### 9.7.3 Troubleshooting Dromajo Simulations with Meta-Simulations

If FPGA simulation fails with Dromajo, you can use metasimulation to determine if your Dromajo setup is correct. First refer to *Debugging & Testing with Metasimulation* for more information on metasimulation. The main difference between those instructions and simulations with Dromajo is that you need to manually point to the dtb, rom, and binary files when invoking the simulator. Here is an example of a make command that can be run to check for a correct setup.

```
# enter simulation directory
cd $FIRESIM/sim/
# make command to run a binary
# <BIN> - absolute path to binary
# <DTB> - absolute path to dtb file
# <BOOTROM> - absolute path to rom file
```

(continues on next page)

(continued from previous page)

```
# <YourBoomConfig> - Single-core BOOM configuration to test
make TARGET_CONFIG=<YourBoomConfig> SIM_BINARY=<BIN> EXTRA_SIM_ARGS="+drj_dtb=<DTB> +drj_
orom=<BOOTROM> +drj_bin=<BIN>" run-vcs
```

It is important to have the +drj\_\* arguments, otherwise Dromajo will not match the simulation running on the DUT.

**Note:** Sometimes simulations in VCS will diverge unless a +define+RANDOM=0 is added to the VCS flags in sim/midas/src/main/cc/rtlsim/Makefrag-vcs.

Warning: Dromajo currently only works in VCS and FireSim simulations.

#### 9.8 Debugging a Hanging Simulator

A common symptom of a failing simulation is that appears to hang. Debugging this is especially daunting in FireSim because it's not immediately obvious if it's a bug in the target, or somewhere in the host. To make it easier to identify the problem, the simulation driver includes a polling watchdog that tracks for simulation progress, and periodically updates an output file, heartbeat.csv, with a target cycle count and a timestamp. When debugging these issues, we always encourage the use of metasimulation to try reproducing the failure if possible. We outline three common cases in the section below.

#### 9.8.1 Case 1: Target hang.

**Symptoms:** There is no output from the target (i.e., the uartlog might cease), but simulated time continues to advance (heartbeat.csv will be periodically updated). Simulator instrumentation (TracerV, printf) may continue to produce new output.

**Causes:** Typically, a bug in the target RTL. However, bridge bugs leading to erroneous token values will also produce this behavior.

**Next steps:** You can deploy the full suite of FireSim's debugging tools for failures of this nature, since assertion synthesis, printf synthesis, and other target-side features still function. Assume there is a bug in the target RTL and trace back the failure to a bridge if applicable.

#### 9.8.2 Case 2: Simulator hang due to FPGA-side token starvation.

**Symptoms:** The driver's main loop spins freely, as no bridge gets new work to do. As a result, the polling interval quickly elapses and the simulation is torn down due to a lack of forward progress.

**Causes:** Generally, a bug in a bridge implementation (ex. the BridgeModule has accidentally dequeued a token without producing a new output token; the BridgeModule is waiting on a driver interaction that never occurs).

**Next steps:** These are the trickiest to solve. Try to identify the bridge that's responsible by removing unnecessary ones, using an AutoILA, and adding printfs to BridgeDriver sources. Target-side debugging utilities may be used to identify problematic target behavior, but tend not to be useful for identifying the root cause.

#### 9.8.3 Case 3: Simulator hang due to driver-side deadlock.

**Symptoms:** The loss of all output, notably, heartbeat.csv ceases to be further updated.

**Causes:** Generally, a bridge driver bug. For example, the driver may be busy waiting on some output from the FPGA, but the FPGA-hosted part of the simulator has stalled waiting for tokens.

Next Steps: Identify the buggy driver using printfs or attaching to the running simulator using GDB.

#### 9.8.4 Simulator Heartbeat PlusArgs

+heartbeat-polling-interval=<int>: Specifies the number of round trips through the simulator main loop before polling the FPGA's target cycle counter. Disable the heartbeat by setting this to -1.

# NON-SOURCE DEPENDENCY MANAGEMENT

In *Setting up your Manager Instance*, we quickly copy-pasted the contents of scripts/machine-launch-script. sh into the EC2 Management Console and that script installed many dependencies that FireSim needs using conda, a platform-agnostic package manager, specifically using packages from the conda-forge community.

In many situations, you may not need to know anything about conda. By default, the machine-launch-script. sh installs conda into /opt/conda and all of the FireSim dependencies into a 'named environment' firesim at /opt/conda/envs/firesim. machine-launch-setup.sh also adds the required setup to the system-wide /etc/ profile.d/conda.sh init script to add /opt/conda/envs/firesim/bin to everyone's path.

However, the script is also flexible. For example, if you do not have root access, you can specify an alternate install location with the --prefix option to machine-launch-script.sh. The only requirement is that you are able to write into the install location. See machine-launch-script.sh --help for more details.

Warning: To run a simulation on a F1 FPGA, FireSim currently requires that you are able to act as root via sudo.

However, you can do many things without having root, like *Building Your Own Hardware Designs (FireSim FPGA Images)*, meta-simulation of a FireSim system using Verilator or even developing new features in FireSim.

### **10.1 Updating a Package Version**

If you need a newer version of package, the most expedient method to see whether there is a newer version available on conda-forge is to run conda update <package-name>. If you are lucky, and the dependencies of the package you want to update are simple, you'll see output that looks something like this

```
bash-4.2$ conda update moto
Collecting package metadata (current_repodata.json): done
Solving environment: done
## Package Plan ##
environment location: /opt/conda
added / updated specs:
    - moto
The following NEW packages will be INSTALLED:
graphgl-core conda-forge/noarch::graphgl-core-3.2.0-pyhd8ed1ab_0
```

(continues on next page)

(continued from previous page)

| The following packages will be UPDATED: |                                         |
|-----------------------------------------|-----------------------------------------|
| moto                                    | 2.2.19-pyhd8ed1ab_0> 3.1.0-pyhd8ed1ab_0 |
| Proceed ([y]/n)?                        |                                         |

The addition of graphql-core makes sense because the diff of moto's setup.py between 2.2.19 and 3.1.0 shows it was clearly added as a new dependence.

And this output tells us that latest version of moto available is 3.1.0. Now, you might be tempted to hit <<Enter>> and move forward with your life.

Attention: However, it is always a better idea to modify the version in machine-launch-script.sh so that: #. you remember to commit and share the new version requirement. #. you are providing a complete set of requirements for conda to solve. There is a subtle difference between installing everything you need in a single *conda install* vs incrementally installing one or two packages at a time because the version constraints *are not maintained between conda invocations*. (NOTE: certain packages like Python are implicitly pinned at environment creation and will only be updated if explicitly requested .)

So, modify machine-launch-script.sh with the updated version of moto, and run it. If you'd like to see what machine-launch-script.sh will do before actually making changes to your environment, feel free to give it the --dry-run option, look at the output and then run again without --dry-run.

In this case, when you are finished, you can run conda list --revisions and you should see output like the following

```
bash-4.2$ conda list --revisions
2022-03-15 19:21:10 (rev 0)
+_libgcc_mutex-0.1 (conda-forge/linux-64)
+_openmp_mutex-4.5 (conda-forge/linux-64)
+_sysroot_linux-64_curr_repodata_hack-3 (conda-forge/noarch)
+alsa-lib-1.2.3 (conda-forge/linux-64)
+appdirs-1.4.4 (conda-forge/noarch)
+argcomplete-1.12.3 (conda-forge/noarch)
       many packages elided for this example ...
 . . .
+xxhash-0.8.0 (conda-forge/linux-64)
+xz-5.2.5 (conda-forge/linux-64)
+yaml-0.2.5 (conda-forge/linux-64)
+zipp-3.7.0 (conda-forge/noarch)
+zlib-1.2.11 (conda-forge/linux-64)
+zstd-1.5.2 (conda-forge/linux-64)
2022-03-15 19:34:06 (rev 1)
     moto {2.2.19 (conda-forge/noarch) -> 3.1.0 (conda-forge/noarch)}
```

This shows you that the first time machine-launch-script.sh was run, it created 'revision' 0 of the environment with many packages. After updating the version of moto and rerunning, 'revision' 1 was created by updating the version of moto. At any time, you can revert your conda environment back to an older 'revision' using conda install -revision <n>

# **10.2 Multiple Environments**

In the example above, we only wanted to update a single package and it was fairly straightforward – it only updated that package and installed a new dependency. However, what if we're making a larger change and we think we might need to have both sets of tools around for awhile?

In this case, make use of the --env <name> option of machine-launch-script.sh. By giving a descriptive name with that option, you will create another 'environment'. You can see a listing of available environments by running conda env list to get output similar to:

| bash-4.2\$ conda env             | lis | st                          |
|----------------------------------|-----|-----------------------------|
| <pre># conda environments:</pre> |     |                             |
| #                                |     |                             |
| base                             |     | /opt/conda                  |
| firesim                          |     | /opt/conda/envs/firesim     |
| doc_writing                      | *   | /opt/conda/envs/doc_writing |

In the output above, you can see that I had the 'base' environment that is created when you install conda as well as the firesim environment that machine-launch-script.sh creates by default. I also created a 'doc\_writing' environment to show some of the examples pasted earlier.

You can also see that 'doc\_writing' has an asterisk next to it, indicating that it is the currently 'activated' environment. To switch to a different environment, I could conda activate <name> e.g. conda activate firesim

By default, machine-launch-script.sh installs the requirements into 'firesim' and runs conda init to ensure that the 'firesim' environment is activated at login.

# 10.3 Adding a New Dependency

Look for what you need in this order:

- 1. The existing conda-forge packages list. Keep in mind that since conda spans several domains, the package name may not be exactly the same as a name from PyPI or one of the system package managers.
- 2. Adding a conda-forge recipe. If you do this, let the firesim@googlegroups.com mailing list know so that we can help get the addition merged.
- 3. PyPI (for Python packages). While it is possible to install packages with pip into a conda environment, there are caveats. In short, you're less likely to create a mess if you use only conda to manage the requirements and dependencies in your environment.
- 4. System packages as a last resort. It's very difficult to have the same tools on different platforms when they are being built and shipped by different systems and organizations. That being said, in a pinch, you can find a section for platform-specific setup in machine-launch-script.sh.
- 5. As a *super* last resort, add code to machine-launch-script.sh or build-setup.sh that installs whatever you need and during your PR, we'll help you migrate to one of the other options above.

### **10.4 Building From Source**

If you find that a package is missing an optional feature, consider looking up it's 'feedstock' (aka recipe) repo in The existing conda-forge packages list. and submitting an issue or PR to the 'feedstock' repo.

If you instead need to enable debugging or possibly actively hack on the source of a package:

- 1. Find the feedstock repo in the feedstock-list
- 2. Clone the feedstock repo and modify recipe/build.sh (or recipe/meta.yaml if there isn't a build script)
- 3. python build-locally.py to build using the conda-forge docker container If the build is successful, you will have an installable conda package in build\_artifacts/linux-64 that can be installed using conda install -c ./build\_artifacts <packagename>. If the build is not successful, you can add the --debug switch to python build-locally.py and that will drop you into an interactive shell in the container. To find the build directory and activate the correct environment, just follow the instructions from the message that looks like:

cd /Users/UserName/miniconda3/conda-bld/debug\_1542385789430/work && source /Users/ →UserName/miniconda3/conda-bld/debug\_1542385789430/work/build\_env\_setup.sh

To run your build, you might want to start with running the conda\_build.sh file.

If you are developing a Python package, it is usually easiest to install all dependencies using conda and then install your package in 'development mode' using pip install -e <path to clone> (and making sure that you are using pip from your environment).

### 10.5 Running conda with sudo

tl;dr; run conda like this when using sudo:

sudo -E \$CONDA\_EXE <remaining options to conda>

If you look closely at machine-launch-script.sh, you will notice that it always uses the full path to \$CONDA\_EXE. This is because /etc/sudoers typically doesn't bless our custom install prefix of /opt/conda in the secure\_path.

You also probably want include the -E option sudo more specifically to to (or --preserve-env=CONDA\_DEFAULT\_ENV) so that the default choice for the environment to modify is preserved in the sudo environment.

### 10.6 Running things from your conda environment with sudo

If you are running other commands using sudo (perhaps to run something under gdb), remember, the secure\_path does not include the conda environment by default and you will need to specify the full path to what you want to run, or in some cases, it is easiest to wrap what you want to run in a full login shell invocation like:

sudo /bin/bash -l -c "<command to run as root>"

The -1 option to bash ensures that the **default** conda environment is fully activated. In the rare case that you are using a non-default named environment, you will want to activate it before running your command:

sudo /bin/bash -l -c "conda activate <myenv> && <command to run as root>"

# **10.7 Additional Resources**

- conda-forge
- Conda Documentation

ELEVEN

# SUPERNODE - MULTIPLE SIMULATED SOCS PER FPGA

Supernode allows users to run multiple simulated SoCs per-FPGA in order to improve FPGA resource utilization and reduce cost. For example, in the case of using FireSim to simulate a datacenter scale system, supernode mode allows realistic rack topology simulation (32 simulated nodes) using a single f1.16xlarge instance (8 FPGAs).

Below, we outline the build and runtime configuration changes needed to utilize supernode designs. Supernode is currently only enabled for RocketChip designs with NICs. More details about supernode can be found in the FireSim ISCA 2018 Paper.

#### **11.1 Introduction**

By default, supernode packs 4 identical designs into a single FPGA, and utilizes all 4 DDR channels available on each FPGA on AWS F1 instances. It currently does so by generating a wrapper top level target which encapsualtes the four simulated target nodes. The packed nodes are treated as 4 separate nodes, are assigned their own individual MAC addresses, and can perform any action a single node could: run different programs, interact with each other over the network, utilize different block device images, etc. In the networked case, 4 separate network links are presented to the switch-side.

# **11.2 Building Supernode Designs**

Here, we outline some of the changes between supernode and regular simulations that are required to build supernode designs.

The Supernode target configuration wrapper can be found in Chipyard in chipyard/generators/firechip/src/main/scala/TargetConfigs.scala. An example wrapper configuration is:

```
class SupernodeFireSimRocketConfig extends Config(
    new WithNumNodes(4) ++
    new freechips.rocketchip.subsystem.WithExtMemSize((1 << 30) * 8L) ++ // 8 GB
    new FireSimRocketConfig)</pre>
```

In this example, SupernodeFireSimRocketConfig is the wrapper, while FireSimRocketConfig is the target node configuration. To simulate a different target configuration, we will generate a new supernode wrapper, with the new target configuration. For example, to simulate 4 quad-core nodes on one FPGA, you can use:

```
class SupernodeFireSimQuadRocketConfig extends Config(
    new WithNumNodes(4) ++
    new freechips.rocketchip.subsystem.WithExtMemSize((1 << 30) * 8L) ++ // 8 GB
    new FireSimQuadRocketConfig)</pre>
```

Next, when defining the build recipe, we must remmber to use the supernode configuration: The DESIGN parameter should always be set to FireSim, while the TARGET\_CONFIG parameter should be set to the wrapper configuration that was defined in chipyard/generators/firechip/src/main/scala/TargetConfigs.scala. The PLATFORM\_CONFIG can be selected the same as in regular FireSim configurations. For example:

DESIGN: FireSim TARGET\_CONFIG: SupernodeFireSimQuadRocketConfig PLATFORM\_CONFIG: BaseF1Config deploy\_triplet: None

We currently provide a single pre-built AGFI for supernode of 4 quad-core RocketChips with DDR3 memory models. You can build your own AGFI, using the supplied samples in config\_build\_recipes.yaml. Importantly, in order to meet FPGA timing contraints, Supernode target may require lower host clock frequencies. host clock frequencies can be configured as parts of the PLATFORM\_CONFIG in config\_build\_recipes.yaml.

# **11.3 Running Supernode Simulations**

Running FireSim in supernode mode follows the same process as in "regular" mode. Currently, the only difference is that the main simulation screen remains with the name fsim0, while the three other simulation screens can be accessed by attaching screen to uartpty1, uartpty2, uartpty3 respectively. All simulation screens will generate uart logs (uartlog1, uartlog2, uartlog3). Notice that you must use sudo in order to attach to the uartpty or view the uart logs. The additional uart logs will not be copied back to the manager instance by default (as in a "regular" FireSim simulation). It is necessary to specify the copying of the additional uartlogs (uartlog1, uartlog2, uartlog3) in the workload definition.

Supernode topologies utilize a FireSimSuperNodeServerNode class in order to represent one of the 4 simulated target nodes which also represents a single FPGA mapping, while using a FireSimDummyServerNode class which represent the other three simulated target nodes which do not represent an FPGA mapping. In supernode mode, topologies should always add nodes in pairs of 4, as one FireSimSuperNodeServerNode and three FireSimDummyServerNode s.

Various example Supernode topologies are provided, ranging from 4 simulated target nodes to 1024 simulated target nodes.

Below are a couple of useful examples as templates for writing custom Supernode topologies.

A sample Supernode topology of 4 simulated target nodes which can fit on a single f1.2xlarge is:

A sample Supernode topology of 32 simulated target nodes which can fit on a single f1.16xlarge is:

Supernode config\_runtime.yaml requires selecting a supernode agfi in conjunction with a defined supernode topology.

# 11.4 Work in Progress!

We are currently working on restructuring supernode to support a wider-variety of use cases (including non-networked cases, and increased packing of nodes). More documentation will follow. Not all FireSim features are currently available on Supernode. As a rule-of-thumb, target-related features have a higher likelihood of being supported "out-of-the-box", while features which involve external interfaces (such as TracerV) has a lesser likelihood of being supported "out-of-the-box"

TWELVE

### **MISCELLANEOUS TIPS**

#### 12.1 Add the fsimcluster column to your AWS management console

Once you've deployed a simulation once with the manager, the AWS management console will allow you to add a custom column that will allow you to see at-a-glance which FireSim run farm an instance belongs to.

To do so, click the gear in the top right of the AWS management console. From there, you should see a checkbox for fsimcluster. Enable it to see the column.

# 12.2 FPGA Dev AMI Remote Desktop Setup

To Remote Desktop into your manager instance, you must do the following:

#### See

https://forums.aws.amazon.com/message.jspa?messageID=848073#848073

and

```
https://forums.aws.amazon.com/ann.jspa?annID=5710
```

# 12.3 Experimental Support for SSHing into simulated nodes and accessing the internet from within simulations

This is assuming that you are simulating a 1-node networked cluster. These instructions will let you both ssh into the simulated node and access the outside internet from within the simulated node:

- 1. Set your config files to simulate a 1-node networked cluster (example\_1config)
- 2. Run firesim launchrunfarm && firesim infrasetup and wait for them to complete
- 3. cd to firesim/target-design/switch/
- 4. Go into the newest directory that is prefixed with switch0-

5. Edit the switchconfig.h file so that it looks like this:

- 6. Run make then cp switch switch0
- 7. Run scp switch0 YOUR\_RUN\_FARM\_INSTANCE\_IP:switch\_slot\_0/switch0
- 8. On the RUN FARM INSTANCE, run:

```
sudo ip tuntap add mode tap dev tap0 user $USER
sudo ip link set tap0 up
sudo ip addr add 172.16.0.1/16 dev tap0
sudo ifconfig tap0 hw ether 8e:6b:35:04:00:00
sudo sysctl -w net.ipv6.conf.tap0.disable_ipv6=1
```

- 9. Run firesim runworkload. Confirm that the node has booted to the login prompt in the fsim0 screen.
- 10. To ssh into the simulated machine, you will need to first ssh onto the Run Farm instance, then ssh into the IP address of the simulated node (172.16.0.2), username root, password firesim. You should also prefix with TERM=linux to get backspace to work correctly: So:

ssh YOUR\_RUN\_FARM\_INSTANCE\_IP
# from within the run farm instance:
TERM=linux ssh root@172.16.0.2

11. To also be able to access the internet from within the simulation, run the following on the RUN FARM INSTANCE:

12. Then run the following in the simulation:

```
route add default gw 172.16.0.1 eth0
echo "nameserver 8.8.8.8" >> /etc/resolv.conf
echo "nameserver 8.8.4.4" >> /etc/resolv.conf
```

At this point, you will be able to access the outside internet, e.g. ping google.com or wget google.com.

# 12.4 Navigating the FireSim Codebase

This is a large codebase with tons of dependencies, so navigating it can be difficult. By default, a tags file is generated when you run ./build-setup.sh which aids in jumping around the codebase. This file is generated by Exuberant Ctags and many editors support using this file to jump around the codebase. You can also regenerate the tags file if you make code changes by running ./gen-tags.sh in your FireSim repo.

For example, to use these tags to jump around the codebase in vim, add the following to your .vimrc:

set tags=tags;/

Then, you can move the cursor over something you want to jump to and hit ctrl-] to jump to the definition and ctrl-t to jump back out. E.g. in top-level configurations in FireSim, you can jump all the way down through the Rocket Chip codebase and even down to Chisel.

# 12.5 Using FireSim Cl

For more information on how to deal with the FireSim CI and how to run FPGA simulations in the CI, refer to the the CI\_README.md under the .github/ directory.

THIRTEEN

#### FIRESIM ASKED QUESTIONS

# 13.1 I just bumped the FireSim repository to a newer commit and simulations aren't running. What is going on?

Anytime there is an AGFI bump, FireSim simulations will break/hang due to outdated AFGI. To get the new default AGFI's you must run the manager initialization again by doing the following:

cd firesim source sourceme-f1-manager.sh firesim managerinit

# 13.2 Is there a good way to keep track of what AGFI corresponds to what FireSim commit?

When building an AGFI during firesim buildafi, FireSim keeps track of what FireSim repository commit was used to build the AGFI. To view a list of AGFI's that you have built and what you have access to, you can run the following command:

cd firesim
source sourceme-f1-manager.sh
aws ec2 describe-fpga-images --fpga-image-ids # List all AGFI images

You can also view a specific AGFI image by giving the AGFI ID (found in deploy/config\_hwdb.ini) through the following command:

cd firesim
source sourceme-f1-manager.sh
aws ec2 describe-fpga-images --filter Name=fpga-image-global-id,Values=agfi-<Your ID\_
→Here> # List particular AGFI image

After querying an AGFI, you can find the commit hash of the FireSim repository used to build the AGFI within the "Description" field.

For more information, you can reference the AWS documentation at https://docs.aws.amazon.com/cli/latest/reference/ec2/describe-fpga-images.html.

# 13.3 Help, My Simulation Hangs!

Oof. It can be difficult to pin this one down, read through *Debugging a Hanging Simulator* for some tips to get you started.

# **13.4 Should My Simulator Produce Different Results Across Runs?**

No.

Unless you've intentionally introduced a side-channel (e.g., you're running an interactive simulation, or you've connected the NIC to the internet), this is likely a bug in one of your custom bridge implementations or in FireSim. In fact, for a given target-design, enabling printf synthesis, assertion synthesis, autocounter, or Auto ILA, should not change the simulated behavior of the machine.

# 13.5 Is there a way to compress workload results when copying back to the manager instance?

FireSim doesn't support compressing workload results before copying them back to the manager instance. Instead we recommend that you use a modern filesystem (like ZFS) to provide compression for you. For example, if you want to use ZFS to transparently compress data:

- 1. Attach a new volume to your EC2 instance (either at runtime or during launch). This is where data will be stored in a compressed format.
- 2. Make sure that the volume is attached (using something like lsblk -f). This new volume should not have a filesystem type and should be unmounted (volume name example: nvmeln1).
- 3. Install ZFS according to the ZFS documentation. Check /etc/redhat-release to verify the CentOS version of the manager instance.
- 4. Mount the volume and setup the ZFS filesystem with compression.

**Warning:** Creating the zpool will destroy all pre-existing data on that partition. Double-check that the device node is correct before running any commands.

```
# replace /dev/nvme1n1 with the proper device node
zpool create -o ashift=12 -0 compression=on <POOL_NAME> /dev/nvme1n1
zpool list
zfs list
```

5. At this point, you can use /<POOL\_NAME> as a normal directory to store data into where it will be compressed. To see the compression ratio, use zfs get compressratio.

FOURTEEN

# (EXPERIMENTAL) USING ON PREMISE FPGAS

FireSim now includes support for Vitis U250 FPGAs! This section describes a use case on how to setup FireSim for building/running Vitis simulations **locally**. This section assumes you are very familiar with the normal FireSim setup process, commandline, configuration files, and terminology.

### 14.1 Setup

First, install and setup Vitis/Vivado/XRT to use the U250.

- Install Vitis/Vivado 2021.1 (refer to the Xilinx website for the installers)
- Important Build and install XRT manually based off the following commit: https://github.com/Xilinx/XRT/ commit/63269b8d4aa04099459c68b283f8512748fb39d6
- Install the U250 board package

Next, setup the FireSim repository.

- 1. Clone the FireSim repository
- 2. Use the scripts/machine-launch-script.sh to install Conda and the SW packages needed
- 3. Continue with the FireSim setup as mentioned by Setting up the FireSim Repo with the following modifications:
  - Run firesim managerinit --platform vitis

#### 14.2 Bitstream Build

1. Add the following build recipe to your config\_build\_recipes.yaml file. This configuration is a simple singlecore Rocket configuration with a single DRAM channel and no debugging features. Future support will come with more DRAM channels, and the full suite of FireSim debugging features.

```
firesim_rocket_singlecore_no_nic:
    DESIGN: FireSim
    TARGET_CONFIG: FireSimRocketConfig
    PLATFORM_CONFIG: BaseVitisConfig
    deploy_triplet: null
    post_build_hook: null
    metasim_customruntimeconfig: null
    bit_builder_recipe: bit-builder-recipes/vitis.yaml
```

2. Modify the config\_build.yaml to the following (leaving other sections intact). Note that you should modify default\_build\_dir appropriately. This sets up running builds locally using the externally provisioned build farm.

```
build_farm:
    base_recipe: build-farm-recipes/externally_provisioned.yaml
    recipe_arg_overrides:
        default_build_dir: <PATH TO WHERE BUILDS SHOULD RUN>
builds_to_run:
    - firesim_rocket_singlecore_no_nic
```

3. Run firesim buildbitstream

4. If successful, you should see a firesim\_rocket\_singlecore\_no\_nic HWDB entry in deploy/ build-hwdb-entries/. It should look something like this:

```
firesim_rocket_singlecore_no_nic:
    xclbin: <PATH TO BUILT XCLBIN>
    deploy_triplet_override: FireSim-FireSimRocketConfig-BaseVitisConfig
    custom_runtime_config: null
```

**Note:** If for some reason the buildbitstream failed, you can download a pre-built xclbin here: https://people. eecs.berkeley.edu/~abe.gonzalez/firesim\_rocket\_singlecore\_no\_nic.xclbin.

#### 14.3 Running A Simulation

1. Modify the config\_runtime.yaml to the following (leaving other sections intact). Note that you should modify default\_simulation\_dir appropriately. This sets up running simulations locally using the externally provisioned run farm.

```
run_farm:
  base_recipe: run-farm-recipes/externally_provisioned.yaml
  recipe_arg_overrides:
   default_simulation_dir: <PATH TO SIMULATION AREA>
   run_farm_hosts_to_use:
        - localhost: one_fpga_spec
   run_farm_host_specs:
        - one_fpga_spec:
            num_fpgas: 1
            num_metasims: 0
            use_for_switch_only: false
target_config:
   topology: no_net_config
   no_net_num_nodes: 1
   link_latency: 6405
   switching_latency: 10
   net_bandwidth: 200
   profile_interval: -1
```

(continues on next page)

(continued from previous page)

```
default_hw_config: firesim_rocket_singlecore_no_nic
plusarg_passthrough: ""
```

2. Leave or change the single node workload you want to run, and run firesim launchrunfarm, firesim infrasetup, firesim runworkload, firesim terminaterunfarm like normal.

#### FIFTEEN

## **OVERVIEW & PHILOSOPHY**

Underpinning FireSim is Golden Gate (MIDAS II), a FIRRTL-based compiler and C++ library, which is used to transform Chisel-generated RTL into a deterministic FPGA-accelerated simulator.

## 15.1 Golden Gate vs FPGA Prototyping

Key to understanding the design of Golden Gate, is understanding that Golden Gate-generated simulators are not FPGA prototypes. Unlike in a prototype, Golden Gate-generated simulators decouple the target-design clocks from all FPGA-host clocks (we say it is *host-decoupled*): one cycle in the target machine is simulated over a dynamically variable number FPGA clock cycles. In constrast, a conventional FPGA-prototype "emulates" the SoC by implementing the target directly in FPGA logic, with each FPGA-clock edge executing a clock edge of the SoC.

# 15.2 Why Use Golden Gate & FireSim

The host decoupling by Golden Gate-generated simulators enables:

- 1. **Deterministic simulation** Golden Gate creates a closed simulation environment such that bugs in the target can be reproduced despite timing-differences (eg. DRAM refresh, PCI-E transport latency) in the underlying host. The simulators for the same target can be generated for different host-FPGAs but will maintain the same target behavior.
- 2. **FPGA-host optimizations** Structures in ASIC RTL that map poorly to FPGA logic can be replaced with models that preserve the target RTL's behavior, but take more host cycles to save resources. eg. A 5R, 3W-ported register file with a dual-ported BRAM over 4 cycles.
- 3. **Distributed simulation & software co-simulation** Since models are decoupled from host time, it becomes much easier to host components of the simulator on multiple FPGAs, and on a host-CPU, while still preserving simulation determinism. This feature serves as the basis for building cycle-accurate scale-out systems with FireSim.
- 4. **FPGA-hosted, timing-faithful models of I/O devices** Most simple FPGA-prototypes use FPGA-attached DRAM to model the target's DRAM memory system. If the available memory system does not match that of the target, the target's simulated performance will be artificially fast or slow. Host-decoupling permits writing detailed timing models that provide host-independent, deterministic timing of the target's memory system, while still use FPGA-host resources like DRAM as a functional store.

## 15.3 Why Not Golden Gate

Ultimately, Golden Gate-generated simulators introduce overheads not present in an FPGA-prototype that *may* increase FPGA resource use, decrease fmax, and decrease overall simulation throughput<sup>1</sup>. Those looking to develop soft-cores or develop a complete FPGA-based platform with their own boards and I/O devices would be best served by implementing their design directly on an FPGA. For those looking to building a system around Rocket-Chip, we'd suggest looking at SiFive's Freedom platform to start.

## 15.4 How is Host-Decoupling Implemented?

Host-decoupling in Golden Gate-generated simulators is implemented by decomposing the target machine into a dataflow graph of latency-insensitive models. As a user of FireSim, understanding this dataflow abstraction is essential for debugging your system and for developing your own software models and bridges. We describe it in the next section.

<sup>&</sup>lt;sup>1</sup> These overheads varying depending on the features implemented and optimizations applied. Certain optimizations, currently in development, may increase fmax or decrease resource utilization over the equivalent prototype.

SIXTEEN

# **TARGET ABSTRACTION & HOST DECOUPLING**

Golden Gate-generated simulators are deterministic, cycle-exact representations of the source RTL fed to the compiler. To achieve this, Golden Gate consumes input RTL (as FIRRTL) and transforms it into a latency-insensitive bounded dataflow network (LI-BDN) representation of the same RTL.

## 16.1 The Target as a Dataflow Graph

Dataflow graphs in Golden Gate consist of models, tokens, and channels:

- 1) Models the nodes of the graph, these capture the behavior of the target machine by consuming and producing tokens.
- 2) Tokens the messages of dataflow graph, these represent a hardware value as they would appear on a wire after they have converged for a given cycle.
- 3) Channels the edges of the graph, these connect the output port of one model to the input of another.

In this system, time advances locally in each model. A model advances once cycle in simulated time when it consumes one token from each of its input ports and enqueues one token into each of its output ports. Models are *latencyinsensitive*: they can tolerate variable input token latency as well as backpressure on output channels. Give a sequence of input tokens for each input port, a correctly implemented model will produce the same sequence of tokens on each of its outputs, regardless of when those input tokens arrive.

We give an example below of a dataflow graph representation of a 32-bit adder, simulating two cycles of execution.

### **16.2 Model Implementations**

In Golden Gate, there are two dimensions of model implementation:

1) CPU- or FPGA-hosted: simply, where the model is going to execute. CPU-hosted models, being software, are more flexible and easy to debug but slow. Conversely, FPGA-hosted models are fast, but more difficult to write and debug.

2) Cycle-Exact or Abstract: cycle-exact models faithfully implement a chunk of the SoC's RTL~(this formalized later), where as abstract models are handwritten and trade fidelity for reduced complexity, better simulation performance, improved resource utilization, etc...

Hybrid, CPU-FPGA-hosted models are common. Here, a common pattern is write an RTL timing-model and a software functional model.

# **16.3 Expressing the Target Graph**

The target graph is captured in the FIRRTL for your target. The bulk of the RTL for your system will be transformed by Golden Gate into one or more cycle-exact, FPGA-hosted models. You introduce abstract, FPGA-hosted models and CPU-hosted models into the graph by using Target-to-Host Bridges. During compilation, Golden Gate extracts the target-side of the bridge, and instantiates your custom RTL, called an BridgeModule, which together with a CPU-hosted Bridge Driver, gives you the means to model arbitrary target-behavior. We expand on this in the Bridge section.

# 16.4 Latency-Insensitive Bounded Dataflow Networks

In order for the resulting simulator to be a faithful representation of the target RTL, models must adhere to three properties. We refer the reader to the LI-BDN paper for the formal definitions of these properties. English language equivalents follow.

**Partial Implementation**: The model output token behavior matches the cycle-by-cyle output of the reference RTL, given the same input provided to both the reference RTL and the model (as a arbitrarily delayed token stream). Cycle exact models must implement PI, whereas abstract models do not.

The remaining two properties ensure the graph does not deadlock, and must be implemented by both cycle-exact and abstract models.

**Self-Cleaning**: A model that has enqueued N tokens into each of it's output ports *must* eventually dequeue N tokens from each of it's input ports.

**No Extranenous Dependencies**: If a given output channel of an LI-BDN simulation model has received a number of tokens no greater than any other channel, and if the model receives all input tokens required to compute the next output token for that channel, the model must eventually enqueue that output token, regardless of future external activity. Here, a model enqueueing an output token is synonymous with the corresponding output channel "receiving" the token.

#### SEVENTEEN

## TARGET-TO-HOST BRIDGES

A custom model in a FireSim Simulation, either CPU-hosted or FPGA-hosted, is deployed by using a *Target-to-Host Bridge*, or Bridge for short. Bridges provide the means to inject hardware and software models that produce and consume token streams.

Bridges enable:

- 1. **Deterministic, host-agnostic I/O models.** This is the most common use case. Here you instantiate bridges at the I/O boundary of your chip, to provide a simulation models of the environment your design is executing in. For an FPGA-hosted model, see FASED memory timing models. For co-simulated models see the UARTBridge, BlockDeviceBridge, and SerialBridge.
- 2. Verification against a software golden model. Attach an bridge (anywhere in your target RTL) to an interface you'd like to monitor, (e.g., a processor trace port). In the host, you can pipe the token stream coming off this interface to a software model running on a CPU (e.g., a functional ISA simulator). See TracerV.
- 3. **Distributed simulation.** The original FireSim application. You can stitch together networks of simulated machines by instantiating bridges at your SoC boundary. Then write software models and bridge drivers that move tokens between each FPGA. See the SimpleNICBridge.
- 4. **Resource optimizations.** Resource-intensive components of the target can be replaced with models that use fewer FPGA resources or run entirely in software.

The use of Bridges in a FireSim simulation has many analogs to doing mixed-language (Verilog-C++) simulation of the same system in software. Where possible, we'll draw analogies. After reading this page we encourage you to read the *Bridge Walkthrough*, which concretely explains the implementation of the UARTBridge.

# 17.1 Terminology

Bridges have a *target side*, consisting of a specially annotated Module, and *host side*, which consists of an FPGAhosted *bridge module* (deriving from BridgeModule) and an optional CPU-hosted *bridge driver* (deriving from bridge\_driver\_t).

In a mixed-language software simulation, a verilog procedural interface (VPI) is analogous to the target side of a bridge, with the C++ backing that interface being the host side.

# 17.2 Target Side

In your target side, you will mix-in midas.widgets.Bridge into a Chisel BaseModule (this can be a black or whitebox Chisel module) and implement its abstract members. This trait indicates that the associated module will be replaced with a connection to the host-side of the bridge that sources and sinks token streams. During compilation, the target-side module will be extracted by Golden Gate and its interface will be driven by your bridge's host-side implementation.

This trait has two type parameters and two abstract members you'll need define for your Bridge. Since you must mix Bridge into a Chisel BaseModule, the IO you define for that module constitutes the target-side interface of your bridge.

#### 17.2.1 Type Parameters:

- Host Interface Type HPType <: TokenizedRecord: The Chisel type of your Bridge's host-land interface. This describes how the target interface has been divided into separate token channels. One example, HostPortIO[T], divides a Chisel Bundle into a single bi-directional token stream and is sufficient for defining bridges that do not model combinational paths between token streams. We suggest starting with HostPortIO[T] when defining a Bridge for modeling IO devices, as it is the simplest to reasonable about and can run at FMR = 1. For other port types, see Bridge Host Interaces.
- 2. BridgeModule Type WidgetType <: BridgeModule: The type of the host-land BridgeModule you want Golden Gate to connect in-place of your target-side module. Golden Gate will use its class name to invoke its constructor.

#### 17.2.2 Abstract Members:

- 1. Host Interface Mock bridgeIO: HPType: Here you'll instantiate a mock instance of your host-side interface. This does not add IO to your target-side module. Instead used to emit annotations that tell Golden Gate how the target-land IO of the target-side module is being divided into channels.
- 2. Bridge Module Constructor Arg constructorArg: Option[AnyRef]: A optional Scala case class you'd like to pass to your host-land BridgeModule's constructor. This will be serialized into an annotation and consumed later by Golden Gate. If provided, your case class should capture all target-land configuration information you'll need in your Module's generator.

Finally at the bottom of your Bridge's class definition **you'll need to call generateAnnotations()**. This is necessary to have Golden Gate properly detect your bridge.

You can freely instantiate your Bridge anywhere in your Target RTL: at the I/O boundary of your chip or deep in its module hierarchy. Since all of the Golden Gate-specific metadata is captured in FIRRTL annotations, you can generate your target design and simulate it a target-level RTL simulation or even pass it off to ASIC CAD tools – Golden Gate's annotations will simply be unused.

# 17.3 What Happens Next?

If you pass your design to Golden Gate, it will find your target-side module, remove it, and wire its dangling targetinterface to the top-level of the design. During host-decoupling transforms, Golden Gate aggregates fields of your bridge's target interface based on channel annotations emitted by the target-side of your bridge, and wraps them up into decoupled interfaces that match your host interface definition. Finally, once Golden Gate is done performing compiler transformations, it generates the bridge modules (by looking up their constructors and passing them their serialized constructor argument) and connects them to the tokenized interfaces presented by the now host-decoupled simulator.

## 17.4 Host Side

The host side of a bridge has two components:

- 1. A FPGA-hosted bridge module (BridgeModule).
- 2. An optional, CPU-hosted, bridge driver (bridge\_driver\_t).

In general, bridges have both: in FASED memory timing models, the BridgeModule contains a timing model that exposes timing parameters as memory-mapped registers that the driver configures at the start of simulation. In the Block Device model, the driver periodically polls queues in the bridge module checking for new functional requests to be served. In the NIC model, the driver moves tokens in bulk between the software switch model and the bridge module, which simply queues up tokens as they arrive.

Communication between a bridge module and driver is implemented with two types of transport:

- MMIO: In the module, this is implemented over a 32-bit AXI4-lite bus. Reads and writes to this bus are made by drivers using simif\_t::read() and simif\_t::write(). Bridge modules register memory mapped registers using methods defined in midas.widgets.Widget, addresses for these registers are passed to the drivers in a generated C++ header.
- 2. **DMA**: In the module this is implemented with a wide (e.g., 512-bit) AXI4 bus, that is mastered by the CPU. Bridge drivers initiate bulk transactions by passing buffers to simif\_t::push() and simif\_t::pull() (DMA from the FPGA). DMA is typically used to stream tokens into and out of out of large FIFOs in the BridgeModule.

# 17.5 Compile-Time (Parameterization) vs Runtime Configuration

As when compiling a software RTL simulator, the simulated design is configured over two phases:

- 1. **Compile Time**, by parameterizing the target RTL and BridgeModule generators, and by enabling Golden Gate optimization and debug transformations. This changes the simulator's RTL and thus requires a FPGA-recompilation. This is equivalent to, but considerably slower than, invoking VCS to compile a new simulator.
- 2. **Runtime**, by specifying plus args (e.g., +latency=1) that are passed to the BridgeDrivers. This is equivalent to passing plus args to a software RTL simulator, and in many cases the plus args passed to an RTL simulator and a FireSim simulator can be the same.

### 17.6 Target-Side vs Host-Side Parameterization

Unlike in a software RTL simulation, FireSim simulations have an additional phase of RTL elaboration, during which bridge modules are generated (they are themselves Chisel generators).

The parameterization of your bridge module can be captured in two places.

- 1. **Target side.** here parameterization information is provided both as free parameters to the target's generator, and extracted from the context in which the bridge is instantiated. The latter might include things like widths of specific interfaces or bounds on the behavior the target might expose to the bridge (e.g., a maximum number of inflight requests). All of this information must be captured in a \_single\_ serializable constructor argument, generally a case class (see Bridge.constructorArg).
- 2. **Host side.** This is parameterization information captured in Golden Gate's Parameters object. This should be used to provide host-land implementation hints (that ideally don't change the simulated behavior of the system), or to provide arguments that cannot be serialized to the annotation file.

In general, if you can capture target-behavior-changing parameterization information from the target-side you should. This makes it easier to prevent divergence between a software RTL simulation and FireSim simulation of the same FIRRTL. It's also easier to configure multiple instances of the same type of bridge from the target side.

#### EIGHTEEN

#### **BRIDGE WALKTHROUGH**

In this section, we'll walkthrough a simple Target-to-Host bridge, the UARTBridge, provided with FireSim to demonstrate how to integrate your own. The UARTBridge uses host-MMIO to model a UART device.

Reading the Bridges section is a prerequisite to reading these sections.

### 18.1 UART Bridge (Host-MMIO)

Source code for the UART Bridge lives in the following directories:

```
sim/
-firesim-lib/src/main/
-scala/bridges/UARTBridge.scala # Target-Side Bridge and BridgeModule_
-scala/bridges/UARTBridge.scala # Target-Side Bridge and BridgeModule_
-sc/brides/uart.cc # Bridge Driver source
-cc/brides/uart.h # Bridge Driver header
-src/main/cc/firesim/firesim_top.cc # Driver instantiation in the main simulation_
-src/main/makefrag/firesim/Makefrag # Build system modifications to compile Bridge_
-Driver code
```

#### 18.1.1 Target Side

The first order of business when designing a new bridge is to implement its target side. In the case of UART we've defined a Chisel BlackBox<sup>1</sup> extending Bridge. We'll instantiate this BlackBox and connect it to UART IO in the top-level of our chip. We first define a class that captures the target-side interface of the Bridge:

```
class UARTBridgeTargetIO(val uParams: UARTParams) extends Bundle {
  val clock = Input(Clock())
  val uart = Flipped(new UARTPortIO(uParams))
  // Note this reset is optional and used only to reset target-state modelled
  // in the bridge This reset just like any other Bool included in your target
  // interface, simply appears as another Bool in the input token.
  val reset = Input(Bool())
}
```

<sup>1</sup> You can also extend a non-BlackBox Chisel Module, but any Chisel source contained within will be removed by Golden Gate. You may wish to do this to enclose a synthesizable model of the Bridge for other simulation backends, or simply to wrap a larger chunk RTL you wish to model in the host-side of the Bridge.

Here, we define a case class that carries additional metadata to the host-side BridgeModule. For UART, this is simply the clock-division required to produce the baudrate:

// Out bridge module constructor argument. This captures all of the extra // metadata we'd like to pass to the host-side BridgeModule. Note, we need to // use a single case class to do so, even if it is simply to wrap a primitive // type, as is the case for UART (int) case class UARTKey(uParams: UARTParams, div: Int)

Finally, we define the actual target-side module (specifically, a BlackBox):

```
class UARTBridge(uParams: UARTParams)(implicit p: Parameters) extends BlackBox
   with Bridge[HostPortIO[UARTBridgeTargetIO], UARTBridgeModule] {
 // Since we're extending BlackBox this is the port will connect to in our target's RTL
 val io = IO(new UARTBridgeTargetIO(uParams))
 // Implement the bridgeIO member of Bridge using HostPort. This indicates that
 // we want to divide io, into a bidirectional token stream with the input
 // token corresponding to all of the inputs of this BlackBox, and the output token.
\hookrightarrow consisting of
 // all of the outputs from the BlackBox
 val bridgeI0 = HostPort(io)
 // Do some intermediate work to compute our host-side BridgeModule's constructor
→argument
 val frequency = p(PeripheryBusKey).dtsFrequency.get
 val baudrate = uParams.initBaudRate
 val div = (frequency / baudrate).toInt
 // And then implement the constructorArg member
 val constructorArg = Some(UARTKey(uParams, div))
 // Finally, and this is critical, emit the Bridge Annotations -- without
 // this, this BlackBox would appear like any other BlackBox to Golden Gate
 generateAnnotations()
}
```

To make it easier to instantiate our target-side module, we've also defined an optional companion object:

```
object UARTBridge {
  def apply(clock: Clock, uart: UARTPortIO)(implicit p: Parameters): UARTBridge = {
    val ep = Module(new UARTBridge(uart.c))
    ep.io.uart <> uart
    ep.io.clock := clock
    ep
  }
}
```

That completes the target-side definition.
### 18.1.2 Host-Side BridgeModule

The remainder of the file is dedicated to the host-side BridgeModule definition. Here we have to process tokens generated by the target, and expose a memory-mapped interface to the bridge driver.

Inspecting the top of the class:

```
// Our UARTBridgeModule definition, note:
// 1) it takes one parameter, key, of type UARTKey --> the same case class we captured.
\rightarrow from the target-side
// 2) It accepts one implicit parameter of type Parameters
// 3) It extends BridgeModule passing the type of the HostInterface
11
// While the Scala type system will check if you parameterized BridgeModule
// correctly, the types of the constructor arugument (in this case UARTKey),
// don't match, you'll only find out later when Golden Gate attempts to generate your.
\rightarrow module.
class UARTBridgeModule(key: UARTKey)(implicit p: Parameters) extends_
General Action Action Ac
    lazy val module = new BridgeModuleImp(this) {
        val div = key.div
        // This creates the interfaces for all of the host-side transport
        // AXI4-lite for the simulation control bus, =
        // AXI4 for DMA
        val io = IO(new WidgetIO())
        // This creates the host-side interface of your TargetIO
        val hPort = IO(HostPort(new UARTBridgeTargetIO(key.uParams)))
        // Generate some FIFOs to capture tokens...
        val txfifo = Module(new Queue(UInt(8.W), 128))
        val rxfifo = Module(new Queue(UInt(8.W), 128))
        val target = hPort.hBits.uart
        // In general, your BridgeModule will not need to do work every host-cycle. In.
\rightarrow simple Bridges,
        // we can do everything in a single host-cycle -- fire captures all of the
        // conditions under which we can consume and input token and produce a new
        // output token
        val fire = hPort.toHost.hValid && // We have a valid input token: toHost ~= leaving_
\rightarrow the transformed RTL
                               hPort.fromHost.hReady && // We have space to enqueue a new output token
                                                                                   // We have space to capture new TX data
                               txfifo.io.eng.ready
        val targetReset = fire & hPort.hBits.reset
        rxfifo.reset := reset.asBool || targetReset
        txfifo.reset := reset.asBool || targetReset
        hPort.toHost.hReady := fire
        hPort.fromHost.hValid := fire
```

Most of what follows is responsible for modeling the timing of the UART. As a bridge designer, you're free to take as many host-cycles as you need to process tokens. In simpler models, like this one, it's often easiest to write logic that operates in a single cycle but gate state-updates using a "fire" signal that is asserted when the required tokens are available.

Now, we'll skip to the end to see how to add registers to the simulator's memory map that can be accessed using MMIO from bridge driver.

```
// Exposed the head of the queue and the valid bit as a read-only registers
   // with name "out_bits" and out_valid respectively
   genROReg(txfifo.io.deq.bits, "out_bits")
   genROReg(txfifo.io.deq.valid, "out_valid")
   // Generate a writeable register, "out_ready", that when written to dequeues
   // a single element in the tx_fifo. Pulsify derives the register back to false
   // after pulseLength cycles to prevent multiple dequeues
   Pulsify(genWORegInit(txfifo.io.deq.ready, "out_ready", false.B), pulseLength = 1)
   // Generate regisers for the rx-side of the UART; this is eseentially the reverse of.
→the above
   genWOReg(rxfifo.io.enq.bits, "in_bits")
   Pulsify(genWORegInit(rxfifo.io.eng.valid, "in_valid", false.B), pulseLength = 1)
   genROReg(rxfifo.io.enq.ready, "in_ready")
   // This method invocation is required to wire up all of the MMIO registers to
   // the simulation control bus (AXI4-lite)
   genCRFile()
```

#### 18.1.3 Host-Side Driver

To complete our host-side definition, we need to define a CPU-hosted bridge driver. Bridge Drivers extend the bridge\_driver\_t interface, which declares 5 virtual methods a concrete bridge driver must implement:

```
/**
 * @brief Base class for Bridge Drivers
 * Bridge Drivers are the CPU-hosted component of a Target-to-Host Bridge. A
 * Bridge Driver interacts with their accompanying FPGA-hosted BridgeModule
 * using MMIO (via read() and write() methods) or bridge streams (via pull()
 * and push()).
 */
class bridge_driver_t {
public:
  bridge_driver_t(simif_t *s) : sim(s) {}
  virtual ~bridge_driver_t(){};
  // Initialize BridgeModule state -- this can't be done in the constructor
  // currently
  virtual void init() = 0;
  // Does work that allows the Bridge to advance in simulation time (one or more
  // cycles) The standard FireSim driver calls the tick methods of all
  // registered bridge drivers. Bridges whose BridgeModule is free-running need
  // not implement this method
  virtual void tick() = 0;
  // Indicates the simulation should terminate.
  // Tie off to false if the brige will never call for the simulation to
  // teriminate.
  virtual bool terminate() = 0;
```

```
// If the bridge driver calls for termination, encode a cause here. 0 = PASS
// All other codes are bridge-implementation defined
virtual int exit_code() = 0;
// The analog of init(), this provides a final opportunity to interact with
// the FPGA before destructors are called at the end of simulation. Useful
// for doing end-of-simulation clean up that requires calling
// {read,write,push,pull}.
virtual void finish() = 0;
```

The declaration of the Uart bridge driver lives at sim/firesim-lib/src/main/cc/bridges/uart.h. It is inlined below:

```
// See LICENSE for license details
#ifndef UART H
#define __UART_H
#include "serial.h"
#include <signal.h>
// The definition of the primary constructor argument for a bridge is generated
// by Golden Gate at compile time _iff_ the bridge is instantiated in the
// target. As a result, all bridge driver definitions conditionally remove
// their sources if the constructor class has been defined (the
// <cname>_struct_guard macros are generated along side the class definition.)
//
// The name of this class and its guards are always BridgeModule class name, in
// all-caps, suffixed with "_struct" and "_struct_guard" respectively.
#ifdef UARTBRIDGEMODULE_struct_guard
class uart_t : public bridge_driver_t {
public:
 uart_t(simif_t *sim, UARTBRIDGEMODULE_struct *mmio_addrs, int uartno);
  \simuart_t();
  virtual void tick();
  // Our UART bridge's initialzation and teardown procedures don't
  // require interaction with the FPGA (i.e., MMIO), and so we don't need
  // to define init and finish methods (we can do everything in the
  // ctor/dtor)
  virtual void init(){};
  virtual void finish(){};
  // Our UART bridge never calls for the simulation to terminate
  virtual bool terminate() { return false; }
  // ... and thus, never returns a non-zero exit code
  virtual int exit_code() { return 0; }
private:
 UARTBRIDGEMODULE_struct *mmio_addrs;
  serial_data_t<char> data;
  int inputfd;
  int outputfd;
  int loggingfd;
  void send():
```

```
void recv();
};
#endif // UARTBRIDGEMODULE_struct_guard
#endif // __UART_H
```

The bulk of the driver's work is done in its tick() method. Here, the driver polls the BridgeModule and then does some work. Note: the name, tick is vestigial: one invocation of tick() may do work corresponding to an arbitrary number of target cycles. It's critical that tick be non-blocking, as waiting for work from the BridgeModule may deadlock the simulator.

### 18.1.4 Registering the Driver

With the Bridge Driver implemented, we now have to register it in the main simulator simulator class defined in sim/ src/main/cc/firesim/firesim\_top.cc. Here, we rely on the C preprocessor macros to instantiate the bridge driver only when the corresponding BridgeModule is present:

```
// Here we instantiate our driver once for each bridge in the target
  // Golden Gate emits a <BridgeModuleClassName>_<id>_PRESENT macro for each
  // instance which you may use to conditionally instantiate your driver
#ifdef UARTBRIDGEMODULE_0_PRESENT
  // Create an instance of the constructor argument (this has all of
  // addresses of the BridgeModule's memory mapped registers)
  UARTBRIDGEMODULE_0_substruct_create;
  // Instantiate the driver; register it in the main simulation class
  add_bridge_driver(new uart_t(this, UARTBRIDGEMODULE_0_substruct, 0));
#endif
// Repeat the code above with modified indices as many times as necessary
// to support the maximum expected number of bridge instances
#ifdef UARTBRIDGEMODULE_1_PRESENT
  UARTBRIDGEMODULE 1 substruct create:
  add_bridge_driver(new uart_t(this, UARTBRIDGEMODULE_1_substruct, 1));
#endif
```

### 18.1.5 Build-System Modifications

The final consideration in adding your bridge concerns the build system. You should be able to host the Scala sources for your bridge with rest of your target RTL: SBT will make sure those classes are available on the runtime classpath. If you're hosting your bridge driver sources outside of the existing directories, you'll need to modify your target-project Makefrag to include them. The default Chipyard/Rocket Chip-based one lives here: sim/src/main/ makefrag/firesim/Makefrag

Here the main order of business is to add header and source files to DRIVER\_H and DRIVER\_CC respectively, by modifying the lines below:

```
DROMAJO_LIB_NAME = dromajo_cosim
DROMAJO_LIB = $(CONDA_PREFIX)/lib/lib$(DROMAJO_LIB_NAME).a
DROMAJO_H = $(GENERATED_DIR)/dromajo_params.h
DROMAJO_LONG_H = $(GENERATED_DIR)/$(long_name).dromajo_params.h
TESTCHIPIP_CSRC_DIR = $(chipyard_dir)/generators/testchipip/src/main/resources/
→testchipip/csrc
CHIPYARD_ROM = $(chipyard_dir)/generators/testchipip/bootrom/bootrom.rv64.img
DROMAJO_ROM = $(GENERATED_DIR)/$(long_name).rom
DTS_FILE = $(GENERATED_DIR)/$(long_name).dts
DROMAJO_DTB = $(GENERATED_DIR)/$(long_name).dtb
$(DROMAJO_LONG_H) $(DTS_FILE): $(simulator_verilog)
$(DROMAJO_H): $(DROMAJO_LONG_H)
       rm -rf $(DROMAJO_H)
       ln -s $(DROMAJO_LONG_H) $(DROMAJO_H)
$(DROMAJO_DTB): $(DTS_FILE)
       dtc -I dts -0 dtb -o $(DROMAJO_DTB) $(DTS_FILE)
$(DROMAJO_ROM): $(CHIPYARD_ROM)
       rm -rf $(DROMAJO_ROM)
       ln -s $(CHIPYARD_ROM) $(DROMAJO_ROM)
DROMAJO_REQS = $(DROMAJO_H) $(DROMAJO_ROM) $(DROMAJO_DTB)
firesim_lib_dir = $(firesim_base_dir)/firesim-lib/src/main/cc
driver_dir = $(firesim_base_dir)/src/main/cc
DRIVER H = \lambda
       $(shell find $(driver_dir) -name "*.h") \
       $(shell find $(firesim_lib_dir) -name "*.h") \
       $(DROMAJO_REQS) \
       $(TESTCHIPIP_CSRC_DIR)/testchip_tsi.h
DRIVER CC = \setminus
               $(addprefix $(driver_dir)/firesim/, $(addsuffix .cc, firesim_top_
$(wildcard $(addprefix $(firesim_lib_dir)/, $(addsuffix .cc, bridges/* fesvr/
→* bridges/tracerv/*))) \
           $(RISCV)/lib/libfesvr.a \
           $(DROMAJO_LIB) \
           $(TESTCHIPIP_CSRC_DIR)/testchip_tsi.cc
# Need __STDC_FORMAT_MACROS until usage of inttypes.h (i.e. printf formatting macros) is_
\rightarrow removed
TARGET_CXX_FLAGS += -D__STDC_FORMAT_MACROS -g -I$(TESTCHIPIP_CSRC_DIR) -I$(firesim_lib_
\rightarrow (GENERATED_DIR)
```

```
TARGET_LD_FLAGS += -L$(RISCV)/lib -L$(CONDA_PREFIX)/lib -l:libdwarf.so -l:libelf.so -lz -
→l$(DROMAJO_LIB_NAME)
```

That's it! At this point you should be able to both test your bridge in software simulation using metasimulation, or deploy it to an FPGA.

## SIMULATION TRIGGERS

It is often useful to globally coordinate debug and instrumentation features using specific target-events that may be distributed across the target design. For instance, you may wish to enable collection of synthesized prints and sampling of AutoCounters simulataenously when a specific instruction is committed on any core, or alternatively if the memory system sees a write to a particular memory address. Golden Gate's trigger system enables this by aggregating annotated TriggerSources distributed throughout the design using a centralized credit-based system which then drives a single-bit level-sensitive enable to all TriggerSinks distributed throughout the design. This enable signal is asserted while the design remains in the region-of-interest (ROI). Sources signal the start of the ROI by granting a credit and signal the end of the ROI by asserting a debit. Since there can be multiple sources, each of which might grant credits, the trigger is only disabled when the system has been debited as exactly as many times as it has been credited (it has a balance of 0).

## 19.1 Quick-Start Guide

#### 19.1.1 Level-Sensitive Trigger Source

Assert the trigger while some boolean enable is true.

```
import midas.targetutils.TriggerSource
TriggerSource.levelSensitiveEnable(enable)
```

**Caveats:** 

- The trigger visible at the sink is delayed. See *Trigger Timing*.
- Assumes this is the only source; the trigger is only cleared if no additional credit has been granted.

### 19.1.2 Distributed, Edge-Sensitive Trigger Source

Assert trigger enable when some boolean *start* undergoes a positive transition, and clear the trigger when a second signal *stop* undergoes a positive transition.

```
// Some arbitarily logic to drive the credit source and sink. Replace with your own!
val start = lfsr(1)
val stop = ShiftRegister(lfsr(0), 5)
// Now annotate the signals.
import midas.targetutils.TriggerSource
TriggerSource.credit(start)
(continues on next page)
```

```
TriggerSource.debit(stop)
// Note one could alternatively write: TriggerSource(start, stop)
```

Caveats:

- The trigger visible at the sink is delayed. See *Trigger Timing*.
- Assumes these are the only sources; the trigger is only cleared if no additional credit has been granted.

## 19.2 Chisel API

Trigger sources and sinks are Boolean signals, synchronous to a particular clock domain, that have been annotated as such. The midas.targetutils package provides chisel-facing utilities for annotating these signals in your design. We describe these utilities below, the source for which can be found in sim/midas/targetutils/src/main/scala/ annotations.scala.

#### 19.2.1 Trigger Sources

In order to permit distributing trigger sources across the whole design, you must annotate distinct boolean signals as credits and debits using methods provided by the TriggerSource object. We provide an example below (the distributed example from the quick-start guide).

```
// Some arbitarily logic to drive the credit source and sink. Replace with your own!
val start = lfsr(1)
val stop = ShiftRegister(lfsr(0), 5)
// Now annotate the signals.
import midas.targetutils.TriggerSource
TriggerSource.credit(start)
TriggerSource.debit(stop)
// Note one could alternatively write: TriggerSource(start, stop)
```

Using the methods above, credits and debits issued while the design is under reset are not counted (the reset used is implicit reset of the Chisel Module in which you invoked the method). If the module provides no implicit reset or if you wish to credit or debit the trigger system while the local module's implicit reset is asserted, use TriggerSource. {creditEvenUnderReset, debitEvenUnderReset} instead.

### 19.2.2 Trigger Sinks

Like sources, trigger sinks are boolean signals that have been annotated alongside their associated clock. These signals will be driven by a Boolean value created by the trigger system. If trigger sources exist in your design, the generated trigger will **override all assignments made in the chisel to the same signal**, otherwise, it will take on a default value provided by the user. We provide an example of annotating a sink using the the **TriggerSink** object below.

```
// Note: this can be any reference you wish to have driven by the trigger.
val sinkBool = WireDefault(true.B)
import midas.targetutils.TriggerSink
// Drives true.B if no TriggerSource credits exist in the design.
```

```
// Note: noSourceDefault defaults to true.B if unset, and can be omitted for brevity
TriggerSink(sinkBool, noSourceDefault = true.B)
```

Alternatively, if you wish to use a trigger sink as a predicate for a Chisel when block, you may use TriggerSink. whenEnabled instead

```
/** A simpler means for predicating stateful updates, printfs, and assertions.
 * Sugar for:
 * val sinkEnable = Wire(Bool())
 * TriggerSink(sinkEnable, false.B)
 * when (sinkEnable) { <...> }
 */
TriggerSink.whenEnabled(noSourceDefault = false.B) {
 SynthesizePrintf(printf(s"${printfPrefix}CYCLE: %d\n", cycle))
}
```

## **19.3 Trigger Timing**

Golden Gate implements the trigger system by generating a target circuit that synchronizes all credit and debits into the base clock domain using a *single* register stage, before doing a global accounting. If the total number of credits exceeds debits the trigger is asserted. This trigger is then synchronized in each sink domain using a single register stage before driving the annotated sink. The circuit that implements this functionality is depicted below:

Fig. 1: Trigger generation circuit. Not shown: a sub-circuit analagous to that which totalCredit' is replicated to count debits. Similarly, the sub-circuit feeding the add-reduction is generated for each clock domain that contains at least one source annotation.

Given the present implementation, an enabled trigger becomes visible in a sink domain no sooner than one base-clock edge and one local-clock edge have elapsed, in that order, after the credit was asserted. This is depicted in the waveform below.

Fig. 2: Trigger timing diagram.

Note that trigger sources and sinks that reside in the base clock domain still have the additional synchronization registers even though they are uneeded. Thus, a credit issued by a source in the base clock domain will be visible to a sink also in the base clock domain exactly 2 cycles after it was issued.

Bridges that use the default HostPort interface add an additional cycle of latency in the bridge's local domain since their token channels model a single register stage to improve simulation FMR. Thus, without using a different HostPort implementation, trigger sources generated by a Bridge and trigger sinks that feed into a Bridge will each see one additional bridge-local cycle of latency. In constrast, synthesized printfs and assertions, and AutoCounters all use wire channels (since they are unidirectional interfaces, the extra register stage is not required to improve FMR) and will see no additional sink latency.

# **19.4 Limitations & Pitfalls**

- The system is limited to no more than one trigger signal. Presently, there is no means to generate unique triggers for distinct sets of sinks.
- Take care to never issue more debits than credits, as this may falsely enable the trigger under the current implementation.

### TWENTY

# **OPTIMIZING FPGA RESOURCE UTILIZATION**

One advantage of a host-decoupled simulator is the ability to spread expensive operations out over multiple FPGA cycles while maintaining perfect cycle accuracy. When employing this strategy, a simulator can rely on a resource-efficient implementation that takes multiple cycles to complete the underlying computation to determine the next state of the target design. In the abstract, this corresponds with the simulator having *less* parallelism in its host implementation that target design. While this strategy is intrinsic to the design of the compilers that map RTL circuits to software simulators executing on sequential, general-purpose hardware, it is less prevalent in FPGA simulation. These *space-time* tradeoffs are mostly restricted to hand-written, architecture-specific academic simulators or to implementing highly specific host features like I/O cuts in a partitioned, multi-FPGA environment.

With the Golden Gate compiler, we provide a framework for automating these optimization, as discussed in the 2019 ICCAD paper on the design of Golden gate. Furthermore, current versions of FireSim include two optional optimizations that can radically reduce resource utilization (and therefore simulate much large SoCs). The first optimization reduces the overhead of memories that are extremely to implement via direct RTL translation on an FPGA host, including multi-ported register files, while the second applies to repeated instances of large blocks in the target design by *threading* the work associated with simulating multiple instances across a single underlying host implementation.

# 20.1 Multi-Ported Memory Optimization

ASIC multi-ported RAMs are a classic culprit of poor resource utilization in FPGA prototypes, as they cannot be trivially implemented with Block RAMs (BRAMs) and are instead decomposed into lookup tables (LUTs), multiplexers and registers. While using double-pumping, BRAM duplication, or FPGA-optimized microarchitectures can help, Golden Gate can automatically extract such memories and replace them with a decoupled model that simulates the RAM via serialized accesses to an underlying implementation that is amenable mapping to an efficiency Block RAM (BRAM). While this serialization comes at the cost of reduced emulation speed, the resulting simulator can fit larger SoCs onto existing FPGAs. Furthermore, the decoupling framework of Golden Gate ensures that the simulator will still produce bit-identical, cycle-accurate results.

While the details of this optimization are discussed at length in the ICCAD paper, it is relatively simple to deploy. First, the desired memories must be annotated via Chisel annotations to indicate that they should be optimized; for Rocket- and BOOM-based systems, these annotations are already provided for the cores' register files, which are the most FPGA-hostile memories in the designs. Next, with these annotations in place, enabling the optimization requires mixing in the MCRams class to the platform configuration, as shown in the following example build recipe:

```
firesim-boom-mem-opt:
    DESIGN: FireSim
    TARGET_CONFIG: WithNIC_DDR3FRFCFSLLC4MB_FireSimLargeBoomConfig
    PLATFORM_CONFIG: MCRams_BaseF1Config
    deploy_triplet: null
```

# 20.2 Multi-Threading of Repeated Instances

While optimizing FPGA-hostile memories can allow up to 50% higher core counts on the AWS-hosted VU9P FPGAs, significantly larger gains can be had by threading repeated instances in the target system. The *model multi-threading* optimization extracts these repeated instances and simulates each instance with a separate thread of execution on a shared underlying physical implementation.

As with the memory optimization, this requires the desired set of instances to be annotated in the target design. However, since the largest effective FPGA capacity increases for typical Rocket Chip targets are realized by threading the tiles that each contain a core complex, these instances are pre-annotated for both Rocket- and BOOM-based systems. To enable this tile multi-threading, it is necessary to mix in the MTModels class to the platform configuration, as shown in the following example build recipe:

firesim-threaded-cores-opt: DESIGN: FireSim TARGET\_CONFIG: WithNIC\_DDR3FRFCFSLLC4MB\_FireSimQuadRocketConfig PLATFORM\_CONFIG: MTModels\_BaseF1Config deploy\_triplet: null

This simulator configuration will rely on a single threaded model to simulate the four Rocket tiles. However, it will still produce bit- and cycle-identical results to any other platform configuration simulating the same target system.

In practice, the largest benefits will be realized by applying both the MCRams and MCModels optimizations to large, multi-core BOOM-based systems. While these simulator platforms will have reduced throughput relative to unoptimized FireSim simulators, very large SoCs that would otherwise never fit on a single FPGA can be simulated without the cost and performance drawbacks of partitioning.

firesim-optimized-big-soc: DESIGN: FireSim TARGET\_CONFIG: MyMultiCoreBoomConfig PLATFORM\_CONFIG: MTModels\_MCRams\_BaseF1Config deploy\_triplet: null

#### CHAPTER

### TWENTYONE

## **OUTPUT FILES**

Golden Gate generates many output files, we describe them here. Note, the GG CML-argument --output-filename-base=<BASE> defines defines a common prefix for all output files.

## 21.1 Core Files

These are used in nearly all flows.

- **<BASE>.sv**: The verilog implementation of the simulator which will be synthesized onto the FPGA. The toplevel is the Shim module specified in the PLATFORM\_CONFIG.
- <BASE>.const.h: A target-specific header containing all necessary metadata to instantiate bridge drivers. This
  is linked into the simulator driver and meta-simulators (FPGA-level / MIDAS-level). Often referred to as "the
  header".
- **<BASE>.runtime.conf**: Default plus args for generated FASED memory timing models. Most other bridges have their defaults baked into the driver.

## 21.2 FPGA Build Files

These are additional files passed to the FPGA build directory.

- **<BASE>.defines.vh**: Verilog macro definitions for FPGA synthesis.
- <BASE>.env.tcl: Used a means to inject arbitrary TCL into the start of the build flow. Controls synthesis and
  implementation strategies, and sets the host\_clock frequency before the clock generator (MCMM) is synthesized.
- **<BASE>.ila\_insert\_vivado.tcl**: Synthesizes an ILA for the design. See *AutoILA: Simple Integrated Logic Analyzer (ILA) Insertion* for more details about using ILAs in FireSim.
- **<BASE>.ila\_insert\_{inst, ports, wires}.v**: Instantiated in the FPGA project via `include directives to instantiate the generated ILA.
- **<BASE>.synthesis.xdc**: Xilinx design constraints for synthesis derived from collected XDCAnnotations.
- **<BASE>.implementation.xdc**: Xilinx design constraints for implementation derived from collected XDCAnnotations.

# **21.3 Metasimulation Files**

These are additional sources used only for compiling metasimulators.

• **<BASE>.const.vh**: Verilog macros to define variable width fields.

CHAPTER

### TWENTYTWO

## **COMPILER & DRIVER DEVELOPMENT**

### 22.1 Integration Tests

These are ScalaTests that call out to FireSim's Makefiles. These constitute the bulk of FireSim's tests for Target, Compiler, and Driver side features. Each of these tests proceeds as follows:

- 1. Elaborate a small Chisel target design that exercises a single feature (e.g., printf synthesis)
- 2. Compile the design with GoldenGate
- 3. Compile metasimulator using a target-specific driver and the Golden Gate-generated collateral
- 4. Run metasimulation with provided arguments (possibly multiple times)
- 5. Post-process metasimulation outputs in Scala

Single tests may be run directly out of sim/ as follows:

```
# Run all Chipyard-based tests (uses Rocket + BOOM)
make test
# Run all integration tests (very long running, not recommended)
make TARGET_PROJECT=midasexamples test
# Run a specific integration test (desired)
make TARGET_PROJECT=midasexamples testOnly=firesim.midasexamples.GCDF1Test
```

These tests may be run from the SBT console continuously, and SBT will rerun them on Scala changes (but not driver changes). Out of sim/:

```
# Launch the SBT console into the firesim subproject
# NB: omitting TARGET_PROJECT will put you in the FireChip subproject instead
make TARGET_PROJECT=midasexamples sbt
# Compile the Scala test sources (optional, to enable tab completion)
sbt:firesim> Test / compile
# Run a specific test once
sbt:firesim> testOnly firesim.midasexamples.GCDF1Test
# Continuously rerun the test on Scala changes
sbt:firesim> ~testOnly firesim.midasexamples.GCDF1Test
```

#### 22.1.1 Key Files & Locations

- sim/firesim-lib/src/test/scala/TestSuiteCommon.scala Base ScalaTest class for all tests that use FireSim's make build system
- sim/src/test/scala/midasexamples/TutorialSuite.scala Extension of TestSuiteCommon for most integration tests + concrete subclasses
- sim/src/main/cc/midasexamples/ C++ sources for target-specific drivers
- · sim/src/main/cc/midasexamples/Driver.cc driver main; where target-specific drivers are registered
- sim/src/main/cc/midasexamples/simif\_peek\_poke.h A common driver to extend for simple tests
- sim/src/main/scala/midasexamples/ Where top-level Chisel modules (targets) are defined

### 22.1.2 Defining a New Test

- 1. Define a new target module (if applicable) under sim/src/main/scala/midasexamples.
- 2. Define a driver by extending simif\_t or another child class under src/main/cc/midasexamples. Tests sequenced with the Peek Poke bridge may extend simif\_peek\_poke\_t.
- 3. Register the driver's header in midasexamples/src/main/cc/Driver.cc. The CPP macro DESIGNNAME\_<Module Name> will be set using the top-level module's name specified in your ScalaTest.
- 4. Define a ScalaTest class for your design by extending TutorialSuite. Parameters will define define the tuple (DESIGN, TARGET\_CONFIG, PLATFORM\_CONFIG), and call out additional plusArgs to pass to the metasimulator. See the ScalaDoc for more info. Post-processing of metasimulator outputs (e.g., checking output file contents) can be implemented in the body of your test class.

# 22.2 Synthesizable Unit Tests

These are derived from Rocket-Chip's synthesizable unit test library and are used to test smaller, stand-alone Chisel modules.

Synthesizable unit tests may be run out of sim/ as follows:

```
# Run default tests without waves
$ make run-midas-unittests
# Run default suite with waves
$ make run-midas-unittests-debug
# Run default suite under Verilator
$ make run-midas-unittests EMUL=verilator
# Run a different suite (registered under class name TimeOutCheck)
$ make run-midas-unittests CONFIG=TimeOutCheck
```

Setting the make variable CONFIG to different scala class names will select between different sets of unittests. All synthesizable unittests registered under WithAllUnitTests class are run from ScalaTest and in CI.

#### 22.2.1 Key Files & Locations

- sim/midas/src/main/scala/midas/SynthUnitTests.scala Synthesizable unit test modules are registered here.
- sim/midas/src/main/cc/unittest/Makefrag Make recipes for building and running the tests.
- · sim/firesim-lib/src/test/scala/TestSuiteCommon.scala ScalaTest wrappers for running synthesizable unittests

#### 22.2.2 Defining a New Test

- 1. Define a new Chisel module that extends freechips.rocketchip.unittest.UnitTest
- 2. Register your modules in a Config using the UnitTests key. See SynthUnitTests.scala for examples.

## 22.3 Scala Unit Testing

We also use ScalaTest to test individual transforms, classes, and target-side Chisel features (in targetutils package). These can be found in <subproject>/src/test/scala as is customary of Scala projects. ScalaTests in targetUtils generally ensure that target-side annotators behave correctly when deployed in a generator (they elaborate correctly or they give the desired error message.) ScalaTests in midas are mostly tailored to testing FIRRTL transforms, and have copied FIRRTL testing utilities into the source tree to make that process easier.

targetUtils scala tests can be run out of sim/ as follows:

```
# Pull open the SBT console in the firesim subproject
$ make TARGET_PROJECT=midasexamples sbt
# Switch to the targetutils package
sbt:firesim> project targetutils
# Run all scala tests under the ``targetutils`` subproject
sbt:midas-targetutils> test
```

Golden Gate (formerly midas) scala tests can be run by setting the scala project to midas, as in step 2 above.

#### 22.3.1 Key Files & Locations

- · sim/midas/src/test/scala/midas Location of GoldenGate ScalaTests
- sim/midas/targetutils/src/test/scala Location of targetutils ScalaTests

#### 22.3.2 Defining A New Test

Extend the appropriate ScalaTest spec or base class, and place the file under the correct src/test/scala directory. They will be automatically enumerated by ScalaTest and will run in CI by default.

# 22.4 C/C++ guidelines

The C++ sources are formatted using clang-format and all submitted pull-requests must be formatted prior to being accepted and merged. The sources follow the coding style defined here.

git clang-format can be used before committing to ensure that files are properly formatted.

CHAPTER

### TWENTYTHREE

# **COMPLETE FPGA METASIMULATION**

Generally speaking, users will only ever need to use conventional metasimulation (formerly, MIDAS-level simulation). However, when bringing up a new FPGA platform, or making changes to an existing one, doing a complete pre-synthesis RTL simulation of the FPGA project (which we will refer to as FPGA-level metasimulation) may be required. This will simulate the entire RTL project passed to Vivado, and includes exact RTL models of the host memory controllers and PCI-E subsystem used on the FPGA. Note, since FPGA-level metasimulation should generally not be deployed by users, when we refer to metasimulation in absence of the FPGA-level qualifier we mean the faster form described in *Debugging & Testing with Metasimulation* 

FPGA-level metasimulations run out of sim/, and consist of two components:

- 1. A FireSim-f1 driver that talks to a simulated DUT instead of the FPGA
- 2. The DUT, a simulator compiled with either XSIM or VCS, that receives commands from the aforementioned FireSim-f1 driver

## 23.1 Usage

To run a simulation you need to make both the DUT and driver targets by typing:

```
make xsim
make xsim-dut <VCS=1> & # Launch the DUT
make run-xsim SIM_BINARY=<PATH/TO/BINARY/FOR/TARGET/TO/RUN> # Launch the driver
```

When following this process, you should wait until make xsim-dut prints opening driver to xsim before running make run-xsim (getting these prints from make xsim-dut will take a while).

Once both processes are running, you should see:

```
opening driver to xsim
opening xsim to driver
```

This indicates that the DUT and driver are successfully communicating. Eventually, the DUT will print a commit trace from Rocket Chip. There will be a long pause (minutes, possibly an hour, depending on the size of the binary) after the first 100 instructions, as the program is being loaded into FPGA DRAM.

XSIM is used by default, and will work on EC2 instances with the FPGA developer AMI. If you have a license, setting VCS=1 will use VCS to compile the DUT (4x faster than XSIM). Berkeley users running on the Millennium machines should be able to source scripts/setup-vcsmx-env.sh to setup their environment for VCS-based FPGA-level simulation.

The waveforms are dumped in the FPGA build directories ( firesim/platforms/f1/aws-fpga/hdk/cl/ developer\_designs/cl\_<DESIGN>-<TARGET\_CONFIG>-<PLATFORM\_CONFIG>).

For XSIM:

<BUILD\_DIR>/verif/sim/vivado/test\_firesim\_c/tb.wdb

And for VCS:

<BUILD\_DIR>/verif/sim/vcs/test\_firesim\_c/test\_null.vpd

When finished, be sure to kill any lingering processes if you interrupted simulation prematurely.

CHAPTER TWENTYFOUR

# **VISUAL STUDIO CODE INTEGRATION**

VSCode is a powerful IDE that can be used to do code and documentation development across the FireSim repository. It supports a client-server protocol over SSH that enables you to run a local GUI client that interacts with a server running on your remote manager.

## 24.1 General Setup

- 1. Install VSCode. You can grab installers here.
- 2. Open VSCode and install the Remote Developer Plugin. See the marketplace page for a complete description of its features.

At this point, VSCode will read in your .ssh/config. Hosts you've listed there will be listed under the Remote Explorer in the left sidebar. You'll be able to connect to these hosts and create workspaces under FireSim clones you've created there. You may need to give explicit names to hosts that would otherwise be captured as part of a pattern match or glob in your ssh config.

## 24.2 Workspace Locations

Certain plugins assume the presence of certain files in particular locations, and often it is diserable to reduce the scope of files that VSCode will index. We recommend opening workspaces at the following locations:

- Scala and C++ development: sim/
- RST docs: docs/
- Manager (python): deploy/

You can always open a workspace at the root of FireSim – just be cognizant that certain language-specific plugins (e.g., may not be configured correctly).

# 24.3 Scala Development

**Warning:** Until Chipyard is bumped, you must add bloop to Chipyard's plugins.sbt for this to work correctly. See sim/project/plugins.sbt and copy the bloop installation into target-design/chipyard/project/plugins.sbt.

VSCode has rich support for Scala development, and the Metals plugin is really what makes the magic happen.

#### 24.3.1 How To Use (Remote Manager)

- 1. If you haven't already, clone FireSim and run build-setup.sh on your manager.
- 2. Ensure your manager instance is listed as a host in your .ssh/config. For example:

```
Host ec2-manager
User centos
IdentityFile ~/.ssh/<your-firesim.pem>
Hostname <IP ADDR>
```

- 3. In VSCode, using the Remote Manager on the left sidebar, connect to your manager instance.
- 4. Open a workspace in your FireSim clone under sim/.
- 5. First time per remote: install the Metals plugin on the *remote* machine.
- 6. Metals will prompt you with the following: "New SBT Workspace Detected, would you like to import the build?". Click *Import Build*.

At this point, metals should automatically attempt to import the SBT-defined build rooted at sim/. It will:

- 1. Call out to SBT to run bloopInstall
- 2. Spin up a bloop build server.
- 3. Compile all scala sources for the default SBT project in firesim.

Once this process is complete, autocompletion, jump to source, code lenses, and all that good stuff should work correctly.

### 24.3.2 Limitations

1. No test task support for ScalaTests that use make. Due to the way FireSim's ScalaTest calls out to make to invoke the generator and Golden Gate, Metals's bloop instance must initialized with env.sh sourced. This will be resolved in a future PR.

#### 24.3.3 Other Notes

Reliance on SBT multi-project builds breaks the default metals integration. To hide this, we've put workspace-specific settings for metals in sim/.vscode/settings.json which should permit metals to run correctly out of sim/. This instructs metals that:

- 1. We've already installed bloop (by listing it as a plugin in FireSim and Chipyard).
- 2. It should use a different sbt launch command to run bloopInstall. This sources env.sh and uses the sbt-launcher provided by Chipyard.

CHAPTER TWENTYFIVE

## MANAGING THE CONDA LOCK FILE

The default conda environment set by build-setup.sh uses the lock file ("\*.conda-lock.yml") at the top of the repository. This file is derived from the normal conda requirements file (\*.yaml) also located at the top-level of the repository.

## 25.1 Updating Conda Requirements

If developers want to update the requirements file, they should also update the lock file accordingly. There are two different methods:

- 1. Running build-setup.sh --unpinned-deps. This will update the lock file in place so that it can be committed and will re-setup the FireSim repository.
- 2. Manually running conda-lock -f <Conda requirements file> -p linux-64 --lockfile <Conda lock file>

## 25.2 Caveats of the Conda Lock File and Cl

Unfortunately, so far as we know, there is no way to derive the conda requirements file from the conda lock file. Thus, there is no way to verify that a lock file satisfies a set of requirements given by a requirements file. It is recommended that anytime you update the requirements file, you update the lock file in the same PR. This check is what the check-conda-lock-modified CI job does. It doesn't check that the lock file and requirements file have the same packages and versions, it only checks that both files are modified in the PR.

CHAPTER

### TWENTYSIX

# **EXTERNAL TUTORIAL SETUP**

This section of the documentation is for external attendees of a in-person FireSim and Chipyard tutorial. Please follow along with the following steps to get setup if you already have an AWS EC2 account.

Note: These steps should take around 2hrs if you already have an AWS EC2 account.

- 1. Start following the FireSim documentation from *Initial Setup/Installation* but ending at *Setting up the FireSim Repo* (make sure to **NOT** clone the FireSim repository)
- 2. Run the following commands:

```
#!/bin/bash
```

```
FIRESIM_MACHINE_LAUNCH_GH_URL="https://raw.githubusercontent.com/firesim/final-
utorial-2022-isca/scripts/machine-launch-script.sh"
curl -fsSLo machine-launch-script.sh "$FIRESIM_MACHINE_LAUNCH_GH_URL"
chmod +x machine-launch-script.sh
./machine-launch-script.sh
source ~/.bashrc
export MAKEFLAGS=-j16
sudo yum install -y nano
mkdir -p ~/.vim/{ftdetect,indent,syntax} && for d in ftdetect indent syntax ; do wget -0_
→~/.vim/$d/scala.vim https://raw.githubusercontent.com/derekwyatt/vim-scala/master/$d/
\rightarrow scala.vim; done
echo "colorscheme ron" >> /home/centos/.vimrc
cd ~/
(
git clone https://github.com/ucb-bar/chipyard -b final-tutorial-2022-isca-morning_

→ chipyard-morning

cd chipyard-morning
./scripts/init-submodules-no-riscv-tools.sh --skip-validate
```

```
./scripts/build-toolchains.sh ec2fast
source env.sh
./scripts/firesim-setup.sh --fast
cd sims/firesim
source sourceme-f1-manager.sh
cd ~/chipyard-morning/sims/verilator/
make
make clean
cd ~/chipyard-morning
chmod +x scripts/repo-clean.sh
./scripts/repo-clean.sh
git checkout scripts/repo-clean.sh
)
cd ~/
(
git clone https://github.com/ucb-bar/chipyard -b final-tutorial-2022-isca chipyard-
\rightarrowafternoon
cd chipyard-afternoon
./scripts/init-submodules-no-riscv-tools.sh --skip-validate
./scripts/build-toolchains.sh ec2fast
source env.sh
./scripts/firesim-setup.sh --fast
cd sims/firesim
source sourceme-f1-manager.sh
cd sim
unset MAKEFLAGS
make f1
export MAKEFLAGS=-j16
cd ../sw/firesim-software
./init-submodules.sh
marshal -v build br-base.json
cd ~/chipyard-afternoon/generators/sha3/software/
git submodule update --init esp-isa-sim
git submodule update --init linux
./build-spike.sh
./build.sh
cd ~/chipyard-afternoon/generators/sha3/software/
marshal -v build marshal-configs/sha3-linux-jtr-test.yaml
marshal -v build marshal-configs/sha3-linux-jtr-crack.yaml
marshal -v install marshal-configs/sha3*.yaml
```

```
cd ~/chipyard-afternoon/sims/firesim/sim/
unset MAKEFLAGS
make f1 DESIGN=FireSim TARGET_CONFIG=WithNIC_DDR3FRFCFSLLC4MB_WithDefaultFireSimBridges_
→WithFireSimHighPerfConfigTweaks_chipyard.QuadRocketConfig PLATFORM_CONFIG=F90MHz_
\rightarrow BaseF1Config
make f1 DESIGN=FireSim TARGET_CONFIG=WithNIC_DDR3FRFCFSLLC4MB_WithDefaultFireSimBridges_
→WithFireSimHighPerfConfigTweaks_chipyard.LargeBoomConfig PLATFORM_CONFIG=F65MHz_
\rightarrow BaseF1Config
make f1 DESIGN=FireSim TARGET_CONFIG=WithDefaultFireSimBridges_
--WithFireSimHighPerfConfigTweaks_chipyard.RocketConfig PLATFORM_CONFIG=F90MHz_
\rightarrowBaseF1Config
make f1 DESIGN=FireSim TARGET_CONFIG=WithNIC_DDR3FRFCFSLLC4MB_WithDefaultFireSimBridges_
→WithFireSimHighPerfConfigTweaks_chipyard.Sha3RocketConfig PLATFORM_CONFIG=F65MHz_
\rightarrow BaseF1Config
make f1 DESIGN=FireSim TARGET_CONFIG=DDR3FRFCFSLLC4MB_WithDefaultFireSimBridges_
→WithFireSimHighPerfConfigTweaks_chipyard.Sha3RocketConfig PLATFORM_CONFIG=F65MHz_
\rightarrow BaseF1Config
make f1 DESIGN=FireSim TARGET_CONFIG=DDR3FRFCFSLLC4MB_WithDefaultFireSimBridges_
→WithFireSimHighPerfConfigTweaks_chipyard.Sha3RocketPrintfConfig PLATFORM_CONFIG=F30MHz_
→WithPrintfSynthesis_BaseF1Config
export MAKEFLAGS=-j16
cd ~/chipyard-afternoon
chmod +x scripts/repo-clean.sh
./scripts/repo-clean.sh
git checkout scripts/repo-clean.sh
)
```

3. Next copy the following contents and replace your entire ~/.bashrc file with this:

4. All done! Now continue with the in-person tutorial.

### CHAPTER

# **TWENTYSEVEN**

# **INDICES AND TABLES**

- genindex
- modindex
- search